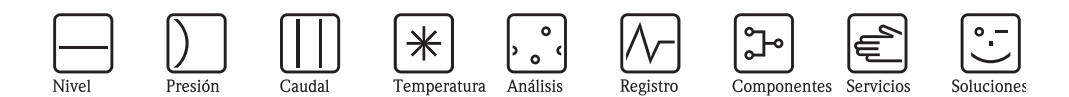

Manual de instrucciones – Descripción de las funciones de los instrumentos

## Cerabar S PMC71, PMP71/72/75 Deltabar S FMD76/77/78, PMD70/75 Deltapilot S FMB70

Presión del proceso / presión diferencial, caudal / hidrostática

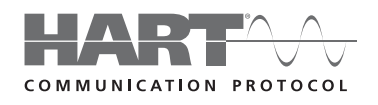

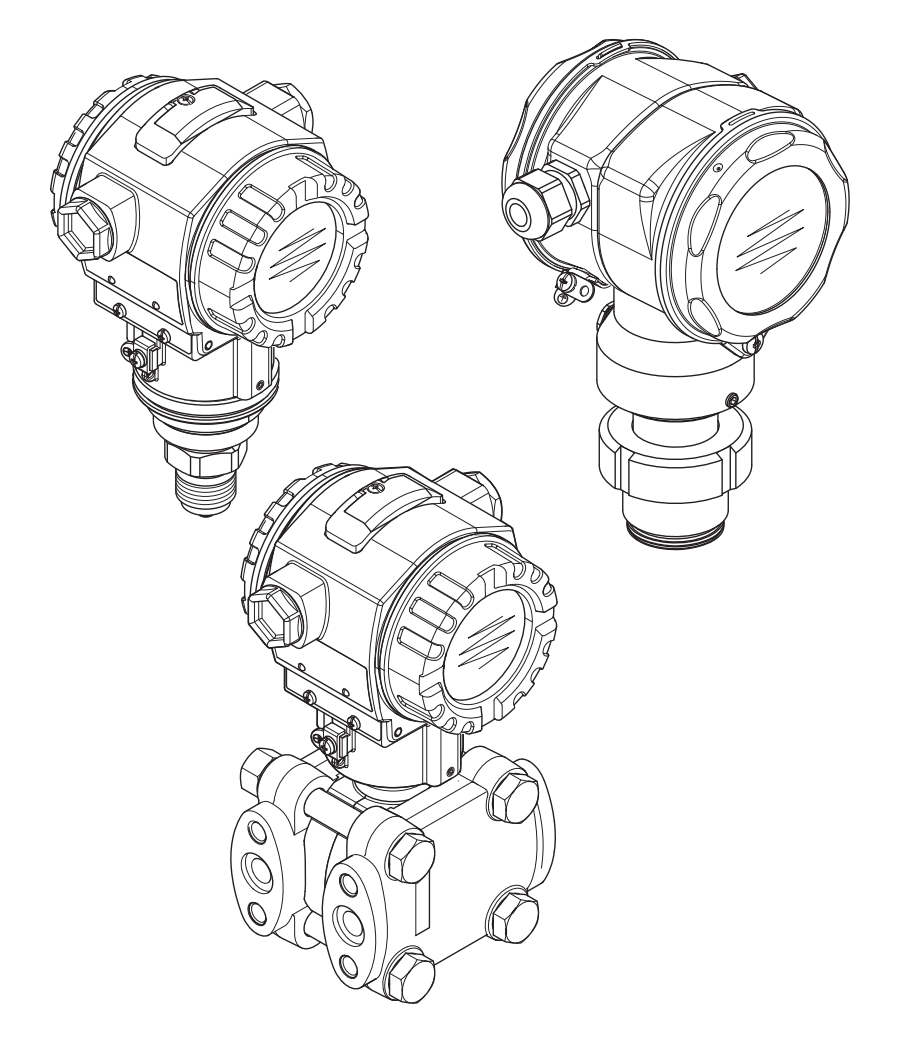

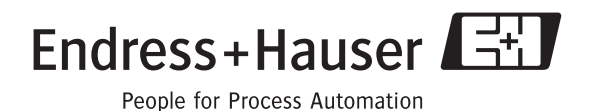

BA274P/00/ES/05.10 válido a partir de la versión de software: 02.10.zz

## Visión general sobre la documentación

| Instrumento                 | Documentación                                                                                | Contenido                                                                                                    | Observaciones                                                                                                    |
|-----------------------------|----------------------------------------------------------------------------------------------|----------------------------------------------------------------------------------------------------|----------------------------------------------------------------------------------------------------|
| Cerabar S<br>4 a 20 mA HART | Información técnica TI383P<br>(PMC71, PMP71, PMP75)<br>Información técnica TI438P<br>(PMP72) | Datos técnicos                                                                                                    |                                                                                                    |
|                             | Manual de instrucciones<br>BA271P                                                            | <ul> <li>Identificación</li> <li>Instalación</li> <li>Cableado</li> <li>Operaciones de configuración</li> <li>Puesta en marcha, descripción de los menús de configuración rápida</li> <li>Mantenimiento</li> <li>Localización y resolución de fallos y piezas de repuesto</li> <li>Anexo: Ilustración del menú</li> </ul> | – La documentación se encuentra en el CD de                                                                                                    |
|                             | Manual de instrucciones<br>BA274P                                                            | <ul> <li>Ejemplos de configuración para medidas de presión y<br/>nivel</li> <li>Descripción de parámetros</li> <li>Localización y resolución de fallos</li> <li>Anexo: Ilustración del menú</li> </ul>                                                                                                    | documentos.<br>− También está disponible en Internet.<br>→ Véase: www.endress.com → Download                                                                                                    |
|                             | Manual de instrucciones<br>abreviado KA1019P                                                 | <ul> <li>Instalación</li> <li>Cableado</li> <li>Operaciones de configuración en campo</li> <li>Puesta en marcha</li> <li>Descripción de los menús de configuración rápida</li> </ul>                                                                                                    |                                                                                                    |
|                             | Manual de instrucciones<br>abreviado KA218P                                                  | <ul> <li>Cableado</li> <li>Operaciones de configuración sin indicador de campo</li> <li>Descripción de los menús de configuración rápida</li> <li>Operaciones con HistoROM<sup>®</sup>/M-DAT</li> </ul>                                                                                                    |                                                                                                    |
|                             | Manual de seguridad funcional<br>SD190P                                                      | <ul> <li>Funcionamiento seguro con el Cerabar S</li> <li>Comportamiento durante el funcionamiento y en caso de fallo</li> <li>Puesta en marcha y pruebas iterativas</li> <li>Parámetros de configuración</li> <li>Magnitudes características de seguridad técnica</li> <li>Sumario de gestión</li> </ul>                  | <ul> <li>Esta documentación es válida para equipos de versión "E" según la característica 100</li> <li>"Opciones adicionales 1" o la característica 110 "Opciones adicionales 2".</li> <li>→ Véase también información técnica TI383P, capítulo "Información para el pedido".</li> </ul> |

| Instrumento    | Documentación                                | Contenido                                                                                                    | Observaciones                                                                                                    |
|----------------|----------------------------------------------|----------------------------------------------------------------------------------------------------|----------------------------------------------------------------------------------------------------|
| Deltabar S     | Información técnica TI382P                   | Datos técnicos                                                                                                    |                                                                                                    |
| 4 a 20 mA HART | Manual de instrucciones<br>BA270P            | <ul> <li>Identificación</li> <li>Instalación</li> <li>Cableado</li> <li>Operaciones de configuración</li> <li>Puesta en marcha, descripción de los menús de configuración rápida</li> <li>Mantenimiento</li> <li>Localización y resolución de fallos y piezas de repuesto</li> <li>Anexo: Ilustración del menú</li> </ul> |                                                                                                    |
|                | Manual de instrucciones<br>BA274P            | <ul> <li>Ejemplos de configuración para medidas de presión,<br/>nivel y caudal</li> <li>Descripción de parámetros</li> <li>Localización y resolución de fallos</li> <li>Anexo: Ilustración del menú</li> </ul>                                                                                                    | <ul> <li>La documentación se encuentra en el CD de documentos.</li> <li>También está disponible en Internet.</li> <li>→ Véase: www.endress.com → Download</li> </ul>                                                                                                    |
|                | Manual de instrucciones<br>abreviado KA1018P | <ul> <li>Instalación</li> <li>Cableado</li> <li>Operaciones de configuración en campo</li> <li>Puesta en marcha</li> <li>Descripción de los menús de configuración rápida</li> </ul>                                                                                                    |                                                                                                    |
|                | Manual de instrucciones<br>abreviado KA218P  | <ul> <li>Cableado</li> <li>Operaciones de configuración sin indicador de campo</li> <li>Descripción de los menús de configuración rápida</li> <li>Operaciones con HistoROM<sup>®</sup>/M-DAT</li> </ul>                                                                                                    |                                                                                                    |
|                | Manual de seguridad funcional<br>SD189P      | <ul> <li>Funcionamiento seguro con el Deltabar S</li> <li>Comportamiento durante el funcionamiento y en caso de fallo</li> <li>Puesta en marcha y pruebas iterativas</li> <li>Parámetros de configuración</li> <li>Magnitudes características de seguridad técnica</li> <li>Sumario de gestión</li> </ul>                 | <ul> <li>Esta documentación es válida para equipos de versión "E" según la característica 100</li> <li>"Opciones adicionales 1" o la característica 110 "Opciones adicionales 2".</li> <li>→ Véase también la información técnica TI382P, capítulo "Información para el pedido".</li> </ul> |

| Instrumento    | Documentación                                | Contenido                                                                                                    | Observaciones                                                                                                    |
|----------------|----------------------------------------------|----------------------------------------------------------------------------------------------------|----------------------------------------------------------------------------------------------------|
| Deltapilot S   | Información técnica TI416P                   | Datos técnicos                                                                                                    |                                                                                                    |
| 4 a 20 mA HARI | Manual de instrucciones<br>BA332P            | <ul> <li>Identificación</li> <li>Instalación</li> <li>Cableado</li> <li>Operaciones de configuración</li> <li>Puesta en marcha, descripción de los menús de<br/>configuración rápida</li> <li>Mantenimiento</li> <li>Localización y resolución de fallos y piezas de<br/>repuesto</li> <li>Anexo: Ilustración del menú</li> </ul> |                                                                                                    |
|                | Manual de instrucciones<br>BA274P            | <ul> <li>Ejemplos de configuración para medidas de presión y<br/>nivel</li> <li>Descripción de parámetros</li> <li>Localización y resolución de fallos</li> <li>Anexo: Ilustración del menú</li> </ul>                                                                                                    | <ul> <li>La documentación se encuentra en el CD de documentos.</li> <li>También está disponible en Internet.</li> <li>→ Véase: www.endress.com → Download</li> </ul>                                                                                                    |
|                | Manual de instrucciones<br>abreviado KA1020P | <ul> <li>Instalación</li> <li>Cableado</li> <li>Operaciones de configuración en campo</li> <li>Puesta en marcha</li> <li>Descripción de los menús de configuración rápida</li> </ul>                                                                                                    |                                                                                                    |
|                | Manual abreviado KA218P                      | <ul> <li>Cableado</li> <li>Descripción de los elementos para operaciones de configuración</li> <li>Operaciones con HistoROM<sup>®</sup>/M-DAT</li> </ul>                                                                                                    |                                                                                                    |
|                | Manual de seguridad funcional<br>SD213P      | <ul> <li>Funcionamiento seguro con el Deltapilot S</li> <li>Comportamiento durante el funcionamiento y en caso de fallo</li> <li>Puesta en marcha y pruebas iterativas</li> <li>Parámetros de configuración</li> <li>Magnitudes características de seguridad técnica</li> <li>Sumario de gestión</li> </ul>                       | <ul> <li>Esta documentación es válida para equipos de versión "E" según la característica 100</li> <li>"Opciones adicionales 1" o la característica 110 "Opciones adicionales 2".</li> <li>→ Véase también la información técnica TI416P, capítulo "Información para el pedido".</li> </ul> |

## Índice de contenidos

| 1                        | Notas para la utilización del manual 6                                                                                                    |
|--------------------------|----------------------------------------------------------------------------------------------------|
| 1.1                      | Encontrar la descripción de un parámetro utilizando su número de identificación                                                                                              |
| 1.2                      | Encontrar un grupo de funciones utilizando la representación gráfica                                                                                                    |
| 1.3                      | Encontrar la descripción de un parámetro utilizando su denominación (índice)                                                                                                 |
| 2                        | Encontrar la descripción de parámetros                                                                                                    |
|                          | mediante se número de identificación 7                                                                                                    |
| 3                        | Representación gráfica de grupos de                                                                                                    |
|                          | funciones 12                                                                                                    |
| 4                        | Medición de la presión 13                                                                                                    |
| 4.1<br>4.2               | Calibración con presión de referencia                                                                                                    |
| 5                        | Medición del nivel 16                                                                                                    |
| 5.1<br>5.2<br>5.3<br>5.4 | Visión general sobre la medición del nivel 16<br>Selección nivel "Nivel Fácil Presión" 17<br>Selección de nivel "Nivel Fácil Altura" 21<br>Selección nivel "Nivel Estándar", |
| 5.5                      | modo nivel "Lineal"                                                                                                    |
| 5.0                      | modo nivel "Altura Linealizada"                                                                                                    |
| 6                        | Medición del caudal 41                                                                                                    |
| 6.1<br>6.2               | Calibración                                                                                                    |
| 7                        | Descripción de parámetros 44                                                                                                    |
| 8                        | Localización y resolución de fallos 135                                                                                                    |
| 8.1<br>8.2<br>8.3        | Mensajes135Respuesta de las salidas ante errores143Aceptación de mensajes144                                                                                                 |
| 9                        | Anexo 144                                                                                                    |
| 9.1                      | Menú de configuración del indicador de campo,<br>comunicaciones digitales 144                                                                                                |
| Índio                    | e alfabético 152                                                                                                    |

## 1 Notas para la utilización del manual

En la sección 7 del manual se describen todos los parámetros siguiendo el mismo orden por el que aparecen en el menú. En las secciones 4 a 6 se presentan ejemplos típicos de configuración.

En las secciones 1.1 a 1.3 se describen formas para encontrar fácilmente la descripción de parámetro determinado.

# 1.1 Encontrar la descripción de un parámetro utilizando su número de identificación

Cada parámetro se visualiza en el indicador de campo con un número unívoco de identificación (ID). En la sección 2 se enumeran todos los parámetros por orden numérico. Las referencia/enlace de página indicadas le llevarán directamente al parámetro en cuestión.

En el programa de configuración se visualizan también parámetros adicionales y, en parte, otros parámetros. Estos parámetros no están incluidos en la lista de la sección 2, pero los podrá encontrar mediante el índice.  $\rightarrow$  Véase también la sección 1.3.

# 1.2 Encontrar un grupo de funciones utilizando la representación gráfica

En la sección 3 del manual se presentan todos los grupos de funciones mediante tabla. Las referencias/enlaces de página indicadas le llevarán directamente al grupo de funciones en cuestión. En la sección 7, se han compilado en distintas tablas todos los parámetros pertenecientes a los distintos grupos de funciones.

## 1.3 Encontrar la descripción de un parámetro utilizando su denominación (índice)

En el índice se enumeran todos los parámetros por orden alfabético. Las referencia/enlace de página indicadas le llevarán directamente al parámetro en cuestión.

## 2 Encontrar la descripción de parámetros mediante se número de identificación

| Número ID | Nombre del parámetro                                     | Descripción, véase página       |
|-----------|----------------------------------------------------------|---------------------------------|
| 001       | UNIDAD DENSIDAD – Selección Nivel "Nivel Fácil Presión"  | 65 o 99                         |
| 003       | UNIDAD ALTURA                                            | 65                              |
| 004       | CALIB. LLENO – CONFIG. RÁPIDA                            | 51                              |
| 004       | CALIB. LLENO – Selección Nivel "Nivel Fácil Presión"     | 62                              |
| 004       | CALIB. LLENO – Selección Nivel "Nivel Fácil Altura"      | 66                              |
| 005       | PRESIÓN LLENO                                            | 62                              |
| 006       | ALTURA LLENO                                             | 67                              |
| 007       | AJUSTE DENSIDAD – Selección Nivel "Nivel Fácil Altura"   | 65 o 99                         |
| 008       | MODO CALIBRACIÓN – Selección Nivel "Nivel Fácil Presión" | 61                              |
| 008       | MODO CALIBRACIÓN – Selección Nivel "Nivel Fácil Altura"  | 65                              |
| 009       | ALTURA VACÍO                                             | 66                              |
| 010       | CALIB. VACÍO – CONFIG. RÁPIDA                            | 51                              |
| 010       | CALIB. VACÍO – Selección Nivel "Nivel Fácil Presión"     | 61 o 62                         |
| 010       | CALIB. VACÍO – Selección Nivel "Nivel Fácil Altura"      | 66                              |
| 011       | PRESIÓN VACÍO                                            | 62                              |
| 012       | AIUSTE VRS – Selección Nivel "Nivel Fácil Presión"       | 62                              |
| 012       | AIUSTE VRS – Selección Nivel "Nivel Fácil Altura"        | 67                              |
| 013       | AILISTE VRI – Selección Nivel "Nivel Fácil Presión"      | 62                              |
| 013       | AILISTE VRI – Selección Nivel "Nivel Fácil Altura"       | 67                              |
| 014       | SELEC DESCARGA                                           | 129                             |
| 015       | PRESIÓN LLENO                                            | Véase <sup>1</sup>              |
| 016       | PRESIÓN VACÍO                                            | Véase <sup>1</sup>              |
| 017       | CALIB LLENO                                              | Véase <sup>1</sup>              |
| 018       | CALIB VACÍO                                              | Véase <sup>1</sup>              |
| 020       | SELECCIÓN NIVEL                                          | 46                              |
| 021       | AILISTE VRI                                              | Véase <sup>1</sup>              |
| 022       | AILISTE VRS                                              | Véase <sup>1</sup>              |
| 023       | UNIDAD SALIDA – Selección Nivel "Nivel Fácil Presión"    | 61                              |
| 023       | UNIDAD SALIDA – Selección Nivel "Nivel Fácil Altura"     | 65                              |
| 025       | DENSIDAD PROCESO – Selección Nivel "Nivel Fácil Presión" | 00                              |
| 036       | NÍM PREÁMBULO                                            | 118                             |
| 042       | AILISTE FINO CORR 20mA                                   | 134                             |
| 043       | MARGEN AILISTE 4mA                                       | 134                             |
| 044       | MARGEN AILISTE 20mA                                      | 134                             |
| 045       | AILISTE FINO CORR 4mA                                    | 134                             |
| 046       | ESTADO ALARMA                                            | 131                             |
| 047       | INTRO CÓDIGO RESET                                       | 128                             |
| 048       | INSERTAR NIÍM PIN                                        | 129                             |
| 050       | NIVEL ANTES LIN                                          | 125                             |
| 055       | NÚM TAG LISUARIO                                         | 110                             |
| 060       | UNIDAD EÍS PRES                                          | 57. 60. 64. 68 o 94             |
| 075       | UNIDAD LISUA P                                           | 57, 60, 64, 68 o 94             |
| 079       | LENGUAIE                                                 | 45                              |
| 245       | AILISTE VRI – modo de medición "Presión"                 | 48 0 57                         |
| 246       | AIUSTE VRS – modo de medición "Presión"                  | 48 0 57                         |
| 247       | CONSTANTE TIEMPO                                         | 49 52 54 58 63 67 79 83 92 0 97 |
| 250       | NÍM SERIE SENSOR                                         | 122                             |
| 251       | SENS DAÑO Pmín                                           | 122                             |
| 252       | SENS DAÑO Pmáx                                           | 122                             |
| 254       |                                                          | 115                             |
| 264       | VERSIÓN SOFTWARE                                         | 120                             |
| 266       | HARDWARE REV                                             | 110                             |
| 270       | SIM CORRENTE                                             | 131                             |
| 271       | MENSAIE HART                                             | 118                             |
| 272       | INFO ADICIONAL                                           | 110                             |
| 301       | PRESIÓN – modo de medición "Presión"                     | 124                             |
| 501       | PRESIÓN – modo de medición "Nivel"                       | 125                             |
|           | PRESIÓN – modo de medición "Caudal"                      | 126                             |
| 305       | NÍM USUA LARGO                                           | 119                             |
|           |                                                          | • • /                           |

1) Véase el manual sobre seguridad SD189P en caso del Deltabar S, el SD190P en caso del Cerabar S y el SD213P en caso del Deltapilot S.

| Número ID | Nombre del parámetro                                      | Descripción, véase página |
|-----------|-----------------------------------------------------------|---------------------------|
| 309       | OBTENER VRI                                               | 58                        |
| 310       | OBTENER VRS                                               | 58                        |
| 311       | CAUDAL MÁX.                                               | 53 o 97                   |
| 313       | UNIDAD VOLUMEN – modo nivel "Lineal"                      | 72 0 76                   |
|           | UNIDAD VOLUMEN – modo nivel "Presión Linealizada"         | 81                        |
| 214       | UNIDAD VOLUMEN – modo nivel "Altura Linealizada"          | 80                        |
| 314       | CALIB. VACIO – CONFIG. RAPIDA                             | 51                        |
|           | CALIB. VACIO – IIIOdo IIIVel LIIIedi                      | 75                        |
| 315       | CALIB, UENO – CONFIG, RÁPIDA                              | 51                        |
| 515       | CALIB LLENO – modo nivel "Presión Linealizada"            | 75                        |
|           | CALIB. LLENO – modo nivel "Altura Linealizada"            | 89                        |
| 316       | AJUSTE DENSIDAD – modo nivel "Lineal"                     | 76                        |
|           | AJUSTE DENSIDAD – modo nivel "Altura Linealizada"         | 90                        |
|           | AJUSTE DENSIDAD – configuración ampliada "Nivel"          | 99                        |
| 317       | FACT. UNID. USUA. P.                                      | 57, 69 o 95               |
| 318       | UNID. FÍS. TEMP. – modo de medición "Presión"             | 98                        |
|           | UNID. FÍS. TEMP. – modo de medición "Nivel"               | 99                        |
|           | UNID. FIS. TEMP. – modo de medición "Caudal"              | 101                       |
| 319       | OFFSET CALIB.                                             | 55                        |
| 323       | AJUSTE SUP. GAUD. KES.                                    | 101                       |
| 329       | FACT II II TOTAL 2                                        | 112                       |
| 331       | RESET TOTALIZADOR 1                                       | 111                       |
| 332       | VENTANA ALARMA Pmín                                       | 133                       |
| 333       | VENTANA ALARMA Pmáx                                       | 133                       |
| 334       | VENTANA ALARMA Tmín                                       | 133                       |
| 335       | VENTANA ALARMA Tmáx                                       | 133                       |
| 336       | RETARDO ALARMA                                            | 132                       |
| 339       | CONTRASTE INDICACIÓN                                      | 114                       |
| 342       | AJUSTE MÁX. ALARMA                                        | 116                       |
| 343       | AJUSTE CORRIENTE MIN.                                     | 116                       |
| 345       | DIRECCION BUS                                             | 117                       |
| 350       | TIPO FOLIDO, Deltabar S                                   | 117                       |
| 352       | REGISTRO CONFIG                                           | 120                       |
| 354       | NÚM. SERIE EQUIPO                                         | 119                       |
| 357       | TEMPERATURA PCB                                           | 120                       |
| 358       | TEMP. MÍN. PERMITIDA                                      | 120                       |
| 359       | TEMP. MÁX. PERMITIDA                                      | 120                       |
| 360       | MAT. CON. PROC. +                                         | 121                       |
| 361       | MAT. CON. PROC. —                                         | 121                       |
| 362       | TIPO SEPARADOR                                            | 121                       |
| 363       | POS. MICROINTERRUPTOR                                     | 120                       |
| 365       | MAI, MEMBRANA                                             | 123                       |
| 367       | TEMP SENSOR                                               | 123                       |
| 368       | Tmín SENSOR                                               | 123                       |
| 369       | Tmáx SENSOR                                               | 123                       |
| 370       | CONTENIDO DEPÓSITO                                        | 125                       |
| 375       | CAUDAL SUPRESIÓN                                          | 126                       |
| 378       | TENDENCIA VAL. MED.                                       | 124 o 126                 |
| 380       | CONTADOR:P > Pmáx                                         | 126                       |
| 382       | RESET RETENTOR PICOS                                      | 127                       |
| 383       | PRES. MAX. MED.                                           | 126                       |
| 386       | NUM. SERIE ELECTR.                                        | 119                       |
| 380       | SALIDA MODO FALLO                                         | 115                       |
| 309       |                                                           | 45                        |
| 390       | LINDAD CAUDAL                                             | 95                        |
| 392       | MODO CALIBRACIÓN – modo nivel "Lineal"                    | 74                        |
|           | MODO CALIBRACIÓN – modo nivel "Altura Linealizada"        | 89                        |
| 397       | MODO EDICIÓN LIN.                                         | 103                       |
| 398       | UNID. TOTALIZADOR 1 – tipo med. caudal "Volum. cond. op." | 110                       |
| 399       | UNID. TOTALIZADOR 2 - tipo med. caudal "Volum. cond. op." | 112                       |
| 400       | TOT. CAUDAL NEG. 1                                        | 111                       |
| 401       | VALID. MODO ALARMA                                        | 131                       |

| Número ID | Nombre del parámetro                                    | Descripción, véase página |
|-----------|---------------------------------------------------------|---------------------------|
| 404       | CONTADOR:T > Tmáx                                       | 127                       |
| 409       | HORAS OPERACIÓN                                         | 128                       |
| 413       | MODO SIMULACIÓN                                         | 130                       |
| 414       | SIM. PRESIÓN                                            | 130                       |
| 416       | TOT. CAUDAL NEG. 2                                      | 112                       |
| 419       | DESCRIPTOR MENÚ                                         | 113                       |
| 423       | DATOS ALTERNANTES                                       | 113                       |
| 432       | ID FABRICANTE                                           | 118                       |
| 434       | PRESIÓN NORMALIZADA – modo de medición "Presión"        | 124                       |
|           | PRESIÓN NORMALIZADO – modo de medición "Nivel"          | 125                       |
|           | PRESIÓN NORMALIZADA – modo de medición "Caudal"         | 126                       |
| 442       | SUPRESIÓN CAUDAL RESIDUAL                               | 101                       |
| 467       | CONTADOR:P < Pmín                                       | 127                       |
| 469       | PRES. MIN. MED.                                         | 127                       |
| 4/1       | IEMP, MAX, MED.                                         | 127                       |
| 472       | CONTADOR: 1< Imin                                       | 127                       |
| 474       |                                                         | 127                       |
| 470       | TIEMPO INDIC ALARMA                                     | 131                       |
| 481       | DATOS HART                                              | 118                       |
| 482       | TIPO CONEX, PROCESO                                     | 120                       |
| 484       | PRES. SENS. LIN. BA                                     | 122                       |
| 485       | PRES. SENS. LIN. AL                                     | 122                       |
| 487       | REV. SENSOR H/WARE                                      | 123                       |
| 488       | CONTADOR PCB:T > Tmáx                                   | 127                       |
| 490       | TEMP. MÁX. PCB                                          | 127                       |
| 492       | CONTADOR PCB: T< Tmín                                   | 127                       |
| 494       | TEMP. MÍN. PCB                                          | 127                       |
| 500       | VALID. ALARMA                                           | 131                       |
| 549       | TABLA MEDICIÓN (visualización)                          | 105                       |
| 549       | TABLA EDICIÓN, NÚM. LÍNEAS (entrada valores)            | 104                       |
| 550       | TABLA EDICIÓN, VALOR X (entrada valores)                | 104                       |
| 551       | TABLA EDICIÓN, VALOR Y (entrada valores)                | 104, 104                  |
| 563       | VALOR ENTRADA POS.                                      | 48, 51 0 55               |
| 564       | ULTIMO CODIGO DIAG.                                     | 131                       |
| 570       | Pmáx. CONEX. PROCESO                                    | 120                       |
| 5/1       | UNID. CAUDAL MAS.                                       | 90                        |
| 594       | DESIÓN SENSOR MED.                                      | 122                       |
| 504       | PRESIÓN SENSOR – modo de medición "Nivel"               | 124                       |
|           | PRESIÓN SENSOR – modo de medición "Caudal"              | 125                       |
| 501       | SPAN MÍNIMO                                             | 122                       |
| 595       | SELEC. TIPO ALARMA                                      | 132                       |
| 597       | SALIDA CORR. ALT.                                       | 116                       |
| 600       | SELEC. TIPO ALARMA                                      | 132                       |
| 603       | RESET ALARMAS                                           | 132                       |
| 607       | FACT. UNID. USUA. V. – modo nivel "Lineal"              | 73                        |
|           | FACT. UNID. USUA. V. – modo nivel "Presión Linealizada" | 81                        |
|           | FACT. UNID. USUA. V. – modo nivel "Altura Linealizada"  | 87                        |
| 608       | UNIDAD USUA. V. – modo nivel "Lineal"                   | 72                        |
|           | UNIDAD USUA. V. – modo nivel "Presión Linealizada"      | 81                        |
|           | UNIDAD USUA. V – modo nivel "Altura Linealizada"        | 87                        |
| 609       | FACT. UNID. USUA. C.                                    | 97                        |
| 610       | UNIDAD USUA. C.                                         | 96                        |
| 627       | UNID. USUA. TOT. 1                                      | 111                       |
| 028       | UNID. USUA. IOI. Z                                      | 112                       |
| 637       | FREDIUN MAA, GAUDAL                                     | 34 0 97<br>101            |
| 638       | AJUSTE VRI – configuración ampliada "Caudal"            | 102                       |
| 630       |                                                         | 130                       |
| 640       | TIPO MED CAUDAL                                         | 05                        |
| 652       | TOTALIZADOR 1                                           | 126                       |
| 655       | OVERFLOW TOTAL 1                                        | 126                       |
| 657       | TOTALIZADOR 2                                           | 126                       |
| 658       | OVERFLOW TOTAL. 2                                       | 126                       |
| 660       | UNID. STD. CAUDAL                                       | 96                        |
| 661       | UNID. NORM. CAUDAL                                      | 95                        |

| Número ID  | Nombre del parámetro                                      | Descripción, véase página |
|------------|-----------------------------------------------------------|---------------------------|
| 662        | UNID. TOTALIZADOR 1 – tipo med. caudal "Masa"             | 110                       |
| 663        | UNID. TOTALIZADOR 2 – tipo med. caudal "Masa"             | 112                       |
| 664        | UNID. TOTALIZADOR 1 – tipo med. caudal "Gas. cond. std."  | 110                       |
| 665        | UNID. TOTALIZADOR 2 – tipo med. caudal "Gas. cond. std."  | 112                       |
| 666        | UNID. TOTALIZADOR 1 – tipo med. caudal "Gas. cond. norm." | 110                       |
| 667        | UNID. TOTALIZADOR 2 – tipo med. caudal "Gas. cond. norm." | 112                       |
| 679        | VALOR MEDIDO – "Presión"                                  | 124                       |
|            | VALOR MEDIDO – "Nivel"                                    | 124                       |
| 605        | VALOR MEDIDO - "Gaudai"                                   | 125                       |
| 680        | AJUSTE POS. CERO                                          | 48, 50, 53 0 55           |
| 604        | CARACT CORRENTE "Preside"                                 | 115                       |
| 605        | CARACI, CORRIENTE - Presion                               | 115                       |
| 696        | CARACT CORRIENTE - Caudai                                 | 115                       |
| 690        | REVISIÓN FOLIPO                                           | 118                       |
| 703        | FACT UNID USUA M - modo nivel "Lineal"                    | 74                        |
| ,00        | FACT UNID USUA M – modo nivel "Presión Linealizada"       | 82                        |
|            | FACT UNID USUA M – modo nivel "Altura Linealizada"        | 88                        |
| 704        | UNIDAD USUA, M. – modo nivel "Lineal"                     | 73                        |
|            | UNIDAD USUA, M. – modo nivel "Presión Linealizada"        | 82                        |
|            | UNIDAD USUA. M. – modo nivel "Altura Linealizada"         | 88                        |
| 705        | FACT. UNID. USUA. A. – modo nivel "Lineal"                | 72 o 78                   |
|            | FACT. UNID. USUA. A. – modo nivel "Altura Linealizada"    | 86 o 91                   |
| 706        | UNIDAD USUA. A. – modo nivel "Lineal"                     | 71 o 77                   |
|            | UNIDAD USUA. A. – modo nivel "Altura Linealizada"         | 86 o 91                   |
| 708        | UNIDAD ALTURA – modo nivel "Lineal"                       | 71 o 77                   |
|            | UNIDAD ALTURA – modo nivel "Altura Linealizada"           | 85 o 90                   |
| 709        | UNIDAD MASA – modo nivel "Lineal"                         | 73                        |
|            | UNIDAD MASA – modo nivel "Presión Linealizada"            | 82                        |
|            | UNIDAD MASA – modo nivel "Altura Linealizada"             | 87                        |
| 710        | PRESIÓN VACÍO – modo nivel "Lineal"                       | 75                        |
|            | PRESION VACIO – modo nivel "Altura Linealizada"           | 89                        |
| 711        | PRESION LLENO – modo nivel "Lineal"                       | 75                        |
| 710        | PRESION LLENO – modo nivel "Altura Linealizada"           | 90                        |
| 712        | NIVEL MAX                                                 | 89                        |
| 713        | SIM NIVEI                                                 | 130                       |
| 714        | SIM CONT DEPÓS                                            | 130                       |
| 717        | TABLA MEDICIÓN (selección)                                | 105                       |
| 718        | MODO NIVEL                                                | 69                        |
| 719        | AIUSTE VRI – configuración básica "Nivel"                 | 79                        |
| 720        | AIUSTE VRS – configuración básica "Nivel"                 | 79                        |
| 755        | NIVEL MÍN                                                 | 88                        |
| 759        | CONTENIDO MÍN DEPÓSITO                                    | 103                       |
| 760        | ASIGN. CORRIENTE                                          | 116                       |
| 761        | PRES. HIDR. MÁX.                                          | 83                        |
| 762        | AJUSTE VRI – configuración ampliada "Nivel"               | 100                       |
| 763        | AJUSTE VRS – configuración ampliada "Nivel"               | 100                       |
| 764        | CARAC. CORRIENTE – "Contenido depósito"                   | 115                       |
| 770        | TABLA EDICIÓN (continua la entrada)                       | 105                       |
| 775        | PRES. HIDR. MÍN.                                          | 82                        |
| 802        | TIPO EQUIPO, Cerabar S                                    | 117                       |
| 804        | V. MEDIDA LIN.                                            | 71                        |
| 805        | V. MEDIDA LIN.                                            | 81                        |
| 806        | V. MEDIDA COMB.                                           | 85                        |
| 808        | SELECCION TABLA                                           | 103                       |
| 809        | TABLA EDICION (seleccionar la tabla)                      | 104                       |
| 810        | AJUSTE DENSIDAD – modo nivel "Lineal"                     | 75                        |
| 011        | AJUSTE DENSIDAD – modo nivel "Altura Linealizada"         | 90                        |
| 811<br>812 |                                                           | 99                        |
| 012        | UNIDAD DENSIDAD - modo nivel "Lineal"                     | /0                        |
| 813        | PLINITO 100% – modo rivel "Lineal"                        | 78                        |
| 013        | PUNTO 100% – modo nivel "Altura Linealizada"              | 01                        |
| 1          | House more finter fintering Enformation                   | · •                       |

| Número ID | Nombre del parámetro                            | Descripción, véase página |
|-----------|-------------------------------------------------|---------------------------|
| 814       | POSICIÓN CERO – modo nivel "Lineal"             | 79                        |
| 011       | POSICIÓN CERO – modo nivel "Altura Linealizada" | 92                        |
| 815       | DESCRIPCIÓN DEPÓSITO                            | 105                       |
| 831       | HistoROM DISPONIBLE                             | 129                       |
| 832       | CONTROL HistoROM                                | 129                       |
| 836       | ESTADO BLOQUEO SEGURIDAD                        | Véase <sup>1</sup>        |
|           | BLOQUEO SEGURIDAD                               |                           |
| 838       | CONTRASEÑA SEGURIDAD                            | Véase <sup>1</sup>        |
| 840       | AJUSTES DÍGITOS                                 | 114                       |
| 841       | AJUSTES DÍGITOS                                 | Véase <sup>1</sup>        |
| 844       | VALID. MODO ALARMA                              | Véase 1                   |
| 845       | MODO DE MEDIDA                                  | Véase 1                   |
| 847       | OFFSET CALIB.                                   | Véase 1                   |
| 848       | CAUDAL MÁX.                                     | Véase 1                   |
| 849       | PRESIÓN MÁX. CAUDAL                             | Véase 1                   |
| 850       | SUPRESIÓN CAUDAL RESIDUAL                       | Véase <sup>1</sup>        |
| 851       | AJUSTE SUP. CAUD. RES.                          | Véase 1                   |
| 852       | AJUSTE VRI                                      | Véase <sup>1</sup>        |
| 853       | AJUSTE VRS                                      | Véase <sup>1</sup>        |
| 854       | LINEAL/RAÍZ CUA.                                | Véase <sup>1</sup>        |
| 855       | CONSTANTE TIEMPO                                | Véase <sup>1</sup>        |
| 856       | CONFIG. CONTRASEÑA                              | Véase <sup>1</sup>        |
| 858       | VOLUMEN DEPÓSITO                                | 77                        |
| 859       | ALTURA DEPÓSITO                                 | 78                        |
| 875       | SALIDA CORRIENTE                                | Véase <sup>1</sup>        |

1) Véase el manual sobre seguridad SD189P en caso del Deltabar S, el SD190P en caso del Cerabar S y el SD213P en caso del Deltapilot S.

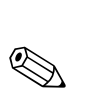

## Representación gráfica de grupos de funciones

;Nota! Fl mor

3

El modo de medición "Caudal" sólo está disponible con el transmisor de presión diferencial Deltabar S. Los grupos señalados con "\*" sólo se visualizan en el caso del Deltabar S.

| ler nivel de selección       | 2° nivel de selección (grupos)      | Grupos de funciones                                     | Descripción,<br>véase página     |
|------------------------------|-------------------------------------|---------------------------------------------------------|----------------------------------|
| LENGUAJE                     | LENGUAJE (079)                      |                                                         | → 45                             |
| MODO DE MEDIDA               | MODO DE MEDIDA (389)                |                                                         | → 45                             |
| CONFIGURACIÓN RÁPIDA presión |                                     |                                                         | → 47                             |
| CONFIGURACIÓN RÁPIDA nivel   |                                     |                                                         | → 49                             |
| CONFIGURACIÓN RÁPIDA caudal* |                                     |                                                         | → 52                             |
| MENÚ OPERATIVO (555)         | $\rightarrow$ AJUSTES (557)         | $\rightarrow$ AJUSTE POSICIÓN                           | → 54                             |
|                              |                                     | $\rightarrow$ CONFIGURACIÓN BÁSICA presión              | → 56                             |
|                              |                                     | → CONFIGURACIÓN BÁSICA nivel,<br>"Nivel Fácil Presión"  | → 59                             |
|                              |                                     | → CONFIGURACIÓN BÁSICA nivel,<br>"Nivel Fácil Altura"   | → 64                             |
|                              |                                     | → CONFIGURACIÓN BÁSICA nivel,<br>"Nivel Fácil Estándar" | → 68                             |
|                              |                                     | $\rightarrow$ CONFIGURACIÓN BÁSICA caudal*              | → 93                             |
|                              |                                     | $\rightarrow$ CONFIGURACIÓN AMPLIADA presión            | → 98                             |
|                              |                                     | $\rightarrow$ CONFIGURACIÓN AMPLIADA nivel              | → 98                             |
|                              |                                     | → CONFIGURACIÓN AMPLIADA caudal*                        | → 101                            |
|                              |                                     | → LINEALIZACIÓN – indicador local                       | → 102                            |
|                              |                                     | → LINEALIZACIÓN –<br>comunicaciones digitales           | → 106                            |
|                              |                                     | → CONFIGURACIÓN TOTALIZADORES*                          | → 110                            |
|                              | $\rightarrow$ CONFIRM. SEGURIDAD    |                                                         | $\rightarrow$ Véase <sup>1</sup> |
|                              | $\rightarrow$ INDICACIÓN (558)      |                                                         | → 113                            |
|                              | $\rightarrow$ SALIDA (559)          |                                                         | → 115                            |
|                              | $\rightarrow$ INFO TRANSMISOR (560) | $\rightarrow$ DATOS HART                                | → 117                            |
|                              |                                     | $\rightarrow$ DATOS TRANSMISOR                          | → 119                            |
|                              |                                     | $\rightarrow$ CONEXIÓN PROCESO                          | → 120                            |
|                              |                                     | $\rightarrow$ DATOS SENSOR                              | → 122                            |
|                              | $\rightarrow$ INFO. PROCESO (561)   | $\rightarrow$ VALORES PROCESO presión                   | → 124                            |
|                              |                                     | $\rightarrow$ VALORES PROCESO nivel                     | → 124                            |
|                              |                                     | → VALORES PROCESO caudal*                               | → 125                            |
|                              |                                     | $\rightarrow$ INDICADOR RETENTOR                        | → 126                            |
|                              | → OPERACIÓN                         |                                                         | → 128                            |
|                              | → DIAGNÓSTICOS (562)                | → SIMULACIÓN                                            | → 130                            |
|                              |                                     | $\rightarrow$ MENSAJES                                  | → 131                            |
|                              |                                     | → LÍMITES DE USUARIO                                    | → 133                            |
|                              | $\rightarrow$ SERVICIO (561)        | $\rightarrow$ SISTEMA 2                                 | → 134                            |

1) Véase el manual sobre seguridad SD189P en caso del Deltabar S, el SD190P en caso del Cerabar S y el SD213P en caso del Deltapilot S.

## 4 Medición de la presión

### 4.1 Calibración con presión de referencia

#### Ejemplo:

¡Nota!

En este ejemplo se configura un equipo dotado con un sensor de 500 mbar para que trabaje con un rango de medida de 0...+300 mbar, es decir, los valores de 0 mbar y 300 mbar se asignan respectivamente a los valores de 4 mA y 20 mA.

#### Requisito indispensable:

• Se pueden especificar los valores de 0 mbar y 300 mbar. El equipo ya está instalado, por ejemplo.

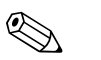

- Véase también el manual de instrucciones del Deltabar S (BA270P), sección 6.6 Véase el manual sobre seguridad SD189P en caso del Deltabar S, el SD190P en caso del Cerabar S o el SD213P en caso del Deltapilot S "Medición de la presión diferencial" o el manual del Cerabar S (BA271P), sección 6.4 "Medición de la presión" o el manual del Deltapilot S (BA332P), sección 6.5 "Medición de la presión".
- Para una descripción de los parámetros mencionados, véase
  - página 45, tabla 2: MODO DE MEDIDA
  - página 54, tabla 6: AJUSTE POSICIÓN
  - página 56, tabla 7: CONFIG. BÁSICA
- Para una descripción de parámetros relacionados, véase
  - página 98, tabla 15: CONFIG. AMPLIADA
  - página 124, tabla 25: VALORES PROCESO

|   | Descripción                                                                                                    |                                                       |
|---|----------------------------------------------------------------------------------------------------|-------------------------------------------------------|
| 1 | Deltabar S: antes de configurar el equipo para la aplicación, debe limpiarse y llenarse con líquido la tubería a presión. Véase el manual de instrucciones BA270P, sección 6.6.             |                                                       |
| 2 | Realice un ajuste de posición en caso necesario. Véase<br>página 54, tabla 6: AJUSTE POSICIÓN                                                                                               |                                                       |
| 3 | Si fuera necesario, seleccione el modo de medición<br>"Presión" mediante el parámetro MODO DE MEDIDA.                                                                                       |                                                       |
|   | Indicador de campo:<br>Ruta de menú: SELECCIÓN GRUPO $\rightarrow$ MODO DE<br>MEDIDA                                                                                                    |                                                       |
|   | Comunicaciones digitales:<br>Ruta de menú: MENÚ OPERATIVO → AJUSTES →<br>CONFIGURACIÓN BÁSICA → MODO DE MEDIDA                                                                              | P01-PMD75xxx-19-xx-xx-400                             |
| 4 | Indicador de campo:<br>Seleccione el grupo de funciones CONFIG. BÁSICA.<br>Ruta de menú: SELECCIÓN GRUPO $\rightarrow$ MENÚ<br>OPERATIVO $\rightarrow$ AJUSTES $\rightarrow$ CONFIG. BÁSICA | 1<br>[mA]<br>(2) 20                                   |
| 5 | Seleccione una unidad de presión mediante el parámetro<br>UNID. FÍS. PRES., en este ejemplo: mbar.                                                                                          |                                                       |
| 6 | La presión a asignar al valor del extremo inferior del<br>rango (valor de 4 mA) es la que hay junto al equipo, en<br>este ejemplo: 0 mbar.                                                  |                                                       |
|   | Seleccione el parámetro OBTENER VRI.                                                                                                    |                                                       |
|   | Confirme el valor existente. El valor de la presión existente se asigna al valor inferior de corriente (4 mA).                                                                              | $\begin{array}{c ccccccccccccccccccccccccccccccccccc$ |
|   |                                                                                                    | D01 иниципа 05 ил ин 010                              |
|   |                                                                                                    | Fig. 1: Calibración con presión de referencia         |
|   |                                                                                                    | 1 Véase tabla, paso 6.<br>2 Véase tabla, paso 7.      |

|   | Descripción                                                                                                    |
|---|----------------------------------------------------------------------------------------------------|
| 7 | La presión a asignar al valor del extremo superior del rango (valor de 20 mA) es la que hay junto al equipo, en este ejemplo: 300 mbar. |
|   | Seleccione el parámetro OBTENER VRS.                                                                                                    |
|   | Confirme el valor existente. El valor de la presión<br>existente se asigna al valor superior de corriente<br>(20 mA).                   |
| 8 | Resultado:<br>El rango de medida configurado es ahora:<br>0+300 mbar.                                                                   |

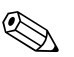

■ También puede definir una unidad de usuario. Véase la descripción del parámetro UNID. FÍS. PRES. ( $\rightarrow$  página 57).

## 4.2 Calibración sin presión de referencia

#### Ejemplo:

En este ejemplo se configura un equipo dotado con un sensor de 400 mbar para que trabaje con un rango de medida de 0...+300 mbar, es decir, los valores de 0 mbar y 300 mbar se asignan respectivamente a los valores de 4 mA y 20 mA.

#### Requisito indispensable:

• Al ser esta calibración teórica, deben conocerse los valores de presión a asignar a los extremos inferior e superior del rango de corriente.

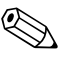

- Véase también el manual de instrucciones del Deltabar S (BA270P), sección 6.6 Véase el manual sobre seguridad SD189P en caso del Deltabar S, el SD190P en caso del Cerabar S o el SD213P en caso del Deltapilot S "Medición de la presión diferencial" o el manual del Cerabar S (BA271P), sección 6.4 "Medición de la presión" o el manual del Deltapilot S (BA332P), sección 6.5 "Medición de la presión".
- La orientación del instrumento puede originar un desplazamiento en los valores medidos, esto se manifiesta en que el parámetro VALOR MEDIDO no visualiza cero cuando el depósito está vacío o parcialmente lleno. → Para realizar un ajuste de posición, véase también página 54, tabla 6: AJUSTE POSICIÓN.
- Para una descripción de los parámetros mencionados, véase
  - página 45, tabla 2: MODO DE MEDIDA
  - página 54, tabla 6: AJUSTE POSICIÓN
  - página 56, tabla 7: CONFIGURACIÓN BÁSICA.
- Para una descripción de parámetros relacionados, véase
  - página 98, tabla 15: CONFIGURACIÓN AMPLIADA
  - página 124, tabla 27: VALORES PROCESO.

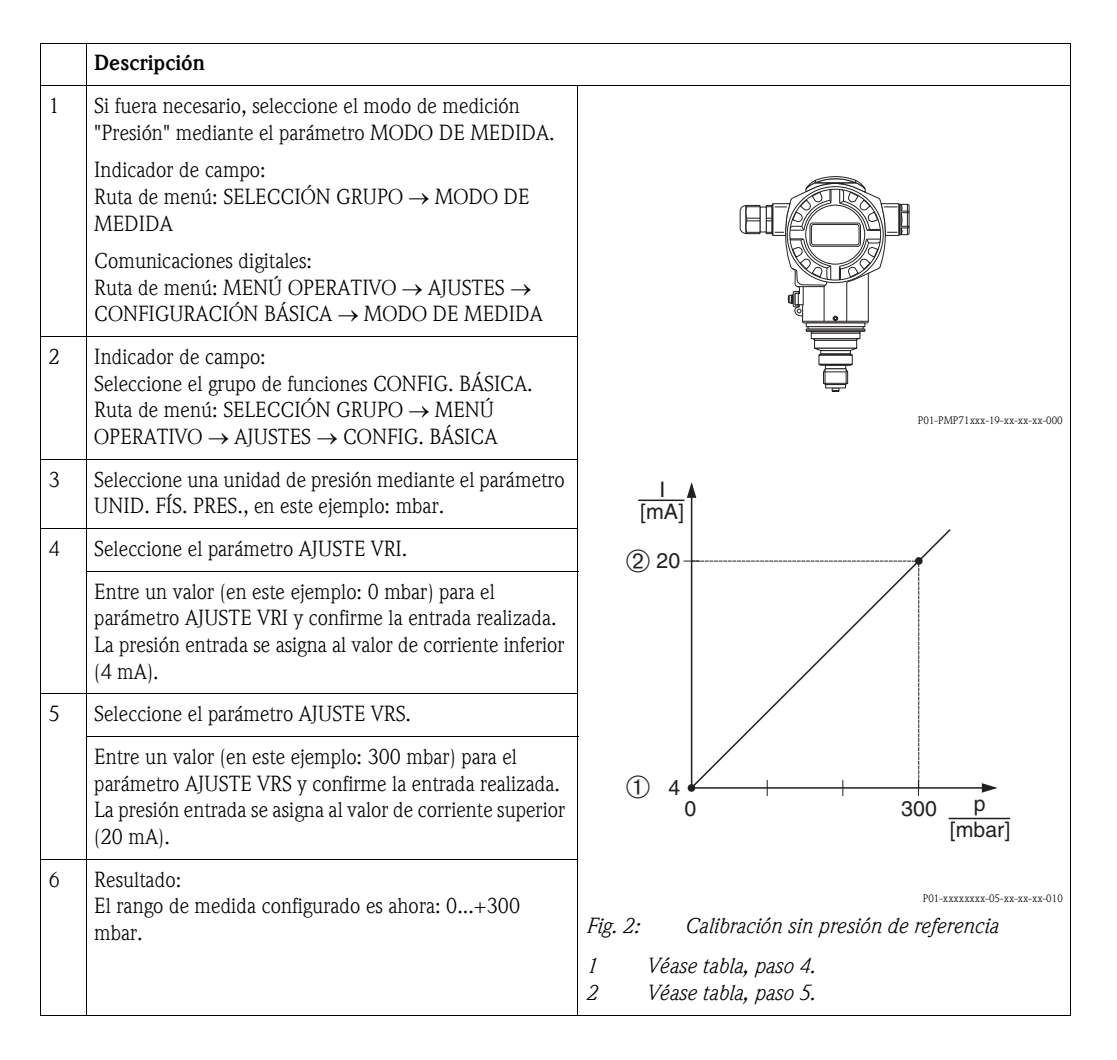

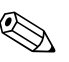

- También puede realizar una calibración sin presión de referencia mediante el menú CONFIGURACIÓN RÁPIDA. → Véase página 47 ss, tabla 3: menú CONFIGURACIÓN RÁPIDA.
- También puede definir una unidad de usuario. Véase la descripción del parámetro UNID. FÍS. PRES. ( $\rightarrow$  página 57).

## 5 Medición del nivel

## 5.1 Visión general sobre la medición del nivel

| Tarea de medición                                                                                                    | SELECCIÓN<br>NIVEL/<br>MODO NIVEL                                           | Opciones para<br>variable medida                                                                                                    | Descripción                                                                                                    | Comentario                                                                                                    | Indicador valores medi-<br>dos                                                                                                    |
|----------------------------------------------------------------------------------------------------|-----------------------------------------------------------------------------|----------------------------------------------------------------------------------------------------|----------------------------------------------------------------------------------------------------|----------------------------------------------------------------------------------------------------|----------------------------------------------------------------------------------------------------|
| La variable medida es<br>directamente proporcional<br>a la presión medida.<br>La calibración se realiza<br>entrando dos pares de<br>valores de presión y nivel.                                                                                                    | SELECCIÓN NIVEL:<br>Nivel Fácil Presión                                     | Mediante parámetro<br>UNIDAD SALIDA:<br>%, unidades de nivel,<br>volumen o masa.                                                               | <ul> <li>Calibración con presión<br/>de referencia – calibra-<br/>ción en húmedo, véase<br/>pág. 17, sección 5.2.1</li> <li>Calibración sin presión<br/>de referencia – calibra-<br/>ción en seco, véase<br/>pág. 19, sección 5.2.2</li> </ul>                                                                                                    | <ul> <li>No se rechazan entra-<br/>das incorrectas</li> <li>Modo SIL posible</li> <li>No se admiten unida-<br/>des def. por usuario</li> </ul>                                              | Indicación del valor medido<br>en indicador y en paráme-<br>tro NIVEL ANTES LIN.                                                                                                    |
| La variable medida es<br>directamente proporcional<br>a la presión medida.<br>La calibración se realiza<br>entrando la densidad y dos<br>pares de valores de altura y<br>nivel.                                                                                                    | SELECCIÓN NIVEL:<br>Nivel Fácil Altura                                      | Mediante parámetro<br>UNIDAD SALIDA:<br>%, unidades de nivel,<br>volumen o masa.                                                               | <ul> <li>Calibración con presión<br/>de referencia – calibra-<br/>ción en húmedo, véase<br/>pág. 21, sección 5.3.1</li> <li>Calibración sin presión<br/>de referencia – calibra-<br/>ción en seco, véase<br/>pág. 23, sección 5.3.2</li> </ul>                                                                                                    | <ul> <li>No se rechazan entra-<br/>das incorrectas</li> <li>Modo SIL no es posible</li> <li>No se admiten unida-<br/>des def. por usuario</li> </ul>                                        | Indicación del valor medido<br>en indicador y en paráme-<br>tro NIVEL ANTES LIN.                                                                                                    |
| La variable medida es<br>directamente proporcional<br>a la presión medida.                                                                                                    | SELECCIÓN NIVEL:<br>Nivel estándar/<br>MODO NIVEL:<br>Lineal                | Mediante parámetro<br>V. MEDIDA LIN.:<br>– % (nivel)<br>– Nivel<br>– Volumen<br>– Masa                                                         | <ul> <li>Calibración con presión<br/>de referencia – calibra-<br/>ción en húmedo, véase<br/>pág. 25, sección 5.4.1</li> <li>Calibración sin presión<br/>de referencia – calibra-<br/>ción en seco, véase<br/>pág. 27, sección 5.4.2</li> </ul>                                                                                                    | <ul> <li>El instrumento rechaza<br/>las entradas incorrectas</li> <li>Modo SIL no es posible</li> <li>Se admiten unidades<br/>def. por el usuario para<br/>nivel, volumen y masa</li> </ul> | Indicación del valor medido<br>en indicador y en paráme-<br>tro NIVEL ANTES LIN.                                                                                                    |
| La variable medida no es<br>directamente proporcional<br>a la presión medida, p. ej.,<br>en depósitos con salida<br>cónica. A<br>Hay que entrar una tabla<br>de linealización para la<br>calibración.                                                                                                    | SELECCIÓN NIVEL:<br>Nivel estándar/<br>MODO NIVEL: Pre-<br>sión Linealizada | Mediante parámetro<br>V. MEDIDA LIN:<br>– Presión + %<br>– Presión +<br>Volumen<br>– Presión + Masa                                            | <ul> <li>Calibración con presión<br/>de referencia: entrada<br/>semiautomática de tabla<br/>de linealización, véase<br/>pág. 29, sección 5.5.1</li> <li>Calibración sin presión<br/>de referencia: entrada<br/>manual de tabla de<br/>linealización, véase<br/>pág. 32, sección 5.5.2</li> </ul>                                                                  | <ul> <li>El instrumento rechaza<br/>las entradas incorrectas</li> <li>Modo SIL no es posible</li> <li>Se admiten unidades<br/>def. por el usuario para<br/>nivel, volumen y masa</li> </ul> | El valor medido se visualiza<br>en el indicador y en el pará-<br>metro CONTENIDO<br>DEPÓSITO.                                                                                                    |
| <ul> <li>Se requieren dos variables medidas o</li> <li>La forma del depósito se especifica mediante pares de valores, como altura y volumen.</li> <li>La primera variable medida, altura% o altura, debe ser directamente proporcional a la presión medida. La segunda variable medida, volumen, masa o %, no necesita ser directamenta proporcional a la presión medida. Hay que entrar una tabla de linealización para la segunda variable medida.</li> <li>La segunda variable medida.</li> <li>La segunda variable medida se relaciona mediante esta tabla con la primera variable medida.</li> </ul> | SELECCIÓN NIVEL:<br>Nivel estándar/<br>MODO NIVEL:<br>Altura Linealizada    | Mediante parámetro<br>V. MEDIDA COMB.:<br>– Altura + Volumen<br>– Altura + %<br>– Altura % +<br>Volumen<br>– Altura % + Masa<br>– Altura % + % | <ul> <li>Calibración con presión<br/>de referencia: calibra-<br/>ción en húmedo y<br/>entrada semiautomá-<br/>tica de tabla de lineali-<br/>zación, véase pág 34,<br/>sección 5.6.1</li> <li>Calibración sin presión<br/>de referencia: calibra-<br/>ción en seco y entrada<br/>manual de tabla de<br/>linealización, véase<br/>pág. 38, sección 5.6.2</li> </ul> | <ul> <li>El instrumento rechaza<br/>las entradas incorrectas</li> <li>Modo SIL no es posible</li> <li>Se admiten unidades<br/>def. por el usuario para<br/>nivel, volumen y masa</li> </ul> | El segundo valor medido<br>(volumen, masa o %) se<br>visualiza en el indicador y<br>en el parámetro<br>CONTENIDO DEPÓSITO.<br>El primer valor medido<br>(altura % o altura) se visua-<br>liza en el parámetro NIVEL<br>ANTES LIN. |

## 5.2 Selección nivel "Nivel Fácil Presión"

### 5.2.1 Calibración con presión de referencia – calibración en húmedo

#### Ejemplo:

¡Nota!

En este ejemplo se quiere medir el nivel expresado en metros que hay en un depósito. El nivel máximo es de 3 m. El rango de presión configurado es de 0 a 300 mbar.

- La variable medida es directamente proporcional a la presión.
- El depósito puede llenarse y vaciarse.

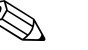

- Véase también el manual de instrucciones del Deltabar S (BA270P) o del Cerabar S (BA271P), sección 6.5 "Medición del nivel" o el manual del Deltapilot S (BA332P), sección 6.4 "Medición del nivel".
- Los valores entrados para CALIB. VACÍO/CALIB. LLENO y AJUSTE VRI/AJUSTE VRS deben presentar un intervalo mínimo del 1% en el caso de la selección de nivel "Nivel Fácil Presión". Los valores se rechazarán con un mensaje de aviso si éstos son demasiado próximos. No se verificará la validez de los datos entrados teniendo en cuenta otros valores límite, es decir, el usuario tiene que cerciorarse de entrar valores apropiados para el sensor y la tarea de medición a fin de que instrumento realice correctamente las mediciones.
- Para una descripción de los parámetros mencionados, véase
  - página 45, tabla 2: MODO DE MEDIDA
  - página 54, tabla 6: AJUSTE POSICIÓN
- página 59, tabla 8: SELECCIÓN NIVEL "Nivel Fácil Presión"
- Para una descripción de parámetros relacionados, véase
  - página 98, tabla 16: CONFIGURACIÓN AMPLIADA
  - página 124, tabla 28: VALORES PROCESO.

|   | Descripción                                                                                                    |                                                                       |
|---|----------------------------------------------------------------------------------------------------|-----------------------------------------------------------------------|
| 1 | Deltabar S: antes de configurar el equipo para la<br>aplicación, debe limpiarse y llenarse con producto la<br>tubería a presión. Véase el manual de instrucciones<br>BA270P, sección 6.5.1 | ②<br>                                                                 |
| 2 | Realice un ajuste de posición en caso necesario.<br>Véase página 54, tabla 6: AJUSTE POSICIÓN.                                                                                             |                                                                       |
| 3 | Si fuera necesario, seleccione el modo de medición<br>"Nivel" mediante el parámetro MODO DE MEDIDA.                                                                                        |                                                                       |
|   | Indicador de campo:<br>Ruta de menú: SELECCIÓN GRUPO $\rightarrow$ MODO DE<br>MEDIDA                                                                                                    |                                                                       |
|   | Comunicaciones digitales:<br>Ruta de menú: MENÚ OPERATIVO → AJUSTES →<br>CONFIG. BÁSICA→ MODO DE MEDIDA                                                                                    | P01-PMP75xxx-19-xx-xx-008                                             |
| 4 | Si fuera necesario, seleccione la opción "Nivel Fácil<br>Presión" mediante el parámetro SELECCIÓN NIVEL.                                                                                   | Fig. 3: Calibración con presión de referencia – calibración en húmedo |
|   | Indicador de campo:<br>Ruta de menú: SELECCIÓN GRUPO $\rightarrow$ MODO DE<br>MEDIDA "Nivel" $\rightarrow$ SELECCIÓN NIVEL                                                                 | 1 Véase tabla, paso 9.<br>2 Véase tabla, paso 10.                     |
|   | Comunicaciones digitales:<br>Ruta de menú: MENÚ OPERATIVO $\rightarrow$ AJUSTES $\rightarrow$<br>CONFIG. BÁSICA $\rightarrow$ MODO DE MEDIDA "Nivel" $\rightarrow$<br>SELECCIÓN NIVEL      |                                                                       |

|    | Descripción                                                                                                    |                                                                                                    |
|----|----------------------------------------------------------------------------------------------------|----------------------------------------------------------------------------------------------------|
| 5  | Indicador de campo:<br>Seleccione el grupo de funciones CONFIG. BÁSICA.<br>Ruta de menú: SELECCIÓN GRUPO $\rightarrow$ MENÚ<br>OPERATIVO $\rightarrow$ AJUSTE $\rightarrow$ CONFIG. BÁSICA |                                                                                                    |
| 6  | Seleccione una unidad de presión mediante el parámetro<br>UNID. FÍS. PRES., en este ejemplo: mbar.                                                                                         |                                                                                                    |
| 7  | Seleccione una unidad física para el nivel mediante el parámetro UNIDAD SALIDA, en este ejemplo: m.                                                                                        |                                                                                                    |
| 8  | Seleccione la opción "Húmedo" mediante el parámetro<br>MODO CALIBRACIÓN.                                                                                                    |                                                                                                    |
| 9  | La presión hidrostática a asignar al punto de calibración<br>inferior es la que hay junto al equipo, en este ejemplo:<br>O mbar.                                                           | $\begin{array}{c ccccccccccccccccccccccccccccccccccc$                                                                                                    |
|    | Seleccione el parámetro CALIB. VACÍO.                                                                                                    | r01-xxxxxxx-0-xx-xx-011                                                                                                    |
|    | Entre el valor de nivel, en este ejemplo: 0 m. Confirme el valor de nivel inferior a asignar a la presión existente.                                                                       |                                                                                                    |
| 10 | La presión hidrostática a asignar al punto de calibración<br>superior es la que hay junto al equipo, en este ejemplo:<br>300 mbar.                                                         | ④ 20                                                                                                    |
|    | Seleccione el parámetro CALIB. LLENO.                                                                                                    |                                                                                                    |
|    | Entre el valor de nivel, en este ejemplo: 3 m. Confirme el valor de nivel superior a asignar a la presión existente.                                                                       |                                                                                                    |
| 11 | Defina el valor a asignar al valor de corriente inferior (4 mA) mediante el parámetro AJUSTE VRI.                                                                                          |                                                                                                    |
| 12 | Defina el valor a asignar al valor de corriente superior<br>(20 mA) mediante el parámetro AJUSTE VRS.                                                                                      | [m]<br>P01-XXXXXX-05-XX-XX-014                                                                                                    |
| 13 | Resultado:<br>El rango de medida configurado es de 0 a 3 m.                                                                                                    | Fig. 4:Calibración con presión de referencia –<br>calibración en húmedo1Véase tabla, paso 9.2Véase tabla, paso 10.3Véase tabla, paso 11.4Véase tabla, paso 12. |

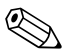

- 1. Puede realizar también una calibración sin presión de referencia utilizando el menú CONFIGURACIÓN RÁPIDA.  $\rightarrow$  Véase página 49 ss, tabla 4: menú CONFIGURACIÓN RÁPIDA.
- En este modo de nivel, las variables medidas disponibles son %, nivel, volumen y masa.
   → Véase también la descripción del parámetro UNIDAD SALIDA, página 61.
- 3. En el caso de la configuración mediante indicador de campo, los parámetros CALIB. VACÍO (→ pág. 62) y CALIB. LLENO (→ pág. 62) visualizan también la presión correspondiente que hay junto al equipo. En el caso de la configuración mediante comunicaciones digitales, la presión que hay junto al equipo se visualiza en el grupo VALORES PROCESO (camino de menú: MENÚ OPERATIVO → INFO.PROCESO → VALORES PROCESO).

#### 5.2.2 Calibración sin presión de referencia – calibración en seco

#### Ejemplo:

:Nota!

En este ejemplo se quiere medir el volumen expresado en litros de un depósito.El volumen máximo de 1000 litros corresponde a una presión de 450 mbar. El volumen mínimo de 0 litros corresponde a una presión de 50 mbar debido a la posición de lugar de montaje del instrumento. El instrumento se encuentra por debajo del nivel del extremo inferior del rango de nivel.

- La variable medida es directamente proporcional a la presión.
- Al ser esta calibración teórica, deben conocerse los valores de presión y de volumen a asignar a los puntos inferior e superior de calibración.

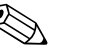

- Véase también el manual de instrucciones del Deltabar S (BA270P) o del Cerabar S (BA271P), sección 6.5 "Medición del nivel" o el manual del Deltapilot S (BA332P), sección 6.4 "Medición del nivel".
- Los valores entrados para CALIB. VACÍO/CALIB. LLENO y AJUSTE VRI/AJUSTE VRS deben presentar un intervalo mínimo del 1% en el caso de la selección de nivel "Nivel Fácil Presión". Los valores se rechazarán con un mensaje de aviso si éstos son demasiado próximos. No se verificará la validez de los datos entrados teniendo en cuenta otros valores límite, es decir, el usuario tiene que cerciorarse de entrar valores apropiados para el sensor y la tarea de medición a fin de que instrumento realice correctamente las mediciones.
- La orientación del instrumento puede originar un desplazamiento en los valores medidos, esto se manifiesta en que el parámetro VALOR MEDIDO no visualiza cero cuando el depósito está vacío o parcialmente lleno. → Para realizar un ajuste de posición, véase también página 54, tabla 6: AJUSTE POSICIÓN.
- Para una descripción de los parámetros mencionados, véase
  - página 45, tabla 2: MODO DE MEDIDA
  - página 59, tabla 8: SELECCIÓN NIVEL "Nivel Fácil Presión"
- Para una descripción de parámetros relacionados, véase
  - página 98, tabla 16: CONFIGURACIÓN AMPLIADA
  - página 124, tabla 28: VALORES PROCESO.

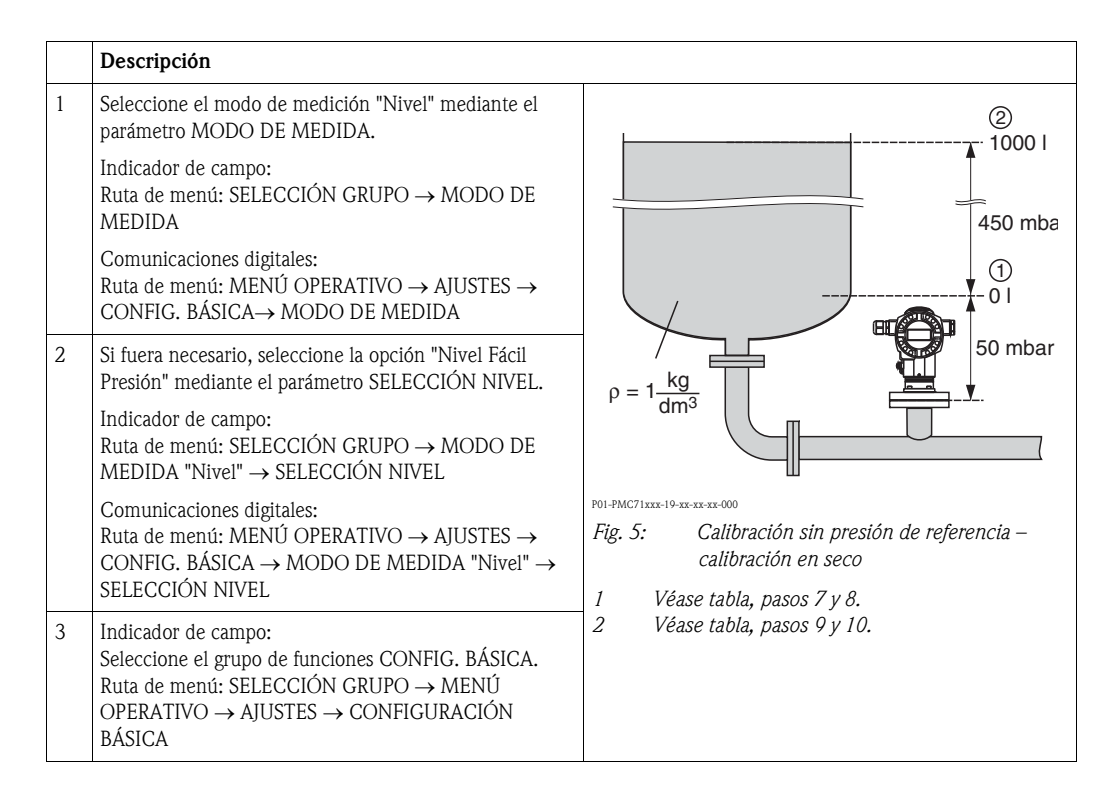

|    | Descripción                                                                                                    |                                                                                                    |
|----|----------------------------------------------------------------------------------------------------|----------------------------------------------------------------------------------------------------|
| 4  | Seleccione una unidad de presión mediante el parámetro<br>UNID. FÍS. PRES., en este ejemplo: mbar.                                           |                                                                                                    |
| 5  | Seleccione una unidad de volumen mediante el parámetro UNIDAD SALIDA, en este ejemplo: l (litros).                                           | 3 1000                                                                                                    |
| 6  | Seleccione la opción "Seco" mediante el parámetro<br>MODO CALIBRACIÓN.                                                                       |                                                                                                    |
| 7  | Entre el valor de volumen a asignar al punto de calibración inferior utilizando el parámetro CALIB. VACÍO, en este ejemplo: 0 l.             |                                                                                                    |
| 8  | Entre el valor de presión a asignar al punto de calibración inferior utilizando el parámetro PRESIÓN VACÍO, en este ejemplo: 50 mbar.        | $\begin{array}{c ccccccccccccccccccccccccccccccccccc$                                                                                                    |
| 9  | Entre el valor de volumen a asignar al punto de<br>calibración superior utilizando el parámetro CALIB.<br>LLENO, en este ejemplo: 1000 l.    | P01-2020020-05-202-202-05-202-00-2020                                                                                                    |
| 10 | Entre el valor de presión a asignar al punto de calibración<br>superior utilizando el parámetro PRESIÓN LLENO, en<br>este ejemplo: 450 mbar. | [mA]<br>⑥ 20                                                                                                    |
| 11 | Defina el valor a asignar al valor de corriente inferior (4 mA) mediante el parámetro AJUSTE VRI.                                            |                                                                                                    |
| 12 | Defina el valor a asignar al valor de corriente superior<br>(20 mA) mediante el parámetro AJUSTE VRS.                                        |                                                                                                    |
| 13 | Resultado:<br>El rango de medida configurado es de 0 a 1000 l.                                                                               |                                                                                                    |
|    |                                                                                                    | Fig. 6: Calibración con presión de referencia –<br>calibración en húmedo                                                                                                    |
|    |                                                                                                    | <ol> <li>Véase tabla, paso 7.</li> <li>Véase tabla, paso 8.</li> <li>Véase tabla, paso 9.</li> <li>Véase tabla, paso 10.</li> <li>Véase tabla, paso 11.</li> <li>Véase tabla, paso 12.</li> </ol> |

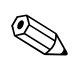

1. En este modo de nivel, las variables medidas disponibles son %, nivel, volumen y masa.  $\rightarrow$  Véase también la descripción del parámetro UNIDAD SALIDA, página 61.

## 5.3 Selección de nivel "Nivel Fácil Altura"

#### 5.3.1 Calibración con presión de referencia – calibración en húmedo

#### Ejemplo:

En este ejemplo se quiere medir el volumen expresado en litros de un depósito. El volumen máximo de 1000 litros corresponde a un nivel de 4,5 m. El volumen mínimo de 0 litros corresponde a un nivel de 0,5 m debido a que el instrumento está montado en una posición que está por debajo del nivel del extremo inferior del rango de nivel.

- La variable medida es directamente proporcional a la presión.
- El depósito puede llenarse y vaciarse.

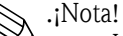

- Véase también el manual de instrucciones del Deltabar S (BA270P) o del Cerabar S (BA271P), sección 6.5 "Medición del nivel" o el manual del Deltapilot S (BA332P), sección 6.4 "Medición del nivel".
- Los valores entrados para CALIB. VACÍO/CALIB. LLENO, PRESIÓN VACÍO/PRESIÓN LLENO, ALTURA VACÍO/ALTURA LLENO y AJUSTE VRI/AJUSTE VRS deben presentar respectivamente un intervalo mínimo de 1% si se trabaja con la selección de nivel "Nivel Fácil Altura". Los valores se rechazarán con un mensaje de aviso si éstos son demasiado próximos. No se verificará la validez de los datos entrados teniendo en cuenta otros valores límite, es decir, el usuario tiene que cerciorarse de entrar valores apropiados para el sensor y la tarea de medición a fin de que instrumento realice correctamente las mediciones.
- Para una descripción de los parámetros mencionados, véase
  - página 45, tabla 2: MODO DE MEDIDA
  - página 54, tabla 6: AJUSTE POSICIÓN
  - página 64, tabla 9: SELECCIÓN NIVEL "Nivel Fácil Altura"
- Para una descripción de parámetros relacionados, véase
- página 98, tabla 16: CONFIGURACIÓN AMPLIADA
- página 124, tabla 28: VALORES PROCESO.

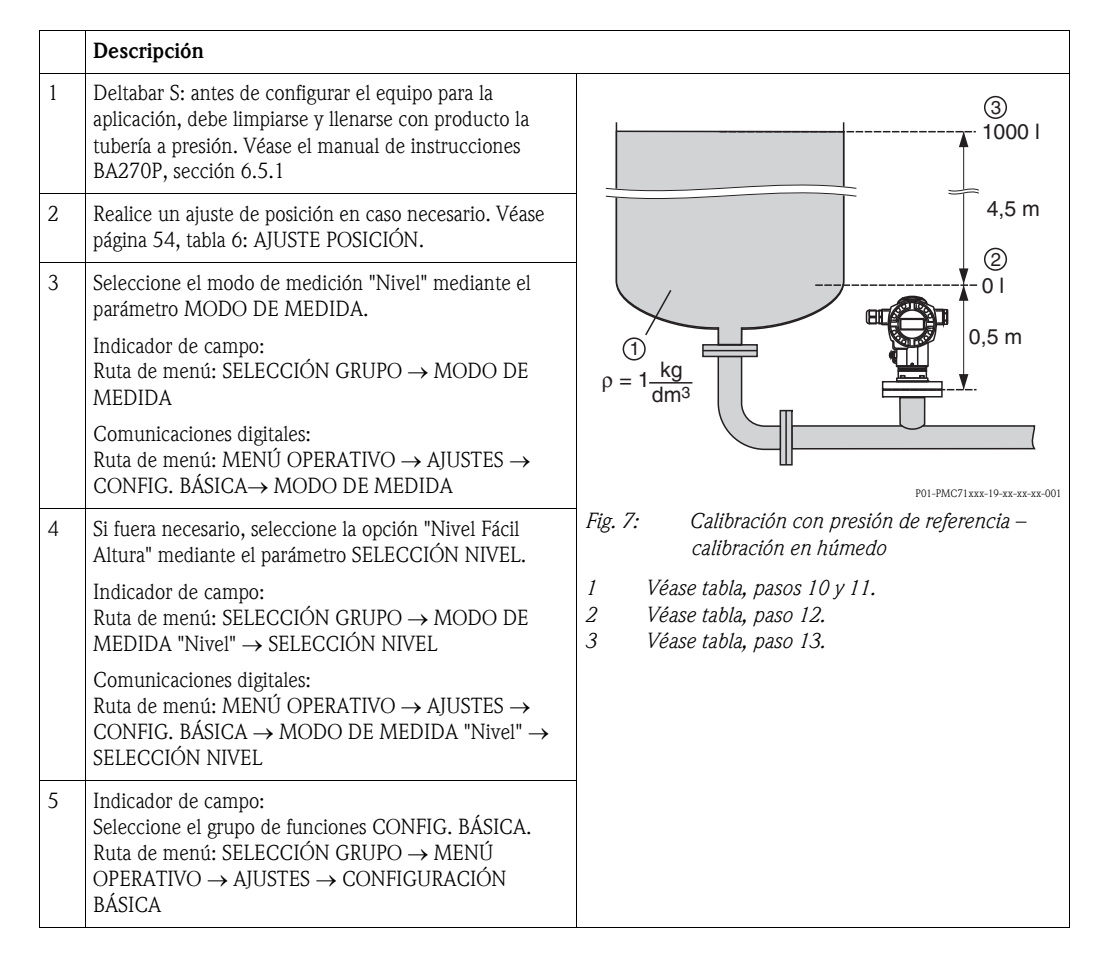

|    | Descripción                                                                                                    |                                                                                                    |
|----|----------------------------------------------------------------------------------------------------|----------------------------------------------------------------------------------------------------|
| 6  | Seleccione una unidad de presión mediante el parámetro<br>UNID. FÍS. PRES., en este ejemplo: mbar.                                                                                                    | $\frac{h}{[m]} h = \frac{p}{2 + q}$                                                                                                    |
| 7  | Seleccione una unidad de volumen mediante el parámetro UNIDAD SALIDA, en este ejemplo: l (litres).                                                                                                    | 4.58                                                                                                    |
| 8  | Seleccione una unidad de altura mediante el parámetro<br>UNIDAD ALTURA, en este ejemplo: m (metros).                                                                                                    |                                                                                                    |
| 9  | Seleccione la opción "Húmedo" mediante el parámetro<br>MODO CALIBRACIÓN.                                                                                                    | $\rho = 1 \frac{g}{cm^3}$                                                                                                    |
| 10 | Seleccione una unidad de densidad mediante el parámetro UNIDAD DENSIDAD, en este ejemplo: kg/dm $^3$ .                                                                                                    |                                                                                                    |
| 11 | Entre la densidad del fluido utilizando el parámetro<br>AJUSTE DENSIDAD, por ejemplo, 1 kg/dm <sup>3</sup> .                                                                                                    | [mbar]<br>P01-xxxxxxx-05-xx-xx-029                                                                                                    |
| 12 | Entre el valor del volumen a asignar al punto de<br>calibración inferior utilizando el parámetro CALIB.<br>VACÍO, en este ejemplo: 0 l . (La presión hidrostática<br>que se está midiendo se indica transformada en un valor<br>altura, en este ejemplo 0,5 m.)       | 3 1000                                                                                                    |
| 13 | Entre el valor de volumen a asignar al punto de<br>calibración superior utilizando el parámetro CALIB.<br>LLENO, en este ejemplo: 1000 l . (La presión<br>hidrostática que se está midiendo se indica transformada<br>en un valor de altura, en este ejemplo: 4,5 m.) | $h = \frac{p}{0 + q}$                                                                                                    |
| 14 | Defina el valor a asignar al valor de corriente inferior (4 mA) mediante el parámetro AJUSTE VRI.                                                                                                    | $ \begin{array}{c c} \hline 2 & 0 \\ \hline 0.5 & 4.5 \\ \hline m \\ \hline m \end{array} $                                                                                 |
| 15 | Defina el valor a asignar al valor de corriente superior<br>(20 mA) mediante el parámetro AJUSTE VRS.                                                                                                    | [111]<br>P01-20020020-200-200-200-200-200-200-200-                                                                                                    |
| 16 | Resultado:<br>El rango de medida configurado es de 0 a 1000 l.                                                                                                    | 5 20                                                                                                    |
|    |                                                                                                    |                                                                                                    |
|    |                                                                                                    |                                                                                                    |
|    |                                                                                                    | Fig. 8: Calibración con presión de referencia –<br>calibración en húmedo                                                                                                    |
|    |                                                                                                    | <ol> <li>Véase tabla, pasos 10 y 11.</li> <li>Véase tabla, paso 12.</li> <li>Véase tabla, paso 13.</li> <li>Véase tabla, paso 14.</li> <li>Véase tabla, paso 15.</li> </ol> |

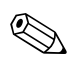

1. En este modo de nivel, las variables medidas disponibles son %, nivel, volumen y masa.  $\rightarrow$  Véase también la descripción del parámetro UNIDAD SALIDA, página 65.

#### 5.3.2 Calibración sin presión de referencia – calibración en seco

#### Ejemplo:

En este ejemplo se quiere medir el volumen expresado en litros de un depósito. El volumen máximo es de 1000 l y la altura máxima es igual a 4 m. La densidad del fluido es igual a 1 kg/dm<sup>3</sup>. El instrumento se encuentra por debajo del nivel del extremo inferior del rango de nivel.

- La variable medida es directamente proporcional a la presión.
- Al ser esta calibración teórica, deben conocerse los valores de altura y de volumen a asignar a los puntos inferior e superior de calibración.

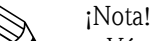

- Véase también el manual de instrucciones del Deltabar S (BA270P) o del Cerabar S (BA271P), sección 6.5 "Medición del nivel" o el manual del Deltapilot S (BA332P), sección 6.4 "Medición del nivel".
- Los valores entrados para CALIB. VACÍO/CALIB. LLENO, PRESIÓN VACÍO/PRESIÓN LLENO, ALTURA VACÍO/ALTURA LLENO y AJUSTE VRI/AJUSTE VRS deben presentar respectivamente un intervalo mínimo de 1% si se trabaja con la selección de nivel "Nivel Fácil Altura". Los valores se rechazarán con un mensaje de aviso si éstos son demasiado próximos. No se verificará la validez de los datos entrados teniendo en cuenta otros valores límite, es decir, el usuario tiene que cerciorarse de entrar valores apropiados para el sensor y la tarea de medición a fin de que instrumento realice correctamente las mediciones.
- La orientación del instrumento puede originar un desplazamiento en los valores medidos, esto se manifiesta en que el parámetro VALOR MEDIDO no visualiza cero cuando el depósito está vacío o parcialmente lleno. → Para realizar un ajuste de posición, véase también tabla 6: AJUSTE POSICIÓN.
- Para una descripción de los parámetros mencionados, véase
  - página 45, tabla 2: MODO DE MEDIDA
  - página 64, tabla 9: SELECCIÓN NIVEL "Nivel Fácil Altura"
- Para una descripción de parámetros relacionados, véase
  - página 98, tabla 16: CONFIGURACIÓN AMPLIADA
  - página 124, tabla 28: VALORES PROCESO.

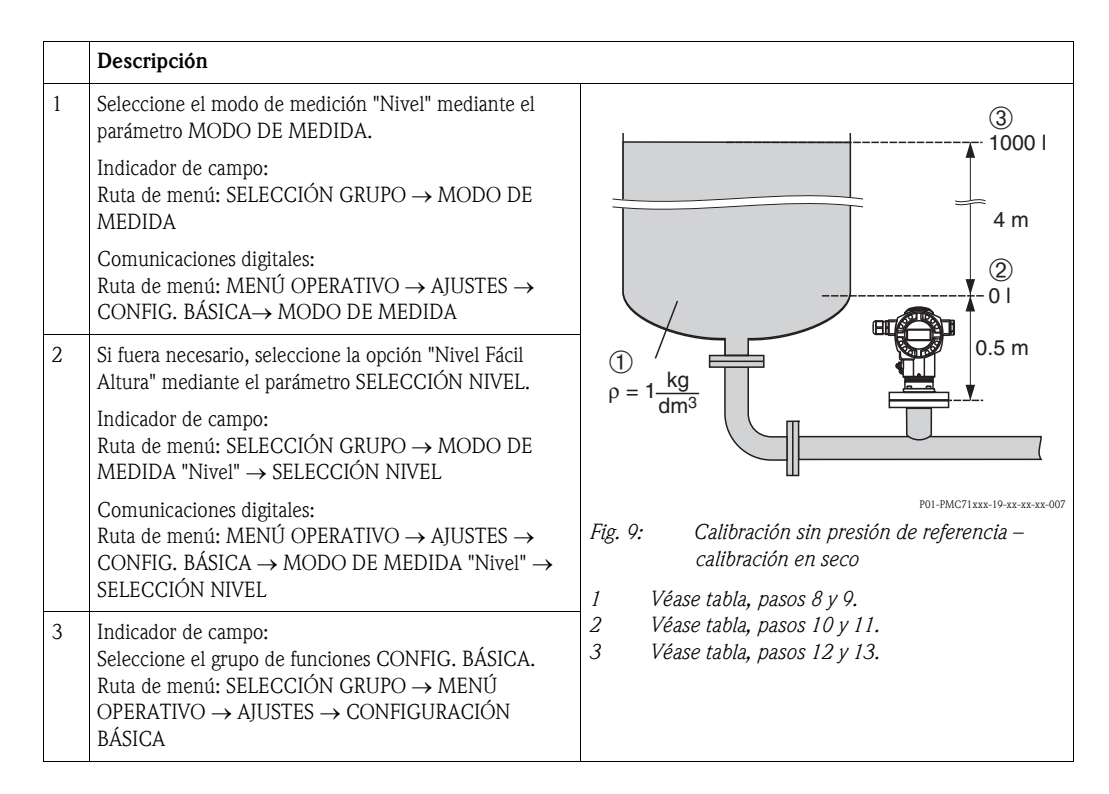

|    | Descripción                                                                                                    |                                                                                                    |
|----|----------------------------------------------------------------------------------------------------|----------------------------------------------------------------------------------------------------|
| 4  | Seleccione una unidad de presión mediante el parámetro<br>UNID. FÍS. PRES., en este ejemplo: mbar.                                           | $\frac{h}{[m]} h = \frac{p}{p \cdot q}$                                                                                                    |
| 5  | Seleccione una unidad de volumen mediante el parámetro UNIDAD SALIDA, en este ejemplo: l (litros).                                           | 4.58                                                                                                    |
| 6  | Seleccione una unidad de altura mediante el parámetro<br>UNIDAD ALTURA, en este ejemplo: m (metros).                                         |                                                                                                    |
| 7  | Seleccione la opción "Seco" mediante el parámetro<br>MODO CALIBRACIÓN.                                                                       | $\rho = 1 \frac{g}{cm^3}$                                                                                                    |
| 8  | Seleccione una unidad de densidad mediante el parámetro UNIDAD DENSIDAD, en este ejemplo: kg/dm <sup>3</sup> .                               |                                                                                                    |
| 9  | Entre la densidad del fluido mediante el parámetro AJUSTE DENSIDAD, por ejemplo, 1 kg/dm <sup>3</sup> .                                      | - [mbar]<br>P01-xxxxxxxx-05-xx-xx-029                                                                                                    |
| 10 | Entre el valor de volumen a asignar al punto de calibración inferior utilizando el parámetro CALIB. VACÍO, en este ejemplo: 0 l(litros).     |                                                                                                    |
| 11 | Entre el valor de altura a asignar al punto de calibración inferior utilizando el parámetro ALTURA VACÍO, en este ejemplo: 0,5 m.            | (4) 1000                                                                                                    |
| 12 | Entre el valor de volumen a asignar al punto de calibración superior utilizando el parámetro CALIB. LLENO, en este ejemplo: 1000 l (litros). |                                                                                                    |
| 13 | Entre el valor de altura a asignar al punto de calibración<br>superior utilizando el parámetro ALTURA LLENO, en<br>este ejemplo: 4.5 m.      | $ \begin{array}{cccccccccccccccccccccccccccccccccccc$                                                                                                    |
| 14 | Defina el valor a asignar al valor de corriente inferior<br>(4 mA) mediante el parámetro AJUSTE VRI.                                         | - (3) (9)<br>P01-xxxxxxe-05-xz-xz-032                                                                                                    |
| 15 | Defina el valor a asignar al valor de corriente superior (20 mA) mediante el parámetro AJUSTE VRS.                                           |                                                                                                    |
| 16 | Resultado:<br>El rango de medida configurado es de 0 a 1000 l (litros).                                                                      | 7 20                                                                                                    |
|    |                                                                                                    |                                                                                                    |
|    |                                                                                                    | Fig. 10: Calibración con presión de referencia –<br>calibración en húmedo                                                                                                    |
|    |                                                                                                    | <ol> <li>Véase tabla, pasos 8 y 9.</li> <li>Véase tabla, paso 10.</li> <li>Véase tabla, paso 11.</li> <li>Véase tabla, paso 12.</li> <li>Véase tabla, paso 13.</li> <li>Véase tabla, paso 14.</li> <li>Véase tabla, paso 15.</li> </ol> |

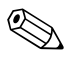

1. En este modo de nivel, las variables medidas disponibles son %, nivel, volumen y masa.  $\rightarrow$  Véase también la descripción del parámetro UNIDAD SALIDA, página 65.

## 5.4 Selección nivel "Nivel Estándar", modo nivel "Lineal"

### 5.4.1 Calibración con presión de referencia – calibración en húmedo

#### Ejemplo:

En este ejemplo se quiere medir el nivel expresado en metros que hay en un depósito. El nivel máximo es de 3 m. El rango de presión definido es de 0 a 300 mbar.

- La variable medida es directamente proporcional a la presión.
- El depósito puede llenarse y vaciarse.

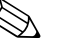

- ¡Nota!
- Véase también el manual de instrucciones del Deltabar S (BA270P) o del Cerabar S (BA271P), sección 6.5 "Medición del nivel" o el manual del Deltapilot S (BA332P), sección 6.4 "Medición del nivel".
- Para una descripción de los parámetros mencionados, véase
  - página 45, tabla 2: MODO DE MEDIDA
  - página 54, tabla 6: AJUSTE POSICIÓN
  - página 68, tabla 10: CONFIGURACIÓN BÁSICA
  - página 71, tabla 11: CONFIG. BÁSICA modo nivel "Lineal".
- Para una descripción de parámetros relacionados, véase
  - página 98, tabla 16: CONFIGURACIÓN AMPLIADA
  - página 124, tabla 28: VALORES PROCESO.

|   | Descripción                                                                                                    |                                                                                                    |
|---|----------------------------------------------------------------------------------------------------|----------------------------------------------------------------------------------------------------|
| 1 | Deltabar S: antes de configurar el equipo para la<br>aplicación, debe limpiarse la tubería a presión y el<br>instrumento debe encontrarse lleno de líquido. Véase el<br>manual de instrucciones BA270P, sección 6.5.1 | 2 450 mbar                                                                                                    |
| 2 | Realice un ajuste de posición en caso necesario. Véase página 54, tabla 6: AJUSTE POSICIÓN.                                                                                                    | 3 m                                                                                                    |
| 3 | Si fuera necesario, seleccione el modo de medición<br>"Nivel" mediante el parámetro MODO DE MEDIDA.                                                                                                    | 1<br>50 mbar                                                                                                    |
|   | Indicador de campo:<br>Ruta de menú: SELECCIÓN GRUPO $\rightarrow$ MODO DE MEDIDA                                                                                                    | $\rho = 1 \frac{\text{kg}}{\text{dm}^3} \qquad \qquad \qquad \qquad \qquad \qquad \qquad \qquad \qquad \qquad \qquad \qquad \qquad \qquad \qquad \qquad \qquad \qquad \qquad$ |
|   | Comunicaciones digitales:<br>Ruta de menú: MENÚ OPERATIVO $\rightarrow$ AJUSTES $\rightarrow$<br>CONFIG. BÁSICA $\rightarrow$ MODO DE MEDIDA                                                                          | P01-PMC71 xxx-19-xx-xxx-006                                                                                                    |
| 4 | Si fuera necesario, seleccione la opción "Nivel Estándar"<br>mediante el parámetro SELECCIÓN NIVEL.                                                                                                    | Fig. 11: Calibración con presión de referencia –<br>calibración en húmedo                                                                                                    |
|   | Indicador de campo:<br>Ruta de menú: SELECCIÓN GRUPO $\rightarrow$ MODO DE<br>MEDIDA "Nivel" $\rightarrow$ SELECCIÓN NIVEL                                                                                            | 1 Véase tabla, paso 11.<br>2 Véase tabla, paso 12.                                                                                                    |
|   | Comunicaciones digitales:<br>Ruta de menú: MENÚ OPERATIVO $\rightarrow$ AJUSTES $\rightarrow$<br>CONFIG. BÁSICA $\rightarrow$ MODO DE MEDIDA "Nivel" $\rightarrow$<br>SELECCIÓN NIVEL                                 |                                                                                                    |

|    | Descripción                                                                                                    |                                                                                                    |
|----|----------------------------------------------------------------------------------------------------|----------------------------------------------------------------------------------------------------|
| 5  | Indicador de campo:<br>Seleccione el grupo de funciones CONFIG. BÁSICA.<br>Ruta de menú: SELECCIÓN GRUPO $\rightarrow$ MENÚ<br>OPERATIVO $\rightarrow$ AJUSTE $\rightarrow$ CONFIG. BÁSICA |                                                                                                    |
| 6  | Seleccione una unidad de presión mediante el parámetro<br>UNID. FÍS. PRES., en este ejemplo: mbar.                                                                                         |                                                                                                    |
| 7  | Seleccione la opción "Lineal" mediante el parámetro<br>MODO NIVEL.                                                                                                    |                                                                                                    |
| 8  | Seleccione la opción "Nivel" mediante el parámetro<br>V. MEDIDA LIN.                                                                                                    |                                                                                                    |
| 9  | Seleccione una unidad física para el nivel utilizando el parámetro UNIDAD ALTURA, en este ejemplo: m (metros).                                                                             | $\begin{array}{c ccccccccccccccccccccccccccccccccccc$                                                     |
| 10 | Seleccione la opción "Húmedo" mediante el parámetro<br>MODO CALIBRACIÓN.                                                                                                    |                                                                                                    |
| 11 | La presión correspondiente al punto de calibración<br>inferior es la que existe junto al equipo, en este ejemplo:<br>50 mbar.                                                              | (mA)<br>④ 20                                                                                              |
|    | Seleccione el parámetro CALIB. VACÍO.                                                                                                    |                                                                                                    |
|    | Entre el valor de nivel, en este ejemplo: 0 m. Confirme el valor de nivel inferior a asignar a la presión existente.                                                                       |                                                                                                    |
| 12 | La presión correspondiente al punto de calibración<br>superior es la que existe junto al equipo, en este ejemplo:<br>450 mbar.                                                             |                                                                                                    |
|    | Seleccione el parámetro CALIB. LLENO.                                                                                                    | ] 0 3 <u>h</u><br>[m]                                                                                     |
|    | Entre el valor de nivel, en este ejemplo: 3 m. Confirme el valor de nivel superior a asignar a la presión existente.                                                                       | P01-XXXXXX-05-XX-014<br>Fig. 12: Calibración con presión de referencia –                                  |
| 13 | Defina el valor a asignar al valor de corriente inferior<br>(4 mA) mediante el parámetro AJUSTE VRI.                                                                                       | calibración en húmedo<br>1 Véase tabla, paso 11.                                                          |
| 14 | Defina el valor a asignar al valor de corriente superior<br>(20 mA) mediante el parámetro AJUSTE VRS.                                                                                      | 2       Véase tabla, paso 12.         3       Véase tabla, paso 13.         4       Véase tabla, paso 14. |
| 15 | Resultado:<br>El rango de medida configurado es 03 m.                                                                                                    |                                                                                                    |

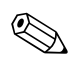

- 1. Puede realizar también una calibración sin presión de referencia utilizando el menú CONFIGURACIÓN RÁPIDA.  $\rightarrow$  Véase página 49 ss, tabla 4: menú CONFIGURACIÓN RÁPIDA.
- También puede definir unidades de usuario. Véase la descripción de los parámetros UNID. FÍS. PRES. (→ página 68), UNIDAD ALTURA (→ página 71), UNIDAD VOLUMEN (→ página 72) y UNIDAD MASA (→ página 73).
- 3. En este modo de nivel, las variables medidas disponibles son %, nivel, volumen y masa.  $\rightarrow$  Véase página 71 ss.
- 4. Los parámetros PRESIÓN VACÍO (→ página 75) y PRESIÓN LLENO (→ página 75) indican respectivamente los valores de presión correspondientes a CALIB. LLENO y CALIB. VACÍO.

#### 5.4.2 Calibración sin presión de referencia – calibración en seco

#### Ejemplo:

En este ejemplo se quiere que medir el volumen expresado en  $m^3$ de un depósito. El volumen máximo es de 5  $m^3$  y la altura máxima es de 4 m. La densidad del fluido es de 1 kg/dm<sup>3</sup>. El instrumento se encuentra por debajo del nivel del extremo inferior del rango de nivel.

- La variable medida es directamente proporcional a la presión.
- Al ser esta calibración teórica, deben conocerse el volumen y la altura del depósito así como la densidad del fluido.

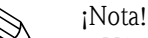

- Véase también el manual de instrucciones del Deltabar S (BA270P) o del Cerabar S (BA271P), sección 6.5 "Medición del nivel" o el manual del Deltapilot S (BA332P), sección 6.4 "Medición del nivel".
- La orientación del instrumento puede originar un desplazamiento en los valores medidos, esto se manifiesta en que el parámetro VALOR MEDIDO no visualiza cero cuando el depósito está vacío o parcialmente lleno. → Para realizar un ajuste de posición, véase también tabla 6: AJUSTE POSICIÓN.
- Para una descripción de los parámetros mencionados, véase
  - página 45, tabla 2: MODO DE MEDIDA
  - página 68, tabla 10: CONFIGURACIÓN BÁSICA
  - página 71, tabla 11: CONFIG. BÁSICA modo nivel "Lineal".
- Para una descripción de parámetros relacionados, véase
- página 98, tabla 16: CONFIGURACIÓN AMPLIADA
- página 124, tabla 26: VALORES PROCESO.

|   | Descripción                                                                                                    |                                                                                                    |
|---|----------------------------------------------------------------------------------------------------|----------------------------------------------------------------------------------------------------|
| 1 | Seleccione el modo de medición "Nivel" mediante el<br>parámetro MODO DE MEDIDA.                                                                                                    |                                                                                                    |
|   | Indicador de campo:<br>Ruta de menú: SELECCIÓN GRUPO $\rightarrow$ MODO DE<br>MEDIDA                                                                                                    | 3<br>4 m                                                                                                |
|   | Comunicaciones digitales:<br>Ruta de menú: MENÚ OPERATIVO → AJUSTES →<br>CONFIG. BÁSICA → MODO DE MEDIDA                                                                                             | 2 V = 5 m <sup>3</sup>                                                                                  |
| 2 | Si fuera necesario, seleccione la opción "Nivel Estándar"<br>mediante el parámetro SELECCIÓN NIVEL.                                                                                                  | $ \underbrace{1}_{\rho = 1 \underbrace{kg}} -0.5 \text{ m} $                                            |
|   | Indicador de campo:<br>Ruta de menú: SELECCIÓN GRUPO $\rightarrow$ MODO DE<br>MEDIDA "Nivel" $\rightarrow$ SELECCIÓN NIVEL                                                                           | am <sup>3</sup>                                                                                         |
|   | Comunicaciones digitales:<br>Ruta de menú: MENÚ OPERATIVO $\rightarrow$ AJUSTES $\rightarrow$<br>CONFIG. BÁSICA $\rightarrow$ MODO DE MEDIDA "Nivel" $\rightarrow$<br>SELECCIÓN NIVEL                | Fig. 13: Calibración sin presión de referencia –<br>calibración en seco<br>1 Véase tabla, paso 9.       |
| 3 | Indicador de campo:<br>Seleccione el grupo de funciones CONFIG. BÁSICA.<br>Ruta de menú: SELECCIÓN GRUPO $\rightarrow$ MENÚ<br>OPERATIVO $\rightarrow$ AJUSTES $\rightarrow$ CONFIGURACIÓN<br>BÁSICA | <ol> <li>Véase tabla, paso 10.</li> <li>Véase tabla, paso 11.</li> <li>Véase tabla, paso 12.</li> </ol> |

|    | Descripción                                                                                                    |                                                                           |
|----|----------------------------------------------------------------------------------------------------|---------------------------------------------------------------------------|
| 4  | Seleccione una unidad de presión mediante el parámetro<br>UNID. FÍS. PRES., en este ejemplo: mbar.                                  |                                                                           |
| 5  | Seleccione la opción "Lineal" mediante el parámetro<br>MODO NIVEL.                                                                  | 2 20                                                                      |
| 6  | Selección la opción "Volumen" mediante el parámetro<br>V. MEDIDA LIN.                                                               |                                                                           |
| 7  | Seleccione una unidad de volumen mediante el parámetro UNIDAD VOLUMEN, en este ejemplo: m <sup>3</sup> .                            |                                                                           |
| 8  | Seleccione la opción "Seco" mediante el parámetro<br>MODO CALIBRACIÓN. Véase también el punto 3 de las<br>observaciones siguientes. |                                                                           |
| 9  | Entre el valor de la densidad mediante el parámetro<br>AJUSTE DENSIDAD, en este ejemplo: 1 kg/dm <sup>3</sup> .                     | [m <sup>3</sup> ]<br>P01-xxxx xxxx-19-xx-xx-4012                          |
| 10 | Entre el volumen del depósito mediante el parámetro VOLUMEN DEPÓSITO, en este ejemplo: 5 $m^3$ .                                    | Fig. 14: Calibración de la salida de corriente<br>5 Véase tabla, paso 13. |
| 11 | Entre la altura del depósito mediante el parámetro<br>ALTURA DEPÓSITO, en este ejemplo: 4 m.                                        | 0 Véase tabla, paso 14.                                                   |
| 12 | Entre la corrección de desnivel mediante el parámetro<br>POSICIÓN CERO, en este ejemplo: – 0,5 m.                                   |                                                                           |
| 13 | Defina el valor a asignar al valor de corriente inferior<br>(4 mA) mediante el parámetro AJUSTE VRI.                                |                                                                           |
| 14 | Defina el valor a asignar al valor de corriente superior<br>(20 mA) mediante el parámetro AJUSTE VRS.                               |                                                                           |
| 15 | Resultado:<br>El rango de medida configurado es 05 m <sup>3</sup> .                                                                 |                                                                           |

- 1. En este modo de nivel, las variables medidas disponibles son %, nivel, volumen y masa.  $\rightarrow$  Véase página 71 ss.
- También puede definir unidades de usuario. Véase la descripción de los parámetros UNID. FÍS. PRES. (→ página 68), UNIDAD ALTURA (→ página 71), UNIDAD VOLUMEN (→ página 72) y UNIDAD MASA (→ página 73).
- 3. La asignación de un valor de nivel a la corriente del extremo inferior del rango y otro a la corriente del extremo superior se realiza mediante los parámetros AJUSTE VRI (→ página 79) y AJUSTE VRS (→ página 79), respectivamente. Tras seleccionar el modo de calibración "Seco", puede darse el caso que aparezca el mensaje de error A711 "VRI o VRS fuera de límites edición". Este mensaje de error desaparecerá cuando haya entrado valores de nivel que están dentro del rango de edición en los parámetros AJUSTE VRI y AJUSTE VRS. Mediante el parámetro INTRO. CÓDIGO RESET (→ página 128), puede entrar el código 2710 para poner automáticamente los valores de los parámetros AJUSTE VRI y AJUSTE VRS a valores de nivel que están dentro del rango de edición.

## 5.5 Selección nivel "Nivel Estándar", modo nivel "Presión Linealizada"

#### 5.5.1 Entrada semiautomática de la tabla de linealización

#### Ejemplo:

En este ejemplo se quiere medir el volumen expresado en m<sup>3</sup>que contiene un depósito con salida cónica.

- Se puede llenar el depósito. La curva característica de linealización debe ser siempre creciente.
- El intervalo mínimo debe corresponder al 0,5% de la distancia entre dos puntos. Spans en el caso de la opción "Presión Linealizada": PRES. HYDR. MÍN. – PRES. HIDR. MÁX.; CONTENIDO MÍN. DEPÓSITO – CONTENIDO MÁX. DEPÓSITO. Spans en el caso de la opción "Altura Linealizada": NIVEL MÁX. – NIVEL MÍN.; CONTENIDO MÍN. DEPÓSITO – CONTENIDO MÁX. DEPÓSITO.

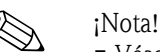

- Véase también el manual de instrucciones del Deltabar S (BA270P) o del Cerabar S (BA271P), sección 6.5 "Medición del nivel" o el manual del Deltapilot S (BA332P), sección 6.4 "Medición del nivel".
- Para una descripción de los parámetros mencionados, véase
  - página 45, tabla 2: MODO DE MEDIDA
  - página 54, tabla 6: AJUSTE POSICIÓN
  - página 68, tabla 10: CONFIGURACIÓN BÁSICA
  - página 80, tabla 11: CONFIG. BÁSICA modo nivel "Presión Linealizada"
- página 102, tabla 18: LINEALIZACIÓN configuración en campo
- página 106, tabla 19: LINEALIZACIÓN comunicaciones digitales.
- Para una descripción de parámetros relacionados, véase
  - página 98, tabla 16: CONFIGURACIÓN AMPLIADA
  - página 124, tabla 26: VALORES PROCESO.

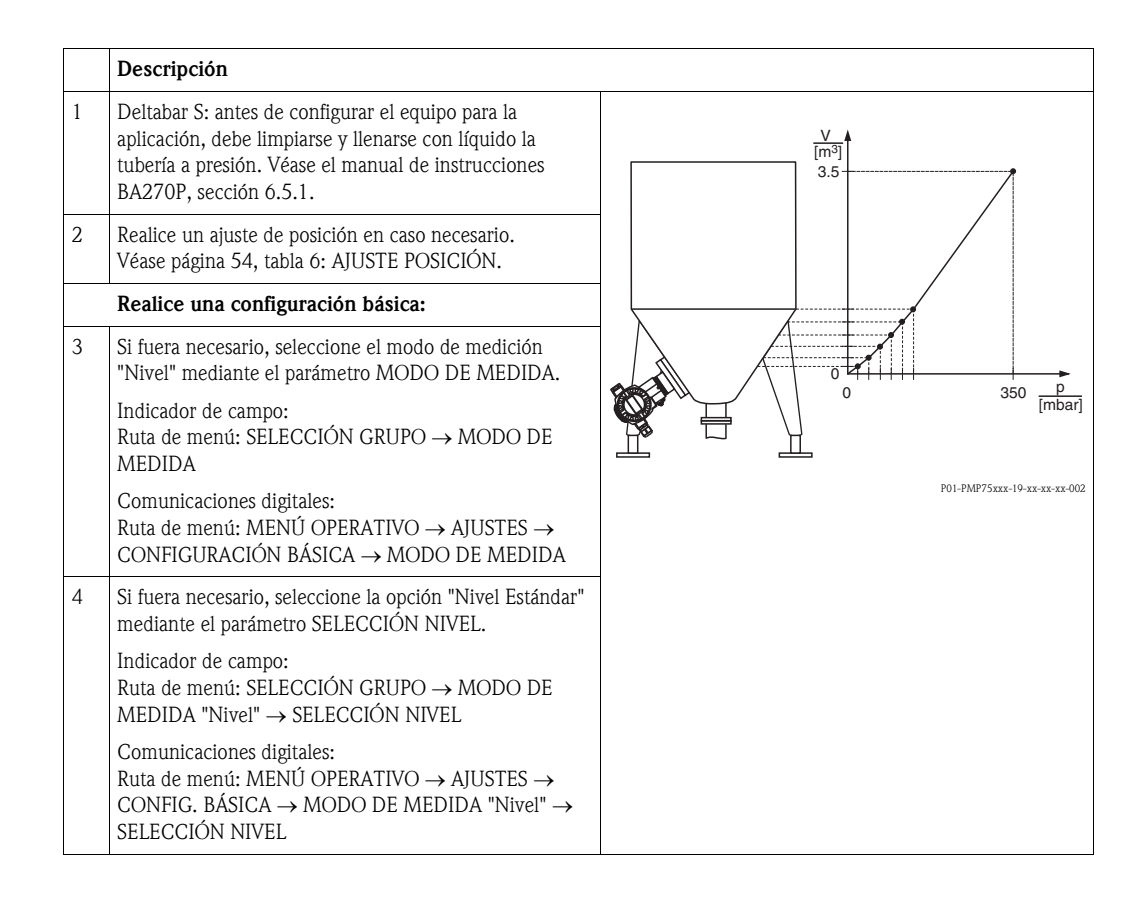

|    | Descripción                                                                                                    |
|----|----------------------------------------------------------------------------------------------------|
| 5  | Indicador de campo:<br>Seleccione el grupo de funciones CONFIG. BÁSICA.<br>Ruta de menú: SELECCIÓN GRUPO $\rightarrow$ MENÚ<br>OPERATIVO $\rightarrow$ AJUSTES $\rightarrow$ CONFIGURACIÓN<br>BÁSICA |
| 6  | Seleccione una unidad de presión mediante el parámetro<br>UNID. FÍS. PRES., en este ejemplo: mbar.                                                                                                   |
| 7  | Seleccione la opción "Presión Linealizada" mediante el<br>parámetro MODO NIVEL. Véase también el punto 3 de<br>las observaciones siguientes.                                                         |
| 8  | Seleccione la opción "Volumen" mediante el parámetro<br>V. MEDIDA LIN.                                                                                                    |
| 9  | Seleccione una unidad de volumen mediante el parámetro UNIDAD VOLUMEN, en este ejemplo: m <sup>3</sup> .                                                                                             |
| 10 | Seleccione el parámetro PRES. HIDR. MÍN.                                                                                                    |
|    | Entre la presión hidrostática mínima prevista, en este ejemplo: 0 mbar.                                                                                                    |
| 11 | Seleccione el parámetro PRES. HIDR. MÁX.                                                                                                    |
|    | Entre la presión hidrostática máxima prevista.                                                                                                    |
|    | Realice la linealización:                                                                                                    |
| 12 | Pase al grupo de funciones correspondiente:<br>Ruta de menú: (SELECCIÓN GRUPO →) MENÚ<br>OPERATIVO → AJUSTES → LINEALIZACIÓN                                                                         |
| 13 | Seleccione el parámetro CONTENIDO MÍN DEPÓSITO.                                                                                                    |
|    | Especifique el contenido mínimo previsto, en este ejemplo: 0 $m^3$ .                                                                                                    |
| 14 | Seleccione el parámetro CONTENIDO MÁX<br>DEPÓSITO.                                                                                                    |
|    | Especifique el contenido máximo previsto, en este ejemplo: 3,5 m <sup>3</sup> .                                                                                                    |
| 15 | Indicador de campo:<br>Seleccione la opción "Tabla edición" mediante el<br>parámetro SELECCIÓN TABLA.                                                                                                |
| 16 | Seleccione la opción "Semiautomático" mediante el<br>parámetro MODO EDICIÓN LIN.                                                                                                    |
| 17 | Seleccione la opción "Tabla nueva" mediante el parámetro TABLA EDICIÓN.                                                                                                    |

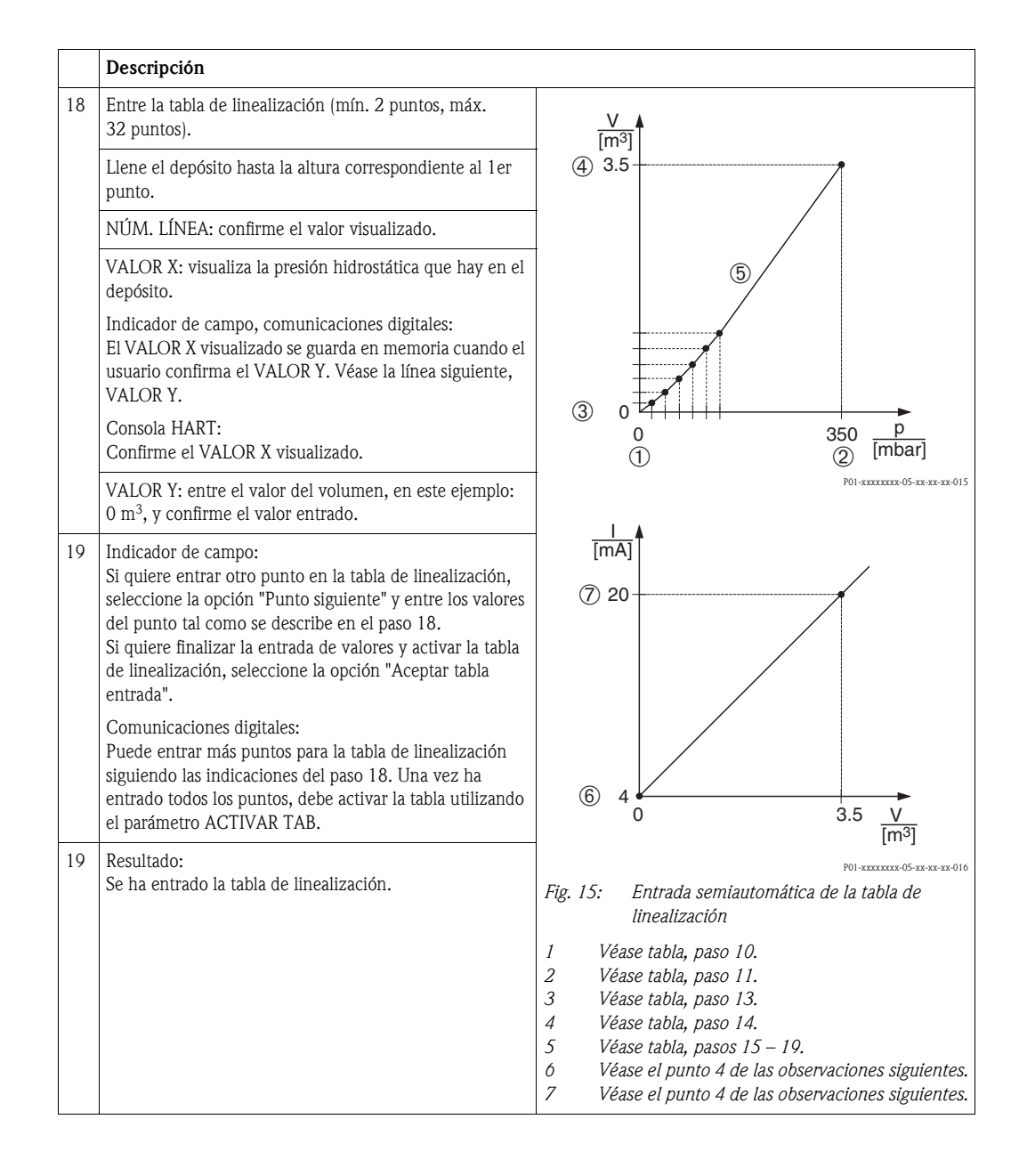

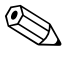

- 1. En este modo de nivel, las variables medidas disponibles son %, volumen y masa.  $\rightarrow$  Véase página 80 ss.
- También puede definir unidades de usuario. Véase la descripción de los parámetros UNID. FÍS. PRES. (→ página 68), UNIDAD ALTURA (→ página 81), UNIDAD VOLUMEN (→ página 81) y UNIDAD MASA (→ página 82).
- 3. Tras seleccionar el modo de nivel "Presión Linealizada", puede darse el caso que aparezca el mensaje de aviso "W710 Span definido demasiado pequeño. No es admisible.". En esta etapa, la tabla de linealización ya comprende dos puntos como estándar. Puede que se dé el caso de que el 2º valor, que es ahora el VALOR X más grande de la tabla de linealización, es más pequeño que el correspondiente al span mínimo admisible (→ SPAN MÍNIMO, página 122). Este mensaje desaparecerá a la que el VALOR X más grande de la tabla supera el span mínimo admisible.

4. La asignación de un valor de nivel a cada uno de los valores inferior y superior de corriente se realiza mediante los parámetros AJUSTE VRI (→ página 100) y AJUSTE VRS (→ página 100), respectivamente. Si entra valores para CONTENIDO MÍN DEPÓSITO (→ páginas 103 o 106) y CONTENIDO MÁX DEPÓSITO (→ páginas 103 o 107), se modifican también los valores de los parámetros AJUSTE VRI y AJUSTE VRS. Si desea asignar valores distintos de los de CONTENIDO MÍN DEPÓSITO y CONTENIDO MÁX DEPÓSITO y CONTENIDO MÁX DEPÓSITO a los valores inferior y superior de corriente, debe entrar los valores que desee asignar mediante AJUSTE VRI y AJUSTE VRS.

#### 5.5.2 Entrada manual de la tabla de linealización

#### Ejemplo:

En este ejemplo se quiere medir el volumen expresado en  $m^3$  que contiene un depósito con salida cónica.

#### Requisito indispensable:

- Al ser la calibración teórica, deben conocerse los valores x e y de los puntos a entrar en la tabla de linealización.
- El intervalo mínimo debe corresponder al 0,5% de la distancia entre dos puntos. Spans en el caso de la opción "Presión Linealizada": PRES. HYDR. MÍN. – PRES. HIDR. MÁX.; CONTENIDO MÍN. DEPÓSITO – CONTENIDO MÁX. DEPÓSITO. Spans en el caso de la opción "Altura Linealizada": NIVEL MÁX. – NIVEL MÍN.; CONTENIDO MÍN. DEPÓSITO – CONTENIDO MÁX. DEPÓSITO.

- Véase también el manual de instrucciones del Deltabar S (BA270P) o del Cerabar S (BA271P), sección 6.5 "Medición del nivel" o el manual del Deltapilot S (BA332P), sección 6.4 "Medición del nivel".
- Para una descripción de los parámetros mencionados, véase
  - página 45, tabla 2: MODO DE MEDIDA
  - página 54, tabla 6: AJUSTE POSICIÓN
  - página 68, tabla 10: CONFIGURACIÓN BÁSICA
  - página 80, tabla 12: CONFIG. BÁSICA modo nivel "Presión Linealizada"
  - página 102, tabla 18: LINEALIZACIÓN configuración en campo
  - página 106, tabla 19: LINEALIZACIÓN comunicaciones digitales.
- Para una descripción de parámetros relacionados, véase
  - página 98, tabla 16: CONFIGURACIÓN AMPLIADA
  - página 124, tabla 28: VALORES PROCESO.

|   | Descripción                                                                                                    |                               |
|---|----------------------------------------------------------------------------------------------------|-------------------------------|
| 1 | Realice una configuración básica siguiendo los pasos 2 a 10 de la sección 5.3.1.                                             | <u>V</u><br>[m <sup>9</sup> ] |
|   | Realice la linealización:                                                                                                    | 3.5                           |
| 2 | Pase al grupo de funciones correspondiente:<br>Ruta de menú: (SELECCIÓN GRUPO →) MENÚ<br>OPERATIVO → AJUSTES → LINEALIZACIÓN |                               |
| 3 | Seleccione el parámetro CONTENIDO MÍN DEPÓSITO.                                                                              |                               |
|   | Especifique el contenido mínimo que puede tener el depósito en la aplicación, en este ejemplo: 0 m <sup>3</sup> .            |                               |
| 4 | Seleccione el parámetro CONTENIDO MÁX<br>DEPÓSITO.                                                                           |                               |
|   | Especifique el contenido máximo que puede tener el depósito en la aplicación, en este ejemplo: $3,5 \text{ m}^3$ .           | P01-PMP75xxx-19-xx-xx-xx-002  |

|    | Descripción                                                                                                    |                                                                                                    |
|----|----------------------------------------------------------------------------------------------------|----------------------------------------------------------------------------------------------------|
| 5  | Indicador de campo:<br>Seleccione la opción "Tabla edición" mediante el<br>parámetro SELECCIÓN TABLA.                                                                                                    | V<br>[m <sup>3</sup> ]<br>(4) 3.5                                                                                                    |
| 6  | Seleccione la opción "Manual" mediante el parámetro<br>MODO EDICIÓN LIN.                                                                                                    |                                                                                                    |
| 7  | Seleccione la opción "Tabla nueva" mediante el<br>parámetro TABLA EDICIÓN.                                                                                                    | 6                                                                                                    |
| 8  | Entre la tabla de linealización (mín. 2 puntos, máx.<br>32 puntos).                                                                                                    |                                                                                                    |
|    | NÚM. LÍNEA: confirme el valor visualizado.                                                                                                    |                                                                                                    |
|    | VALOR X: entre el valor de presión y confírmelo.                                                                                                    |                                                                                                    |
|    | VALOR Y: entre el valor de volumen correspondiente, en este ejemplo: 0 m <sup>3</sup> , y confírmelo.                                                                                                    | 0 350 p<br>(1) (2) [mbar]                                                                                                    |
| 9  | Indicador de campo<br>Si quiere entrar otro punto en la tabla de linealización,<br>seleccione la opción "Punto siguiente" y entre los valores<br>del punto tal como se describe en el paso 8.<br>Si quiere finalizar la entrada de valores y activar la tabla<br>de linealización, seleccione la opción "Aceptar tabla<br>entrada".<br>Comunicaciones digitales:<br>Puede entrar más puntos para la tabla de linealización<br>siguiendo las indicaciones del paso 8. Una vez ha<br>entrado todos los puntos, debe activar la tabla utilizando<br>el parámetro ACTIVAR TAB. | 1<br>[mA]<br>⑦ 20                                                                                                    |
| 10 | Resultado:<br>Se ha entrado la tabla de linealización.                                                                                                    | 6 4 0 3.5 V<br>[m <sup>3</sup> ]                                                                                                    |
|    |                                                                                                    | <ul> <li>Fig. 16: Entrada manual de la tabla de linealización</li> <li>Véase sección 5.3.1, tabla, paso 9.</li> <li>Véase sección 5.3.1, tabla, paso 10.</li> <li>Véase tabla, paso 3.</li> <li>Véase tabla, paso 4.</li> <li>Véase tabla, pasos 5 – 9.</li> <li>Véase punto 4 de las observaciones siguientes.</li> <li>Véase punto 4 de las observaciones siguientes.</li> </ul> |

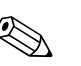

- 1. En este modo de nivel, las variables medidas disponibles son %, volumen y masa.  $\rightarrow$  Véase página 80 ss.
- También puede definir unidades de usuario. Véase la descripción de los parámetros UNID. FÍS. PRES. (→ página 68), UNIDAD ALTURA (→ página 81), UNIDAD VOLUMEN (→ página 81) y UNIDAD MASA (→ página 82).
- 3. Tras seleccionar el modo de nivel "Presión Linealizada", puede darse el caso que aparezca el mensaje de aviso "W710 Span definido demasiado pequeño. No es admisible.". En esta etapa, la tabla de linealización ya comprende dos puntos como estándar. Puede que se dé el caso de que el 2º valor, que es ahora el VALOR X más grande de la tabla de linealización, es más pequeño que el correspondiente al span mínimo admisible (→ SPAN MÍNIMO, página 122). Este mensaje desaparecerá a la que el VALOR X más grande de la tabla supera el span mínimo admisible.
- 4. La asignación de un valor de nivel a cada uno de los valores inferior y superior de corriente se realiza mediante los parámetros AJUSTE VRI (→ página 100) y AJUSTE VRS (→ página 100), respectivamente. Si entra valores para CONTENIDO MÍN DEPÓSITO (→ páginas 103 o 106) y CONTENIDO MÁX DEPÓSITO (→ páginas 103 o 107), se modifican también los valores de los parámetros AJUSTE VRI y AJUSTE VRS. Si desea asignar valores distintos de los de CON-TENIDO MÍN DEPÓSITO y CONTENIDO MÁX DEPÓSITO a los valores inferior y superior de corriente, debe entrar los valores que desee asignar mediante AJUSTE VRI y AJUSTE VRS.

## 5.6 Selección nivel "Nivel Estándar", modo nivel "Altura Linealizada"

## 5.6.1 Calibración en húmedo y entrada semiautomática de la tabla de linealización

#### Ejemplo:

En este ejemplo se quiere medir a la vez la altura y el volumen.

#### Requisito indispensable:

- Se puede llenar el depósito. La curva característica de linealización debe ser siempre creciente.
- El intervalo mínimo debe corresponder al 0,5% de la distancia entre dos puntos. Spans en el caso de la opción "Presión Linealizada": PRES. HYDR. MÍN. – PRES. HIDR. MÁX.; CONTENIDO MÍN. DEPÓSITO – CONTENIDO MÁX. DEPÓSITO. Spans en el caso de la opción "Altura Linealizada": NIVEL MÁX. – NIVEL MÍN.; CONTENIDO MÍN. DEPÓSITO – CONTENIDO MÁX. DEPÓSITO.

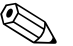

- Véase también el manual de instrucciones del Deltabar S (BA270P) o del Cerabar S (BA271P), sección 6.5 "Medición del nivel" o el manual del Deltapilot S (BA332P), sección 6.4 "Medición del nivel".
- Para una descripción de los parámetros mencionados, véase
  - página 45, tabla 2: MODO DE MEDIDA
  - página 54, tabla 6: AJUSTE POSICIÓN
  - página 68, tabla 10: CONFIGURACIÓN BÁSICA
  - página 85, tabla 13: CONFIG. BÁSICA modo nivel "Altura Linealizada"
  - página 102, tabla 18: LINEALIZACIÓN configuración en campo
- página 106, tabla 19: LINEALIZACIÓN comunicaciones digitales.
- Para una descripción de parámetros relacionados, véase
  - página 98, tabla 16: CONFIGURACIÓN AMPLIADA
  - página 124, tabla 28: VALORES PROCESO.

|   | Descripción                                                                                                    |
|---|----------------------------------------------------------------------------------------------------|
| 1 | Deltabar S: antes de configurar el equipo para la<br>aplicación, debe limpiarse y llenarse con líquido la<br>tubería a presión. Véase el manual de instrucciones<br>BA270P, sección 6.5.1 |
| 2 | Realice un ajuste de posición en caso necesario.<br>Véase página 54, tabla 6: AJUSTE POSICIÓN.                                                                                            |
|   | Realice una calibración para la primera variable medida:                                                                                                    |
| 3 | Si fuera necesario, seleccione el modo de medición<br>"Nivel" mediante el parámetro MODO DE MEDIDA.                                                                                       |
|   | Indicador de campo:<br>Ruta de menú: SELECCIÓN GRUPO $\rightarrow$ MODO DE MEDIDA                                                                                                    |
|   | Comunicaciones digitales:<br>Ruta de menú: MENÚ OPERATIVO → AJUSTES →<br>CONFIGURACIÓN BÁSICA → MODO DE MEDIDA                                                                            |
| 4 | Si fuera necesario, seleccione la opción "Nivel Estándar"<br>mediante el parámetro SELECCIÓN NIVEL.                                                                                       |
|   | Indicador de campo:<br>Ruta de menú: SELECCIÓN GRUPO $\rightarrow$ MODO DE<br>MEDIDA "Nivel" $\rightarrow$ SELECCIÓN NIVEL                                                                |
|   | Comunicaciones digitales:<br>Ruta de menú: MENÚ OPERATIVO $\rightarrow$ AJUSTES $\rightarrow$<br>CONFIG. BÁSICA $\rightarrow$ MODO DE MEDIDA "Nivel" $\rightarrow$<br>SELECCIÓN NIVEL     |

|    | Descripción                                                                                                    |                                                                                                    |
|----|----------------------------------------------------------------------------------------------------|----------------------------------------------------------------------------------------------------|
| 5  | Indicador de campo:<br>Seleccione el grupo de funciones CONFIG. BÁSICA.<br>Ruta de menú: SELECCIÓN GRUPO $\rightarrow$ MENÚ<br>OPERATIVO $\rightarrow$ AJUSTES $\rightarrow$ CONFIG. BÁSICA. |                                                                                                    |
| 6  | Seleccione una unidad de presión mediante el parámetro<br>UNID. FÍS. PRES., en este ejemplo: mbar.                                                                                           |                                                                                                    |
| 7  | Seleccione la opción "Altura Linealizada" mediante el parámetro MODO NIVEL.                                                                                                    | 1 3                                                                                                    |
| 8  | Seleccione la opción "Altura + Volumen" mediante el parámetro V. MEDIDA COMB.                                                                                                    |                                                                                                    |
| 9  | Seleccione la unidad del primer valor medido mediante<br>el parámetro UNIDAD ALTURA, en este ejemplo: m.                                                                                     | P01-PMP75xxx-19-xx-xx-004                                                                               |
| 10 | Seleccione la unidad de la segunda variable medida<br>mediante el parámetro UNIDAD VOLUMEN, en este<br>ejemplo: m <sup>3</sup> .                                                             |                                                                                                    |
| 11 | Seleccione el parámetro NIVEL MÍN.                                                                                                    |                                                                                                    |
|    | Entre el nivel mínimo previsto, en este ejemplo: 0 m.                                                                                                    |                                                                                                    |
| 12 | Seleccione el parámetro NIVEL MÁX.                                                                                                    |                                                                                                    |
|    | Entre el nivel máximo previsto, en este ejemplo: 3 m.                                                                                                    |                                                                                                    |
| 13 | Seleccione la opción "Húmedo" mediante el parámetro<br>MODO CALIBRACIÓN (modo de calibración para la<br>1ª variable medida).                                                                 | (1) (3) 0 0 300 p                                                                                       |
| 14 | La presión correspondiente al punto inferior de calibración es la que existe junto al equipo, en este ejemplo: 0 mbar.                                                                       | [mbar]<br>P01-xxxxxx-05-xx-xx-017<br>Fig. 17: Calibración de la 1ª variable medida                      |
|    | Seleccione el parámetro CALIB. VACÍO.                                                                                                    | 1 Véase tabla, paso 11.                                                                                 |
|    | Entre el valor de nivel, en este ejemplo: 0 m. Confirme el valor de nivel inferior a asignar a la presión existente.                                                                         | <ol> <li>Vease tabla, paso 12.</li> <li>Véase tabla, paso 14.</li> <li>Véase tabla, paso 15.</li> </ol> |
| 15 | La presión correspondiente al punto superior de calibración es la que hay junto al equipo, en este ejemplo: 300 mbar.                                                                        |                                                                                                    |
|    | Seleccione el parámetro CALIB. LLENO.                                                                                                    |                                                                                                    |
|    | Entre el valor de nivel, en este ejemplo: 3 m. Confirme el valor de nivel superior a asignar a la presión existente.                                                                         |                                                                                                    |
| 16 | Resultado:<br>Se ha realizado la calibración para la 1ª variable medida.                                                                                                    |                                                                                                    |

|    | Descripcion                                                                                                    | Т                                                                                                    |
|----|----------------------------------------------------------------------------------------------------|----------------------------------------------------------------------------------------------------|
|    | Realice la linealización (calibración para la 2ª variable medida)                                                                                                    |                                                                                                    |
| 17 | Pase al grupo de funciones correspondiente.<br>Ruta de menú: (SELECCIÓN GRUPO →) MENÚ<br>OPERATIVO → AJUSTES → LINEALIZACIÓN                                                                                                    | 5                                                                                                    |
| 18 | Seleccione el parámetro CONTENIDO MÍN DEPÓSITO.                                                                                                    |                                                                                                    |
|    | Especifique el contenido mínimo que puede tener el depósito en la aplicación, en este ejemplo: $0 \text{ m}^3$ .                                                                                                    |                                                                                                    |
| 19 | Seleccione el parámetro CONTENIDO MÁX<br>DEPÓSITO.                                                                                                    |                                                                                                    |
|    | Especifique el contenido máximo que puede tener el depósito en la aplicación, en este ejemplo: 5 $m^3$ .                                                                                                    | P01-PMP75xxx-19-xx-xx-005                                                                                                    |
| 20 | Indicador de campo:<br>Seleccione la opción "Tabla edición" mediante el<br>parámetro SELECCIÓN TABLA.                                                                                                    | 6 5                                                                                                    |
| 21 | Seleccione la opción "Semiautomático" mediante el<br>parámetro MODO EDICIÓN LIN.                                                                                                    |                                                                                                    |
| 22 | Seleccione la opción "Tabla nueva" mediante el<br>parámetro TABLA EDICIÓN.                                                                                                    |                                                                                                    |
| 23 | Entre la tabla de linealización (mín. 2 puntos, máx.<br>32 puntos).                                                                                                    |                                                                                                    |
|    | Llene el depósito hasta la altura correspondiente al ler punto.                                                                                                    |                                                                                                    |
|    | NÚM. LÍNEA: confirme el valor visualizado.                                                                                                    | 0 3 <u>h</u><br>[m]                                                                                                    |
|    | VALOR X: el instrumento mide la presión hidrostática, la convierte en el valor de nivel correspondiente y lo visualiza.                                                                                                    | P01-xxxxxxx-05-xx-xx-018                                                                                                    |
|    | Indicador de campo, comunicaciones digitales:<br>El VALOR X visualizado se guarda en memoria cuando<br>se confirma el VALOR Y. Véase la línea siguiente,<br>VALOR Y.                                                                                                    | [mA]<br>(9) 20                                                                                                    |
|    | Consola HART:<br>Confirme el VALOR X visualizado.                                                                                                    |                                                                                                    |
|    | VALOR Y: entre el volumen correspondiente, en este ejemplo: 0 $m^3$ , y confirme el valor entrado.                                                                                                    |                                                                                                    |
| 24 | Indicador de campo<br>Si quiere entrar otro punto en la tabla de linealización,<br>seleccione la opción "Punto siguiente" y entre los valores<br>del punto tal como se describe en el paso 23.<br>Si quiere finalizar la entrada de valores y activar la tabla<br>de linealización, seleccione la opción "Aceptar tabla<br>entrada".                                                                       | (8) 4 $0$ 5 $V_{[m^3]}$<br>P01-XXXXXX-05-XX-XX-019<br>Fig. 18: Calibración de la 2ª variable medida<br>5 Véase tabla, paso 18.<br>6 Véase tabla, paso 10                                       |
|    | Comunicaciones digitales:<br>Puede entrar más puntos para la tabla de linealización<br>siguiendo las indicaciones del paso 23. Una vez ha<br>entrado todos los puntos, debe activar la tabla utilizando<br>el parámetro ACTIVAR TAB.                                                                                                    | <ol> <li>Véase tabla, paso 19.</li> <li>Véase tabla, pasos 20 – 24.</li> <li>Véase punto 4 de las observaciones siguientes.</li> <li>Véase punto 4 de las observaciones siguientes.</li> </ol> |
| 25 | <ul> <li>Resultado: <ul> <li>Se ha entrado la tabla de linealización.</li> <li>Tanto el indicador de valores medidos como el parámetro CONTENIDO DEPÓSITO visualizan el 2ª valor medido (en este ejemplo, el volumen).</li> <li>El parámetro NIVEL ANTES LIN. visualiza el 1er valor medido (en este ejemplo, la altura). Véase también el punto 5 de las observaciones siguientes.</li> </ul> </li> </ul> |                                                                                                    |
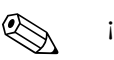

¡Nota!

- En este modo de nivel, las variables medidas disponibles son "Altura + %", "Altura + Volumen", "Altura + Masa", "Altura % + %", "Altura % + Volumen" y "Altura % + Masa".
   → Véase página 81 ss.
- También puede definir unidades de usuario. Véase la descripción de los parámetros UNID. FÍS. PRES. (→ página 68), UNIDAD ALTURA (→ página 85), UNIDAD VOLUMEN (→ página 86) y UNIDAD MASA (→ página 87).
- 3. Tras seleccionar el modo de nivel "Presión Linealizada", puede darse el caso que aparezca el mensaje de aviso "W710 Span definido demasiado pequeño. No es admisible.". En esta etapa, la tabla de linealización ya comprende dos puntos como estándar. Puede que se dé el caso de que el 2º valor, que es ahora el VALOR X más grande de la tabla de linealización, es más pequeño que el correspondiente al span mínimo admisible (→ SPAN MÍNIMO, página 122). Este mensaje desaparecerá a la que el VALOR X más grande de la tabla supera el span mínimo admisible.
- La asignación de un valor de nivel a cada uno de los valores inferior y superior de corriente se realiza mediante los parámetros AJUSTE VRI (→ página 100) y AJUSTE VRS (→ página 100), respectivamente.

Puede utilizar el parámetro ASIGN. CORRIENTE ( $\rightarrow$  página 116) para especificar si la corriente de salida debe representar la 1ª o 2ª variable medida. Según el ajuste realizado para el parámetro ASIGN. CORRIENTE, realice la siguiente parametrización para AJUSTE VRI y AJUSTE VRS:

- ASIGN. CORRIENTE = contenido depósito (ajuste de fábrica)  $\Rightarrow$  valor %, valor volumen o valor masa
- ASIGN. = altura  $\Rightarrow$  valor nivel

Se cumple lo siguiente en caso del ajuste ASIGN. CORRIENTE "Contenido depósito": si entra valores para CONTENIDO MÍN DEPÓSITO ( $\rightarrow$  páginas 103 o 106) y CONTENIDO MÁX DEPÓSITO ( $\rightarrow$  páginas 103 o 107), se modifican también los valores de los parámetros AJUSTE VRI y AJUSTE VRS. Si desea asignar valores distintos de los de CONTENIDO MÍN DEPÓSITO y CONTENIDO MÁX DEPÓSITO a los valores inferior y superior de corriente, debe entrar los valores que desee asignar mediante AJUSTE VRI y AJUSTE VRS.

Se cumple lo siguiente en caso del ajuste ASIGN. CORRIENTE "Altura": si entra valores para NIVEL MÍN ( $\rightarrow$  página 88) y NIVEL MÁX ( $\rightarrow$  página 89), se modifican también los valores de los parámetros AJUSTE VRI y AJUSTE VRS. Si desea asignar valores distintos de los de NIVEL MÍN y NIVEL MÁX a los valores inferior y superior de corriente, debe entrar los valores que desee asignar mediante AJUSTE VRI y AJUSTE VRS.

 Puede utilizar el parámetro DESCRIPTOR MENÚ (→ página 113) para especificar qué valor medido desea que se visualice en el indicador de campo.

#### 5.6.2 Calibración en seco y entrada manual de la tabla de linealización

#### Ejemplo:

En este ejemplo se quiere medir a la vez la altura y el volumen.

#### Requisito indispensable:

- Al ser la calibración teórica, deben conocerse los valores x e y de los puntos a entrar en la tabla de linealización.
- El intervalo mínimo debe corresponder al 0,5% de la distancia entre dos puntos. Spans en el caso de la opción "Presión Linealizada": PRES. HYDR. MÍN. – PRES. HIDR. MÁX.; CONTENIDO MÍN. DEPÓSITO – CONTENIDO MÁX. DEPÓSITO. Spans en el caso de la opción "Altura Linealizada": NIVEL MÁX. – NIVEL MÍN.; CONTENIDO MÍN. DEPÓSITO – CONTENIDO MÁX. DEPÓSITO.

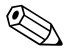

#### ¡Nota!

- Véase también el manual de instrucciones del Deltabar S (BA270P) o del Cerabar S (BA271P), sección 6.5 "Medición del nivel" o el manual del Deltapilot S (BA332P), sección 6.4 "Medición del nivel".
- Para una descripción de los parámetros mencionados, véase
  - página 45, tabla 2: MODO DE MEDIDA
  - página 68, tabla 10: CONFIGURACIÓN BÁSICA
  - página 85, tabla 12: CONFIG. BÁSICA modo nivel "Altura Linealizada"
  - página 102, tabla 18: LINEALIZACIÓN configuración en campo
  - página 106, tabla 19: LINEALIZACIÓN comunicaciones digitales.
- Para una descripción de parámetros relacionados, véase
  - página 98, tabla 16: CONFIGURACIÓN AMPLIADA
  - página 124, tabla 28: VALORES PROCESO.

|   | Descripción                                                                                                    |   |
|---|----------------------------------------------------------------------------------------------------|---|
|   | Realice una calibración para la primera variable medida:                                                                   | V |
| 1 | Realice la calibración siguiendo los pasos 3 a 12 indicados en la sección 5.4.1.                                           | 5 |
| 2 | Seleccione la opción "Seco" mediante el parámetro<br>MODO CALIBRACIÓN (modo de calibración para la<br>1ª variable medida). |   |
| 3 | Entre la densidad del fluido mediante el parámetro<br>AJUSTE DENSIDAD, por ejemplo, 1 kg/dm <sup>3</sup> .                 |   |
| 4 | Si fuera necesario, entre la corrección de desnivel<br>mediante el parámetro POSICIÓN CERO, en este<br>ejemplo: 0 m.       |   |
| 5 | Resultado:<br>Se ha realizado la calibración para la 1ª variable medida.                                                   |   |

|    | Descripción                                                                                                    |                                                                                                    |  |
|----|----------------------------------------------------------------------------------------------------|----------------------------------------------------------------------------------------------------|--|
|    | Realice la linealización (calibración para la 2ª variable medida)                                                                                                    |                                                                                                    |  |
| 6  | Pase al grupo de funciones correspondiente.<br>Ruta de menú: (SELECCIÓN GRUPO →) MENÚ<br>OPERATIVO → AJUSTES → LINEALIZACIÓN                                                                                                    |                                                                                                    |  |
| 7  | Seleccione el parámetro CONTENIDO MÍN DEPÓSITO.                                                                                                    |                                                                                                    |  |
|    | Especifique el contenido mínimo que puede tener el depósito en la aplicación, en este ejemplo: 0 m <sup>3</sup> .                                                                                                    |                                                                                                    |  |
| 8  | Seleccione el parámetro CONTENIDO MÁX<br>DEPÓSITO.                                                                                                    |                                                                                                    |  |
|    | Especifique el contenido máximo que puede tener el depósito en la aplicación, en este ejemplo: 5 $m^3$ .                                                                                                    |                                                                                                    |  |
| 9  | Indicador de campo:<br>Seleccione la opción "Tabla edición" mediante el<br>parámetro SELECCIÓN TABLA.                                                                                                    | 0 3 <u>h</u><br>P01-XXXXXX-05-XX-018                                                                                                    |  |
| 10 | Seleccione la opción "Manual" mediante el parámetro<br>MODO EDICIÓN LIN.                                                                                                    |                                                                                                    |  |
| 11 | Seleccione la opción "Tabla nueva" mediante el<br>parámetro TABLA EDICIÓN.                                                                                                    | 9 20                                                                                                    |  |
| 12 | Entre la tabla de linealización (mín. 2 puntos, máx.<br>32 puntos).                                                                                                    |                                                                                                    |  |
|    | NÚM. LÍNEA: confirme el valor visualizado.                                                                                                    |                                                                                                    |  |
|    | VALOR X: entre el valor de la altura y confírmelo.                                                                                                    |                                                                                                    |  |
|    | VALOR Y: entre el valor de volumen correspondiente, en este ejemplo: 0 $m^3$ , y confírmelo.                                                                                                    |                                                                                                    |  |
| 13 | Indicador de campo<br>Si quiere entrar otro punto en la tabla de linealización,<br>seleccione la opción "Punto siguiente" y entre los valores<br>del punto tal como se describe en el paso 12.<br>Si quiere finalizar la entrada de valores y activar la tabla<br>de linealización, seleccione la opción "Aceptar tabla<br>entrada".<br>Comunicaciones digitales:<br>Puede entrar más puntos para la tabla de linealización<br>siguiendo las indicaciones del paso 12. Una vez ha<br>entrado todos los puntos, debe activar la tabla utilizando<br>el parámetro ACTIVAR TAB. | [m³]<br>P01-xxxxxx-05-xx-xx-019<br>Fig. 19: Calibración de la 2ª variable medida<br>5 Véase tabla, paso 7.<br>6 Véase tabla, paso 8.<br>7 Véase tabla, pasos 9 – 13.<br>8 Véase punto 4 de las observaciones siguientes.<br>9 Véase punto 4 de las observaciones siguientes. |  |
| 14 | <ul> <li>Resultado: <ul> <li>Se ha entrado la tabla de linealización.</li> <li>Tanto el indicador de valores medidos como el parámetro CONTENIDO DEPÓSITO visualizan el 2ª valor medido (en este ejemplo, el volumen).</li> <li>El parámetro NIVEL ANTES LIN. visualiza el 1er valor medido (en este ejemplo, la altura). Véase también el punto 5 de las observaciones siguientes.</li> </ul> </li> </ul>                                                                                                    |                                                                                                    |  |

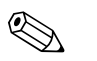

#### ¡Nota!

- En este modo de nivel, las variables medidas disponibles son "Altura + %", "Altura + Volumen", "Altura + Masa", "Altura % + %", "Altura % + Volumen" y "Altura % + Masa".
   → Véase página 81 ss.
- También puede definir unidades de usuario. Véase la descripción de los parámetros UNID. FÍS. PRES. (→ página 68), UNIDAD ALTURA (→ página 85), UNIDAD VOLUMEN (→ página 86) y UNIDAD MASA (→ página 87).

- 3. Tras seleccionar el modo de nivel "Presión Linealizada", puede darse el caso que aparezca el mensaje de aviso "W710 Span definido demasiado pequeño. No es admisible.". En esta etapa, la tabla de linealización ya comprende dos puntos como estándar. Puede que se dé el caso de que el 2º valor, que es ahora el VALOR X más grande de la tabla de linealización, es más pequeño que el correspondiente al span mínimo admisible (→ SPAN MÍNIMO, página 122). Este mensaje desaparecerá a la que el VALOR X más grande de la tabla supera el span mínimo admisible.
- La asignación de un valor de nivel a cada uno de los valores inferior y superior de corriente se realiza mediante los parámetros AJUSTE VRI (→ página 100) y AJUSTE VRS (→ página 100), respectivamente.

Puede utilizar el parámetro ASIGN. CORRIENTE ( $\rightarrow$  página 116) para especificar si la corriente de salida debe representar la 1ª o 2ª variable medida. Según el ajuste realizado para el parámetro ASIGN. CORRIENTE, realice la siguiente parametrización para AJUSTE VRI y AJUSTE VRS:

- ASIGN. CORRIENTE = contenido depósito (ajuste de fábrica)  $\Rightarrow$  valor %, valor volumen o valor masa
- ASIGN. = altura  $\Rightarrow$  valor nivel

Se cumple lo siguiente en el caso del ajuste ASIGN. CORRIENTE "Contenido depósito": si entra valores para CONTENIDO MÍN DEPÓSITO ( $\rightarrow$  páginas 103 o 106) y CONTENIDO MÁX DEPÓSITO ( $\rightarrow$  páginas 103 o 107), se modifican también los valores de los parámetros AJUSTE VRI y AJUSTE VRS. Si desea asignar valores distintos de los de CONTENIDO MÍN DEPÓSITO y CONTENIDO MÁX DEPÓSITO a los valores inferior y superior de corriente, debe entrar los valores que desee asignar mediante AJUSTE VRI y AJUSTE VRS.

Se cumple lo siguiente en el caso del ajuste ASIGN. CORRIENTE "Altura": si entra valores para NIVEL MÍN ( $\rightarrow$  página 88) y NIVEL MÁX ( $\rightarrow$  página 89), se modifican también los valores de los parámetros AJUSTE VRI y AJUSTE VRS. Si desea asignar valores distintos de los de NIVEL MÍN y NIVEL MÁX a los valores inferior y superior de corriente, debe entrar los valores que desee asignar mediante AJUSTE VRI y AJUSTE VRS.

 Puede utilizar el parámetro DESCRIPTOR MENÚ (→ página 113) para especificar qué valor medido desea que se visualice en el indicador de campo.

## Medición del caudal

### 6.1 Calibración

#### Ejemplo:

6

En este ejemplo se quiere medir el caudal volumétrico expresado en  $m^3/s$ .

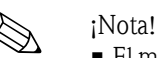

- El modo de medición "Medida caudal" sólo está disponible con el transmisor de presión diferencial Deltabar S.
- Véase también el manual de instrucciones BA270P del Deltabar S, sección 6.4 "Medición del caudal".
- Para una descripción de los parámetros mencionados, véase
  - página 45, tabla 2: MODO DE MEDIDA
  - página 54, tabla 6: AJUSTE POSICIÓN
  - página 93 ss, tabla 12: CONFIGURACIÓN BÁSICA
- página 101 ss, tabla 15: CONFIGURACIÓN AMPLIADA.
- Para una descripción de parámetros relacionados, véase
- página 101, tabla 15: CONFIGURACIÓN AMPLIADA
- página 125, tabla 29: VALORES PROCESO.

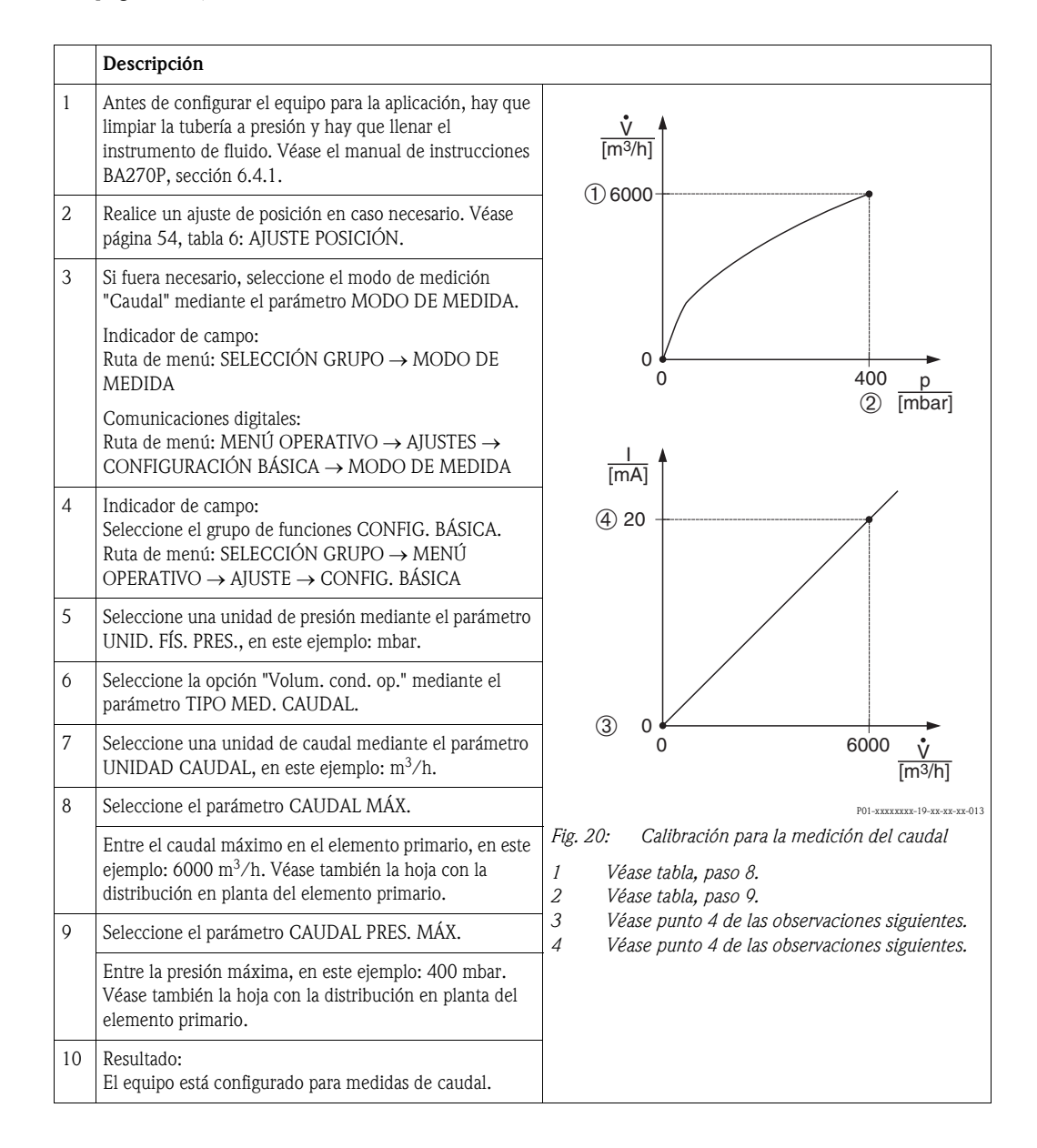

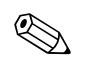

#### ¡Nota!

- 1. Puede realizar también una calibración mediante el menú CONFIG. RÁPIDA.  $\rightarrow$  Véase página 52 ss, tabla 5: Menú CONFIGURACIÓN RÁPIDA.
- 2. Utilizando el parámetro TIPO MED. CAUDAL puede elegir entre los siguientes tipos de medición de caudal:
  - Volum. cond. op. (volumen bajo condiciones de funcionamiento)
  - Gas cond. norm. (volumen normalizado, bajo condiciones normales en Europa: 1013,25 mbar y 273,15 K (0°C))
  - Gas cond. std. (volumen estándar, bajo condiciones estándar en EE.UU.: 1013,25 mbar (14,7 psi) y 288,15 K (15°C/59°F))
  - Masa
- Según el tipo de medición de caudal seleccionado, puede escoger entre distintas opciones de unidad de caudal. También puede definir una unidad de usuario.
   Véase la descripción de los parámetros UNID. FÍS. PRES. (→ página 94), UNIDAD CAUDAL (→ página 95), UNID. CAUDAL NORM. (→ página 95), UNID. CAUDAL STD.
  - $(\rightarrow página 96)$  y UNID. CAUDAL MÁSICO  $(\rightarrow página 96)$ .
- La asignación de un valor de caudal o de presión a cada uno de los valores inferior y superior de corriente se realiza mediante los parámetros AJUSTE VRI (→ página 101) y AJUSTE VRS (→ página 102), respectivamente.

Puede utilizar el parámetro LINEAL/RAÍZ CUA. (→ página 116) para especificar si la salida de corriente ha de corresponder a las señales de presión lineal o de caudal (raíz cuadrada). Según el ajuste realizado en el parámetro LINEAL/RAÍZ CUA., debe entrar los siguientes valores para los parámetros AJUSTE VRI y AJUSTE VRS:

- LINEAL/RAÍZ CUA. = Caudal (raíz cuadrada) (ajuste de fábrica)  $\Rightarrow$  valor caudal

− LINEAL/RAÍZ CUA. = Presión diferencial  $\Rightarrow$  valor presión

Se cumple lo siguiente en el caso del ajuste LINEAL/RAÍZ CUA. "Caudal (raíz cuadrada)": conforme a los ajustes de fábrica, al valor de corriente inferior se le asigna el valor cero y al valor de corriente superior, el valor especificado en CAUDAL MÁX. Si entra un valor para CAUDAL MÁX., se modificará correspondientemente el valor del parámetro AJUSTE VRS. Si quiere asignar valores distintos de cero y de CAUDAL MÁX a las corrientes inferior y superior, deberá entrar los valores que desee en los parámetros AJUSTE VRI y AJUSTE VRS.

Se cumple lo siguiente en el caso del ajuste LINEAL/RAÍZ CUA. "Pres. diferencial": conforme a los ajustes de fábrica, al valor de corriente inferior se le asigna el valor cero y al valor de corriente superior, el especificado en CAUDAL PRES. MÁX. Si entra un valor para CAUDAL PRES. MÁX., se modificará también el valor de AJUSTE VRS. Si quiere asignar valores distintos de cero y de CAUDAL PRES. MÁX. a las corrientes inferior y superior, deberá entrar los valores que desee en los parámetros AJUSTE VRI y AJUSTE VRS.

 En la zona inferior del rango de medida, los caudales pequeños (caudal mínimo) pueden implicar grandes fluctuaciones en los valores medidos. Puede activar la supresión del caudal residual mediante el parámetro SUPRESIÓN CAUDAL RESIDUAL (→ página 101).

## 6.2 Totalizadores

#### Ejemplo:

En este ejemplo se quiere totalizar el caudal volumétrico y visualizarlo expresado en  $m^3E^3$ . Los caudales negativos deben añadirse al caudal.

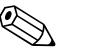

- ¡Nota!
- Para una descripción de los parámetros mencionados, véase
  - página 110 ss, tabla 18: AJUSTE TOTALIZADOR
  - página 125 ss, tabla 29: VALORES PROCESO
- El totalizador 1 puede ponerse a cero. El totalizador 2 no puede reiniciarse o ponerse a cero.

|   | Descripción                                                                                                    |
|---|----------------------------------------------------------------------------------------------------|
| 1 | Calibre el instrumento conforme a lo indicado en la sección 6.1.                                                                                                    |
| 2 | Pase al grupo de funciones para el ajuste de totalizadores:<br>(SELECCIÓN GRUPO $\rightarrow$ ) MENÚ OPERATIVO $\rightarrow$<br>AJUSTES $\rightarrow$ AJUSTE TOTALIZADOR |
| 3 | Seleccione una unidad de caudal mediante el parámetro UNID. TOTALIZADOR 1, en este ejemplo: $m^3 E^3$ .                                                                  |
| 4 | Utilice el parámetro TOT. CAUDAL NEG. 1 para<br>especificar el modo de totalizar caudales negativos, en<br>este ejemplo, la opción "Positivo".                           |
| 5 | Ponga el totalizador 1 a cero mediante el parámetro<br>RESET TOTALIZADOR.                                                                                                |
| 6 | Resultado:<br>Los parámetros TOTALIZADOR 1 y OVERFLOW<br>TOTAL. 1 visualizan el caudal volumétrico totalizado.                                                           |

¡Nota!

- También puede definir una unidad de usuario. → Véase la descripción de los parámetros UNID. TOTALIZADOR 1 (→ página 110) y UNID. TOTALIZADOR 2 (→ página 112).
- Los parámetros TOTALIZADOR 1 y OVERFLOW TOTAL. 1 visualizan el valor de caudal totalizado por el primer totalizador. Los parámetros TOTALIZADOR 2 y OVERFLOW TOTAL. 2 visualizan el valor de caudal totalizado por el segundo totalizador. → Véase página 125 ss, grupo de funciones VALORES PROCESO.
- Puede utilizar el parámetro DESCRIPTOR MENÚ (→ página 113) para especificar qué valor debe visualizarse en el indicador de campo.

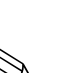

## Descripción de parámetros

#### ¡Nota!

7

- En las tablas que se presentan a continuación se enumeran todos los parámetros en el mismo orden con el que aparecen en la estructura del menú. Cada tabla corresponde a un grupo de funciones del árbol de menú. Puede encontrar una ilustración de la estructura completa del menú en la sección 9.1.
- La estructura del menú para la configuración en campo difiere ligeramente de la del menú para configurar mediante comunicaciones digitales. Las diferencias afectan principalmente a los parámetros MODO DE MEDIDA y LENGUAJE y al grupo de funciones LINEALIZACIÓN.
- En el programa de configuración o consola HART se visualizan algunos parámetros adicionales. Dichos parámetros se distinguen en la ilustración mediante la indicación correspondiente.
- El camino de menú está siempre indicado en el encabezamiento de las tablas. Puede utilizar dicho camino de menú para llegar al parámetro en cuestión.
- La estructura del menú depende del modo de medición seleccionado. Esto significa que hay algunos grupos de funciones que se visualizan únicamente con un determinado modo de medición, p. ej., el grupo de funciones "LINEALIZACIÓN" si se ha seleccionado el modo de medición "Nivel". Si la visualización de un grupo de funciones depende de algunas condiciones previas, éstas se indican en la primera fila de la tabla.
- Algunos parámetros se visualizan únicamente si otros han sido configurados pertinentemente. Por ejemplo, el parámetro CALIB. VACÍO no se visualiza en el menú de Configuración Rápida (modo de medición "Nivel") a no ser que se haya seleccionado la opción "Lineal" del parámetro MODO NIVEL y la opción "Húmedo" del parámetro MODO CALIBRACIÓN. Las condiciones para la visualización se indican en la descripción del parámetro. En el caso del ejemplo mencionado, se indica: «Nota: requisito indispensable: MODO NIVEL = Lineal y MODO CALIBRACIÓN = Húmedo».
- Los nombres de los parámetros se escriben en el texto siempre con letras mayúsculas.
- En la columna "Nombre del parámetro" se indica también entre paréntesis el número de identificación unívoco (ID) del parámetro en cuestión. Este número ID se visualiza únicamente en el indicador de campo.

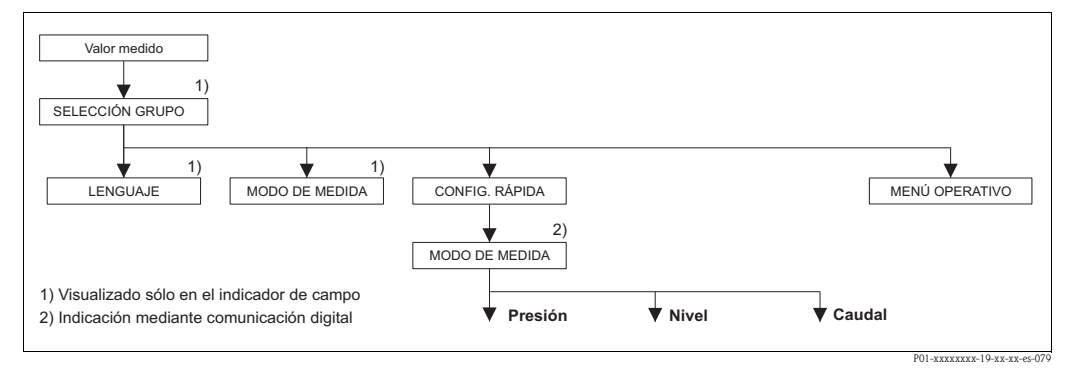

*Fig. 21:* Primer nivel de selección en el menú, LENGUAJE (→ véase página 45, tabla 1) y MODO DE MEDIDA (→ véase página 45, tabla 2)

| Tabla 1: SELECCIÓN GRUPO $\rightarrow$ LENGUAJE – configuración en campo |                                                                                                    |  |
|--------------------------------------------------------------------------|----------------------------------------------------------------------------------------------------|--|
| Nombre del parámetro                                                     | Descripción                                                                                                    |  |
| LENGUAJE (079)<br>Selección                                              | <ul> <li>Seleccione el idioma con el que desee trabajar con el menú del indicador de campo.</li> <li>Nota!</li> <li>El el programa de configuración y consola HART, el parámetro LENGUAJE está incluido en el grupo de funciones INDICACIÓN.</li> <li>Seleccione el idioma del menú del programa de configuración mediante el menú "Opciones" → "Ajustes" → tabla "Lenguaje" → campo "Lenguaje herramienta" ("Tool language").</li> </ul> |  |
|                                                                          | Opciones:<br>Deutsch<br>English<br>Français<br>Italiano<br>Español<br>Nederlands<br>Chino (CHS)<br>Japonés (JPN)                                                                                                    |  |
|                                                                          | Ajuste de fábrica:<br>English                                                                                                    |  |

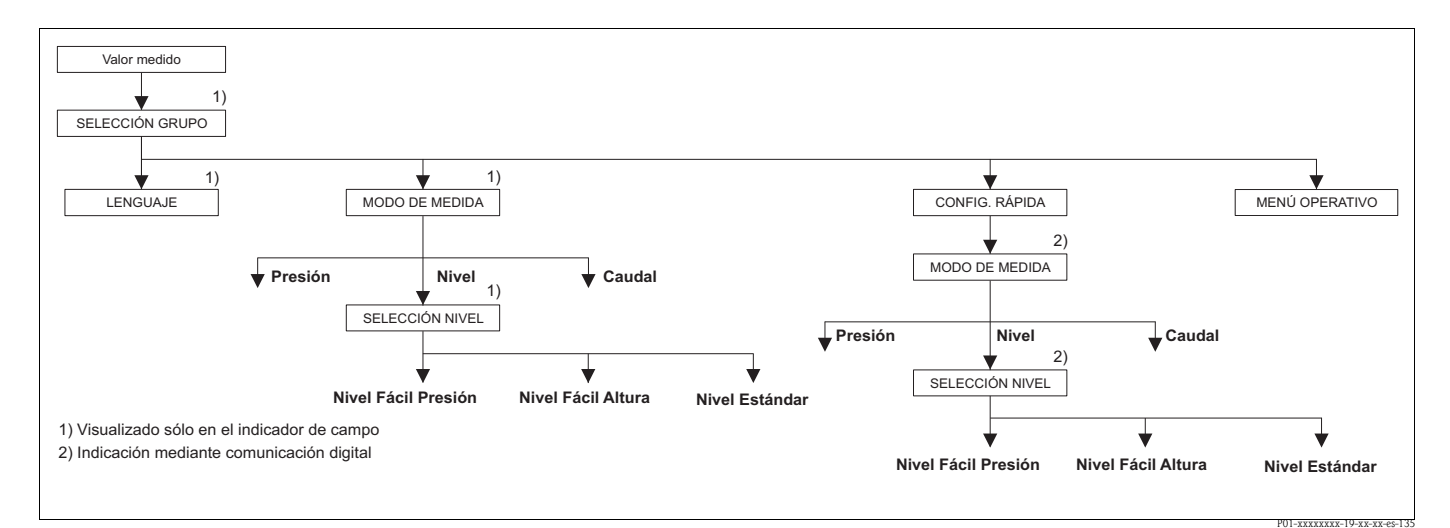

Modo de medición "Nivel", parámetro SELECCIÓN NIVEL Fig. 22:

| Tabla 2: SELECCIÓN GRUPO $\rightarrow$ MODO DE MEDIDA – calibración en campo |                                                                                                    |  |
|------------------------------------------------------------------------------|----------------------------------------------------------------------------------------------------|--|
| Nombre del parámetro                                                         | Descripción                                                                                                    |  |
| MODO DE MEDIDA (389)<br>Selección                                            | Seleccione el modo de medición.<br>El menú de configuración presenta una estructura conforme al modo de medición seleccionado.                                                                                                    |  |
|                                                                              | <ul> <li>¡Nota!</li> <li>Cuando se cambia de modo de medición, no se produce ninguna conversión. Hay que recalibrar el equipo cada vez que se cambia de modo de medición.</li> <li>El parámetro MODO DE MEDICIÓN aparece en el programa de configuración y consola HART dentro del menú CONFIGURACIÓN RÁPIDA y en el grupo de funciones CONFIG. BÁSICA (MENÚ OPERATIVO → AJUSTES → CONFIG. BÁSICA).</li> </ul> |  |
|                                                                              | Opciones:<br>Presión<br>Nivel<br>Deltabar S: Caudal                                                                                                    |  |
|                                                                              | <ul> <li>Ajuste de fábrica:</li> <li>Cerabar S y Deltabar S: Presión</li> <li>Deltapilot S: Nivel</li> </ul>                                                                                                    |  |

| Tabla 2: SELECCIÓN GRUPO $\rightarrow$ MODO DE MEDIDA – calibración en campo                                                                                                    |                                                                                                    |  |  |
|----------------------------------------------------------------------------------------------------|----------------------------------------------------------------------------------------------------|--|--|
| Nombre del parámetro                                                                                                    | Descripción                                                                                                    |  |  |
| SELECCIÓN NIVEL (020)                                                                                                    | Seleccione el modo de nivel requerido.                                                                                                    |  |  |
| Opciones                                                                                                    | <ul><li>Requisito indispensable:</li><li>MODO DE MEDIDA = Nivel</li></ul>                                                                                                    |  |  |
|                                                                                                    | <ul> <li>Nota!</li> <li>En las opciones de nivel "Nivel Fácil Presión" y "Nivel Fácil Altura", los valores entrados no se verifican tan exhaustivamente como en la opción "Nivel Estándar". Los valores entrados para CALIB. VACÍO/CALIB. LLENO, PRESIÓN VACÍO/PRESIÓN LLENO, ALTURA VACÍO/ALTURA LLENO y AJUSTE VRI/AJUSTE VRS dehen presentar para los distintos pares un intervalo mínimo del 1% en el caso de "Nivel Fácil Presión" y "Nivel Fácil Altura". Los valores se rechazarán con un mensaje de aviso si éstos son demasiado próximos. No se verificará la validez de los datos entrados teniendo en cuenta otros valores límite, es decir, el usuario tiene que cerciorarse de entrar valores apropiados para el sensor y la tarea de medición a fin de que instrumento realice correctamente las mediciones.</li> <li>→ Para una visión general sobre los distintos modos y opciones de nivel, véase página 16, sección 5.1 "Visión global sobre la medición del nivel".</li> <li>Las opciones de nivel "Nivel Fácil Presión" y "Nivel Fácil Altura" requieren menos parámetros que la opción "Nivel Estándar" y son por tanto útiles para una configuración rápida y sencilla de una aplicación de medida de nivel.</li> <li>Unidades definidas específicamente por el usuario para expresar el nivel de llenado, volumen y masa o a utilizar en la tabla de linealización sólo pueden entrarse si se ha seleccionado "Nivel Estándar".</li> <li>Si se quiere utilizar el instrumento como un subsistema en una función de seguridad (SIL), la "Configuración del equipo con parámetros de seguridad ampliada" (CONFIRM.SEGURIDAD) sólo puede realizarse con la opción "Nivel Fácil Presión" si se ha seleccionado el modo de funcionamiento "Nivel". Todos los parámetros entrados anteriormente se someten a una verificación tras entrar la contraseña. Tras seleccionar "Nivel Fácil Altura" o "Nivel Estándar", debe utilizar primero el parámetro RESET para recuperar los valores de configuración ajustados en fábrica (camino de menú: (SELECCIÓN GRUPO →) MENÚ OPERATIVO → OPERACIÓN) entrando para</li></ul>            |  |  |
|                                                                                                    | <ul> <li>Opciones: <ul> <li>Nivel Fácil Presión</li> <li>En el caso de esta opción, debe especificar dos pares de valores presión-nivel. El valor de presión medido se convierte directamente en la unidad física seleccionada mediante el parámetro UNIDAD SALIDA (→ página ó1). Dispone de dos modos de calibración: "Húmedo" y "Seco".</li> <li>La calibración en húmedo se realiza mientras se llena o vacía el depósito. En el caso dos niveles distintos, el valor de nivel, volumen, masa o porcentual entrado se asigna automáticamente a la presión que mide el instrumento en cada uno de los niveles considerados.</li> <li>La calibración en seco es una calibración de tipo teórico. Para la calibración en seco hay que especificar dos pares de valores presión-nivel mediante los parámetros CALIB. VACÍO, PRESIÓN VACÍO, CALIB. LLENO y PRESIÓN LLENO. → Para la descripción de dichos parámetros, véase página 62 ss.</li> </ul> </li> <li>Nivel Fácil Altura <ul> <li>En el caso de esta opción debe especificar una unidad de altura, la densidad y dos pares de valores altura-nivel. El valor de presión medido se convierte en un valor de altura utilizándose para el cálculo correspondiente la densidad y la unidad de altura entradas. Dispone de dos miveles distintos, el valor de nivel, volumen, masa o el valor porcentual entrado se asignan al valor de altura calculado.</li> <li>La calibración en seco es una calibración de tipo teórico. Para la calibración en seco hay que especificar dos pares de valores altura-nivel mediante los parámetros CALIB. VACÍO, ALTURA VACÍO, CALIB. LLENO y ALTURA LLENO. → Para la de dos niveles distintos, el valor de altura-altura-nivel mediante los parámetros CALIB. VACÍO, ALTURA VACÍO, CALIB. LLENO y ALTURA LLENO. → Para la descripción de dichos parámetros, véase página 66 ss.</li> </ul> </li> <li>Nivel Estándar <ul> <li>Una vez seleccionada esta opción, puede utilizar el parámetro MODO NIVEL</li> <li>(→ página 69) para seleccionar el modo de medición deseado de entre las opciones "Lineal", "Presión Linealizada" y "Al</li></ul></li></ul> |  |  |
| → En caso de SELECCIÓN NIVEL = "Nivel Fácil Presión", véase página 59, tabla 8.<br>→ En caso de SELECCIÓN NIVEL = "Nivel Fácil Altura", véase página 64, tabla 9.<br>→ En caso de SELECCIÓN NIVEL = "Nivel Estándar", véase página 68, tabla 10. |                                                                                                    |  |  |

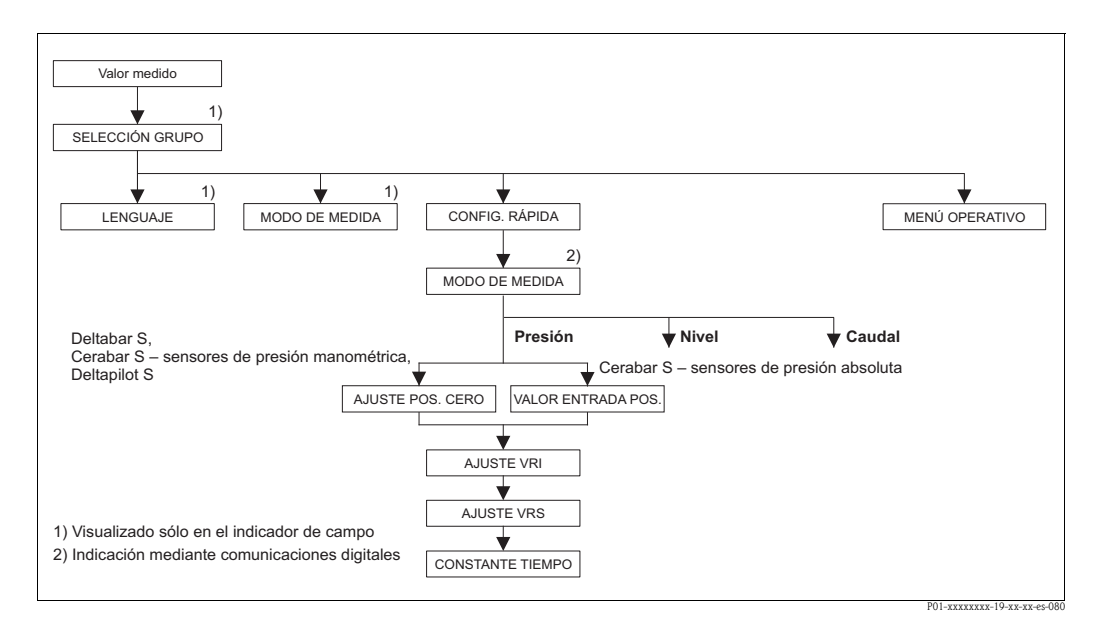

Fig. 23: Menú de Configuración Rápida para el modo de medición "Presión"

| TADIA 3: (SELECCION GRU                                                                                                    | Tabla 3: (SELECCION GRUPO →) CONFIGURACION RAPIDA "Presión"                                                                       |  |  |
|----------------------------------------------------------------------------------------------------|----------------------------------------------------------------------------------------------------|--|--|
| Nombre del parámetro                                                                                                    | Descripción                                                                                                    |  |  |
| Este menú presenta los paráme                                                                                                    | etros más importantes del modo de medición "Presión".                                                                             |  |  |
| <ul><li>Requisito indispensable:</li><li>MODO DE MEDIDA = Pre</li></ul>                                                                                     | sión (→ véase también página 45).                                                                                                 |  |  |
| Nota:<br>Véase también<br>– página 56 ss, tabla 7: CONFI<br>– página 98, tabla 15: CONFI<br>– página 124 ss, tabla 27: VAI<br>– página 13 ss, sección 4 "Me | FIGURACIÓN BÁSICA<br>GURACIÓN AMPLIADA<br>LORES PROCESO<br>dición de la presión".                                                 |  |  |
| MODO DE MEDIDA<br>Selección                                                                                                    | Seleccione el modo de medición.<br>El menú de configuración presenta una estructura conforme al modo de medición<br>seleccionado. |  |  |
|                                                                                                    | Requisito indispensable:<br>Comunicaciones digitales                                                                              |  |  |
|                                                                                                    | Opciones:<br>Presión<br>Nivel<br>Deltabar S: Caudal                                                                               |  |  |
|                                                                                                    | <ul> <li>Ajuste de fábrica:</li> <li>Cerabar S y Deltabar S: Presión</li> <li>Deltapilot S: Nivel</li> </ul>                      |  |  |

| Nombre del parámetro                   | Descripción                                                                                                    |
|----------------------------------------|----------------------------------------------------------------------------------------------------|
| AJUSTE POS. CERO (685)<br>Entrada      | <ul> <li>Ajuste de posición – no hace falta conocer la diferencia de presiones que hay entre el cero (punto de referencia) y la presión medida.</li> <li>La orientación del instrumento puede originar un desplazamiento en los valores medidos, esto se manifiesta en que el parámetro VALOR MEDIDO no visualiza cero cuando el depósito está vacío o parcialmente lleno.</li> </ul>                                                                                                    |
|                                        | <ul> <li>Ejemplo: <ul> <li>VALOR MEDIDO = 2.2 mbar</li> <li>Corrija el VALOR MEDIDO mediante el parámetro AJUSTE POS. CERO y seleccione luego la opción "Confirmar". Usted asigna de este modo el valor 0,0 a la presión existente.</li> <li>VALOR MEDIDO (tras el ajuste de pos. cero) = 0,0 mbar</li> <li>Se normaliza también el valor de la corriente.</li> </ul> </li> </ul>                                                                                                    |
|                                        | El parámetro OFFSET CALIB. indica la diferencia de presión resultante (offset) que se ha utilizado en la normalización del VALOR MEDIDO.                                                                                                    |
|                                        | <ul> <li>Requisito indispensable:</li> <li>Este parámetro se visualiza para el Deltabar S, el Cerabar S con sensor de presión manométrica y el Deltapilot S.</li> </ul>                                                                                                    |
|                                        | Opciones:<br>Abortar<br>Confirmar                                                                                                    |
|                                        | Ajuste de fábrica:<br>0,0                                                                                                    |
| VALOR ENTRADA POS.<br>(563)<br>Entrada | <ul> <li>Ajuste de posición – no hace falta conocer la diferencia de presiones que hay entre el cero (punto de referencia) y la presión medida. Para corregir la diferencia de presiones, necesita tener un valor de medida de referencia (p. ej., el obtenido mediante un instrumento de referencia).</li> <li>La orientación del instrumento puede originar un desplazamiento en los valores medidos, esto se manifiesta, p. ej., en que el parámetro VALOR MEDIDO no visualiza cero o el valor deseado cuando el depósito está vacío o parcialmente lleno.</li> </ul>                                                                                                    |
|                                        | <ul> <li>Ejemplo: <ul> <li>VALOR MEDIDO = 0,5 mbar</li> <li>Especifique mediante el parámetro VALOR ENTRADA el punto de referencia deseado para el VALOR MEDIDO, p. ej., 2 mbar.</li> <li>(VALOR MEDIDO<sub>nuevo</sub> = VALOR ENTRADA POS.)</li> <li>VALOR MEDIDO (tras la entrada mediante VALOR ENTRADA POS.) = 2,0 mbar</li> <li>El parámetro OFFSET CALIB. indica la diferencia de presión resultante (offset) que se ha utilizado en la normalización del VALOR MEDIDO.</li> <li>OFFSET CALIB. = VALOR MEDIDO<sub>previo</sub> – VALOR ENTRADA POS., en este ejemplo: OFFSET CALIB. = 0,5 mbar – 2,0 mbar = -1,5 mbar)</li> <li>Se normaliza también el valor de la corriente.</li> </ul> </li> </ul> |
|                                        | <ul><li>Requisito indispensable:</li><li>Este parámetro se visualiza para el Cerabar S dotado con sensor de presión absoluta.</li></ul>                                                                                                    |
|                                        | Ajuste de fábrica:<br>0,0                                                                                                    |
| AJUSTE VRI (245)<br>Entrada            | Ajuste del valor del extremo inferior del rango $-$ sin presión de referencia.<br>Entre el valor de presión a asignar al valor de corriente inferior (4 mA).                                                                                                    |
|                                        | Ajuste de fábrica:         0,0 o el que se haya especificado en el pedido                                                                                                    |
| AJUSTE VRS (246)<br>Entrada            | Ajuste del valor del extremo superior del rango – sin presión de referencia.<br>Entre el valor de presión a asignar al valor de corriente superior (20 mA).                                                                                                    |
|                                        | Ajuste de fábrica:<br>Límite alto sensor ( $\rightarrow$ véase PRES. SENS LIM AL, página 122) o el valor que se haya especificado en el pedido                                                                                                    |

| Tabla 3: (SELECCIÓN GRUPO $\rightarrow$ ) CONFIGURACIÓN RÁPIDA "Presión" |                                                                                                    |  |
|--------------------------------------------------------------------------|----------------------------------------------------------------------------------------------------|--|
| Nombre del parámetro                                                     | Descripción                                                                                                    |  |
| CONSTANTE TIEMPO (247)<br>Entrada                                        | Entre un valor para la amortiguación (constante de tiempo $\tau$ ).<br>La amortiguación afecta a la velocidad con la que reaccionarán todos los elementos<br>subsiguientes, como el indicador de campo, el valor medido y la salida de corriente, ante<br>un cambio en la presión. |  |
|                                                                          | Rango de valores de entrada:<br>0,0999,0 s                                                                                                    |  |
|                                                                          | Ajuste de fábrica:<br>2,0 s o el valor que se haya especificado en el pedido                                                                                                    |  |

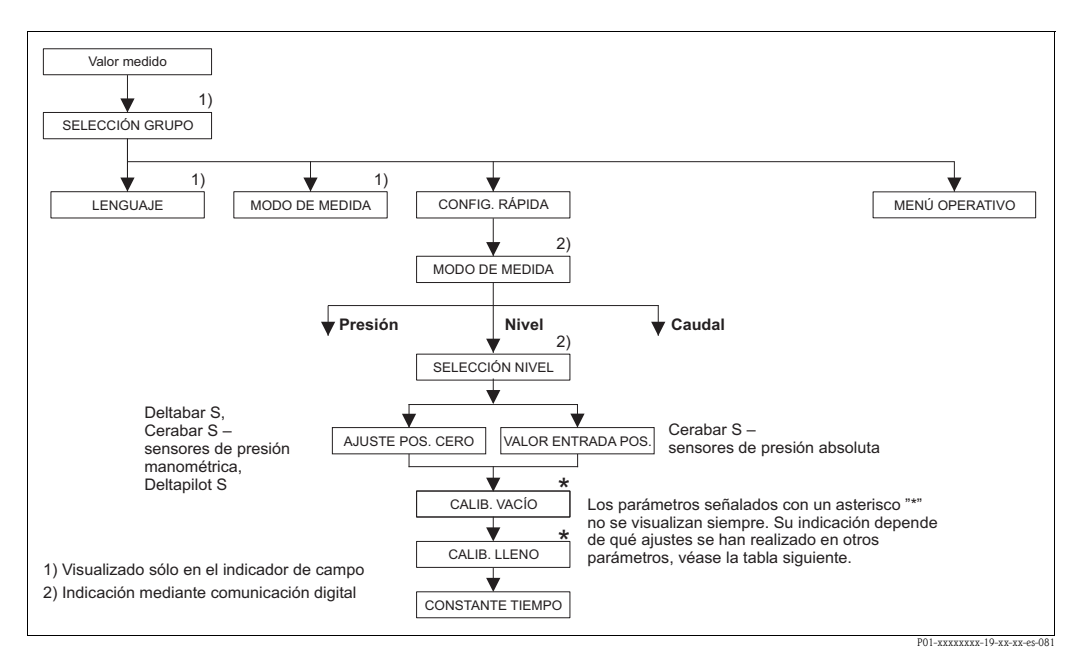

Fig. 24: Menú de Configuración Rápida para el modo de medición "Nivel"

| Tabla 4: (SELECCIÓN GRUPO $\rightarrow$ ) CONFIGURACIÓN RÁPIDA "Nivel"              |                                                    |  |
|-------------------------------------------------------------------------------------|----------------------------------------------------|--|
| Nombre del parámetro                                                                | Descripción                                        |  |
| Este menú presenta los paráme                                                       | tros más importantes del modo de medición "Nivel". |  |
| Requisito indispensable:<br>■ MODO DE MEDIDA = Nivel (→ véase también página 45).   |                                                    |  |
| Nota:                                                                               |                                                    |  |
| Véase también                                                                       |                                                    |  |
| - página 68 ss, tablas 10 a 13:                                                     | CONFIGURACIÓN BÁSICA                               |  |
| <ul> <li>página 98 ss, tabla 16: CONFIGURACIÓN AMPLIADA</li> </ul>                  |                                                    |  |
| <ul> <li>página 102 ss, tabla 18: LINEALIZACIÓN – configuración en campo</li> </ul> |                                                    |  |
| - página 106 ss, tabla 19: LIN                                                      | EALIZACIÓN – comunicaciones digitales              |  |
| - página 124 ss, tabla 28: VAI                                                      | ORES PROCESO                                       |  |
|                                                                                     | 11 1 2 1 1 1 1 1                                   |  |

página 16 ss, sección 5 "Medición del nivel".

| $\Gamma$ abla 4: (SELECCIÓN GRUPO $\rightarrow$ ) CONFIGURACIÓN RÁPIDA "Nivel" |                                                                                                    |  |
|--------------------------------------------------------------------------------|----------------------------------------------------------------------------------------------------|--|
| Nombre del parámetro                                                           | Descripción                                                                                                    |  |
| MODO DE MEDIDA<br>Selección                                                    | Seleccione el modo de medición.<br>El menú de configuración presenta una estructura conforme al modo de medición seleccionado.                                                                                                    |  |
|                                                                                | (Nota!)<br>Cuando se cambia de modo de medición, no se produce ninguna conversión. Hay que<br>recalibrar el equipo cada vez que se cambia de modo de medición.                                                                                                    |  |
|                                                                                | Requisito indispensable:<br>Comunicaciones digitales                                                                                                    |  |
|                                                                                | Opciones:<br>Presión<br>Nivel<br>Deltabar S: Caudal                                                                                                    |  |
|                                                                                | <ul> <li>Ajuste de fábrica:</li> <li>Cerabar S y Deltabar S: Presión</li> <li>Deltapilot S: Nivel</li> </ul>                                                                                                    |  |
| SELECCIÓN NIVEL (020)<br>Opciones                                              | Seleccione el modo de nivel requerido.<br>→ Descripción del parámetro, véase página 46.                                                                                                    |  |
|                                                                                | Ajuste de fábrica:<br>Nivel Fácil Presión                                                                                                    |  |
| AJUSTE POS. CERO (685)<br>Entrada                                              | Ajuste de posición – no hace falta conocer la diferencia de presiones que hay entre el cero<br>(punto de referencia) y la presión medida.<br>La orientación del instrumento puede originar un desplazamiento en los valores medidos,<br>esto se manifiesta en que el parámetro VALOR MEDIDO no visualiza cero cuando el<br>depósito está vacío o parcialmente lleno.  |  |
|                                                                                | <ul> <li>Ejemplo:</li> <li>VALOR MEDIDO = 2,2 mbar</li> <li>Corrija el VALOR MEDIDO mediante el parámetro AJUSTE POS. CERO y seleccione luego la opción "Confirmar". Usted asigna de este modo el valor 0,0 a la presión existente.</li> <li>VALOR MEDIDO (tras el ajuste de pos. cero) = 0,0 mbar</li> <li>Se normaliza también el valor de la corriente.</li> </ul> |  |
|                                                                                | El parámetro OFFSET CALIB. indica la diferencia de presión resultante (offset) que se ha utilizado en la normalización del VALOR MEDIDO.                                                                                                    |  |
|                                                                                | <ul> <li>Requisito indispensable:</li> <li>Este parámetro se visualiza para el Deltabar S, el Cerabar S con sensor de presión manométrica y el Deltapilot S.</li> </ul>                                                                                                    |  |
|                                                                                | Opciones:<br>Abortar<br>Confirmar                                                                                                    |  |
|                                                                                | Ajuste de fábrica:<br>0,0                                                                                                    |  |

| Tabla 4: (SELECCIÓN GRUPO $\rightarrow$ ) CONFIGURACIÓN RÁPIDA "Nivel" |                                                                                                    |  |
|------------------------------------------------------------------------|----------------------------------------------------------------------------------------------------|--|
| Nombre del parámetro                                                   | Descripción                                                                                                    |  |
| VALOR ENTRADA POS.<br>(563)<br>Entrada                                 | <ul> <li>Ajuste de posición – no hace falta conocer la diferencia de presiones que hay entre el cero (punto de referencia) y la presión medida. Para corregir la diferencia de presiones, necesita tener un valor de medida de referencia (p. ej., el obtenido mediante un instrumento de referencia).</li> <li>La orientación del instrumento puede originar un desplazamiento en los valores medidos, esto se manifiesta en que el parámetro VALOR MEDIDO no visualiza cero o el valor deseado cuando el depósito está vacío o parcialmente lleno.</li> </ul>                                                                                                    |  |
|                                                                        | <ul> <li>Ejemplo: <ul> <li>VALOR MEDIDO = 0,5 mbar</li> <li>Especifique mediante el parámetro VALOR ENTRADA el punto de referencia deseado para el VALOR MEDIDO, p. ej., 2 mbar.</li> <li>(VALOR MEDIDO nuevo = VALOR ENTRADA POS.)</li> <li>VALOR MEDIDO (tras la entrada mediante VALOR ENTRADA POS.) = 2,0 mbar</li> <li>El parámetro OFFSET CALIB. indica la diferencia de presión resultante (offset) que se ha utilizado en la normalización del VALOR MEDIDO.</li> <li>OFFSET CALIB. = VALOR MEDIDO<sub>previo</sub> – VALOR ENTRADA POS., en este ejemplo: OFFSET CALIB. = 0,5 mbar – 2,0 mbar = -1,5 mbar)</li> <li>Se normaliza también el valor de la corriente.</li> </ul> </li> </ul> |  |
|                                                                        | <ul> <li>Requisito indispensable:</li> <li>Este parámetro se visualiza para el Cerabar S dotado con sensor de presión absoluta.</li> <li>Ajuste de fábrica:</li> </ul>                                                                                                    |  |
| CALIB. VACÍO (314)/(010)<br>Entrada                                    | Entre el valor de nivel para el punto de calibración inferior (depósito vacío).<br>El depósito debe estar vacío o parcialmente lleno. Al entrar un valor para este parámetro,<br>se asigna un valor de nivel a la presión que el instrumento está midiendo.                                                                                                    |  |
|                                                                        | <ul> <li>Requisito indispensable:</li> <li>SELECCIÓN NIVEL = Nivel Fácil Presión (→ véase también página 46),<br/>MODO CALIBRACIÓN = Húmedo (→ véase también página 61)</li> <li>SELECCIÓN NIVEL = Nivel Estándar (→ véase también página),<br/>MODO NIVEL = Lineal (→ véase también página 69),<br/>MODO CALIBRACIÓN = Húmedo (→ véase también página 74)</li> </ul>                                                                                                    |  |
|                                                                        | Nota!<br>En el caso de este parámetro, el indicador de campo visualiza el valor de nivel a entrar y la presión que hay junto al equipo. Para que el valor de nivel se guarde en memoria junto con la presión existente, hay que activar el campo para el valor de nivel mediante las teclas "+"- o "" antes de confirmar el valor mediante la tecla "E". Este paso es necesario incluso cuando no se tiene que modificar el valor de nivel.                                                                                                    |  |
|                                                                        | Ajuste de fábrica:<br>0,0                                                                                                    |  |
| CALIB. LLENO (315)/(004)<br>Entrada                                    | Entre el valor de nivel para el punto de calibración superior (depósito lleno).<br>El depósito debe estar completamente lleno o casi lleno. Al entrar un valor para este<br>parámetro, se asigna un valor de nivel a la presión que el instrumento está midiendo.                                                                                                    |  |
|                                                                        | <ul> <li>Requisito indispensable:</li> <li>SELECCIÓN NIVEL = Nivel Fácil Presión (→ véase también página 46),<br/>MODO CALIBRACIÓN = Húmedo (→ véase también página 61)</li> <li>SELECCIÓN NIVEL = Nivel Estándar,<br/>MODO NIVEL = Lineal (→ véase también página 69),<br/>MODO CALIBRACIÓN = Húmedo (→ véase también página 74)</li> </ul>                                                                                                    |  |
|                                                                        | Nota!<br>En el caso de este parámetro, el indicador de campo visualiza el valor de nivel a entrar y la presión que hay junto al equipo. Para que el valor de nivel se guarde en memoria junto con la presión existente, hay que activar el campo para el valor de nivel mediante las teclas "+"- o "" antes de confirmar el valor mediante la tecla "E". Este paso es necesario incluso cuando no se tiene que modificar el valor de nivel.                                                                                                    |  |
|                                                                        | Ajuste de fábrica:<br>100,0                                                                                                    |  |

| Tabla 4: (SELECCIÓN GRUPO $\rightarrow$ ) CONFIGURACIÓN RÁPIDA "Nivel" |                                                                                                    |
|------------------------------------------------------------------------|----------------------------------------------------------------------------------------------------|
| Nombre del parámetro                                                   | Descripción                                                                                                    |
| CONSTANTE TIEMPO (247)<br>Entrada                                      | Entre un valor para la amortiguación (constante de tiempo $\tau$ ).<br>La amortiguación afecta a la velocidad con la que reaccionarán todos los elementos<br>subsiguientes, como el indicador de campo, el valor medido y la salida de corriente, ante<br>un cambio en la presión. |
|                                                                        | Rango de valores de entrada:<br>0,0999,0 s                                                                                                    |
|                                                                        | <b>Ajuste de fábrica:</b><br>2,0 s o el valor que se haya especificado en el pedido                                                                                                    |

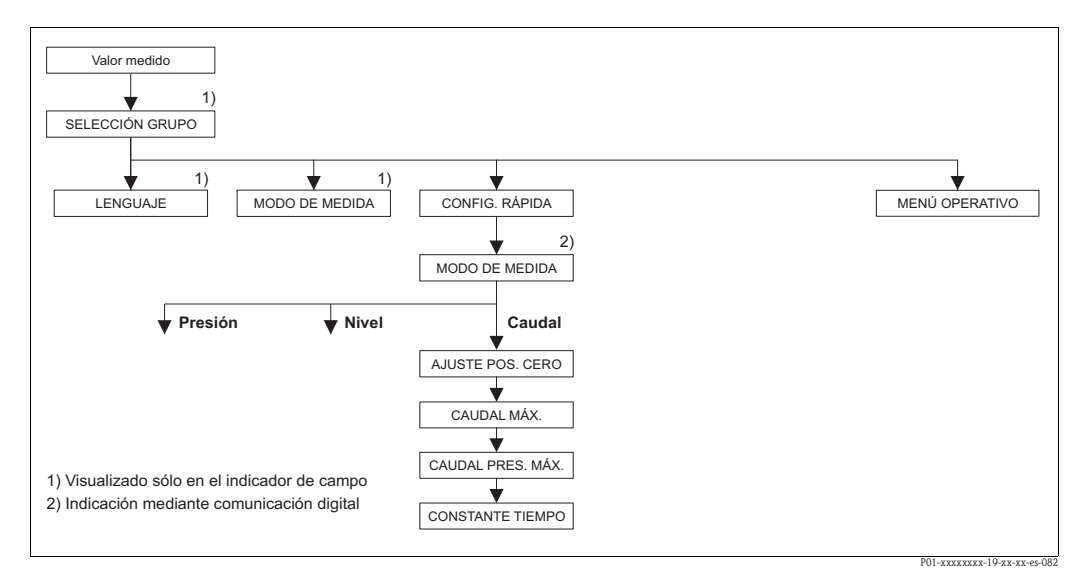

Fig. 25: Menú de Configuración Rápida , modo de medición "Caudal"

| Nombre del parámetro                                                                  | Descripción                                            |  |
|---------------------------------------------------------------------------------------|--------------------------------------------------------|--|
| Este menú presenta los parám                                                          | etros más importantes del modo de medición "Caudal".   |  |
| <ul> <li>Transmisor de presión difer</li> <li>MODO DE MEDIDA = Car</li> </ul>         | encial Deltabar S<br>1dal (→ véase también página 45). |  |
| Nota:<br>Véase también<br>– página 93, tabla 14: CONFI<br>página 101, tabla 17: CONFI | GURACIÓN BÁSICA                                        |  |
| - pagina 101, tabla 17: COM                                                           |                                                        |  |

| Tabla 5: (SELECCION GRUPO $\rightarrow$ ) CONFIGURACION RAPIDA "Caudal" |                                                                                                    |  |
|-------------------------------------------------------------------------|----------------------------------------------------------------------------------------------------|--|
| Nombre del parámetro                                                    | Descripción                                                                                                    |  |
| MODO DE MEDIDA<br>Selección                                             | Seleccione el modo de medición.<br>El menú de configuración presenta una estructura conforme al modo de medición seleccionado.                                                                                                    |  |
|                                                                         | ¡Nota!<br>Cuando se cambia de modo de medición, no se produce ninguna conversión. Hay que<br>recalibrar el equipo cada vez que se cambia de modo de medición.                                                                                                    |  |
|                                                                         | Requisito indispensable:<br>Comunicaciones digitales                                                                                                    |  |
|                                                                         | Opciones:<br>Presión<br>Nivel<br>Deltabar S: Caudal                                                                                                    |  |
|                                                                         | <ul> <li>Ajuste de fábrica:</li> <li>Cerabar S y Deltabar S: Presión</li> <li>Deltapilot S: Nivel</li> </ul>                                                                                                    |  |
| AJUSTE POS. CERO (685)<br>Entrada                                       | <ul> <li>Ajuste de posición – no hace falta conocer la diferencia de presiones que hay entre el cero (punto de referencia) y la presión medida. (La presión de referencia es la que hay junto al equipo.)</li> <li>La orientación del instrumento puede originar un desplazamiento en los valores medidos, esto se manifiesta en que el parámetro VALOR MEDIDO no visualiza cero cuando el depósito está vacío o parcialmente lleno.</li> </ul> |  |
|                                                                         | <ul> <li>Ejemplo: <ul> <li>VALOR MEDIDO = 2,2 mbar</li> <li>Corrija el VALOR MEDIDO mediante el parámetro AJUSTE POS. CERO y seleccione luego la opción "Confirmar". Usted asigna de este modo el valor 0,0 a la presión existente.</li> <li>VALOR MEDIDO (tras el ajuste de pos. cero) = 0,0 mbar</li> <li>Se normaliza también el valor de la corriente.</li> </ul> </li> </ul>                                                               |  |
|                                                                         | El parámetro OFFSET CALIB. indica la diferencia de presión resultante (offset) que se ha utilizado en la normalización del VALOR MEDIDO.                                                                                                    |  |
|                                                                         | Selección:<br>Abortar<br>Confirmar                                                                                                    |  |
|                                                                         | Ajuste de fábrica:<br>0,0                                                                                                    |  |
| CAUDAL MÁX. (311)<br>Entrada                                            | Entre el caudal máximo en el elemento primario.<br>Véase también la hoja con la distribución en planta del elemento primario. Este caudal<br>máximo se asigna a la presión máxima que se define mediante el parámetro CAUDAL<br>PRES. MÁX.                                                                                                    |  |
|                                                                         | Ajuste de fábrica:<br>1,0                                                                                                    |  |

| Tabla 5: (SELECCIÓN GRUPO $\rightarrow$ ) CONFIGURACIÓN RÁPIDA "Caudal" |                                                                                                    |
|-------------------------------------------------------------------------|----------------------------------------------------------------------------------------------------|
| Nombre del parámetro                                                    | Descripción                                                                                                    |
| CAUDAL PRES. MÁX. (634)<br>Entrada                                      | Entre la presión máxima del elemento primario.<br>→ Véase la hoja de distribución del elemento primario. Este valor se asigna al caudal<br>máximo (→ véase CAUDAL MÁX.).                                                                                                    |
|                                                                         | ¡Nota!<br>Utilice el parámetro LINEAL/RAÍZ CUA. (→ página 116) para definir la señal de corriente para el modo de medición "Caudal". Lo siguiente se cumple con la parametrización "Pres. diferencial":<br>Si entra un nuevo valor para CAUDAL PRES. MÁX., modifica también el valor de AJUSTE VRS. Utilice AJUSTE VRS para asignar un valor de presión al valor de corriente superior.<br>Si quiere asignar un valor distinto del de CAUDAL PRES. MÁX. al valor de corriente superior, debe entrar dicho valor distinto mediante AJUSTE VRS. (→ AJUSTE VRS, página 102). |
|                                                                         | <b>Ajuste de fábrica:</b><br>Límite alto sensor (→véase PRES. SENS. LIM. AL., página 122)                                                                                                    |
| CONSTANTE TIEMPO (247)<br>Entrada                                       | Entre un valor para la amortiguación (constante de tiempo $\tau$ ).<br>La amortiguación afecta a la velocidad con la que reaccionarán todos los elementos<br>subsiguientes, como el indicador de campo, el valor medido y la salida de corriente, ante<br>un cambio en la presión.                                                                                                    |
|                                                                         | Rango de valores de entrada:<br>0,0999,0 s                                                                                                    |
|                                                                         | Ajuste de fábrica:<br>2,0 s o el valor que se haya especificado en el pedido                                                                                                    |

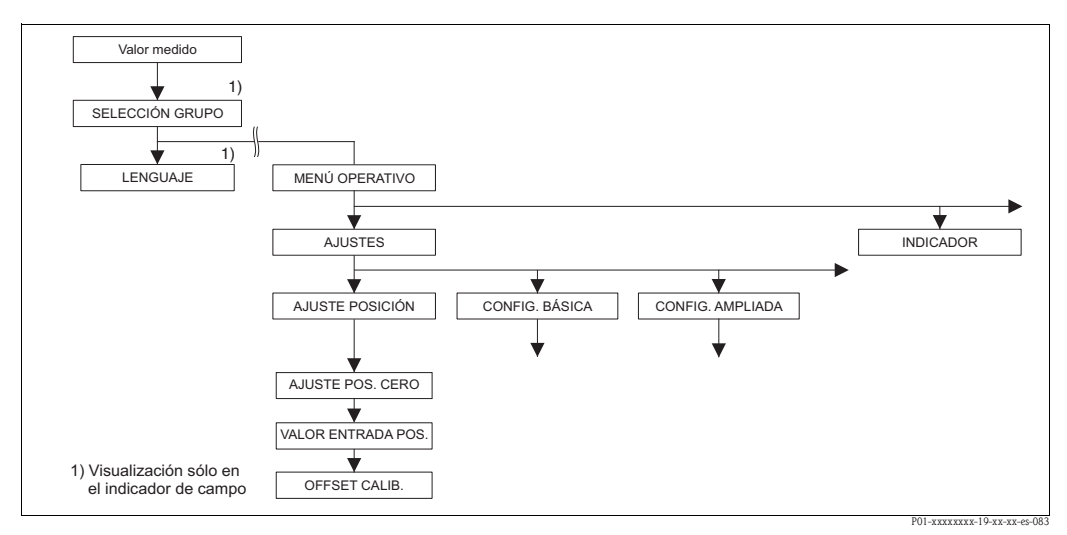

Fig. 26: Grupo de funciones AJUSTE POSICIÓN

| Nombre del parámetro                                                                     | Descripción                                                                                                    |
|------------------------------------------------------------------------------------------|----------------------------------------------------------------------------------------------------|
| La orientación del instrumen<br>parámetro VALOR MEDIDO<br>Cerabar S ofrecen tres vías di | to puede originar un desplazamiento en los valores medidos, esto se manifiesta en que el<br>no visualiza cero cuando el depósito está vacío o parcialmente lleno. El Deltabar S y el<br>stintas para realizar un ajuste de posición. |
| Recomendación:<br>No hace falta conocer la di                                            | iferencia en valores de presión que pueda haber entre el cero (punto de referencia) y la                                                                                                    |
| presión medida.                                                                          | ······································                                                                                                    |
| <ul> <li>AJUSTE POS. CERO: D</li> </ul>                                                  | eltabar S o Cerabar S con sensor de presión manométrica o Deltapilot S.                                                                                                    |
| <ul> <li>VALOR ENTRADA POS</li> </ul>                                                    | S.: Cerabar S con sensor de presión absoluta.                                                                                                    |
| - To difference also and see formers do                                                  |                                                                                                    |

 OFFSET CALIB.: Deltabar S, Cerabar S con sensor de presión manométrica, Cerabar S con sensor de presión absoluta o Deltapilot S.

| Image: Constraint of the second system of the second system o |                                                                                                    |  |
|----------------------------------------------------------------------------------------------------|----------------------------------------------------------------------------------------------------|--|
| Nombre del parámetro                                                                                                    | Descripción                                                                                                    |  |
| AJUSTE POS. CERO (685)<br>Entrada                                                                                                    | Ajuste de posición – no hace falta conocer la diferencia de presiones que hay entre el cero (punto de referencia) y la presión medida.                                                                                                    |  |
|                                                                                                    | <ul> <li>Ejemplo: <ul> <li>VALOR MEDIDO = 2,2 mbar</li> <li>Corrija el VALOR MEDIDO mediante el parámetro AJUSTE POS. CERO y seleccione luego la opción "Confirmar". Usted asigna de este modo el valor 0,0 a la presión existente.</li> <li>VALOR MEDIDO (tras el ajuste de pos. cero) = 0,0 mbar</li> <li>Se normaliza también el valor de la corriente.</li> </ul> </li> </ul>                                                                                                    |  |
|                                                                                                    | El parámetro OFFSET CALIB. indica la diferencia de presión resultante (offset) que se ha utilizado en la corrección del VALOR MEDIDO.                                                                                                    |  |
|                                                                                                    | Selección:<br>Abortar<br>Confirmar                                                                                                    |  |
|                                                                                                    | Ajuste de fábrica:<br>0,0                                                                                                    |  |
| VALOR ENTRADA POS.<br>(563)<br>Entrada                                                                                                    | Ajuste de posición – no hace falta conocer la diferencia de presiones que hay entre el cero (punto de referencia) y la presión medida. Para corregir la diferencia de presiones, necesita tener un valor de medida de referencia (p. ej., el obtenido mediante un instrumento de referencia).                                                                                                    |  |
|                                                                                                    | <ul> <li>Ejemplo: <ul> <li>VALOR MEDIDO = 0,5 mbar</li> <li>Especifique mediante el parámetro VALOR ENTRADA el punto de referencia deseado para el VALOR MEDIDO, p. ej., 2 mbar.</li> <li>(VALOR MEDIDO<sub>nuevo</sub> = VALOR ENTRADA POS.)</li> <li>VALOR MEDIDO (tras la entrada mediante VALOR ENTRADA POS.) = 2,0 mbar</li> <li>El parámetro OFFSET CALIB. indica la diferencia de presión resultante (offset) que se ha utilizado en la normalización del VALOR MEDIDO.</li> <li>OFFSET CALIB. = VALOR MEDIDO<sub>previo</sub> - VALOR ENTRADA POS., en este ejemplo: OFFSET CALIB. = 0,5 mbar - 2,0 mbar = -1,5 mbar)</li> <li>Se normaliza también el valor de la corriente.</li> </ul> </li> </ul> |  |
|                                                                                                    | Ajuste de fábrica:<br>0,0                                                                                                    |  |
| OFFSET CALIB. (319)<br>Entrada                                                                                                    | Ajuste de posición – la diferencia de presiones existente entre el cero (punto de referencia) y la presión medida es un dato conocido.                                                                                                    |  |
|                                                                                                    | <ul> <li>Ejemplo: <ul> <li>VALOR MEDIDO = 2,2 mbar</li> <li>Entre mediante el parámetro OFFSET CALIB. el valor en el que ha de normalizarse el VALOR MEDIDO. Para que el VALOR MEDIDO normalizado tome el valor de 0,0 mbar, debe introducir aquí el valor de 2,2.</li> <li>(VALOR MEDIDO<sub>nuevo</sub> = VALOR MEDIDO<sub>previo</sub> – OFFSET CALIB.)</li> <li>VALOR MEDIDO (después de haber introducido el OFFSET CALIB.) = 0,0 mbar</li> <li>Se normaliza también el valor de la corriente.</li> </ul> </li> </ul>                                                                                                    |  |
|                                                                                                    | Ajuste de fábrica:<br>0,0                                                                                                    |  |

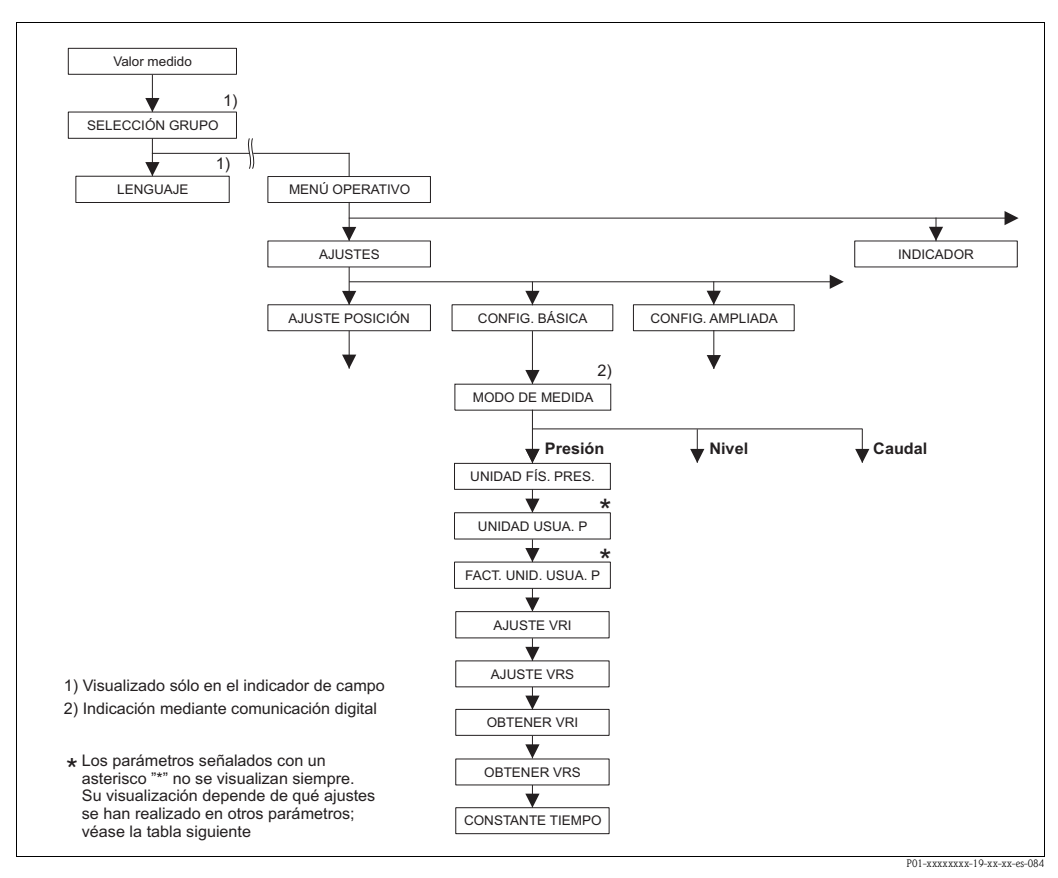

Fig. 27: Grupo de funciones CONFIG. BÁSICA para el modo de medición "Presión"

| Tabla 7: (SELECCIÓN GRUPO $\rightarrow$ ) MENÚ OPERATIVO $\rightarrow$ AJUSTES $\rightarrow$ CONFIG. BÁSICA "Presión"                                                                                                    |                                                                                                    |  |
|----------------------------------------------------------------------------------------------------|----------------------------------------------------------------------------------------------------|--|
| Nombre del parámetro                                                                                                    | Descripción                                                                                                    |  |
| Requisito indispensable:<br>■ MODO DE MEDIDA = Presión (→ véase también página 45).                                                                                                    |                                                                                                    |  |
| Nota:<br>Véase también<br>– página 47, tabla 3: CONFIGURACIÓN RÁPIDA<br>– página 98, tabla 15: CONFIGURACIÓN AMPLIADA<br>– página 124 ss, tabla 27: VALORES PROCESO<br>– página 13 ss, sección 4 "Medición de la presión". |                                                                                                    |  |
| MODO DE MEDIDA<br>Selección                                                                                                    | Seleccione el modo de medición.<br>El menú de configuración presenta una estructura conforme al modo de medición<br>seleccionado. |  |
|                                                                                                    | Requisito indispensable:<br>Comunicaciones digitales                                                                              |  |
|                                                                                                    | Opciones:<br>Presión<br>Nivel<br>Deltabar S: Caudal                                                                               |  |
|                                                                                                    | <ul> <li>Ajuste de fábrica:</li> <li>Cerabar S y Deltabar S: Presión</li> <li>Deltapilot S: Nivel</li> </ul>                      |  |

| N                                   | Description                                                                                                    |
|-------------------------------------|----------------------------------------------------------------------------------------------------|
| Nombre del parametro                | Descripcion                                                                                                    |
| UNID. FÍS. PRES. (060)<br>Selección | Seleccione una unidad de presión.<br>Cuando se selecciona una nueva unidad de presión, se convierten todos los parámetros de<br>presión y se visualizan expresados en la nueva unidad. |
|                                     | Opciones:                                                                                                    |
|                                     | ■ mbar, bar                                                                                                    |
|                                     | $\blacksquare \text{ mmH}_{2O}, \text{mH}_{2O}, \text{mH}_{2O}, \text{mH}_{2O}$ $\blacksquare \text{ Pa } h\text{Pa } k\text{Pa } M\text{Pa}$                                          |
|                                     | <ul> <li>ra, ma, ma, ma</li> <li>psi</li> </ul>                                                                                                    |
|                                     | mmHg, inHg                                                                                                    |
|                                     | Torr $= \alpha (m^2 + \alpha m^2)$                                                                                                    |
|                                     | • $g/cm^2$ , $kg/cm^2$                                                                                                    |
|                                     | • atm                                                                                                    |
|                                     | ■ gf/cm <sup>2</sup> , kgf/cm <sup>2</sup>                                                                                                    |
|                                     | • Unidad usuario, $\rightarrow$ vease tambien la descripcion de los parametros UNIDAD USUA. P.<br>v FACT INID USUA P                                                                   |
|                                     | Aiusto do fábrico:                                                                                                    |
|                                     | Depende del rango nominal en bar o mbar del sensor o de lo que se hava especificado en                                                                                                 |
|                                     | el pedido                                                                                                    |
| UNIDAD USUA. P. (075)               | Entre la expresión alfanumérica de la unidad de presión de usuario.                                                                                                    |
| Entrada                             | Puede entrar como máximo ocho caracteres alfanuméricos. $\rightarrow$ Véase también FACT. UNID. USUA. P.                                                                               |
|                                     | Requisito indispensable:                                                                                                    |
|                                     | <ul> <li>UNID. FÍS. PRES. = Unidad usuario</li> </ul>                                                                                                    |
|                                     |                                                                                                    |
|                                     | 🖏 ¡Nota!                                                                                                    |
|                                     | En el indicador sólo podrán verse los cinco primeros caracteres. Por ejemplo, si "crates"                                                                                              |
|                                     | expresa la unidad de usuario, se visualizara "crate".<br>Si la unidad incluye una barra oblicua, el indicador de campo visualizará basta ocho                                          |
|                                     | caracteres. El número máximo de caracteres en el contador está también limitado a cinco.                                                                                               |
|                                     | Por ejemplo, si "crates/m2" expresa la unidad de usuario, se visualizará "crate/m2". En el                                                                                             |
|                                     | FieldCare, se visualizan los ocho caracteres.                                                                                                    |
|                                     | UNIDAD USUA P. El valor medido se visualiza junto con el texto "unidad usuario".                                                                                                    |
|                                     | Aiuste de fábrica:                                                                                                    |
|                                     |                                                                                                    |
| FACT. UNID. USUA. P.                | Entre el factor de conversión a la unidad de presión del usuario.                                                                                                    |
| (317)                               | El factor de conversión debe haberse determinado con respecto a la unidad SI "Pa". $ ightarrow$                                                                                        |
| Entrada                             | Véase también UNIDAD USUA. P.                                                                                                    |
|                                     | Requisito indispensable:                                                                                                    |
|                                     | UNID. FIS. PRES. = Unidad usuario                                                                                                    |
|                                     | Ejemplo:                                                                                                    |
|                                     | de empaquetadura).                                                                                                    |
|                                     | <ul> <li>VALOR MEDIDO =10000 Pa ≅ 1 UEP</li> </ul>                                                                                                    |
|                                     | – Entrada UNIDAD USUA. P.: UEP                                                                                                    |
|                                     | <ul> <li>Entrada FACT. UNID. USUA. P.: 0,0001</li> <li>Resultado: VALOR MEDIDO = 1 LIEP</li> </ul>                                                                                     |
|                                     | Aiusta da fibrica                                                                                                    |
|                                     | Ajuste de labrica:                                                                                                    |
| AILISTE VDI (245)                   | /                                                                                                    |
| Entrada                             | Entre el valor de presión a asignar al valor de corriente inferior (4 mA).                                                                                                    |
|                                     | Aiuste de fábrica:                                                                                                    |
|                                     | 0,0 o el que se haya especificado en el pedido                                                                                                    |
| AJUSTE VRS (246)                    | Ajuste del valor del extremo superior del rango – sin presión de referencia.                                                                                                    |
| Entrada                             | Entre el valor de presión a asignar al valor de corriente superior (20 mA).                                                                                                    |
|                                     | Ajuste de fábrica:                                                                                                    |
|                                     | Límite alto sensor ( $\rightarrow$ Véase PRES, SENS LIM AL, página 122)                                                                                                    |

Г

| Nombre del parámetro              | Descrinción                                                                                                    |
|-----------------------------------|----------------------------------------------------------------------------------------------------|
| OBTENER VRI (309)<br>Entrada      | Ajuste del valor del extremo inferior del rango – la presión de referencia es la que hay<br>junto al instrumento.<br>La presión correspondiente al valor de corriente inferior (4 mA) es la que hay junto al<br>instrumento. Con la opción "Confirmar" asigna el valor de corriente inferior a la presión<br>existente.<br>Indicador de campo: la presión que hay junto al instrumento se visualiza en la línea de<br>base.  |
|                                   | Opciones:<br>• Abortar<br>• Confirmar                                                                                                    |
| OBTENER VRS (310)<br>Entrada      | Ajuste del valor del extremo superior del rango – la presión de referencia es la que hay<br>junto al instrumento.<br>La presión correspondiente al valor de corriente superior (20 mA) es la que hay junto al<br>instrumento. Con la opción "Confirmar" asigna el valor de corriente superior a la presión<br>existente.<br>Indicador de campo: la presión que hay junto al instrumento se visualiza en la línea de<br>base. |
|                                   | Opciones:<br>Abortar<br>Confirmar                                                                                                    |
| CONSTANTE TIEMPO (247)<br>Entrada | Entre un valor para la amortiguación (constante de tiempo $\tau$ ).<br>La amortiguación afecta a la velocidad con la que reaccionarán todos los elementos<br>subsiguientes, como el indicador de campo, el valor medido y la salida de corriente, ante<br>un cambio en la presión.                                                                                                    |
|                                   | Rango de valores de entrada:<br>0,0999,0 s                                                                                                    |
|                                   | Ajuste de fábrica:<br>2,0 s o el valor que se haya especificado en el pedido                                                                                                    |

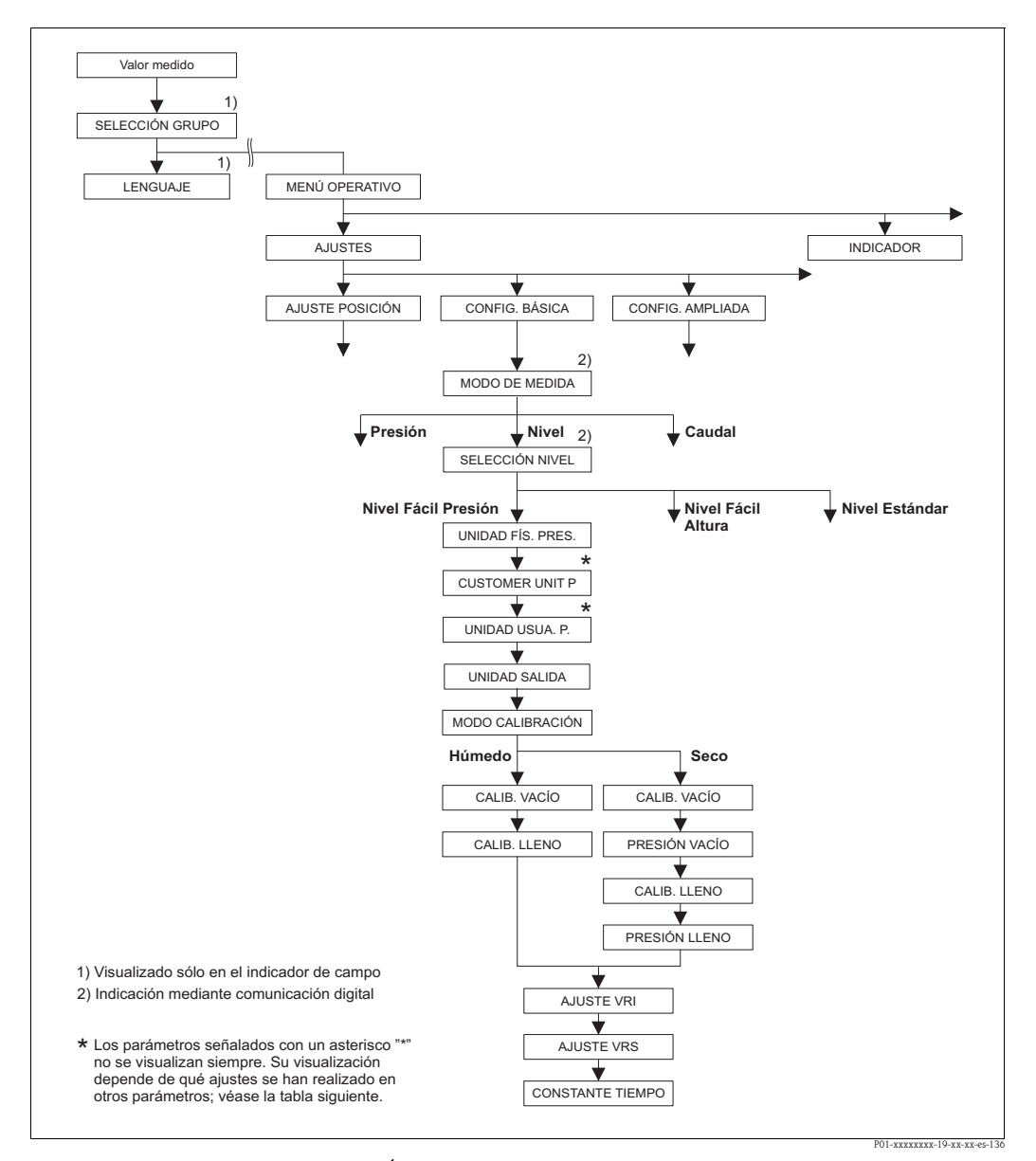

Fig. 28: Grupo de funciones CONFIG. BÁSICA para el modo de medición "Nivel" y selección de nivel "Nivel Fácil Presión"

# Tabla 8: (SELECCIÓN GRUPO $\rightarrow$ ) MENÚ OPERATIVO $\rightarrow$ AJUSTES $\rightarrow$ CONFIG. BÁSICA "Nivel", SELECCIÓN NIVEL "Nivel Fácil Presión"

Se visualizan los siguientes parámetros si ha seleccionado la opción "Nivel Fácil Presión" del parámetro SELECCIÓN NIVEL. En el caso de esta opción, debe especificar dos pares de valores presión-nivel. Dispone de dos modos de calibración: "Húmedo" y "Seco".

#### Requisitos indispensables:

- MODO DE MEDIDA = Nivel (→ véase también página 45.)
- SELECCIÓN NIVEL = Nivel Fácil Presión ( $\rightarrow$  véase también página 46.)

| Tabla 8: (SELECCIÓN GRUPO $\rightarrow$ ) MENÚ OPERATIVO $\rightarrow$ AJUSTES $\rightarrow$ CONFIG. BÁSICA "Nivel", SELECCIÓN NIVEL "Nivel Fácil Presión" |                                                                                                    |
|----------------------------------------------------------------------------------------------------|----------------------------------------------------------------------------------------------------|
| UNID. FÍS. PRES. (060)<br>Selección                                                                                                    | Seleccione una unidad de presión.<br>Cuando se selecciona una nueva unidad de presión, se convierten todos los parámetros de<br>presión y se visualizan expresados en la nueva unidad.                                                                                                    |
|                                                                                                    | Opciones:<br>• mbar, bar<br>• mmH2O, mH2O, inH2O, ftH2O<br>• Pa, hPa, kPa, MPa<br>• psi<br>• mmHg, inHg<br>• Torr<br>• g/cm <sup>2</sup> , kg/cm <sup>2</sup><br>• lb/ft <sup>2</sup><br>• atm<br>• gf/cm <sup>2</sup> , kgf/cm <sup>2</sup><br>• Unidad usuario, → véase también la descripción de los parámetros UNIDAD USUA. P.                                                                                                    |
|                                                                                                    | y FACT. UNID. USUA. P.<br><b>Ajuste de fábrica:</b><br>Depende del rango nominal en bar o mbar del sensor o de lo que se haya especificado en<br>el pedido                                                                                                    |
| UNIDAD USUA. P. (075)<br>Entrada                                                                                                    | Entre la expresión alfanumérica de la unidad de presión de usuario.<br>Puede entrar como máximo ocho caracteres alfanuméricos. $\rightarrow$ Véase también FACT.<br>UNID. USUA. P.                                                                                                    |
|                                                                                                    | Requisito indispensable:<br>■ UNID. FÍS. PRES. = Unidad usuario                                                                                                    |
|                                                                                                    | <ul> <li>¡Nota!</li> <li>En el indicador sólo podrán verse los cinco primeros caracteres. Por ejemplo, si "crates" es el texto que expresa la unidad de usuario, se visualizará únicamente "crate".</li> <li>Si la unidad incluye una barra oblicua, el indicador de campo visualizará hasta ocho caracteres. El número máximo de caracteres en el contador está también limitado a cinco. Por ejemplo, si "crates/m2" expresa la unidad de usuario, se visualizará "crate/m2". El el FieldCare, se visualizan los ocho caracteres.</li> <li>En la consola HART, la unidad de usuario se visualiza únicamente en el parámetro UNIDAD USILA P. El valor medido se visualiza junto con el texto "unidad usuario".</li> </ul> |
|                                                                                                    | Ajuste de fábrica:                                                                                                    |
| FACT. UNID. USUA. P.<br>(317)<br>Entrada                                                                                                    | Entre el factor de conversión a la unidad de presión del usuario.<br>El factor de conversión debe haberse determinado con respecto a la unidad SI "Pa". $\rightarrow$ Véase también UNIDAD USUA. P.                                                                                                    |
|                                                                                                    | Requisito indispensable:<br>■ UNID. FÍS. PRES. = Unidad usuario                                                                                                    |
|                                                                                                    | <ul> <li>Ejemplo:</li> <li>Usted quiere que el valor medido se visualice expresado en la unidad "UEP" (UEP: unidad de empaquetadura).</li> <li>VALOR MEDIDO =10000 Pa ≅ 1 UEP</li> <li>Entrada UNIDAD USUA. P.: UEP</li> <li>Entrada FACT. UNID. USUA. P.: 0,0001</li> <li>Resultado: VALOR MEDIDO = 1 UEP</li> </ul>                                                                                                    |
|                                                                                                    | Ajuste de fábrica:<br>1,0                                                                                                    |

| Tabla 8: (SELECCIÓN GRUPO →) MENÚ OPERATIVO → AJUSTES → CONFIG. BÁSICA "Nivel",<br>SELECCIÓN NIVEL "Nivel Fácil Presión" |                                                                                                    |
|----------------------------------------------------------------------------------------------------|----------------------------------------------------------------------------------------------------|
| UNIDAD SALIDA (023)<br>Selección                                                                                         | Seleccione la unidad física para el indicador de valores medidos y el parámetro VALOR MEDIDO ( $\rightarrow$ página 124).                                                                                                    |
|                                                                                                    | <ul> <li>iNota!</li> <li>La unidad seleccionada se utiliza únicamente como descriptor del valor medido. Es decir, cuando se selecciona otra unidad de salida, no se convierte el valor medido.</li> <li>Ejemplo:         <ul> <li>valor medido actual: 0.3 ft</li> <li>nueva unidad de salida: m</li> <li>nuevo valor medido : 0.3 m</li> </ul> </li> </ul>                                                                                                    |
|                                                                                                    | Opciones                                                                                                    |
|                                                                                                    | <ul> <li>%</li> <li>mm, cm, dm, m</li> <li>ft, pulgadas</li> <li>cm<sup>3</sup>, dm<sup>3</sup>, m<sup>3</sup>, m<sup>3</sup> E<sup>3</sup></li> <li>l, hl</li> <li>ft<sup>3</sup>, ft<sup>3</sup> E<sup>3</sup></li> <li>gal, bbl, Igal</li> <li>g, kg, t</li> <li>lb, ton, oz</li> </ul>                                                                                                    |
|                                                                                                    | Ajuste de fábrica:                                                                                                    |
|                                                                                                    | %                                                                                                    |
| MODO CALIBRACION<br>(008)<br>Selección                                                                                   | <ul> <li>Seleccione el modo de calibración.</li> <li>Opciones: <ul> <li>Húmedo</li> <li>La calibración en húmedo se realiza mientras se llena o vacía el depósito. En el caso dos niveles distintos, el valor de nivel, volumen, masa o porcentual entrado se asigna automáticamente a la presión que mide el instrumento en cada uno de los niveles considerados. (→ Véase también en esta tabla, la descripción de los parámetros CALIB. VACÍO y CALIB. LLENO)</li> <li>Seco</li> <li>La calibración en seco es una calibración de tipo teórico. Para esta calibración debe especificar dos pares de valores presión-nivel mediante los parámetros CALIB. VACÍO, PRESIÓN VACÍO, CALIB. LLENO y PRESIÓN LLENO.</li> </ul> </li> </ul> |
|                                                                                                    | Ajuste de fábrica:<br>Húmedo                                                                                                    |
| CALIB. VACÍO (010)<br>Entrada                                                                                            | <ul> <li>Entre el valor de nivel, volumen, masa o valor porcentual para el punto de calibración inferior (depósito vacío).</li> <li>El depósito debe estar vacío o parcialmente lleno. Al entrar un valor para este parámetro, asigna un valor de nivel, volumen, masa o porcentual a la presión que hay junto al instrumento. La unidad se selecciona mediante el parámetro UNIDAD SALIDA (→ página 61).</li> </ul>                                                                                                    |
|                                                                                                    | Requisito indispensable:<br>MODO CALIBRACIÓN = Húmedo                                                                                                    |
|                                                                                                    | <sup>(Nota!</sup><br>En el caso de este parámetro, el indicador de campo visualiza el valor de nivel a entrar y la presión que hay junto al equipo. Para que el valor de nivel se guarde en memoria junto con la presión existente, hay que activar el campo para el valor de nivel mediante las teclas "+"- o "-" antes de confirmar el valor mediante la tecla "E". Este paso es necesario incluso cuando no se tiene que modificar el valor de nivel.                                                                                                    |
|                                                                                                    | Ajuste de fábrica:<br>0,0                                                                                                    |

| SELECCIÓN NIVEL "Niv           | rel Fácil Presión"                                                                                                    |
|--------------------------------|----------------------------------------------------------------------------------------------------|
| CALIB. LLENO (004)<br>Entrada  | <ul> <li>Entre el valor de altura, volumen o masa para el punto de calibración superior (depósito lleno).</li> <li>El depósito debe estar completamente lleno o casi lleno. Al entrar un valor para este parámetro, asigna un valor de altura, volumen o masa a la presión que hay junto al instrumento. La unidad se selecciona mediante el parámetro UNIDAD SALIDA (→ página 61).</li> </ul>                                                |
|                                | Requisito indispensable:<br>■ MODO CALIBRACIÓN = Húmedo                                                                                                    |
|                                | iNota!<br>En el caso de este parámetro, el indicador de campo visualiza el valor de nivel a entrar y la presión que hay junto al equipo. Para que el valor de nivel se guarde en memoria junto con la presión existente, hay que activar el campo para el valor de nivel mediante las teclas "+"- o "-" antes de confirmar el valor mediante la tecla "E". Este paso es necesario incluso cuando no se tiene que modificar el valor de nivel. |
|                                | Ajuste de fábrica:<br>100,0                                                                                                    |
| CALIB. VACÍO (010)<br>Entrada  | Entre el valor de nivel, volumen, masa o valor porcentual para el punto de calibración inferior (depósito vacío).<br>Los valores entrados para CALIB. VACÍO y PRESIÓN VACÍO forman el par de valores presión-nivel correspondiente al punto de calibración inferior. La unidad se selecciona mediante el parámetro UNIDAD SALIDA (→ página 61).                                                                                               |
|                                | Requisito indispensable:<br>■ MODO CALIBRACIÓN = Seco                                                                                                    |
|                                | Ajuste de fábrica:<br>0,0                                                                                                    |
| PRESIÓN VACÍO (011)<br>Entrada | Entre el valor de presión para el punto de calibración inferior (depósito vacío).<br>$\rightarrow$ Véase también CALIB. VACÍO.                                                                                                    |
|                                | Requisito indispensable:<br>■ MODO CALIBRACIÓN = Seco                                                                                                    |
|                                | Ajuste de fábrica:<br>0,0                                                                                                    |
| CALIB. LLENO (004)<br>Entrada  | <ul> <li>Entre el valor de altura, volumen, masa o porcentual para el punto de calibración superior (depósito lleno).</li> <li>Los valores entrados para CALIB. LLENO y PRESIÓN LLENO forman el par de valores presión-nivel correspondiente al punto de calibración superior. La unidad se selecciona mediante el parámetro UNIDAD SALIDA (→ página 61).</li> </ul>                                                                          |
|                                | Requisito indispensable:<br>■ MODO CALIBRACIÓN = Seco                                                                                                    |
|                                | Ajuste de fábrica:<br>100,0                                                                                                    |
| PRESIÓN LLENO (005)<br>Entrada | Entre el valor de presión para el punto de calibración superior (depósito lleno).<br>$\rightarrow$ Véase también CALIB. LLENO.                                                                                                    |
|                                | Requisito indispensable:<br>■ MODO CALIBRACIÓN = Seco                                                                                                    |
|                                | Ajuste de fábrica:<br>100,0                                                                                                    |
| AJUSTE VRI (013)<br>Entrada    | Entre el valor para el valor de corriente inferior (4 mA). La unidad se selecciona mediante el parámetro UNIDAD SALIDA ( $\rightarrow$ página 61).                                                                                                    |
|                                | Ajuste de fábrica:<br>0,0                                                                                                    |
| AJUSTE VRS (012)<br>Entrada    | Entre el valor para el valor de corriente superior (20 mA). La unidad se selecciona mediante el parámetro UNIDAD SALIDA ( $\rightarrow$ página 61).                                                                                                    |
|                                | Ajuste de fábrica:<br>100,0                                                                                                    |

# Tabla 8: (SELECCIÓN GRUPO $\rightarrow$ ) MENÚ OPERATIVO $\rightarrow$ AJUSTES $\rightarrow$ CONFIG. BÁSICA "Nivel", SELECCIÓN NIVEL "Nivel Fácil Presión" CONSTANTE TIEMPO (247) Entre un valor para la amortiguación (constante de tiempo $\tau$ )

| CONSTANTE TIEMPO (247)<br>Entrada | Entre un valor para la amortiguación (constante de tiempo $\tau$ ).<br>La amortiguación afecta a la velocidad con la que reaccionarán todos los elementos<br>subsiguientes, como el indicador de campo, el valor medido y la salida de corriente, ante<br>un cambio en la presión. |
|-----------------------------------|----------------------------------------------------------------------------------------------------|
|                                   | Rango de valores de entrada:<br>0,0 a 999,0 s                                                                                                    |
|                                   | Ajuste de fábrica:<br>2,0 s o el valor que se haya especificado en el pedido                                                                                                    |

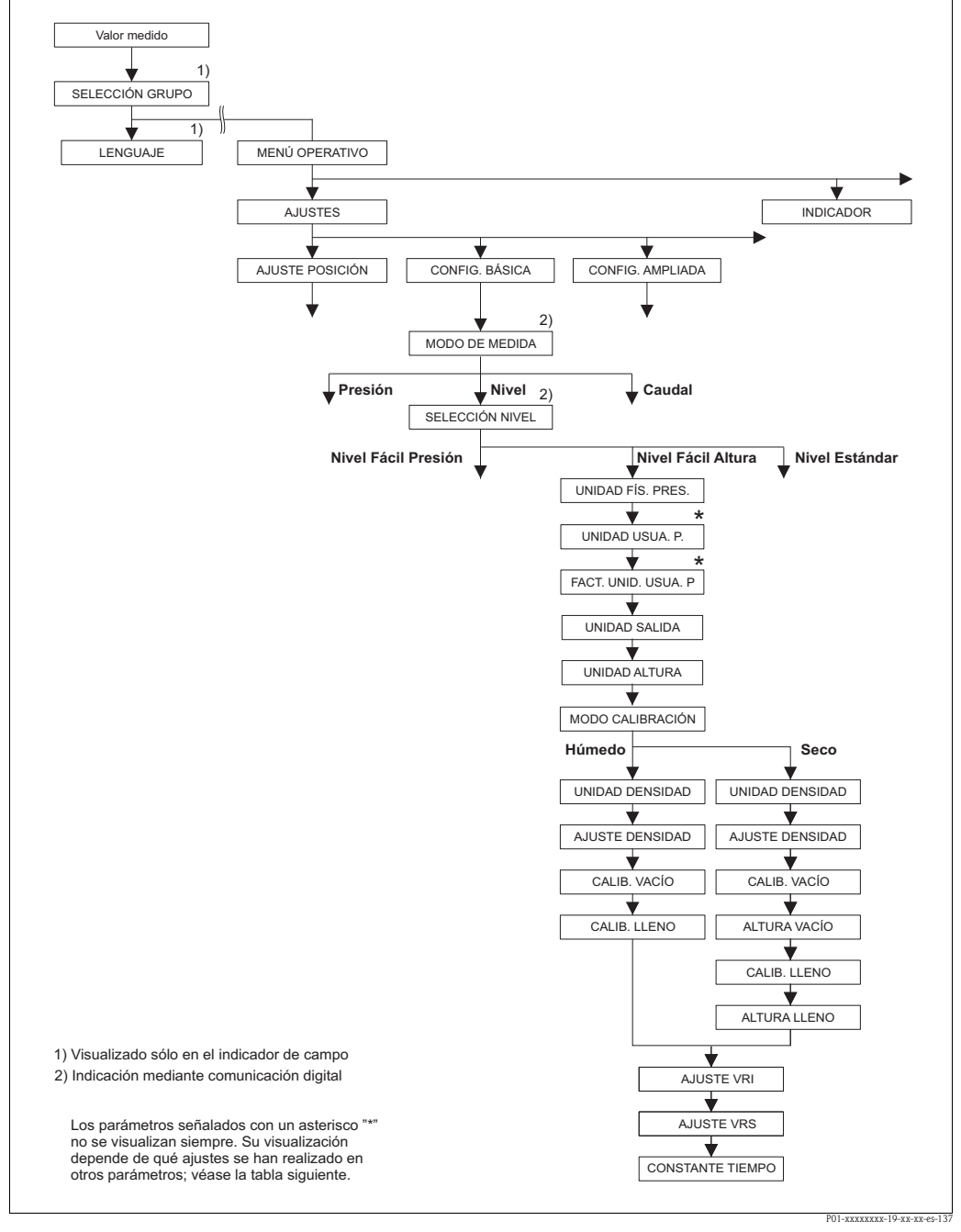

Fig. 29: Grupo de funciones CONFIG. BÁSICA para el modo de medición "Nivel" y selección de nivel "Nivel Fácil Altura"

| Tabla 9: (SELECCIÓN GRUPO $\rightarrow$ ) MENÚ OPERATIVO $\rightarrow$ AJUSTES $\rightarrow$ CONFIG. BÁSICA "Nivel", SELECCIÓN NIVEL "Nivel Fácil Altura"                                                                                                    |                                                                                                    |  |
|----------------------------------------------------------------------------------------------------|----------------------------------------------------------------------------------------------------|--|
| <ul> <li>Se visualizan los siguientes parámetros si selecciona la opción "Nivel Fácil Altura" del parámetro SELECCIÓN NIVEL. En el caso de esta opción debe especificar una unidad de altura, la densidad y dos pares de valores altura-nivel. La presión medida se convierte en un valor de altura utilizándose para los cálculos de conversión la densidad entrada y la altura. Dispone de dos modos de calibración: "Húmedo" y "Seco".</li> <li>Requisitos indispensables:</li> <li>MODO DE MEDIDA = Nivel (→ véase también página 45.)</li> <li>SELECCIÓN NIVEL = Nivel Fácil Altura (→ véase también página 46.)</li> </ul> |                                                                                                    |  |
| UNID. FÍS. PRES. (060)<br>Opciones                                                                                                    | Seleccione una unidad de presión.<br>Cuando se selecciona una nueva unidad de presión, se convierten todos los parámetros de<br>presión y se visualizan expresados en la nueva unidad.                                                                                                    |  |
|                                                                                                    | <ul> <li>Opciones</li> <li>mbar, bar</li> <li>mmH2O, mH2O, inH2O, ftH2O</li> <li>Pa, hPa, kPa, MPa</li> <li>psi</li> <li>mmHg, inHg</li> <li>Torr</li> <li>g/cm<sup>2</sup>, kg/cm<sup>2</sup></li> <li>lb/ft<sup>2</sup></li> <li>atm</li> <li>gf/cm<sup>2</sup>, kgf/cm<sup>2</sup></li> <li>Unidad usuario, → véase también la descripción de los parámetros UNIDAD USUA. P. y FACT. UNID. USUA. P.</li> </ul>                                                                                                    |  |
|                                                                                                    | Ajuste de fábrica:<br>Depende del rango nominal en bar o mbar del sensor o de lo que se haya especificado en<br>el pedido                                                                                                    |  |
| UNIDAD USUA. P. (075)<br>Entrada                                                                                                    | Entre la expresión alfanumérica de la unidad de presión de usuario.<br>Puede entrar como máximo ocho caracteres alfanuméricos. $\rightarrow$ Véase también FACT.<br>UNID. USUA. P.                                                                                                    |  |
|                                                                                                    | <ul> <li>Requisito indispensable:</li> <li>UNID. FÍS. PRES. = Unidad usuario</li> </ul>                                                                                                    |  |
|                                                                                                    | <ul> <li>¡Nota!</li> <li>En el indicador sólo podrán verse los cinco primeros caracteres. Por ejemplo, si "crates" es el texto que expresa la unidad de usuario, se visualizará únicamente "crate".</li> <li>Si la unidad incluye una barra oblicua, el indicador de campo visualizará hasta ocho caracteres. El número máximo de caracteres en el contador está también limitado a cinco. Por ejemplo, si "crates/m2" expresa la unidad de usuario, se visualizará "crate/m2". El el FieldCare, se visualizan los ocho caracteres.</li> <li>En la consola HART, la unidad definida por el usuario se visualiza únicamente en el parámetro UNIDAD USUA. P. El valor medido se visualiza junto con el texto "unidad usuario".</li> </ul> |  |
|                                                                                                    | Ajuste de fábrica:                                                                                                    |  |
| FACT. UNID. USUA. P.<br>(317)<br>Entrada                                                                                                    | Entre el factor de conversión a la unidad de presión del usuario.<br>El factor de conversión debe haberse determinado con respecto a la unidad SI "Pa".<br>→ Véase también UNIDAD USUA. P.                                                                                                    |  |
|                                                                                                    | Requisito indispensable:<br>• UNID. FÍS. PRES. = Unidad usuario                                                                                                    |  |
|                                                                                                    | <ul> <li>Ejemplo: <ul> <li>Usted quiere que el valor medido se visualice expresado en la unidad "UEP" (UEP: unidad de empaquetadura).</li> <li>VALOR MEDIDO =10000 Pa ≙ 1 UEP</li> <li>Entrada UNIDAD USUA. P.: UEP</li> <li>Entrada FACT. UNID. USUA. P.: 0,0001</li> <li>Resultado: VALOR MEDIDO = 1 UEP</li> </ul> </li> <li>Aiuste de fábrica:</li> </ul>                                                                                                    |  |
|                                                                                                    | 1,0                                                                                                    |  |

|                                    | Seleccione la unidad nara el indicador de valores medidos y el narámetro VALOD                                                                                                    |
|------------------------------------|----------------------------------------------------------------------------------------------------|
| UNIDAD SALIDA (023)<br>Opciones    | MEDIDO (→ página 124).                                                                                                    |
|                                    | <ul> <li>. ¡Nota!</li> <li>La unidad seleccionada se utiliza únicamente como descriptor del valor medido. Es deci cuando se selecciona otra unidad de salida, no se convierte el valor medido.</li> <li>Ejemplo:</li> <li>weine medido actual: 0.2 ft.</li> </ul>                                                                                                    |
|                                    | <ul> <li>valor medido actual: 0.5 ft</li> <li>nueva unidad de salida: m</li> <li>nuevo valor medido : 0.3 m</li> </ul>                                                                                                    |
|                                    | Opciones:<br>• %<br>• mm, cm, dm, m<br>• ft, pulgadas<br>• cm <sup>3</sup> , dm <sup>3</sup> , m <sup>3</sup> ,m <sup>3</sup> E <sup>3</sup><br>• 1, hl<br>• ft <sup>3</sup> , ft <sup>3</sup> E <sup>3</sup><br>• gal, bbl, Igal<br>• g, kg, t<br>• lb, ton, oz                                                                                                    |
|                                    | Ajuste de fábrica:                                                                                                    |
| UNIDAD ALTURA (003)<br>Selección   | Seleccione la unidad de altura. La presión medida se convierte en un valor de altura expresado en la unidad de altura escogida realizándose los cálculos de conversión utilizando los valores de los parámetros UNIDAD DENSIDAD y AJUSTE DENSIDAD.                                                                                                    |
|                                    | Opciones:<br>mm<br>cm<br>dm                                                                                                    |
|                                    | <ul><li>m</li><li>inch (pulgadas)</li><li>ft (pies)</li></ul>                                                                                                    |
|                                    | Ajuste de fábrica:                                                                                                    |
| MODO CALIBRACIÓN                   | Seleccione el modo de calibración.                                                                                                    |
| (008)<br>Selección                 | <ul> <li>Opciones:</li> <li>Húmedo La calibración en húmedo se realiza mientras se llena o vacía el depósito. La presión medida se convierte en un valor de altura expresado en la unidad escogida en UNIDA ALTURA, utilizándose para los cálculos de conversión los valores de UNIDAD DENSIDAD y AJUSTE DENSIDAD. En el caso de dos niveles distintos, el valor de nivel, volumen, masa o el valor porcentual entrado se asignan al valor de altura calculado.</li> <li>Seco La calibración en seco es una calibración de tipo teórico. Para la calibración en seco h que especificar dos pares de valores altura-nivel mediante los parámetros CALIB. VACÍO ALTURA VACÍO CALIB, LLENO VALTURA ULENO</li> </ul> |
|                                    | Ajuste de fábrica:                                                                                                    |
| UNIDAD DENSIDAD (001)<br>Selección | Seco<br>Seleccione la unidad de densidad. La presión medida se convierte en un valor de altura<br>utilizando los valores de los parámetros UNIDAD ALTURA, UNIDAD DENSIDAD y<br>AIUSTE DENSIDAD.                                                                                                    |
|                                    | <b>Opciones:</b><br>• g/cm <sup>3</sup><br>• kg/dm <sup>3</sup><br>• kg/m <sup>3</sup><br>• US lb/in <sup>3</sup><br>• US lb/ft <sup>3</sup>                                                                                                    |
|                                    | <b>Ajuste de fábrica:</b><br>kg/dm <sup>3</sup>                                                                                                    |
| AJUSTE DENSIDAD (007)<br>Entrada   | Entre la densidad del fluido. La presión medida se convierte en un valor de altura utilizando los valores de los parámetros UNIDAD ALTURA, UNIDAD DENSIDAD y AJUSTE DENSIDAD.                                                                                                    |
|                                    | Ajuste de fábrica:<br>1,0                                                                                                    |

| Tabla 9: (SELECCIÓN GRUPO) MENÚ OPERATIVO |                                                                                                    |
|-------------------------------------------|----------------------------------------------------------------------------------------------------|
| CALIB. VACÍO (010)<br>Entrada             | Entre el valor de nivel, volumen, masa o valor porcentual para el punto de calibración inferior (depósito vacío).<br>El depósito debe estar vacío o parcialmente lleno. La presión medida se convierte en un valor de altura utilizando los valores de UNIDAD ALTURA, UNIDAD DENSIDAD y AJUSTE DENSIDAD y se visualiza expresada en la unidad de altura antedicha. Mediante el parámetro CALIB. VACÍO se asigna un valor de nivel, volumen, masa o porcentual al valor de altura. La unidad se selecciona mediante el parámetro UNIDAD SALIDA (→ página 65).                      |
|                                           | Requisito indispensable:<br>MODO CALIBRACIÓN = Húmedo                                                                                                    |
|                                           | Nota!<br>En el caso de este parámetro, el indicador de campo visualiza el valor de nivel a entrar y la presión que hay junto al equipo. Para que el valor de nivel se guarde en memoria junto con la presión existente, hay que activar el campo para el valor de nivel mediante las teclas "+"- o "" antes de confirmar el valor mediante la tecla "E". Este paso es necesario incluso cuando no se tiene que modificar el valor de nivel.                                                                                                    |
|                                           | Ajuste de fábrica:<br>0,0                                                                                                    |
| CALIB. LLENO (004)<br>Entrada             | Entre el valor de nivel, volumen, masa o porcentual correspondiente al punto de calibración superior (depósito lleno).<br>El depósito debe estar completamente lleno o casi lleno. Utilizando los parámetros UNIDAD ALTURA, UNIDAD DENSIDAD y AJUSTE DENSIDAD, la presión medida se convierte en un valor de altura y se visualiza expresada en dicha unidad de altura.<br>Mediante el parámetro CALIB. LLENO se asigna un valor de nivel, volumen, masa o porcentual al valor de altura. La unidad se selecciona mediante el parámetro UNIDAD SALIDA ( $\rightarrow$ página 65). |
|                                           | Requisito indispensable:<br>■ MODO CALIBRACIÓN = Húmedo                                                                                                    |
|                                           | Si .; Nota!<br>En el caso de este parámetro, el indicador de campo visualiza el valor de nivel a entrar y la presión que hay junto al equipo. Para que el valor de nivel se guarde en memoria junto con la presión existente, hay que activar el campo para el valor de nivel mediante las teclas "+"- o "" antes de confirmar el valor mediante la tecla "E". Este paso es necesario incluso cuando no se tiene que modificar el valor de nivel.                                                                                                    |
|                                           | Ajuste de fábrica:<br>100,0                                                                                                    |
| CALIB. VACÍO (010)<br>Entrada             | Entre el valor de nivel, volumen, masa o valor porcentual para el punto de calibración inferior (depósito vacío).<br>Los valores entrados para los parámetros CALIB. VACÍO y ALTURA VACÍO forman el par de valores altura-nivel correspondiente al punto inferior de calibración. La unidad se selecciona mediante el parámetro UNIDAD SALIDA (→ página 65).                                                                                                    |
|                                           | Requisito indispensable:<br>MODO CALIBRACIÓN = Seco                                                                                                    |
|                                           | Ajuste de fábrica:<br>0,0                                                                                                    |
| ALTURA VACÍO (009)<br>Entrada             | Valor de altura correspondiente al punto de calibración inferior (depósito vacío). La unidad se selecciona mediante el parámetro UNIDAD ALTURA ( $\rightarrow$ página 65).<br>$\rightarrow$ Véase también CALIB. VACÍO.                                                                                                    |
|                                           | Requisito indispensable:<br>MODO CALIBRACIÓN = Seco                                                                                                    |
|                                           | Ajuste de fábrica:<br>Valor del extremo superior del rango (VRS) convertido en valor de altura                                                                                                    |
| CALIB. LLENO (004)<br>Entrada             | Entre el valor de nivel, volumen, masa o porcentual correspondiente al punto de calibración superior (depósito lleno).<br>Los valores entrados para los parámetros CALIB. LLENO y ALTURA LLENO forman el par de valores altura-nivel correspondiente al punto de calibración superior. La unidad se selecciona mediante el parámetro UNIDAD SALIDA (→ página 65).                                                                                                    |
|                                           | <ul> <li>Requisito indispensable:</li> <li>MODO CALIBRACIÓN = Seco</li> </ul>                                                                                                    |
|                                           | Ajuste de fábrica:<br>100,0                                                                                                    |

| Tabla 9: (SELECCIÓN GRUPO $\rightarrow$ ) MENÚ OPERATIVO $\rightarrow$ AJUSTES $\rightarrow$ CONFIG. BÁSICA "Nivel", |  |
|----------------------------------------------------------------------------------------------------|--|
| SELECCIÓN NIVEL "Nivel Fácil Altura"                                                                                 |  |

| ALTURA LLENO (006)<br>Entrada     | Entre el valor de altura correspondiente al punto de calibración superior (depósito lleno).<br>La unidad se selecciona mediante el parámetro UNIDAD ALTURA ( $\rightarrow$ página 65).<br>$\rightarrow$ Véase también CALIB. LLENO.                                                |
|-----------------------------------|----------------------------------------------------------------------------------------------------|
|                                   | Requisito indispensable:<br>■ MODO CALIBRACIÓN = Seco                                                                                                    |
|                                   | Ajuste de fábrica:<br>0,0                                                                                                    |
| AJUSTE VRI (013)<br>Entrada       | Entre el valor de nivel, volumen, masa o porcentual a asignar al valor de corriente inferior (4 mA). La unidad se selecciona mediante el parámetro UNIDAD SALIDA ( $\rightarrow$ página 65).                                                                                       |
|                                   | Ajuste de fábrica:<br>0,0                                                                                                    |
| AJUSTE VRS (012)<br>Entrada       | Entre el valor de nivel, volumen, masa o porcentual a asignar al valor de corriente superior (20 mA). La unidad se selecciona mediante el parámetro UNIDAD SALIDA ( $\rightarrow$ página 65).                                                                                      |
|                                   | Ajuste de fábrica:<br>100,0                                                                                                    |
| CONSTANTE TIEMPO (247)<br>Entrada | Entre un valor para la amortiguación (constante de tiempo $\tau$ ).<br>La amortiguación afecta a la velocidad con la que reaccionarán todos los elementos<br>subsiguientes, como el indicador de campo, el valor medido y la salida de corriente, ante<br>un cambio en la presión. |
|                                   | Rango de valores de entrada:<br>0,0 a 999,0 s                                                                                                    |
|                                   | Ajuste de fábrica:<br>2,0 s o el valor que se haya especificado en el pedido                                                                                                    |

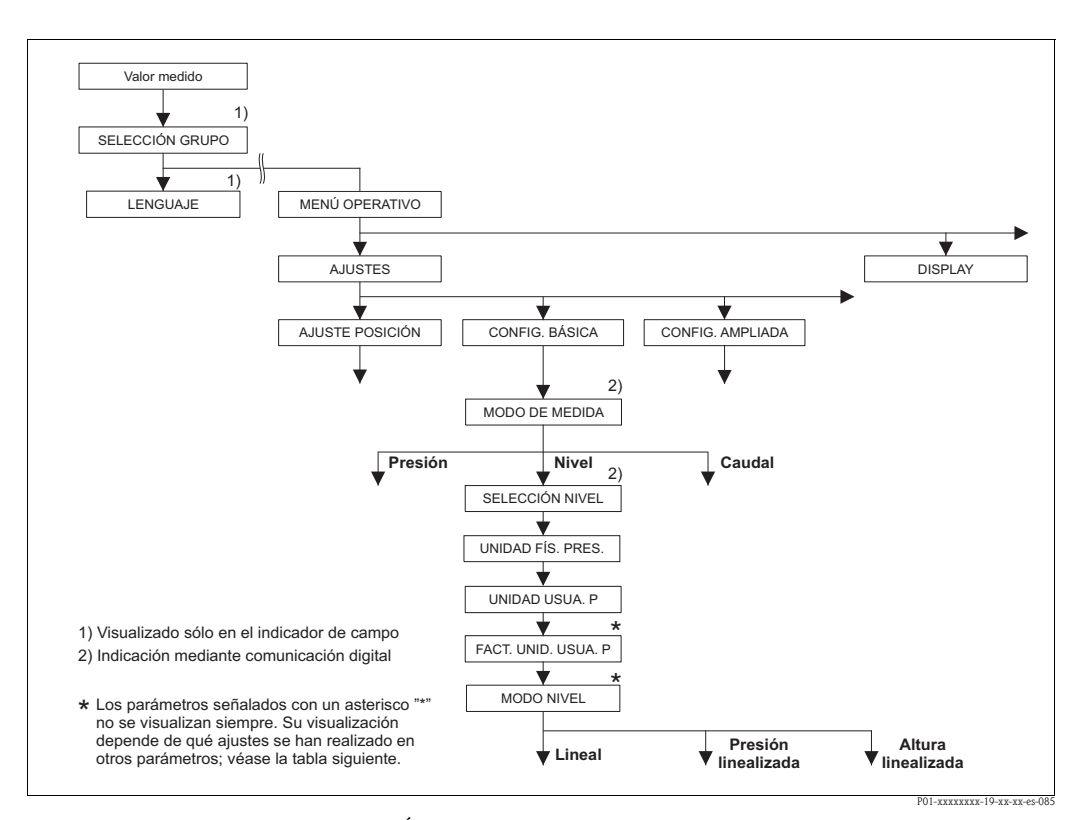

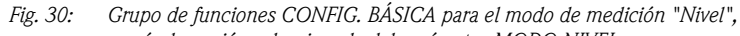

según la opción seleccionada del parámetro MODO NIVEL → véase página 70, Fig. 31 si MODO NIVEL = Lineal,

- $\rightarrow$  véase página 80, Fig. 33 si MODO NIVEL LEVEL = Presión linealizada,
- → véase página 84, Fig. 34 si MODO NIVEL = Altura linealizada

| Tabla 10: (SELECCIÓN GRUPO $\rightarrow$ ) MENÚ OPERATIVO $\rightarrow$ AJUSTES $\rightarrow$ CONFIG. BÁSICA "Nivel"                                                                                                    |                                                                                                    |  |
|----------------------------------------------------------------------------------------------------|----------------------------------------------------------------------------------------------------|--|
| Nombre del parámetro                                                                                                    | Descripción                                                                                                    |  |
| Requisito indispensable:<br>■ MODO DE MEDIDA = nivel (→ véase también página 45).                                                                                                    |                                                                                                    |  |
| Nota:<br>Véase también<br>– página 71 ss, tablas 11 a 13<br>– página 98 ss, tabla 16: CO<br>– página 102 ss, tabla 18: LI<br>– página 106 ss, tabla 19: LI<br>– página 124 ss, tabla 28: VA<br>– página 16 ss, sección 5 "M | 3: CONFIGURACIÓN BÁSICA<br>NFIGURACIÓN AMPLIADA<br>NEALIZACIÓN – configuración en campo<br>NEALIZACIÓN – comunicaciones digitales<br>ALORES PROCESO<br>edición del nivel".                                                                                                    |  |
| MODO DE MEDIDA<br>Selección                                                                                                    | Seleccione el modo de medición.<br>El menú de configuración presenta una estructura conforme al modo de medición<br>seleccionado.<br>jNota!<br>Cuando se cambia de modo de medición, no se produce ninguna conversión. Hay que<br>recalibrar el equino cada vez que se cambia de modo de medición                                                                                                    |  |
|                                                                                                    | Requisito indispensable:<br>• Comunicaciones digitales                                                                                                    |  |
|                                                                                                    | Opciones:<br>Presión<br>Nivel<br>Deltabar S: Caudal                                                                                                    |  |
|                                                                                                    | Ajuste de fábrica:<br>Presión                                                                                                    |  |
| UNID. FÍS. PRES. (060)<br>Selección                                                                                                    | <ul> <li>Seleccione una unidad de presión.</li> <li>Cuando se selecciona una nueva unidad de presión, se convierten todos los parámetros de presión y se visualizan expresados en la nueva unidad.</li> <li>Opciones: <ul> <li>mbar, bar</li> <li>mmH2O, mH2O, inH2O, ftH2O</li> <li>Pa, hPa, kPa, MPa</li> <li>psi</li> </ul> </li> </ul>                                                                                                    |  |
|                                                                                                    | <ul> <li>mmHg, inHg</li> <li>Torr</li> <li>g/cm<sup>2</sup>, kg/cm<sup>2</sup></li> <li>lb/ft<sup>2</sup></li> <li>atm</li> <li>gf/cm<sup>2</sup>, kgf/cm<sup>2</sup></li> <li>Unidad usuario, → véase también la descripción de los parámetros UNIDAD USUA. P.</li> <li>v FACT. UNID. USUA. P.</li> </ul>                                                                                                    |  |
|                                                                                                    | Ajuste de fábrica:<br>Depende del rango nominal en bar o mbar del sensor o de lo que se haya especificado en<br>el pedido                                                                                                    |  |
| UNIDAD USUA. P. (075)<br>Entrada                                                                                                    | Entre la expresión alfanumérica de la unidad de presión de usuario.<br>Puede entrar como máximo ocho caracteres alfanuméricos. $\rightarrow$ Véase también FACT.<br>UNID. USUA. P.                                                                                                    |  |
|                                                                                                    | <ul> <li>Requisito indispensable:</li> <li>UNID. FÍS. PRES. = Unidad usuario</li> </ul>                                                                                                    |  |
|                                                                                                    | <ul> <li>iNota!</li> <li>expresa la unidad de usuario, se visualizará "crate".</li> <li>Si la unidad incluye una barra oblicua, el indicador de campo visualizará hasta ocho caracteres. El número máximo de caracteres en el contador está también limitado a cinco.</li> <li>Por ejemplo, si "crates/m2" expresa la unidad de usuario, se visualizará "crate/m2". El el FieldCare, se visualizan los ocho caracteres.</li> <li>En la consola HART, la unidad de usuario se visualiza únicamente en el parámetro UNIDAD USUA P. El valor medido se visualiza junto con el texto "unidad usuario".</li> </ul> |  |
|                                                                                                    | Ajuste de fábrica:                                                                                                    |  |

| Nombre del parámetro                     | Descripción                                                                                                    |
|------------------------------------------|----------------------------------------------------------------------------------------------------|
| FACT. UNID. USUA. P.<br>(317)<br>Entrada | Entre el factor de conversión a la unidad de presión del usuario.<br>El factor de conversión debe haberse determinado con respecto a la unidad SI "Pa".<br>$\rightarrow$ Véase también UNIDAD USUA. P.                                                                                                    |
|                                          | Requisito indispensable:<br>■ UNID. FÍS. PRES. = Unidad usuario                                                                                                    |
|                                          | <ul> <li>Ejemplo:</li> <li>Usted quiere que el valor medido se visualice expresado en unidades "UEP" (UEP: unidad de empaquetadura).</li> <li>VALOR MEDIDO =10000 Pa ≅ 1 UEP</li> <li>Entrada UNIDAD USUA. P.: UEP</li> <li>Entrada FACT. UNID. USUA. P.: 0,0001</li> <li>Resultado: VALOR MEDIDO = 1 UEP</li> </ul>                                                                                                    |
|                                          | Ajuste de fábrica:<br>1,0                                                                                                    |
| MODO NIVEL (718)                         | Seleccione el modo de medición del nivel.                                                                                                    |
| Selección                                | <ul> <li>Opciones:</li> <li>Lineal: la variable medida (nivel, volumen, masa o %) es directamente proporcional a la presión medida. → véase también página 71 ss, tabla 9.</li> <li>Presión linealizada: la variable medida (volumen, masa o %) no es directamente proporcional a la presión medida, como, p. ej., en el caso de un depósito con salida cónica. Deberá entrar para la calibración una tabla de linealización que puede comprender como mínimo de 2 puntos y como máximo 32 puntos. → Véase también página 80 ss, tabla 10.</li> <li>Altura linealizada: seleccione esta opción si quiere obtener dos variables medidas o cuando se tiene en cuenta la forma del depósito se mediante pares de valores, p. ej., altura y volumen.</li> <li>Esta opción admite las siguientes combinaciones: <ul> <li>Altura + Volumen</li> <li>Altura + Wasa</li> <li>Altura % + Volumen</li> <li>Altura % + Masa</li> <li>Altura % + Masa</li> <li>Altura % + %</li> </ul> </li> <li>Debe realizar dos calibraciones para este modo de nivel. Primero una para la variable medida altura o altura % como en el caso de la opción "Lineal" y luego otra para la variable medida volumen, masa o % como en el caso de la opción "Presión linealizada". → Véase también página 85 ss, tabla 11.</li> </ul> |
|                                          | Ajuste de fábrica:<br>Lineal                                                                                                    |

→ Para MODO NIVEL = Presión linealizada, véase página 80, tabla 10. → Para MODO NIVEL = Altura linealizada, véase página 85, tabla 11.

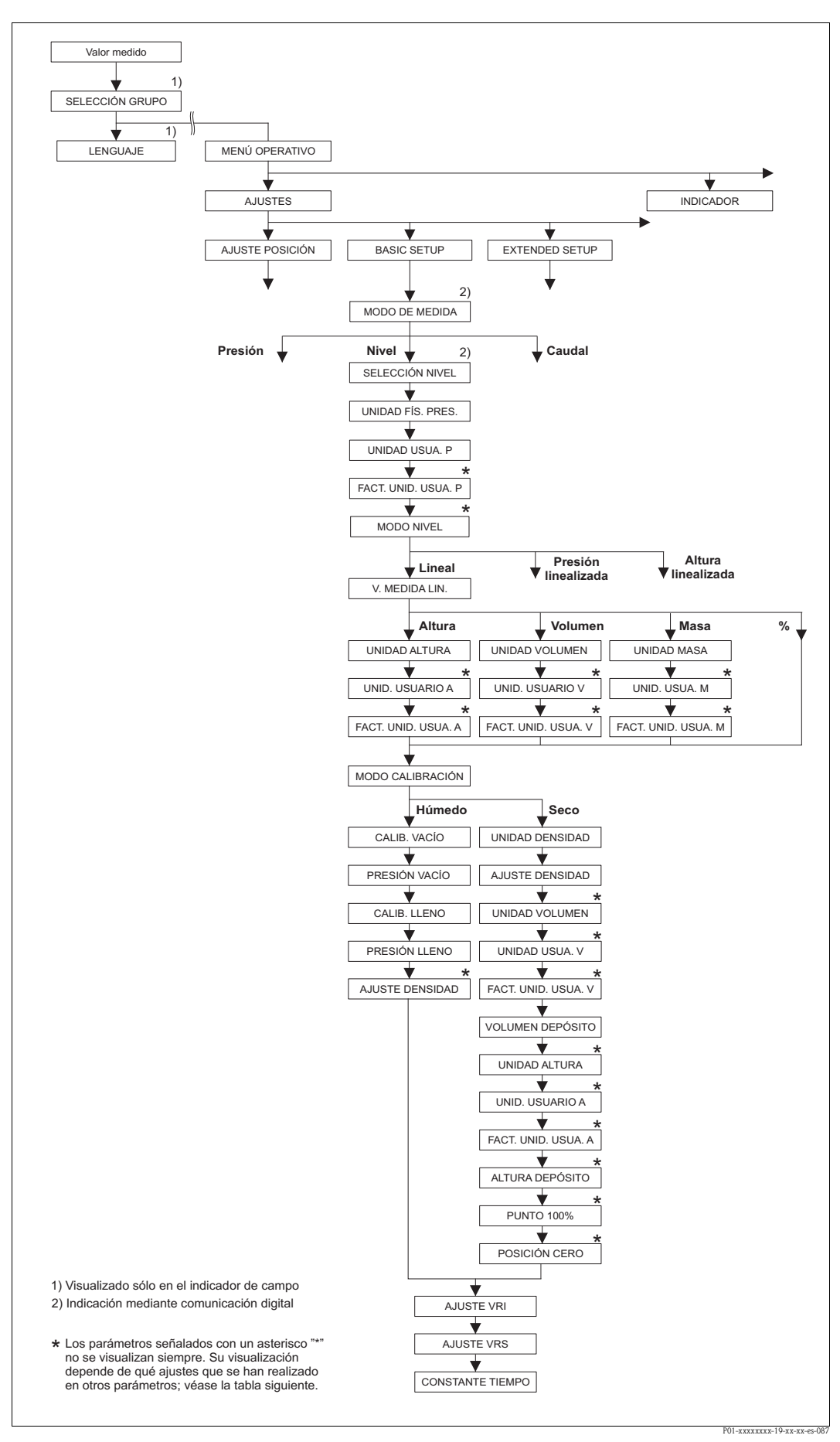

Fig. 31: Grupo de funciones CONFIG. BÁSICA para el modo de medición "Nivel" y modo nivel "Lineal"

| Nombre del parámetro                                                                                                    | Descripción                                                                                                    |
|----------------------------------------------------------------------------------------------------|----------------------------------------------------------------------------------------------------|
| Se visualizan los siguientes pa<br>de nivel, la variable medida (                                                                                       | arámetros si ha seleccionado la opción "Lineal" del parámetro MODO NIVEL. En este n<br>nivel, volumen, masa o %) es directamente proporcional a la presión medida.                                                                                                    |
| Requisitos indispensables:<br>MODO DE MEDIDA = Ni<br>SELECCIÓN NIVEL = Niv<br>MODO NIVEL = Lineal (-                                                    | :<br>ivel (→ véase también página 45).<br>rel Estándar (→ véase también página 46).<br>→ véase también página 69).                                                                                                    |
| Nota:<br>Véase también<br>– página 68 ss, tabla 10: CO<br>– página 98 ss, tabla 16: CO<br>– página 124 ss, tabla 28: V.<br>– página 16 ss, sección 5 "N | INFIGURACIÓN BÁSICA – general<br>INFIGURACIÓN AMPLIADA<br>ALORES PROCESO<br>ledición del nivel".                                                                                                    |
| V. MEDIDA LIN. (804)                                                                                                    | Seleccione la variable medida.                                                                                                    |
| Selección                                                                                                    | Opciones:<br>Nivel<br>Volumen<br>Masa                                                                                                    |
|                                                                                                    | <ul> <li>% (nivel)</li> </ul>                                                                                                    |
|                                                                                                    | Ajuste de fábrica:<br>% (nivel)                                                                                                    |
| UNIDAD ALTURA (708)                                                                                                    | Seleccione la unidad de nivel.                                                                                                    |
| Selección                                                                                                    | Requisito indispensable:<br>• V. MEDIDA LIN. = Nivel                                                                                                    |
|                                                                                                    | <ul> <li>Opciones:</li> <li>mm</li> <li>cm</li> <li>dm</li> <li>m</li> <li>inch (pulgadas)</li> <li>ft (pies)</li> <li>Unidad usuario, → véase también la descripción de los parámetros UNIDAD USUA y FACT. UNID. USUA. A.</li> </ul>                                                                                                    |
|                                                                                                    | Ajuste de fábrica:<br>m                                                                                                    |
| UNIDAD USUA. A (706)<br>Entrada                                                                                                    | Entre la expresión alfanumérica de la unidad de nivel de usuario.<br>Puede entrar como máximo ocho caracteres alfanuméricos.<br>→ Véase también FACT. UNID. USUA. A.                                                                                                    |
|                                                                                                    | <ul> <li>Requisito indispensable:</li> <li>V. MEDIDA LIN. = Nivel, UNIDAD ALTURA = Unidad usuario</li> </ul>                                                                                                    |
|                                                                                                    | <ul> <li>¡Nota!</li> <li>En el indicador sólo podrán verse los cinco primeros caracteres. Por ejemplo, si "crate expresa la unidad de usuario, se visualizará "crate".</li> <li>Si la unidad incluye una barra oblicua, el indicador de campo visualizará hasta ocho caracteres. El número máximo de caracteres en el contador está también limitado a ci Por ejemplo, si "crates/m2" expresa la unidad de usuario, se visualizará "crate/m2".</li> <li>FieldCare, se visualizan los ocho caracteres.</li> <li>En la consola HART la unidad de usuario se visualiza únicamente en el parámetro.</li> </ul> |
|                                                                                                    | UNIDAD USUA. A. El valor medido se visualiza junto con el texto "unidad usuario".                                                                                                    |

| Tabla 11: (SELECCIÓN GRUPO $\rightarrow$ ) MENÚ OPERATIVO $\rightarrow$ AJUSTES $\rightarrow$ CONFIG. BÁSICA "Nivel", MODO NIVEL "Lineal" |                                                                                                    |
|----------------------------------------------------------------------------------------------------|----------------------------------------------------------------------------------------------------|
| Nombre del parámetro                                                                                                    | Descripción                                                                                                    |
| FACT. UNID. USUA. A.<br>(705)<br>Entrada                                                                                                  | Entre el factor de conversión a la unidad de usuario.<br>El factor de conversión debe haberse determinado con respecto a la unidad SI "m".<br>→ Véase también UNIDAD USUA. A.                                                                                                    |
|                                                                                                    | <b>Requisito indispensable:</b><br>■ V. MEDIDA LIN. = Nivel, UNIDAD ALTURA = Unidad usuario                                                                                                    |
|                                                                                                    | <ul> <li>Ejemplo:</li> <li>Usted quiere visualizar el valor medido expresado en la unidad "UEP" (UEP: unidad de empaquetadura).</li> <li>VALOR MEDIDO = 0,5 m ≅ 1 UEP</li> <li>Entrada en UNIDAD USUA. A.: UEP</li> <li>Entrada en FACT. UNID. USUA. A.: 2</li> <li>Resultado: VALOR MEDIDO = 1 UEP</li> </ul>                                                                                                    |
|                                                                                                    | Ajuste de fábrica:<br>1,0                                                                                                    |
| UNIDAD VOLUMEN (313)                                                                                                    | Seleccione la unidad de volumen.                                                                                                    |
| Selección                                                                                                    | Requisito indispensable:<br>V. MEDIDA LIN. = Volumen                                                                                                    |
|                                                                                                    | Opciones:         1 (litros)         hl         cm <sup>3</sup> dm <sup>3</sup> m <sup>3</sup> ft (pies)         ft <sup>3</sup> E <sup>3</sup> gal         Igal         bbl         Unidad usuario, $\rightarrow$ véase también la descripción de los parámetros UNIDAD USUA. V         y FACT. UNID. USUA. V.         Ajuste de fábrica:         m <sup>3</sup>                                                                                                    |
| UNIDAD USUA. V. (608)<br>Entrada                                                                                                    | <ul> <li>Entre la expresión alfanumérica de la unidad de volumen de usuario.</li> <li>Puede entrar como máximo ocho caracteres alfanuméricos.</li> <li>→ Véase también FACT. UNID. USUA. V.</li> <li>Requisito indispensable:</li> <li>V. MEDIDA LIN. = Volumen. UNIDAD VOLUMEN = Unidad usuario</li> </ul>                                                                                                    |
|                                                                                                    | <ul> <li>¡Nota!</li> <li>En el indicador sólo podrán verse los cinco primeros caracteres. Por ejemplo, si "crates" expresa la unidad de usuario, se visualizará "crate".</li> <li>Si la unidad incluye una barra oblicua, el indicador de campo visualizará hasta ocho caracteres. El número máximo de caracteres en el contador está también limitado a cinco. Por ejemplo, si "crates/m2" expresa la unidad de usuario, se visualizará "crate/m2". El el FieldCare, se visualizan los ocho caracteres.</li> <li>En la consola HART, la unidad de usuario se visualiza únicamente en el parámetro UNIDAD USUA. V. El valor medido se visualiza junto con el texto "unidad usuario".</li> <li>Ajuste de fábrica:</li> </ul> |

Endress+Hauser
| Nombre del parámetro                     | Descripción                                                                                                    |
|------------------------------------------|----------------------------------------------------------------------------------------------------|
| FACT. UNID. USUA. V.<br>(607)<br>Entrada | Entre el factor de conversión a la unidad de volumen de usuario.<br>El factor de conversión debe haberse determinado con respecto a la unidad SI "m <sup>3</sup> ".<br>$\rightarrow$ Véase también UNIDAD USUA. V.                                                                                                    |
|                                          | Requisito indispensable:<br>■ V. MEDIDA LIN. = Volumen, UNIDAD VOLUMEN = Unidad usuario                                                                                                    |
|                                          | <ul> <li>Ejemplo:</li> <li>Usted quiere que el valor medido se visualice expresado en la unidad de usuario "cubos".</li> <li>VALOR MEDIDO = 0,01 m3</li></ul>                                                                                                    |
|                                          | Ajuste de fábrica:<br>1,0                                                                                                    |
| UNIDAD MASA (709)                        | Seleccione la unidad de masa.                                                                                                    |
| Selección                                | Requisito indispensable:<br>• V. MEDIDA LIN. = Masa                                                                                                    |
|                                          | Opciones:<br>9 g<br>1 kg<br>1 t (tonelada métrica)<br>0 oz (onza)<br>1 b (libra)<br>1 ton (tonelada americana)<br>Unidad usuario, → véase también la descripción de los parámetros UNIDAD USUA.<br>M. y FACT. UNID. USUA. M.                                                                                                    |
|                                          | Ajuste de fábrica:<br>kg                                                                                                    |
| UNIDAD USUA. M. (704)<br>Entrada         | Entre la expresión alfanumérica de la unidad de masa de usuario.<br>Puede entrar como máximo ocho caracteres alfanuméricos.<br>→ Véase también FACT. UNID. USUA. M.                                                                                                    |
|                                          | Requisito indispensable:<br>■ V. MEDIDA LIN. = Masa, UNIDAD MASA = Unidad usuario                                                                                                    |
|                                          | <ul> <li>¡Nota!</li> <li>En el indicador sólo podrán verse los cinco primeros caracteres. Por ejemplo, si "crates" expresa la unidad de usuario, se visualizará "crate".</li> <li>Si la unidad incluye una barra oblicua, el indicador de campo visualizará hasta ocho caracteres. El número máximo de caracteres en el contador está también limitado a cinco. Por ejemplo, si "crates/m2" expresa la unidad de usuario, se visualizará "crate".</li> <li>En el consola HART, la unidad de usuario se visualiza únicamente en el parámetro UNIDAD USUA. M. El valor medido se visualiza junto con el texto "unidad usuario".</li> </ul> |
|                                          | Ajuste de fábrica:                                                                                                    |
|                                          |                                                                                                    |

# Tabla 11: (SELECCIÓN GRUPO $\rightarrow$ ) MENÚ OPERATIVO $\rightarrow$ AJUSTES $\rightarrow$ CONFIG. BÁSICA "Nivel", MODO NIVEL "Lineal" Normana dal manímetra

| Tabla 11: (SELECCIÓN GRUPO $\rightarrow$ ) MENÚ OPERATIVO $\rightarrow$ AJUSTES $\rightarrow$ CONFIG. BÁSICA "Nivel", MODO NIVEL "Lineal" |                                                                                                    |
|----------------------------------------------------------------------------------------------------|----------------------------------------------------------------------------------------------------|
| Nombre del parámetro                                                                                                    | Descripción                                                                                                    |
| FACT. UNID. USUA. M.<br>(703)<br>Entrada                                                                                                  | Entre el factor de conversión a la unidad de masa de usuario.<br>El factor de conversión debe haberse determinado con respecto a la unidad SI "kg".<br>→ Véase también UNIDAD USUA. M.                                                                                                    |
|                                                                                                    | Requisito indispensable:<br>■ V. MEDIDA LIN. = Masa, UNIDAD MASA = Unidad usuario                                                                                                    |
|                                                                                                    | <ul> <li>Ejemplo: <ul> <li>Usted quiere que el valor medido se visualice expresado en la unidad de usuario "cubos".</li> <li>VALOR MEDIDO M= 10 kg ≙ 1 cubo</li> <li>Entrada en UNIDAD USUA. M.: cubos</li> <li>Entrada en FACT. UNID. USUA. M.: 0,1</li> <li>Resultado: VALOR MEDIDO = 1 cubos</li> </ul> </li> </ul>                                                                                                    |
|                                                                                                    | Ajuste de fábrica:<br>1,0                                                                                                    |
| MODO CALIBRACIÓN                                                                                                    | Seleccione el modo de calibración.                                                                                                    |
| (392)<br>Selección                                                                                                    | <ul> <li>Opciones:</li> <li>Húmedo La calibración en húmedo se realiza mientras se llena o vacía el depósito. Este modo de calibración requiere la entrada de dos pares de valores presión-nivel. En particular, para cada par, se entra el valor de nivel y la presión que mide entonces el instrumento es el valor de presión que se asigna al valor de nivel entrado. → Véase también la descripción de los parámetros CALIB. VACÍO, PRESIÓN VACÍO, CALIB. LLENO y PRESIÓN LLENO. </li> <li>Seco La calibración en seco es una calibración de tipo teórico que se puede realizar incluso cuando el instrumento no está aún montado o mientras el depósito está vacío. Si la variable medida es "Nivel", tiene que especificar la densidad del fluido (→ véase página 76, AJUSTE DENSIDAD). </li> <li>Si la variable medida es "Volumen", tiene que especificar la densidad del fluido, el volumen del depósito y la altura del depósito (→ véase página 76, AJUSTE DENSIDAD). Si la variable medida es "Masa", debe especificar la densidad del fluido y altura del depósito (→ véase página 77, VOLUMEN DEPÓSITO) y ALTURA DEPÓSITO). También hay que especificar la densidad del fluido si hay un desplazamiento del punto cero (desnivel) (→ véase página 76, AJUSTE DENSIDAD). Si la variable medida es "%", tiene que especificar la densidad del fluido y asignar un nivel al punto 100 % (→ véase página 76 y 78, AJUSTE DENSIDAD). Si la medida no debe realizarse a partir del punto donde está montado el instrumento, tendrá que entrar un valor para compensar el desnivel (→ véase página 79, POSICIÓN CERO). jNota! V. MEDIDA LIN.: "% (nivel)", "Masa" y "Volumen":</li></ul> |
|                                                                                                    | Si se campia a campiación en seco tras una campiación en numedo, nay que especificar la densidad mediante los parámetros AJUSTE DENSIDAD y DENSIDAD PROCESO antes de cambiar de modo de calibración. $\rightarrow$ Véase también página 99.<br>Ajuste de fábrica:                                                                                                    |
|                                                                                                    | Húmedo                                                                                                    |

| Nombre del parámetro              | Descripción                                                                                                    |  |
|-----------------------------------|----------------------------------------------------------------------------------------------------|--|
| CALIB. VACÍO (314)<br>Entrada     | Entre el valor de nivel para el punto de calibración inferior (depósito vacío).<br>El depósito debe estar vacío o parcialmente lleno. Al entrar un valor para este parámetro, se asigna un valor de nivel a la presión que el instrumento está midiendo.<br>$\rightarrow$ Véase también PRESIÓN VACÍO.                                                                                                    |  |
|                                   | Requisito indispensable:<br>■ MODO CALIBRACIÓN = Húmedo                                                                                                    |  |
|                                   | iNota!<br>En el caso de este parámetro, el indicador de campo visualiza el valor de nivel a entrar y la presión que hay junto al equipo. Para que el valor de nivel se guarde en memoria junto con la presión existente, hay que activar el campo para el valor de nivel mediante las teclas "+"- o "-" antes de confirmar el valor mediante la tecla "E". Este paso es necesario incluso cuando no se tiene que modificar el valor de nivel. |  |
|                                   | Ajuste de fábrica:<br>0,0                                                                                                    |  |
| PRESIÓN VACÍO (710)<br>Indicación | Visualiza el valor de presión correspondiente al punto de calibración inferior (depósito vacío).<br>→ Véase también CALIB. VACÍO.                                                                                                    |  |
|                                   | Requisito indispensable:<br>■ MODO CALIBRACIÓN = Húmedo                                                                                                    |  |
|                                   | Ajuste de fábrica:<br>0,0                                                                                                    |  |
| CALIB. LLENO (315)<br>Entrada     | Entre el valor de nivel para el punto de calibración superior (depósito lleno).<br>El depósito debe estar completamente lleno o casi lleno. Al entrar un valor para este<br>parámetro, se asigna un valor de nivel a la presión que el instrumento está midiendo.<br>→ Véase también PRESIÓN LLENO.                                                                                                    |  |
|                                   | Requisito indispensable:<br>■ MODO CALIBRACIÓN = Húmedo                                                                                                    |  |
|                                   | iNota!<br>En el caso de este parámetro, el indicador de campo visualiza el valor de nivel a entrar y la presión que hay junto al equipo. Para que el valor de nivel se guarde en memoria junto con la presión existente, hay que activar el campo para el valor de nivel mediante las teclas "+"- o "-" antes de confirmar el valor mediante la tecla "E". Este paso es necesario incluso cuando no se tiene que modificar el valor de nivel. |  |
|                                   | Ajuste de fábrica:<br>100,0                                                                                                    |  |
| PRESIÓN LLENO (711)<br>Indicación | Visualiza el valor de presión correspondiente al punto de calibración superior (depósito lleno).<br>→ Véase también CALIB. LLENO.                                                                                                    |  |
|                                   | Requisito indispensable:<br>■ MODO CALIBRACIÓN = Húmedo                                                                                                    |  |
|                                   | <b>Ajuste de fábrica:</b><br>Límite alto sensor (→ véase PRES. SENS. LIM. AL., página 122)                                                                                                    |  |
| DENSIDAD AJUSTADA                 | Visualiza la densidad calculada a partir de los puntos superior e inferior de nivel.                                                                                                    |  |
| (810)<br>Indicación               | <ul> <li>Requisito indispensable:</li> <li>MODO CALIBRACIÓN = Húmedo, V. MEDIDA LIN. = Nivel</li> </ul>                                                                                                    |  |

## Tabla 11: (SELECCIÓN GRUPO $\rightarrow$ ) MENÚ OPERATIVO $\rightarrow$ AJUSTES $\rightarrow$ CONFIG. BÁSICA "Nivel", MODO NIVEL "Lineal"

| UPO $\rightarrow$ ) MENÚ OPERATIVO $\rightarrow$ AJUSTES $\rightarrow$ CONFIG. BÁSICA "Nivel",                                                                                                    |
|----------------------------------------------------------------------------------------------------|
| Descripción                                                                                                    |
| Seleccione la unidad de densidad.<br>Requisito indispensable:<br>• V. MEDIDA LIN. = Nivel, MODO CALIBRACIÓN = Seco<br>• V. MEDIDA LIN. = % (Nivel), MODO CALIBRACIÓN = Seco<br>• V. MEDIDA LIN. = Volumen, MODO CALIBRACIÓN = Seco<br>• V. MEDIDA LIN. = Masa, MODO CALIBRACIÓN = Seco<br>Opciones:<br>• g/cm <sup>3</sup><br>• kg/dm <sup>3</sup><br>• kg/dm <sup>3</sup><br>• US lb/in <sup>3</sup><br>• US lb/in <sup>3</sup><br>• US lb/in <sup>3</sup><br>• US lb/in <sup>3</sup>                                                                                                    |
| Entre la dependent del fluido                                                                                                    |
| <ul> <li>Entre la densidad del fluido.</li> <li>Requisito indispensable:</li> <li>V. MEDIDA LIN. = Nivel, MODO CALIBRACIÓN = Seco</li> <li>V. MEDIDA LIN. = % (Nivel), MODO CALIBRACIÓN = Seco</li> <li>V. MEDIDA LIN. = Volumen, MODO CALIBRACIÓN = Seco</li> <li>V. MEDIDA LIN. = Masa, MODO CALIBRACIÓN = Seco</li> </ul>                                                                                                    |
| 1000,0                                                                                                    |
| Seleccione la unidad de volumen.<br><b>Requisito indispensable:</b><br>• V. MEDIDA LIN. = Volumen<br><b>Opciones:</b><br>• 1 (litros)<br>• hl<br>• $cm^3$<br>• $dm^3$<br>• $m^3$<br>• $m^3$<br>• $m^3$ E <sup>3</sup><br>• ft (pies)<br>• $ft^3 E^3$<br>• gal<br>• Igal<br>• bbl<br>• Unidad usuario, $\rightarrow$ véase también la descripción de los parámetros UNIDAD USUA. V<br>v y FACT. UNID. USUA. V.<br><b>Ajuste de fábrica:</b>                                                                                                    |
| <ul> <li>In<sup>o</sup></li> <li>Entre la expresión alfanumérica de la unidad de volumen de usuario.</li> <li>Puede entrar como máximo ocho caracteres alfanuméricos.</li> <li>→ Véase también FACT. UNID. USUA. V.</li> <li><b>Requisito indispensable:</b></li> <li>V. MEDIDA LIN. = Volumen, UNIDAD VOLUMEN = Unidad usuario</li> <li>iNota!</li> <li>En el indicador sólo podrán verse los cinco primeros caracteres. Por ejemplo, si "crates" expresa la unidad de usuario, se visualizará "crate".</li> <li>Si la unidad incluye una barra oblicua, el indicador de campo visualizará hasta ocho caracteres. El número máximo de caracteres en el contador está también limitado a cinco. Por ejemplo, si "crates/m2" expresa la unidad de usuario, se visualizará "crate".</li> <li>En la consola HART, la unidad de usuario se visualiza únicamente en el parámetro UNIDAD USUA. V. El valor medido se visualiza junto con el texto "unidad usuario".</li> <li><b>Ajuste de fábrica:</b></li> </ul> |
|                                                                                                    |

### Tabla 11: (SELECCIÓN GRUPO $\rightarrow$ ) MENÚ OPERATIVO $\rightarrow$ AIUSTES $\rightarrow$ CONFIG. BÁSICA "Nivel".

| MODO NIVEL "Lineal"                      |                                                                                                    |
|------------------------------------------|----------------------------------------------------------------------------------------------------|
| Nombre del parámetro                     | Descripción                                                                                                    |
| FACT. UNID. USUA. V.<br>(607)<br>Entrada | Entre el factor de conversión a la unidad de volumen de usuario.<br>El factor de conversión debe haberse determinado con respecto a la unidad SI "m <sup>3</sup> ".<br>$\rightarrow$ Véase también UNIDAD USUA. V.                                                                                                    |
|                                          | <b>Requisito indispensable:</b><br>■ V. MEDIDA LIN. = Volumen, UNIDAD VOLUMEN = Unidad usuario                                                                                                    |
|                                          | <ul> <li>Ejemplo: <ul> <li>Usted quiere que el valor medido se visualice expresado en la unidad de usuario "cubos".</li> <li>VALOR MEDIDO = 0,01 m3 ≅ 1 cubo</li> <li>Entrada en UNIDAD USUA. V.: cubos</li> <li>Entrada en FACT. UNID. USUA. V.: 100</li> <li>Resultado: VALOR MEDIDO = 1 cubos</li> </ul> </li> </ul>                                                                                                    |
|                                          | Ajuste de fábrica:<br>1,0                                                                                                    |
| VOLUMEN DEPÓSITO                         | Entre el volumen del depósito.                                                                                                    |
| (858)<br>Entrada                         | <ul> <li>Requisito indispensable:</li> <li>V. MEDIDA LIN. = Volumen, MODO CALIBRACIÓN = Seco</li> <li>V. MEDIDA LIN. = Masa, MODO CALIBRACIÓN = Seco</li> </ul>                                                                                                    |
|                                          | Ajuste de fábrica:<br>1,0 m <sup>3</sup>                                                                                                    |
| UNIDAD ALTURA (708)                      | Seleccione la unidad de nivel.                                                                                                    |
| Selección                                | Requisito indispensable:<br>■ V. MEDIDA LIN. = % (Nivel), MODO CALIBRACIÓN = Seco                                                                                                    |
|                                          | <ul> <li>Opciones:</li> <li>mm</li> <li>dm</li> <li>cm</li> <li>m</li> <li>inch (pulgadas)</li> <li>ft (pies)</li> <li>Unidad usuario, → véase también la descripción de los parámetros UNIDAD USUA. A. y FACT. UNID. USUA. A.</li> </ul>                                                                                                    |
|                                          | Ajuste de fábrica:<br>m                                                                                                    |
| UNIDAD USUA. A (706)<br>Entrada          | Entre la expresión alfanumérica de la unidad de nivel de usuario.<br>Puede entrar como máximo ocho caracteres alfanuméricos.<br>→ Véase también FACT. UNID. USUA. A.                                                                                                    |
|                                          | <ul> <li>Requisito indispensable:</li> <li>V. MEDIDA LIN. = % (Nivel), MODO CALIBRACIÓN = Seco,<br/>UNIDAD ALTURA = Unidad usuario</li> </ul>                                                                                                    |
|                                          | <ul> <li>¡Nota!</li> <li>En el indicador sólo podrán verse los cinco primeros caracteres. Por ejemplo, si "crates" expresa la unidad de usuario, se visualizará "crate".</li> <li>Si la unidad incluye una barra oblicua, el indicador de campo visualizará hasta ocho caracteres. El número máximo de caracteres en el contador está también limitado a cinco. Por ejemplo, si "crates/m2" expresa la unidad de usuario, se visualizará "crate/m2". El el FieldCare, se visualizan los ocho caracteres.</li> <li>En la consola HART, la unidad de usuario se visualiza únicamente en el parámetro UNIDAD USUA. V. El valor medido se visualiza junto con el texto "unidad usuario".</li> </ul> |
|                                          | Ajuste de fabrica:                                                                                                    |
|                                          |                                                                                                    |

## Tabla 11: (SELECCIÓN GRUPO $\rightarrow$ ) MENÚ OPERATIVO $\rightarrow$ AJUSTES $\rightarrow$ CONFIG. BÁSICA "Nivel", MODO NIVEL "Lineal"

| Tabla 11: (SELECCIÓN GRUPO $\rightarrow$ ) MENÚ OPERATIVO $\rightarrow$ AJUSTES $\rightarrow$ CONFIG. BÁSICA "Nivel", MODO NIVEL "Lineal" |                                                                                                    |  |             |  |
|----------------------------------------------------------------------------------------------------|----------------------------------------------------------------------------------------------------|--|-------------|--|
| Nombre del parámetro                                                                                                    | Descripción                                                                                                    |  | Descripción |  |
| FACT. UNID. USUA. A.<br>(705)<br>Entrada                                                                                                  | Entre el factor de conversión a la unidad de nivel de usuario.<br>El factor de conversión debe haberse determinado con respecto a la unidad SI "m".<br>→ Véase también UNIDAD USUA. A.                                                                                                    |  |             |  |
|                                                                                                    | <ul> <li>Requisito indispensable:</li> <li>V. MEDIDA LIN. = % (Nivel), MODO CALIBRACIÓN = Seco,<br/>UNIDAD ALTURA = Unidad usuario</li> </ul>                                                                                                    |  |             |  |
|                                                                                                    | <ul> <li>Ejemplo:</li> <li>Usted quiere visualizar el valor medido expresado en la unidad "UEP" (UEP: unidad de empaquetadura).</li> <li>VALOR MEDIDO = 0,5 m ≅ 1 UEP</li> <li>Entrada en UNIDAD USUA. A.: UEP</li> <li>Entrada en FACT. UNID. USUA. A.: 2</li> <li>Resultado: VALOR MEDIDO = 1 UEP</li> </ul> |  |             |  |
|                                                                                                    | Ajuste de fábrica:<br>1,0                                                                                                    |  |             |  |
| ALTURA DEPÓSITO (859)<br>Entrada                                                                                                    | <ul> <li>Entre la altura del depósito.</li> <li>Requisito indispensable: <ul> <li>V. MEDIDA LIN. = Volumen, MODO CALIBRACIÓN = Seco</li> <li>V. MEDIDA LIN. = Masa, MODO CALIBRACIÓN = Seco</li> </ul> </li> <li>Ajuste de fábrica: <ul> <li>1.0 m</li> </ul> </li> </ul>                                      |  |             |  |
| PUNTO 100% (813)                                                                                                    | Entre el valor de nivel correspondiente al punto 100%.                                                                                                    |  |             |  |
| Entrada                                                                                                    | Requisito indispensable:<br>V. MEDIDA LIN. = % (Nivel), MODO CALIBRACIÓN = Seco                                                                                                    |  |             |  |
|                                                                                                    | <ul> <li>Ejemplo:</li> <li>El punto 100% debe corresponder a un nivel de 4 m de altura.</li> <li>Seleccione la unidad "m" mediante el parámetro UNIDAD ALTURA.</li> <li>Entre el valor "4" para este parámetro (PUNTO 100%).</li> </ul>                                                                        |  |             |  |
|                                                                                                    | Ajuste de fábrica:<br>1,0                                                                                                    |  |             |  |

| MODO NIVEL LINEAL                 |                                                                                                    |
|-----------------------------------|----------------------------------------------------------------------------------------------------|
| Nombre del parámetro              | Descripción                                                                                                    |
| POSICIÓN CERO (814)<br>Entrada    | Entre el valor para compensar el desnivel.<br>Si la medición no debe realizarse a partir del lugar donde está montado el instrumento,<br>p. ej., en el caso de un depósito con sumidero, hay que desplazar el punto cero<br>(compensar el desnivel).                                                                                                    |
|                                   | Requisito indispensable:<br>■ MODO CALIBRACIÓN = Seco                                                                                                    |
|                                   | Ajuste de fábrica:<br>0,0                                                                                                    |
|                                   | Fig. 32: Desplazamiento del punto cero         1                                                                                                    |
|                                   | <ul> <li>In instrumento esta montato en un punto attatato por ontenna dei extremito<br/>inferior del rango de medida de nivel: hay que entrar un valor positivo en<br/>POSICIÓN CERO para compensar el desnivel.</li> <li>El instrumento está montado en un punto situado por debajo del extremo<br/>inferior del rango de medida de nivel: hay que entrar un valor negativo en<br/>POSICIÓN CERO para compensar el desnivel.</li> </ul> |
| AJUSTE VRI (719)<br>Entrada       | Entre el valor de nivel a asignar al valor de corriente inferior (4 mA).                                                                                                    |
|                                   | Ajuste de fábrica:<br>0,0                                                                                                    |
| AJUSTE VRS (720)                  | Entre el valor de nivel a asignar al valor de corriente superior (20 mA).                                                                                                    |
| Entrada                           | Ajuste de fábrica:<br>100,0                                                                                                    |
| CONSTANTE TIEMPO (247)<br>Entrada | Entre un valor para la amortiguación (constante de tiempo $\tau$ ).<br>La amortiguación afecta a la velocidad con la que reaccionarán todos los elementos<br>subsiguientes, como el indicador de campo, el valor medido y la salida de corriente, ante<br>un cambio en la presión.                                                                                                    |
|                                   | Rango de valores de entrada:<br>0,0999,0 s                                                                                                    |
|                                   | <b>Ajuste de fábrica:</b><br>2,0 s o el valor que se haya especificado en el pedido                                                                                                    |

### Tabla 11: (SELECCIÓN GRUPO $\rightarrow$ ) MENÚ OPERATIVO $\rightarrow$ AJUSTES $\rightarrow$ CONFIG. BÁSICA "Nivel", MODO NIVEL "Lineal"

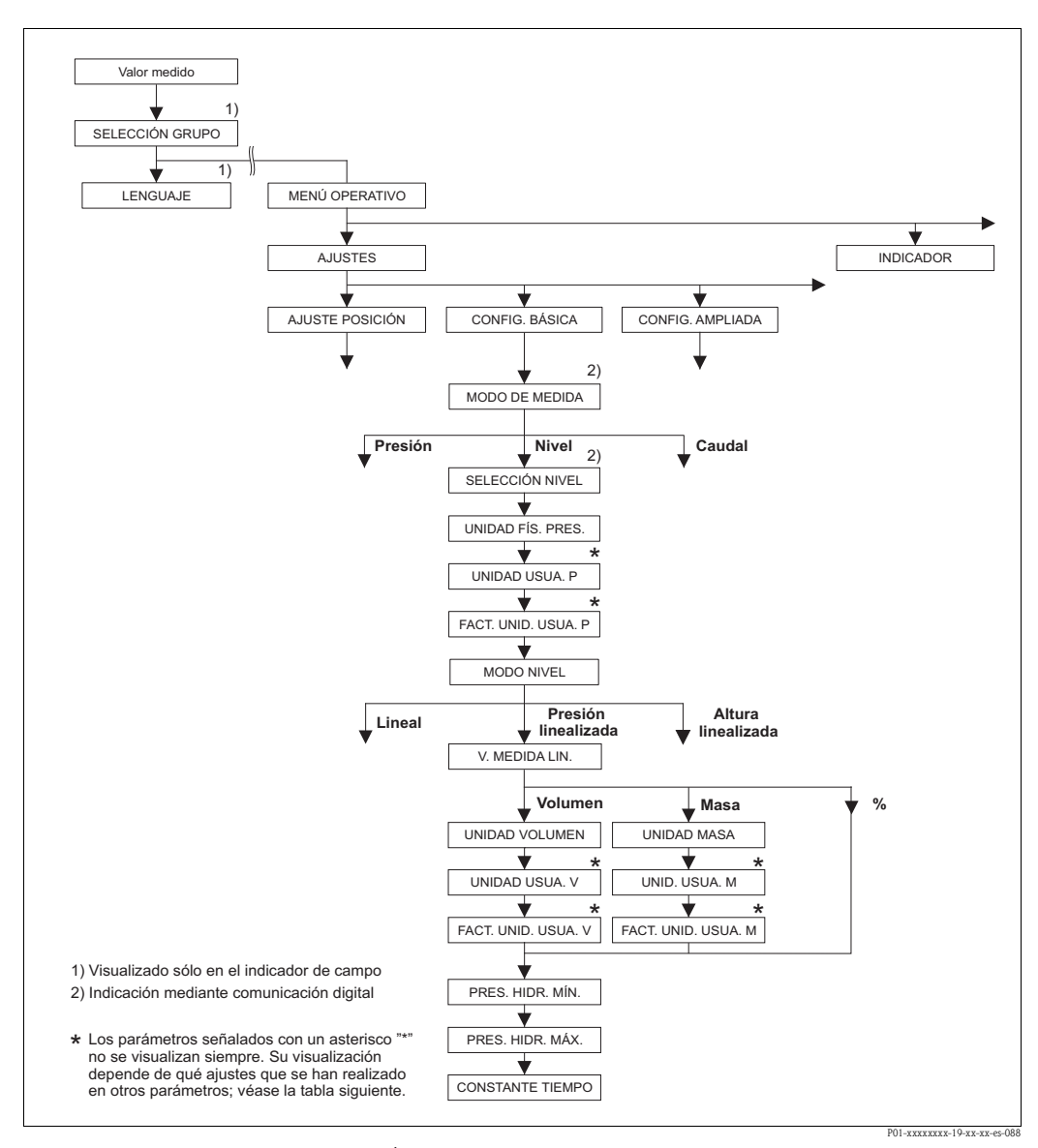

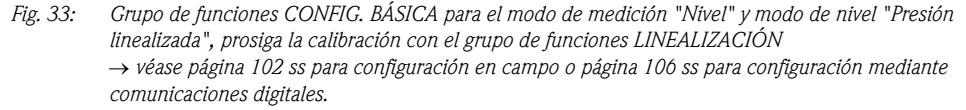

| Tabla 12: (SELECCIÓN GRUPO $\rightarrow$ ) MENÚ OPERATIVO $\rightarrow$ AJUSTES $\rightarrow$ CONFIG. BÁSICA "Nivel", |  |
|----------------------------------------------------------------------------------------------------|--|
| MODO NIVEL "Presión linealizada"                                                                                      |  |

#### Nombre del parámetro Descripción

Los siguientes parámetros se visualizan si ha seleccionado la opción "Presión Linealizada" del parámetro MODO NIVEL. En este modo de medir el nivel, la variable medida (volumen, masa o %) no es directamente proporcional a la presión medida. Deberá entrar para la calibración una tabla de linealización que puede comprender como mínimo de 2 puntos y como máximo 32 puntos.

#### Requisitos indispensables:

- MODO DE MEDIDA = Nivel ( $\rightarrow$  véase también página 45).
- SELECCIÓN NIVEL = Nivel Estándar (→ véase también página 46).
- MODO NIVEL = Presión Linealizada ( $\rightarrow$  véase también página 69).

#### Nota:

Véase también

- página 68 ss, tabla 10: CONFIGURACIÓN BÁSICA general
- página 98 ss, tabla 16: CONFIGURACIÓN AMPLIADA
  - página 102 ss, tabla 18: LINEALIZACIÓN configuración en campo
- página 106 ss, tabla 19: LINEALIZACIÓN comunicaciones digitales
- página 124 ss, tabla 28: VALORES PROCESO
- página 16 ss, sección 5 "Medición del nivel".

| Nombre del parámetro                     | Descripción                                                                                                    |
|------------------------------------------|----------------------------------------------------------------------------------------------------|
| V. MEDIDA LIN. (805)<br>Selección        | Seleccione las variables medidas.<br><b>Opciones:</b><br>• Presión y Volumen<br>• Presión y Masa<br>• Presión y %                                                                                                    |
|                                          | Ajuste de fábrica:<br>Presión y %                                                                                                    |
| UNIDAD VOLUMEN (313)                     | Seleccione la unidad de volumen.                                                                                                    |
| Selección                                | Requisito indispensable:<br>V. MEDIDA LIN. = Presión y Volumen                                                                                                    |
|                                          | Opciones:         1 (litros)         hl         cm <sup>3</sup> dm <sup>3</sup> m <sup>3</sup> E <sup>3</sup> ft (pies)         ft <sup>3</sup> E <sup>3</sup> gal         Igal         bbl         Unidad usuario, → véase también la descripción de los parámetros UNIDAD USUA. V y FACT. UNID. USUA. V.                                                                                                    |
|                                          | Ajuste de fábrica:<br>m <sup>3</sup>                                                                                                    |
| UNIDAD USUA. V. (608)<br>Entrada         | Entre la expresión alfanumérica de la unidad de volumen de usuario.<br>Puede entrar como máximo ocho caracteres alfanuméricos. $\rightarrow$ Véase también FACT.<br>UNID. USUA. V.                                                                                                    |
|                                          | <ul> <li>Requisito indispensable:</li> <li>V. MEDIDA LIN. = Presión y Volumen,<br/>UNIDAD VOLUMEN = Unidad usuario</li> </ul>                                                                                                    |
|                                          | <ul> <li>¡Nota!</li> <li>En el indicador sólo podrán verse los cinco primeros caracteres. Por ejemplo, si "crates" expresa la unidad de usuario, se visualizará "crate".</li> <li>Si la unidad incluye una barra oblicua, el indicador de campo visualizará hasta ocho caracteres. El número máximo de caracteres en el contador está también limitado a cinco. Por ejemplo, si "crates/m2" expresa la unidad de usuario, se visualizará "crate/m2". El el FieldCare, se visualizan los ocho caracteres.</li> <li>En la consola HART, la unidad de usuario se visualiza únicamente en el parámetro UNIDAD USUA. V. El valor medido se visualiza junto con el texto "unidad usuario".</li> </ul> |
|                                          | Ajuste de fábrica:                                                                                                    |
| FACT. UNID. USUA. V.<br>(607)<br>Entrada | Entre el factor de conversión a la unidad de volumen de usuario.<br>El factor de conversión debe haberse determinado con respecto a la unidad SI "m <sup>3</sup> ".<br>$\rightarrow$ Véase también UNIDAD USUA. V.                                                                                                    |
|                                          | <ul> <li>Requisito indispensable:</li> <li>V. MEDIDA LIN. = Presión y Volumen,<br/>UNIDAD VOLUMEN = Unidad usuario</li> </ul>                                                                                                    |
|                                          | <ul> <li>Ejemplo:</li> <li>Usted quiere que el valor medido se visualice expresado en la unidad de usuario "cubos".</li> </ul>                                                                                                    |
|                                          | <ul> <li>VALOR MEDIDO = 0,01 m3 ≈ 1 cubo</li> <li>Entrada en UNIDAD USUA. V.: cubos</li> <li>Entrada en FACT. UNID. USUA. V.: 100</li> <li>Resultado: VALOR MEDIDO = 1 cubos</li> </ul>                                                                                                    |
|                                          | Ajuste de fábrica:                                                                                                    |

# Tabla 12: (SELECCIÓN GRUPO →) MENÚ OPERATIVO → AJUSTES → CONFIG. BÁSICA "Nivel", MODO NIVEL "Presión linealizada" Nambra del parámetra

| Nombre del parámetro                     | Descripción                                                                                                    |
|------------------------------------------|----------------------------------------------------------------------------------------------------|
| UNIDAD MASA (709)                        | Seleccione la unidad de masa.                                                                                                    |
| Selección                                | Requisito indispensable:<br>■ V. MEDIDA LIN. = Presión y Masa                                                                                                    |
|                                          | <ul> <li>Opciones:</li> <li>g</li> <li>kg</li> <li>t (tonelada métrica)</li> <li>oz (onza)</li> <li>lb (libra)</li> <li>ton (tonelada americana)</li> <li>Unidad usuario, → véase también la descripción de los parámetros UNIDAD<br/>USUA. M. y FACT. UNID. USUA. M.</li> </ul>                                                                                                    |
|                                          | Ajuste de fábrica:<br>kg                                                                                                    |
| UNIDAD USUA. M. (704)<br>Entrada         | Entre la expresión alfanumérica de la unidad de masa de usuario.<br>Puede entrar como máximo ocho caracteres alfanuméricos. $\rightarrow$ Véase también FACT.<br>UNID. USUA. M.                                                                                                    |
|                                          | <ul> <li>Requisito indispensable:</li> <li>V. MEDIDA LIN. = Presión y Masa,<br/>UNIDAD MASA = Unidad usuario</li> </ul>                                                                                                    |
|                                          | <ul> <li>iNota!</li> <li>En el indicador sólo podrán verse los cinco primeros caracteres. Por ejemplo, si "crates" expresa la unidad de usuario, se visualizará "crate".</li> <li>Si la unidad incluye una barra oblicua, el indicador de campo visualizará hasta ocho caracteres. El número máximo de caracteres en el contador está también limitado a cinco. Por ejemplo, si "crates/m2" expresa la unidad de usuario, se visualizará "crate/m2". El el FieldCare, se visualizan los ocho caracteres.</li> <li>En la consola HART, la unidad de usuario se visualiza únicamente en el parámetro UNIDAD USUA. M. El valor medido se visualiza junto con el texto "unidad usuario".</li> </ul> |
|                                          | Ajuste de fábrica:                                                                                                    |
|                                          |                                                                                                    |
| FACT. UNID. USUA. M.<br>(703)<br>Entrada | Entre el factor de conversión a la unidad de masa de usuario.<br>El factor de conversión debe haberse determinado con respecto a la unidad SI "kg".<br>→ Véase también UNIDAD USUA. M.                                                                                                    |
|                                          | <ul> <li>Requisito indispensable:</li> <li>V. MEDIDA LIN. = Presión y Masa,<br/>UNIDAD MASA = Unidad usuario</li> </ul>                                                                                                    |
|                                          | <ul> <li>Ejemplo: <ul> <li>Usted quiere que el valor medido se visualice expresado en la unidad de usuario "cubos".</li> <li>VALOR MEDIDO M= 10 kg ≅ 1 cubo</li> <li>Entrada en UNIDAD USUA. M.: cubos</li> <li>Entrada en FACT. UNID. USUA. M.: 0,1</li> <li>Resultado: VALOR MEDIDO = 1 cubos</li> </ul> </li> </ul>                                                                                                    |
|                                          | Ajuste de fábrica:<br>1,0                                                                                                    |
| PRES. HIDR. MÍN. (775)<br>Entrada        | Entre la presión hidrostática mínima prevista.<br>Los límites del rango para la calibración (límites de edición) se deducen del valor aquí<br>entrado. Cuanto más próximo sea el valor entrado a la presión hidrostática mínima de la<br>aplicación, tanto más precisos serán los resultados de la medición.                                                                                                    |
|                                          | Ajuste de fábrica:<br>0,0                                                                                                    |

| MODO NIVEL Presion inteanzada     |                                                                                                    |  |
|-----------------------------------|----------------------------------------------------------------------------------------------------|--|
| Nombre del parámetro              | escripción                                                                                                    |  |
| PRES. HIDR. MÁX. (761)<br>Entrada | Entre la presión hidrostática máxima prevista.<br>Los límites del rango para la calibración (límites de edición) se deducen del valor aquí<br>entrado. Cuanto más próximo sea el valor entrado a la presión hidrostática máxima de la<br>aplicación, tanto más precisos serán los resultados de la medición. |  |
|                                   | <b>Ajuste de fábrica:</b><br>Límite alto sensor (→ Véase PRES. SENS. LIM. AL., página 122)                                                                                                    |  |
| CONSTANTE TIEMPO (247)<br>Entrada | Entre un valor para la amortiguación (constante de tiempo $\tau$ ).<br>La amortiguación afecta a la velocidad con la que reaccionarán todos los elementos<br>subsiguientes, como el indicador de campo, el valor medido y la salida de corriente, ante<br>un cambio en la presión.                           |  |
|                                   | Rango de valores de entrada:<br>0,0999,0 s                                                                                                    |  |
|                                   | Ajuste de fábrica:<br>2,0 s o el valor que se haya especificado en el pedido                                                                                                    |  |

### Tabla 12: (SELECCIÓN GRUPO $\rightarrow$ ) MENÚ OPERATIVO $\rightarrow$ AJUSTES $\rightarrow$ CONFIG. BÁSICA "Nivel", MODO NIVEL "Presión linealizada"

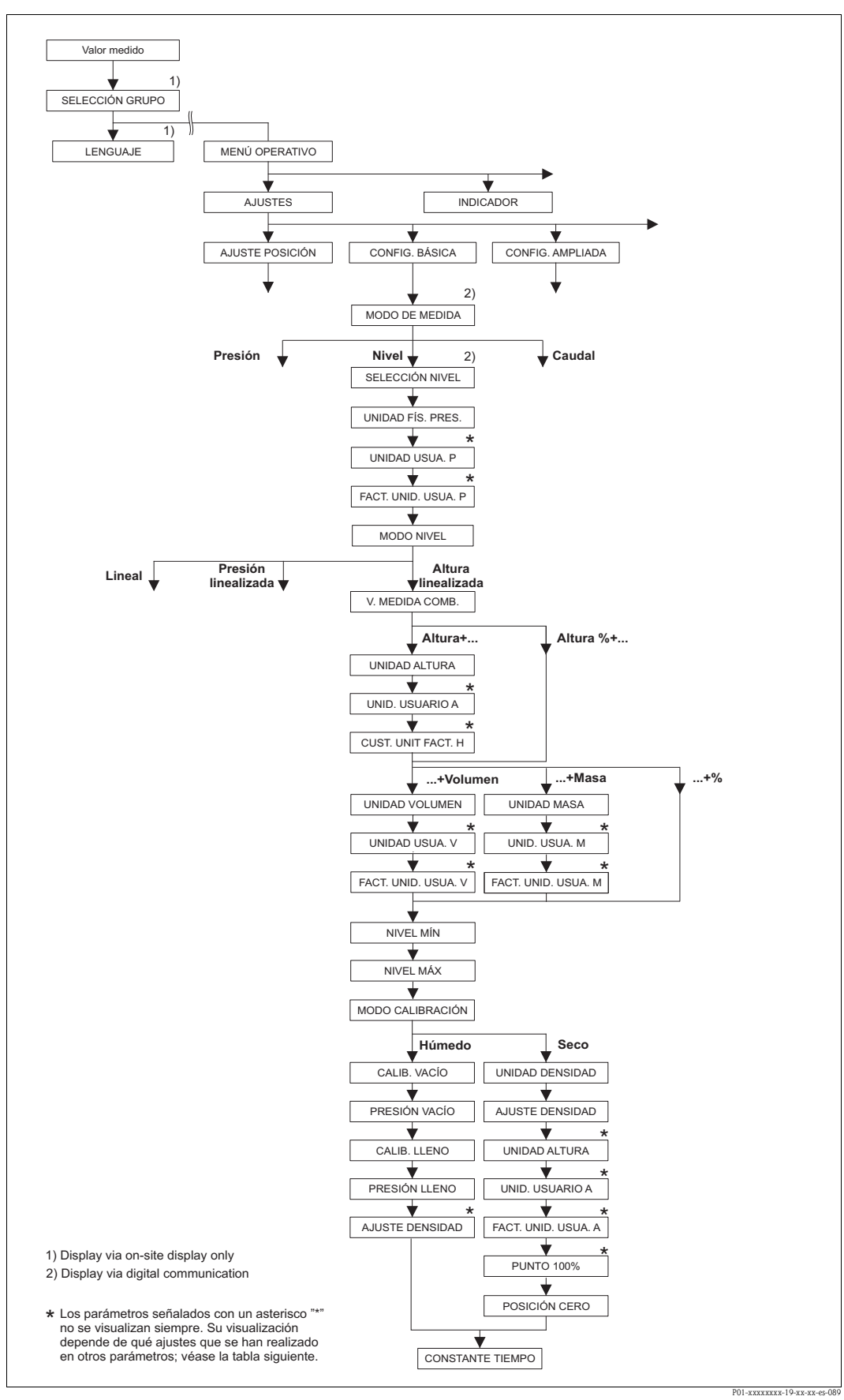

Fig. 34: Grupo de funciones CONFIG. BÁSICA para el modo de medición "Nivel" y modo de nivel "Altura linealizada", prosiga la calibración con el grupo de funciones LINEALIZACIÓN→ véase página 102 ss para la configuración en campo o página 106 ss para la configuración utilizando comunicaciones digitales.

Г

| Nombre del parámetro                                                                                                    | Descripción                                                                                                    |
|----------------------------------------------------------------------------------------------------|----------------------------------------------------------------------------------------------------|
| Los siguientes parámetros se vi                                                                                                    | sualizan si ha seleccionado la opción "Altura linealizada" del parámetro MODO NIVEL.                                                                                                    |
| Seleccione este modo de nivel<br>mediante pares de valores, p. e<br>Esta opción admite las siguient<br>Altura + Volumen<br>Altura + Masa<br>Altura + %<br>Altura % + Volumen<br>Altura % + Masa<br>Altura % + %                                                          | si quiere obtener dos variables medidas o cuando se tiene en cuenta la forma del depósito<br>j., altura y volumen.<br>es combinaciones:                                                                                                    |
| La 1ª variable medida (Altura %<br>(Volumen, Masa o %) no tiene<br>para la segunda variable medid<br>medida.                                                                                                    | 6 o Altura ) debe ser directamente proporcional a la presión medida. La 2ª variable medida<br>que ser necesariamente proporcional a la presión. Hay que entrar una tabla de linealización<br>a. La segunda variable medida se relaciona mediante esta tabla con la primera variable |
| <ul> <li>Requisitos indispensables:</li> <li>MODO DE MEDIDA = Nive</li> <li>SELECCIÓN NIVEL = Nive</li> <li>MODO NIVEL = Altura line</li> </ul>                                                                                                    | el (→ véase también página 45).<br>l estándar (→ véase también página 46).<br>¤alizada (→ véase también página 69).                                                                                                    |
| <ul> <li>Véase también</li> <li>página 68 ss, tabla 10: CON</li> <li>página 98 ss, tabla 16: CON</li> <li>página 102 ss, tabla 18: LIN</li> <li>página 106 ss, tabla 19: LIN</li> <li>página 124 ss, tabla 28: VAI</li> <li>página 16 ss, sección 5 "Mediana"</li> </ul> | FIGURACIÓN BÁSICA – general<br>FIGURACIÓN AMPLIADA<br>EALIZACIÓN – configuración en campo<br>EALIZACIÓN – comunicaciones digitales<br>LORES PROCESO<br>dición del nivel".                                                                                                    |
| V. MEDIDA COMB. (806)<br>Selección                                                                                                    | Seleccione las variables medidas.<br><b>Opciones:</b><br>Altura y Volumen<br>Altura y Masa<br>Altura y %<br>Altura % y Volumen<br>Altura % y %<br><b>Ajuste de fábrica:</b><br>Altura % y %                                                                                         |
| UNIDAD ALTURA (708)<br>Selección                                                                                                    | Seleccione una unidad de nivel para la primera variable medida.<br><b>Requisito indispensable:</b><br>• V. MEDIDA COMB. = Altura y Volumen, Altura y Masa o Altura y %<br><b>Opciones:</b><br>• mm<br>• dm<br>• cm<br>• m<br>• inch (pulgadas)<br>• ft (pies)                       |

#### Endress+Hauser

| Tabla 13: (SELECCIÓN GRUPO →) MENÚ OPERATIVO → AJUSTES → CONFIG. BÁSICA "Nivel",<br>MODO NIVEL "Altura linealizada" |                                                                                                    |  |
|----------------------------------------------------------------------------------------------------|----------------------------------------------------------------------------------------------------|--|
| Nombre del parámetro                                                                                                | Descripción                                                                                                    |  |
| UNIDAD USUA. A (706)<br>Entrada                                                                                     | Entre la expresión alfanumérica de la unidad de nivel de usuario.<br>Puede entrar como máximo ocho caracteres alfanuméricos. $\rightarrow$ Véase también FACT.<br>UNID. USUA. A.                                                                                                    |  |
|                                                                                                    | <ul> <li>Requisito indispensable:</li> <li>V. MEDIDA COMB. = Altura y Volumen, UNIDAD ALTURA = Unidad usuario</li> <li>V. MEDIDA COMB. = Altura y Masa, UNIDAD ALTURA = Unidad usuario</li> <li>V. MEDIDA COMB. = Altura y %, UNIDAD ALTURA = Unidad usuario</li> </ul>                                                                                                    |  |
|                                                                                                    | <ul> <li>iNota!</li> <li>En el indicador sólo podrán verse los cinco primeros caracteres. Por ejemplo, si "crates" expresa la unidad de usuario, se visualizará "crate".</li> <li>Si la unidad incluye una barra oblicua, el indicador de campo visualizará hasta ocho caracteres. El número máximo de caracteres en el contador está también limitado a cinco. Por ejemplo, si "crates/m2" expresa la unidad de usuario, se visualizará "crate/m2". El el FieldCare, se visualizan los ocho caracteres.</li> <li>En la consola HART, la unidad de usuario se visualiza únicamente en el parámetro UNIDAD USUA. V. El valor medido se visualiza junto con el texto "unidad usuario".</li> </ul> |  |
|                                                                                                    | Ajuste de fábrica:                                                                                                    |  |
| FACT. UNID. USUA. A.<br>(705)<br>Entrada                                                                            | <ul> <li></li> <li>Entre el factor de conversión a la unidad de nivel de usuario.</li> <li>El factor de conversión debe haberse determinado con respecto a la unidad SI "m".</li> <li>→ Véase también UNIDAD USUA. A.</li> </ul>                                                                                                    |  |
|                                                                                                    | <ul> <li>Requisito indispensable:</li> <li>V. MEDIDA COMB. = Altura y Volumen, UNIDAD ALTURA = Unidad usuario</li> <li>V. MEDIDA COMB. = Altura y Masa, UNIDAD ALTURA = Unidad usuario</li> <li>V. MEDIDA COMB. = Altura y %, UNIDAD ALTURA = Unidad usuario</li> </ul>                                                                                                    |  |
|                                                                                                    | <ul> <li>Ejemplo: <ul> <li>Usted quiere visualizar el valor medido expresado en la unidad "UEP" (UEP: unidad de empaquetadura).</li> <li>VALOR MEDIDO = 0,5 m ≈ 1 UEP</li> <li>Entrada en UNIDAD USUA. A.: UEP</li> <li>Entrada en FACT. UNID. USUA. A.: 2</li> <li>Resultado: VALOR MEDIDO = 1 UEP</li> </ul> </li> </ul>                                                                                                    |  |
|                                                                                                    | Ajuste de fábrica:<br>1,0                                                                                                    |  |
| UNIDAD VOLUMEN (313)                                                                                                | Seleccione la unidad de volumen para la segunda variable medida.                                                                                                    |  |
| Selección                                                                                                    | Requisito indispensable:<br>• V. MEDIDA COMB. = Altura y Volumen o Altura % y Volumen                                                                                                    |  |
|                                                                                                    | $\begin{array}{l} \textbf{Opciones:}\\ & 1 \ (litros)\\ & hl\\ & cm^3\\ & dm^3\\ & m^3\\ & m^3 E^3\\ & ft \ (pies)\\ & ft^3 E^3\\ & gal\\ & Igal\\ & bbl\\ & Unidad \ usuario, \rightarrow véase \ también \ la \ descripción \ de \ los \ parámetros \ UNIDAD \ USUA. V\\ & y \ FACT. \ UNID. \ USUA. V. \end{array}$                                                                                                    |  |
|                                                                                                    | Ajuste de fábrica:<br>m <sup>3</sup>                                                                                                    |  |

| bla 13: (SELECCIÓN GRUPO $\rightarrow$ ) MENÚ OPERATIVO $\rightarrow$ AJUSTES $\rightarrow$ CONFIG. BÁSICA "Nivel", ODO NIVEL "Altura linealizada" |             |
|----------------------------------------------------------------------------------------------------|-------------|
| ombre del parámetro                                                                                                    | Descripción |

| MODO NIVEL "AITURA linealizada"          |                                                                                                    |  |
|------------------------------------------|----------------------------------------------------------------------------------------------------|--|
| Nombre del parámetro                     | Descripción                                                                                                    |  |
| UNIDAD USUA. V. (608)<br>Entrada         | Entre la expresión alfanumérica de la unidad de volumen de usuario.<br>Puede entrar como máximo ocho caracteres alfanuméricos. $\rightarrow$ Véase también FACT.<br>UNID. USUA. V.                                                                                                    |  |
|                                          | <ul> <li>Requisito indispensable:</li> <li>V. MEDIDA COMB. = Altura y Volumen, UNIDAD ALTURA = Unidad usuario</li> <li>V. MEDIDA COMB. = Altura % y Volumen,<br/>UNIDAD ALTURA = Unidad usuario</li> </ul>                                                                                                    |  |
|                                          | <ul> <li>iNota!</li> <li>En el indicador sólo podrán verse los cinco primeros caracteres. Por ejemplo, si "crates" expresa la unidad de usuario, se visualizará "crate".</li> <li>Si la unidad incluye una barra oblicua, el indicador de campo visualizará hasta ocho caracteres. El número máximo de caracteres en el contador está también limitado a cinco. Por ejemplo, si "crates/m2" expresa la unidad de usuario, se visualizará "crate/m2". El el FieldCare, se visualizan los ocho caracteres.</li> <li>En la consola HART, la unidad de usuario se visualiza únicamente en el parámetro UNIDAD USUA. V. El valor medido se visualiza junto con el texto "unidad usuario".</li> </ul> |  |
|                                          | Ajuste de fábrica:                                                                                                    |  |
|                                          |                                                                                                    |  |
| FACT. UNID. USUA. V.<br>(607)<br>Entrada | Entre el factor de conversión a la unidad de volumen de usuario.<br>El factor de conversión debe haberse determinado con respecto a la unidad SI "m <sup>3</sup> ".<br>$\rightarrow$ Véase también UNIDAD USUA. V.                                                                                                    |  |
|                                          | <ul> <li>Requisito indispensable:</li> <li>V. MEDIDA COMB. = Altura y Volumen, UNIDAD ALTURA = Unidad usuario</li> <li>V. MEDIDA COMB. = Altura % y Volumen,<br/>UNIDAD ALTURA = Unidad usuario</li> </ul>                                                                                                    |  |
|                                          | <ul> <li>Ejemplo: <ul> <li>Usted quiere que el valor medido se visualice expresado en la unidad de usuario "cubos".</li> <li>VALOR MEDIDO = 0,01 m3 ≅ 1 cubo</li> <li>Entrada en UNIDAD USUA. V.: cubos</li> <li>Entrada en FACT. UNID. USUA. V.: 100</li> <li>Resultado: VALOR MEDIDO = 1 cubos</li> </ul> </li> </ul>                                                                                                    |  |
|                                          | Ajuste de fábrica:<br>1,0                                                                                                    |  |
| UNIDAD MASA (709)                        | Seleccione la unidad de masa para la segunda variable medida.                                                                                                    |  |
| Selección                                | Requisito indispensable:<br>■ V. MEDIDA COMB. = Altura y Masa o Altura % y Masa                                                                                                    |  |
|                                          | <ul> <li>Opciones:</li> <li>g</li> <li>kg</li> <li>t (tonelada métrica)</li> <li>oz (onza)</li> <li>lb (libra)</li> <li>ton (tonelada americana)</li> <li>Unidad usuario, → véase también la descripción de los parámetros UNIDAD USUA.<br/>M. y FACT. UNID. USUA. M.</li> </ul>                                                                                                    |  |
|                                          | Ajuste de fábrica:                                                                                                    |  |
|                                          |                                                                                                    |  |

# Tabla 13: (SELECCIÓN GRUPO $\rightarrow$ ) MENÚ OPERATIVO $\rightarrow$ AJUSTES $\rightarrow$ CONFIG. BÁSICA "Nivel",

| Tabla 13: (SELECCIÓN GRUPO $\rightarrow$ ) MENÚ OPERATIVO $\rightarrow$ AJUSTES $\rightarrow$ CONFIG. BÁSICA "Nivel", MODO NIVEL "Altura linealizada" |                                                                                                    |  |
|----------------------------------------------------------------------------------------------------|----------------------------------------------------------------------------------------------------|--|
| Nombre del parámetro                                                                                                    | Descripción                                                                                                    |  |
| UNIDAD USUA. M. (704)<br>Entrada                                                                                                    | Entre la expresión alfanumérica de la unidad de masa de usuario.<br>Puede entrar como máximo ocho caracteres alfanuméricos. $\rightarrow$ Véase también FACT.<br>UNID. USUA. M.                                                                                                    |  |
|                                                                                                    | <ul> <li>Requisito indispensable:</li> <li>V. MEDIDA COMB. = Altura y Masa, UNIDAD MASA = Unidad usuario</li> <li>V. MEDIDA COMB. = Altura % y Masa, UNIDAD MASA = Unidad usuario</li> </ul>                                                                                                    |  |
|                                                                                                    | <ul> <li>¡Nota!</li> <li>En el indicador sólo podrán verse los cinco primeros caracteres. Por ejemplo, si "crates" expresa la unidad de usuario, se visualizará "crate".</li> <li>Si la unidad incluye una barra oblicua, el indicador de campo visualizará hasta ocho caracteres. El número máximo de caracteres en el contador está también limitado a cinco. Por ejemplo, si "crates/m2" expresa la unidad de usuario, se visualizará "crate/m2". El el FieldCare, se visualizan los ocho caracteres.</li> <li>En la consola HART, la unidad de usuario se visualiza únicamente en el parámetro UNIDAD USUA. M. El valor medido se visualiza junto con el texto "unidad usuario".</li> </ul> |  |
|                                                                                                    | Ajuste de fábrica:                                                                                                    |  |
| FACT. UNID. USUA. M.<br>(703)<br>Entrada                                                                                                    | <ul> <li></li> <li>Entre el factor de conversión a la unidad de masa de usuario.</li> <li>El factor de conversión debe haberse determinado con respecto a la unidad SI "kg".</li> <li>→ Véase también UNIDAD USUA. M.</li> <li>Requisito indispensable:</li> <li>V. MEDIDA COMB. = Altura y Masa, UNIDAD MASA = Unidad usuario</li> </ul>                                                                                                    |  |
|                                                                                                    | <ul> <li>V. MEDIDA COMB. = Altura % y Masa, UNIDAD MASA = Unidad usuario</li> <li>Ejemplo:         <ul> <li>Usted quiere que el valor medido se visualice expresado en la unidad de usuario "cubos".</li> <li>VALOR MEDIDO M= 10 kg ≈ 1 cubo</li> <li>Entrada en UNIDAD USUA. M.: cubos</li> <li>Entrada en FACT. UNID. USUA. M.: 0,1</li> <li>Resultado: VALOR MEDIDO = 1 cubos</li> </ul> </li> </ul>                                                                                                    |  |
|                                                                                                    | Ajuste de fábrica:<br>1,0                                                                                                    |  |
| NIVEL MÍN (755)<br>Entrada                                                                                                    | Entre el nivel mínimo previsto.<br>Los límites del rango para la calibración (límites de edición) se deducen del valor aquí<br>entrado. Cuanto más próximo es el valor entrado al nivel mínimo de la aplicación, tanto<br>más precisos serán los resultados de la medición.                                                                                                    |  |
|                                                                                                    | <ul> <li>iNota!</li> <li>Lo siguiente se cumple con la parametrización MODO NIVEL "Altura linealizada" y ASIGN. CORRIENTE "Lineal":</li> <li>Si entra un nuevo valor para NIVEL MÍN, modifica asimismo el valor de AJUSTE VRI. Utilice AJUSTE VRI para asignar una altura al valor de corriente inferior. Si quiere asignar un valor distinto del NIVEL MÍN al valor de corriente inferior, debe entrar dicho valor distinto en AJUSTE VRI. (→ AJUSTE VRI, página 100 y ASIGN. CORRIENTE, página 116)</li> </ul>                                                                                                    |  |
|                                                                                                    | Ajuste de fábrica:<br>0,0                                                                                                    |  |

### Tabla 13: (SELECCIÓN GRUPO →) MENÚ OPERATIVO → AJUSTES → CONFIG. BÁSICA "Nivel".

| Nombre del parámetro              | Descripción                                                                                                    |
|-----------------------------------|----------------------------------------------------------------------------------------------------|
| NIVEL MÁX. (712)<br>Entrada       | Entre el nivel máximo previsto.<br>Los límites del rango para la calibración (límites de edición) se deducen del valor aquí<br>entrado. Cuanto más próximo es el valor entrado al nivel máximo de la aplicación, tanto<br>más precisos serán los resultados de la medición.                                                                                                    |
|                                   | <ul> <li>iNota!</li> <li>Lo siguiente se cumple con la parametrización MODO NIVEL "Altura linealizada" y ASIGN. CORRIENTE and "Lineal":<br/>Si entra un nuevo valor para NIVEL MÁX, modifica asimismo el valor de AJUSTE VRS. Utilice AJUSTE VRS para asignar una altura al valor de corriente superior. Si quiere asignar un valor distinto del NIVEL MÁX al valor de corriente superior, debe entrar dicho valor distinto en AJUSTE VRS. (→ AJUSTE VRS, página 100 y ASIGN. CORRIENTE, página 116)</li> </ul>                                                                                                    |
|                                   | Ajuste de fábrica:<br>100,0                                                                                                    |
| MODO CALIBRACIÓN                  | Seleccione el modo de calibración para la calibración de la 1ª variable medida.                                                                                                    |
| (392)<br>Selección                | <ul> <li>Opciones:</li> <li>Húmedo <ul> <li>La calibración en húmedo se realiza llenando el depósito. Este modo de calibración requiere la entrada de dos pares de valores presión-nivel. En particular, para cada par, se entra el valor de nivel y la presión que mide entonces el instrumento es el valor de presión que se asigna al valor de nivel entrado</li> <li>→ Véase también la descripción de los parámetros CALIB. VACÍO, PRESIÓN VACÍO, CALIB. LLENO y PRESIÓN LLENO.</li> </ul> </li> <li>Seco <ul> <li>La calibración en seco es una calibración de tipo teórico que se puede realizar incluso cuando el instrumento no está aún montado o mientras el depósito está vacío.</li> </ul> </li> </ul>                                        |
|                                   | <ul> <li>Si la variable medida es "Nivel", hay que entrar la densidad del fluido (→ véase página 90, AJUSTE DENSIDAD).</li> <li>Si la variable medida es "%", hay que entrar la densidad del fluido y el nivel a asignar al punto 100 % (→ véase página 90, AJUSTE DENSIDAD y PUNTO 100%).</li> <li>Si la medida no debe realizarse a partir del punto donde está montado el instrumento, tendrá que entrar un valor para compensar el desnivel (→ véase página 92, POSICIÓN CERO).</li> <li>Nota!</li> <li>Si se cambia a calibración en seco tras una calibración en húmedo, hay que especificar la densidad mediante los parámetros AJUSTE DENSIDAD y DENSIDAD PROCESO antes de combien de media de aclibración en véase tembién a cácina 00</li> </ul> |
|                                   | Ajuste de fábrica:<br>Húmedo                                                                                                    |
| CALIB. VACÍO (314)<br>Entrada     | Entre el valor de nivel para el punto de calibración inferior (depósito vacío).<br>El depósito debe estar vacío o parcialmente lleno. Al entrar un valor para este parámetro,<br>se asigna un valor de nivel a la presión que el instrumento está midiendo.<br>→ Véase también PRESIÓN VACÍO.                                                                                                    |
|                                   | Requisito indispensable:<br>■ MODO CALIBRACIÓN = Húmedo                                                                                                    |
|                                   | Ajuste de fábrica:<br>0,0                                                                                                    |
| PRESIÓN VACÍO (710)<br>Indicación | Visualiza el valor de presión correspondiente al punto de calibración inferior (depósito vacío).<br>→ Véase también CALIB. VACÍO.                                                                                                    |
|                                   | Requisito indispensable:<br>■ MODO CALIBRACIÓN = Húmedo                                                                                                    |
| CALIB. LLENO (315)<br>Entrada     | Entre el valor de nivel para el punto de calibración superior (depósito lleno).<br>El depósito debe estar completamente lleno o casi lleno. Al entrar un valor para este<br>parámetro, se asigna un valor de nivel a la presión que el instrumento está midiendo.<br>$\rightarrow$ Véase también PRESIÓN LLENO.                                                                                                    |
|                                   | Requisito indispensable:<br>■ MODO CALIBRACIÓN = Húmedo                                                                                                    |
|                                   | Ajuste de fábrica:<br>100,0                                                                                                    |

### Tabla 13: (SELECCIÓN GRUPO $\rightarrow$ ) MENÚ OPERATIVO $\rightarrow$ AJUSTES $\rightarrow$ CONFIG. BÁSICA "Nivel", MODO NIVEL "Altura linealizada"

| Tabla 13: (SELECCIÓN GRUPO $\rightarrow$ ) MENÚ OPERATIVO $\rightarrow$ AJUSTES $\rightarrow$ CONFIG. BÁSICA "Nivel", MODO NIVEL "Altura linealizada" |                                                                                                    |  |
|----------------------------------------------------------------------------------------------------|----------------------------------------------------------------------------------------------------|--|
| Nombre del parámetro                                                                                                    | Descripción                                                                                                    |  |
| PRESIÓN LLENO (711)<br>Indicación                                                                                                    | Visualiza el valor de presión correspondiente al punto de calibración superior (depósito lleno).<br>→ Véase también CALIB. LLENO.                                                                                                    |  |
|                                                                                                    | Requisito indispensable:<br>■ MODO CALIBRACIÓN = Húmedo                                                                                                    |  |
|                                                                                                    | <b>Ajuste de fábrica:</b><br>Límite alto sensor (→ véase PRES. SENS. LIM. AL., página 122)                                                                                                    |  |
| DENSIDAD AJUSTADA                                                                                                    | Visualiza la densidad calculada a partir de los puntos superior e inferior de nivel.                                                                                                    |  |
| (810)<br>Indicación                                                                                                    | <ul> <li>Requisito indispensable:</li> <li>V. MEDIDA COMB. = Altura y Volumen, MODO CALIBRACIÓN = Húmedo</li> <li>V. MEDIDA COMB. = Altura y Masa, MODO CALIBRACIÓN = Húmedo</li> <li>V. MEDIDA COMB. = Altura y %, MODO CALIBRACIÓN CALIBRATION = Húmedo</li> </ul>                                                                                                    |  |
| UNIDAD DENSIDAD (812)                                                                                                    | Seleccione la unidad de densidad.                                                                                                    |  |
| Selección                                                                                                    | <ul> <li>Requisito indispensable:</li> <li>V. MEDIDA COMB. = Altura % y %, MODO CALIBRACIÓN = Seco</li> <li>V. MEDIDA COMB. = Altura % y Volumen, MODO CALIBRACIÓN = Seco</li> <li>V. MEDIDA COMB. = Altura % y Masa, MODO CALIBRACIÓN = Seco</li> <li>V. MEDIDA COMB. = Altura y %, MODO CALIBRACIÓN = Seco</li> <li>V. MEDIDA COMB. = Altura y Volumen, MODO CALIBRACIÓN = Seco</li> <li>V. MEDIDA COMB. = Altura y Masa, MODO CALIBRACIÓN = Seco</li> <li>V. MEDIDA COMB. = Altura y Masa, MODO CALIBRACIÓN = Seco</li> </ul>                                                                                                    |  |
|                                                                                                    | Opciones:<br>• g/cm <sup>3</sup><br>• kg/dm <sup>3</sup><br>• kg/m <sup>3</sup><br>• US lb/in <sup>3</sup><br>• US lb/ft <sup>3</sup><br>Ajuste de fábrica:                                                                                                    |  |
|                                                                                                    | kg/dm <sup>3</sup>                                                                                                    |  |
| AJUSTE DENSIDAD (316)<br>Entrada                                                                                                    | <ul> <li>Entre la densidad del fluido.</li> <li>Requisito indispensable:</li> <li>V. MEDIDA COMB. = Altura % y %, MODO CALIBRACIÓN = Seco</li> <li>V. MEDIDA COMB. = Altura % y Volumen, MODO CALIBRACIÓN = Seco</li> <li>V. MEDIDA COMB. = Altura % y Masa, MODO CALIBRACIÓN = Seco</li> <li>V. MEDIDA COMB. = Altura y %, MODO CALIBRACIÓN = Seco</li> <li>V. MEDIDA COMB. = Altura y Volumen, MODO CALIBRACIÓN = Seco</li> <li>V. MEDIDA COMB. = Altura y Volumen, MODO CALIBRACIÓN = Seco</li> <li>V. MEDIDA COMB. = Altura y Volumen, MODO CALIBRACIÓN = Seco</li> <li>V. MEDIDA COMB. = Altura y Masa, MODO CALIBRACIÓN = Seco</li> </ul> |  |
|                                                                                                    | Ajuste de fábrica:<br>1,0                                                                                                    |  |
| UNIDAD ALTURA (708)                                                                                                    | Seleccione la unidad de nivel.                                                                                                    |  |
| Selección                                                                                                    | <ul> <li>Requisito indispensable:</li> <li>V. MEDIDA COMB. = Altura % y Volumen, MODO CALIBRACIÓN = Seco</li> <li>V. MEDIDA COMB. = Altura % y Masa, MODO CALIBRACIÓN = Seco</li> <li>V. MEDIDA COMB. = Altura % y %, MODO CALIBRACIÓN = Seco</li> </ul>                                                                                                    |  |
|                                                                                                    | <ul> <li>Opciones:</li> <li>mm</li> <li>dm</li> <li>cm</li> <li>m</li> <li>inch (pulgadas)</li> <li>ft (pies)</li> <li>Unidad usuario, → véase también la descripción de los parámetros UNIDAD USUA. A. y FACT. UNID. USUA. A.</li> <li>Aiuste de fábrica:</li> </ul>                                                                                                    |  |
|                                                                                                    | m                                                                                                    |  |

| MODO NIVEL "Altura linealizada"          |                                                                                                    |  |
|------------------------------------------|----------------------------------------------------------------------------------------------------|--|
| Nombre del parámetro                     | Descripción                                                                                                    |  |
| UNIDAD USUA. A (706)<br>Entrada          | Entre la expresión alfanumérica de la unidad de nivel de usuario.<br>Puede entrar como máximo ocho caracteres alfanuméricos.<br>→ Véase también FACT. UNID. USUA. A.                                                                                                    |  |
|                                          | <ul> <li>Requisito indispensable:</li> <li>V. MEDIDA COMB. = Altura % y Volumen, MODO CALIBRACIÓN = Seco,<br/>UNIDAD ALTURA = Unidad usuario</li> <li>V. MEDIDA COMB. = Altura % y Masa, MODO CALIBRACIÓN = Seco,<br/>UNIDAD ALTURA = Unidad usuario</li> <li>V. MEDIDA COMB. = Altura % y %, MODO CALIBRACIÓN = Seco,<br/>UNIDAD ALTURA = Unidad usuario</li> </ul>                                                                                                    |  |
|                                          | <ul> <li>iNota!</li> <li>En el indicador sólo podrán verse los cinco primeros caracteres. Por ejemplo, si "crates" expresa la unidad de usuario, se visualizará "crate".</li> <li>Si la unidad incluye una barra oblicua, el indicador de campo visualizará hasta ocho caracteres. El número máximo de caracteres en el contador está también limitado a cinco. Por ejemplo, si "crates/m2" expresa la unidad de usuario, se visualizará "crate/m2". El el FieldCare, se visualizan los ocho caracteres.</li> <li>En la consola HART, la unidad de usuario se visualiza únicamente en el parámetro UNIDAD USUA. V. El valor medido se visualiza junto con el texto "unidad usuario".</li> </ul> |  |
|                                          | Ajuste de fábrica:                                                                                                    |  |
|                                          |                                                                                                    |  |
| FACT. UNID. USUA. A.<br>(705)<br>Entrada | Entre el factor de conversión a la unidad de nivel de usuario.<br>El factor de conversión debe haberse determinado con respecto a la unidad SI "m".<br>→ Véase también UNIDAD USUA. A.                                                                                                    |  |
|                                          | <ul> <li>Requisito indispensable:</li> <li>V. MEDIDA COMB. = Altura % y Volumen, MODO CALIBRACIÓN = Seco,<br/>UNIDAD ALTURA = Unidad usuario</li> <li>V. MEDIDA COMB. = Altura % y Masa, MODO CALIBRACIÓN = Seco,<br/>UNIDAD ALTURA = Unidad usuario</li> <li>V. MEDIDA COMB. = Altura % y %, MODO CALIBRACIÓN = Seco,<br/>UNIDAD ALTURA = Unidad usuario</li> </ul>                                                                                                    |  |
|                                          | <ul> <li>Ejemplo:</li> <li>Usted quiere visualizar el valor medido expresado en la unidad "UEP" (UEP: unidad de empaquetadura).</li> <li>VALOR MEDIDO = 0,5 m ≈ 1 UEP</li> <li>Entrada en UNIDAD USUA. A.: UEP</li> <li>Entrada en FACT. UNID. USUA. A.: 2</li> <li>Resultado: VALOR MEDIDO = 1 UEP</li> </ul>                                                                                                    |  |
|                                          | Ajuste de fábrica:                                                                                                    |  |
| DUNITO 100% (912)                        | 1,V                                                                                                    |  |
| Entrada                                  | Entre el valor de inver correspondiente al punto 100%.                                                                                                    |  |
|                                          | <ul> <li>V. MEDIDA COMB. = Altura % y Volumen, MODO CALIBRACIÓN = Seco</li> <li>V. MEDIDA COMB. = Altura % y Masa, MODO CALIBRACIÓN = Seco</li> <li>V. MEDIDA COMB. = Altura % y %, MODO CALIBRACIÓN = Seco</li> </ul>                                                                                                    |  |
|                                          | <ul> <li>Ejemplo:</li> <li>El punto 100% debe corresponder a un nivel de 4 m de altura.</li> <li>Seleccione la unidad "m" mediante el parámetro UNIDAD ALTURA.</li> <li>Entre el valor "4" para este parámetro (PUNTO 100%).</li> </ul>                                                                                                    |  |
|                                          | Ajuste de fábrica:<br>1,0                                                                                                    |  |

# Tabla 13: (SELECCIÓN GRUPO $\rightarrow$ ) MENÚ OPERATIVO $\rightarrow$ AJUSTES $\rightarrow$ CONFIG. BÁSICA "Nivel",

| MODO NIVEL "Altura linealizada"   |                                                                                                    |
|-----------------------------------|----------------------------------------------------------------------------------------------------|
| Nombre del parámetro              | Descripción                                                                                                    |
| POSICIÓN CERO (814)<br>Entrada    | Entre el valor para compensar el desnivel.<br>Si la medición no debe realizarse a partir del punto donde está montado el instrumento,<br>p. ej., en el caso de un depósito con sumidero, hay que desplazar el punto cero<br>(compensar el desnivel).                                                                     |
|                                   | Requisito indispensable:<br>■ MODO CALIBRACIÓN = Seco                                                                                                    |
|                                   | Fig. 35: Desplazamiento del punto cero         1       El instrumento está montado en un punto que se encuentra por encima del nivel                                                                                                    |
|                                   | <ul> <li>del extremo inferior del rango de medida de nivel: hay que entrar un valor positivo en POSICIÓN CERO.</li> <li>2 El instrumento está montado en un punto que se encuentra por debajo del nivel del extremo inferior del rango de medida de nivel: hay que entrar un valor negativo en POSICIÓN CERO.</li> </ul> |
|                                   | Ajuste de fábrica:<br>0,0                                                                                                    |
| CONSTANTE TIEMPO (247)<br>Entrada | <ul> <li>i) Entre un valor para la amortiguación (constante de tiempo τ).<br/>La amortiguación afecta a la velocidad con la que reaccionarán todos los elementos<br/>subsiguientes, como el indicador de campo, el valor medido y la salida de corriente, ante<br/>un cambio en la presión.</li> </ul>                   |
|                                   | Rango de valores de entrada:<br>0,0999,0 s                                                                                                    |
|                                   | Ajuste de fábrica:<br>2,0 s o el valor que se haya especificado en el pedido                                                                                                    |

### Tabla 13: (SELECCIÓN GRUPO $\rightarrow$ ) MENÚ OPERATIVO $\rightarrow$ AJUSTES $\rightarrow$ CONFIG. BÁSICA "Nivel", MODO NIVEL "Altura linealizada"

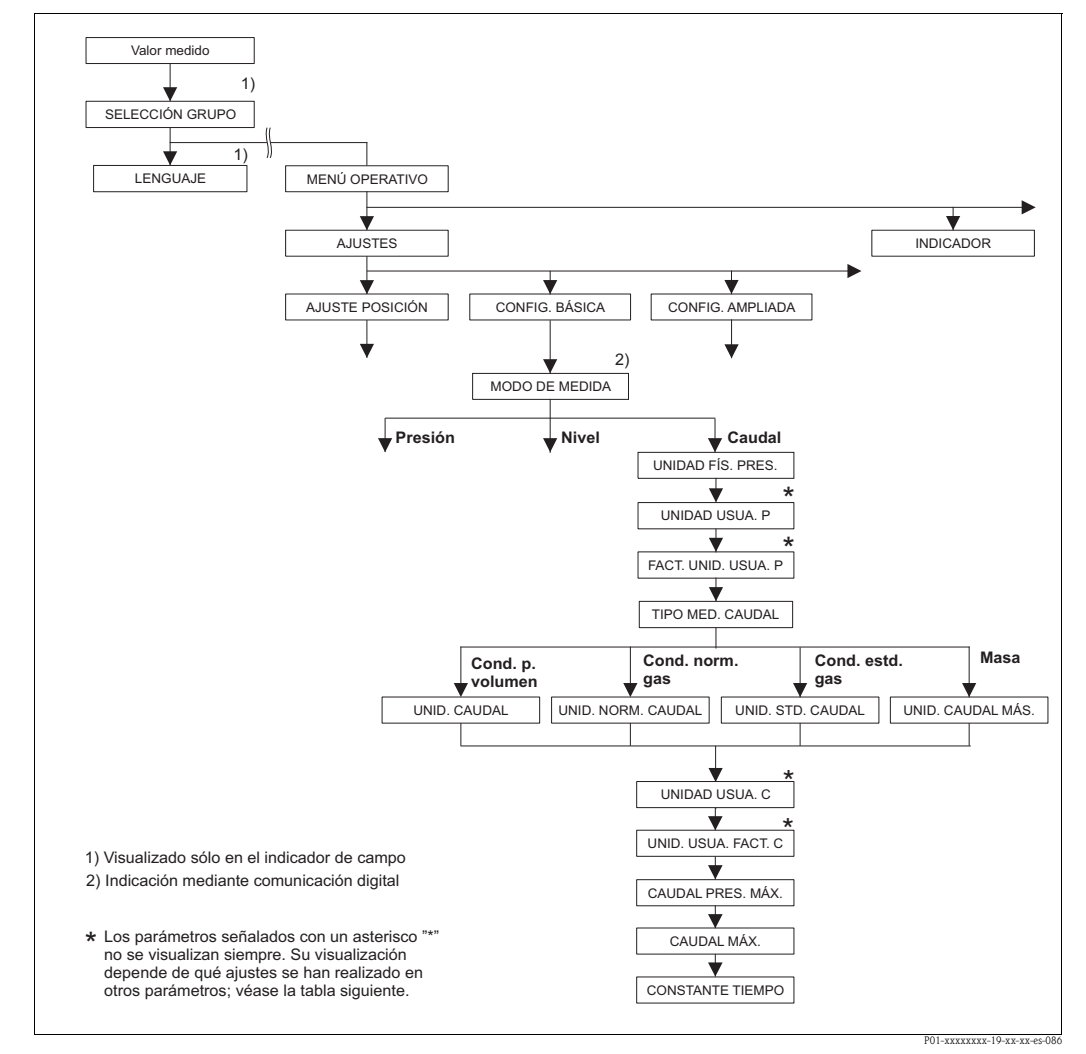

Fig. 36: Grupo de funciones CONFIG. BÁSICA para el modo de medición "Caudal"

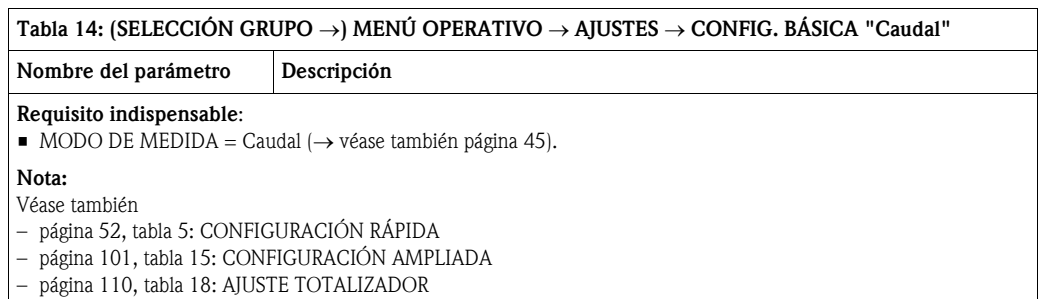

- página 125, tabla 27: VALORES PROCESO
- página 41 ss, sección 6 "Medición del caudal".

E

| Nombre del parámetro                | Descripción                                                                                                    |
|-------------------------------------|----------------------------------------------------------------------------------------------------|
| MODO DE MEDIDA<br>Selección         | Seleccione el modo de medición.<br>El menú de configuración presenta una estructura conforme al modo de medición<br>seleccionado.                                                                                                    |
|                                     | Requisito indispensable:<br>Comunicaciones digitales                                                                                                    |
|                                     | Opciones:<br>Presión<br>Nivel<br>Deltabar S: Caudal                                                                                                    |
|                                     | <ul> <li>Ajuste de fábrica:</li> <li>Cerabar S y Deltabar S: Presión</li> <li>Deltapilot S: Nivel</li> </ul>                                                                                                    |
| UNID. FÍS. PRES. (060)<br>Selección | Seleccione una unidad de presión.<br>Cuando se selecciona una nueva unidad de presión, se convierten todos los parámetros de<br>presión y se visualizan expresados en la nueva unidad.                                                                                                    |
|                                     | <ul> <li>Opciones:</li> <li>mbar, bar</li> <li>mmH2O, mH2O, inH2O, ftH2O</li> <li>Pa, hPa, kPa, MPa</li> <li>psi</li> <li>mmHg, inHg</li> <li>Torr</li> <li>g/cm<sup>2</sup>, kg/cm<sup>2</sup></li> <li>lb/ft<sup>2</sup></li> <li>atm</li> <li>gf/cm<sup>2</sup>, kgf/cm<sup>2</sup></li> <li>Unidad usuario, → véase también la descripción de los parámetros UNIDAD USUA. P. y FACT. UNID. USUA. P.</li> </ul>                                                                                                    |
|                                     | Ajuste de fábrica:<br>Depende del rango nominal en bar o mbar del sensor o de lo que se haya especificado en<br>el pedido                                                                                                    |
| UNIDAD USUA. P. (075)<br>Entrada    | Entre la expresión alfanumérica de la unidad de presión de usuario.<br>Puede entrar como máximo ocho caracteres alfanuméricos. → Véase también FACT.<br>UNID. USUA. P.<br>Reguisito indispensable:                                                                                                    |
|                                     | <ul> <li>UNID. FÍS. PRES. = Unidad usuario         iNota!         En el indicador sólo podrán verse los cinco primeros caracteres. Por ejemplo, si "crates" expresa la unidad de usuario, se visualizará "crate".         Si la unidad incluye una barra oblicua, el indicador de campo visualizará hasta ocho caracteres. El número máximo de caracteres en el contador está también limitado a cinco. Por ejemplo, si "crates/m2" expresa la unidad de usuario, se visualizará "crate/m2". El el FieldCare, se visualizan los ocho caracteres.         En la consola HART, la unidad de usuario se visualiza únicamente en el parámetro UNIDAD USUA P. El valor medido se visualiza junto con el texto "unidad usuario".     </li> </ul> |

| Namhar dal naria sta                     | $OPO \rightarrow j$ MENU OPERATIVO $\rightarrow$ AJUSTES $\rightarrow$ CONFIG. DASICA Caudai                                                                                                    |
|------------------------------------------|----------------------------------------------------------------------------------------------------|
| Nombre del parametro                     |                                                                                                    |
| FACT. UNID. USUA. P.<br>(317)<br>Entrada | Entre el factor de conversión a la unidad de presión del usuario.<br>El factor de conversión debe haberse determinado con respecto a la unidad SI "Pa".<br>→ Véase también UNIDAD USUA. P.                                                                                                    |
|                                          | <ul><li>Requisito indispensable:</li><li>UNID. FÍS. PRES. = Unidad usuario</li></ul>                                                                                                    |
|                                          | <ul> <li>Ejemplo:</li> <li>Usted quiere que el valor medido se visualice expresado en unidades "UEP" (UEP: unidad de empaquetadura).</li> <li>VALOR MEDIDO =10000 Pa ≙ 1 UEP</li> <li>Entrada UNIDAD USUA. P.: UEP</li> <li>Entrada FACT. UNID. USUA. P.: 0,0001</li> <li>Resultado: VALOR MEDIDO = 1 UEP</li> </ul>                                                                                                    |
|                                          | Ajuste de fábrica:<br>1,0                                                                                                    |
| TIPO MED. CAUDAL (640)                   | Seleccione el tipo de medición de caudal.                                                                                                    |
| Selección                                | <ul> <li>Opciones:</li> <li>Volum. cond. op. (volumen bajo condiciones de funcionamiento)</li> <li>Gas cond. norm. (volumen normalizado, bajo condiciones normales en Europa: 1013,25 mbar y 273,15 K (0°C))</li> <li>Gas cond. std. (volumen estándar, bajo condiciones estándar en EE.UU.: 1013,25 mbar (14,7 psi) y 288,15 K (15°C/59°F))</li> <li>Masa (masa bajo condiciones de funcionamiento)</li> </ul>                                                                                   |
|                                          | Ajuste de fábrica:<br>Volum. cond. op.                                                                                                    |
| UNIDAD CAUDAL (391)<br>Selección         | Seleccione la unidad de caudal volumétrico.<br>Cuando se selecciona una nueva unidad de presión, se convierten todos los parámetros de<br>presión y se visualizan expresados en la nueva unidad en el modo de caudal considerado<br>(TIPO MED. CAUDAL). Si se cambia de modo de medición de caudal, esta conversión no<br>se realiza.                                                                                                    |
|                                          | <b>Requisito indispensable:</b><br>TIPO MED. CAUDAL = Volum. cond. op.                                                                                                    |
|                                          | <ul> <li>Opciones:</li> <li>m3/s, m3/min, m3/h, m3/día</li> <li>1/s, 1/min, 1/h</li> <li>h1/s, h1/min, h1/día</li> <li>ft3/s, ft3/min, ft3/h, ft3/día</li> <li>ACFS, ACFM, ACFH, ACFD</li> <li>ozf/s, ozf/min</li> <li>US Gal/s, US Gal/min, US Gal/h, US Gal/día</li> <li>Imp. Gal/s, Imp. Gal/min, Imp. Gal/h</li> <li>bb1/s, bb1/min, bb1/h, bb1/día</li> <li>Unidad usuario, → véase también en esta tabla la descripción de los parámetros UNIDAD USUA. C. y FACT. UNID. USUA. C.</li> </ul> |
|                                          | Ajuste de fábrica:<br>m <sup>3</sup> /s                                                                                                    |
| UNID. CAUDAL NORM.<br>(661)<br>Selección | Seleccione la unidad de caudal volumétrico normalizado.<br>Cuando se selecciona una nueva unidad de presión, se convierten todos los parámetros de<br>presión y se visualizan expresados en la nueva unidad en el modo de caudal considerado<br>(TIPO MED. CAUDAL). Si se cambia de modo de medición de caudal, esta conversión no<br>se realiza.                                                                                                    |
|                                          | <ul><li>Requisito indispensable:</li><li>TIPO MED. CAUDAL = Gas cond. norm.</li></ul>                                                                                                    |
|                                          | <ul> <li>Opciones:</li> <li>Nm3/s, Nm3/min, Nm3/h, Nm3/día</li> <li>Unidad usuario, → véase también en esta tabla la descripción de los parámetros UNIDAD USUA. C. y FACT. UNID. USUA. C.</li> </ul>                                                                                                    |
|                                          | Ajuste de fábrica:<br>Nm <sup>3</sup> /s                                                                                                    |

| Tabla 14: (SELECCIÓN GRUPO $\rightarrow$ ) MENÚ OPERATIVO $\rightarrow$ AJUSTES $\rightarrow$ CONFIG. BÁSICA "Caudal" |                                                                                                    |  |
|----------------------------------------------------------------------------------------------------|----------------------------------------------------------------------------------------------------|--|
| Nombre del parámetro                                                                                                  | Descripción                                                                                                    |  |
| UNID. CAUDAL STD. (660)<br>Selección                                                                                  | Seleccione la unidad del caudal volumétrico estándar.<br>Cuando se selecciona una nueva unidad de presión, se convierten todos los parámetros de<br>presión y se visualizan expresados en la nueva unidad en el modo de caudal considerado<br>(TIPO MED. CAUDAL). Si se cambia de modo de medición de caudal, esta conversión no<br>se realiza.                                                                                                    |  |
|                                                                                                    | Requisito indispensable:<br>■ TIPO MED. CAUDAL = Gas cond. std.                                                                                                    |  |
|                                                                                                    | <ul> <li>Opciones:</li> <li>Sm3/s, Sm3/min, Sm3/h, Sm3/día</li> <li>SCFS, SCFM, SCFH, SCFD</li> <li>Unidad usuario, → véase también en esta tabla la descripción de los parámetros UNIDAD USUA. C. y FACT. UNID. USUA. C.</li> </ul>                                                                                                    |  |
|                                                                                                    | Ajuste de fábrica:<br>Sm <sup>3</sup> /s                                                                                                    |  |
| UNID. CAUDAL MÁSICO<br>(571)<br>Selección                                                                             | Seleccione la unidad del caudal másico.<br>Cuando se selecciona una nueva unidad de presión, se convierten todos los parámetros de<br>presión y se visualizan expresados en la nueva unidad en el modo de caudal considerado<br>(TIPO MED. CAUDAL). Si se cambia de modo de medición de caudal, esta conversión no<br>se realiza.                                                                                                    |  |
|                                                                                                    | Requisito indispensable:<br>TIPO MED. CAUDAL = Masa                                                                                                    |  |
|                                                                                                    | <ul> <li>Opciones:</li> <li>g/s, kg/s, kg/min, kg/min, kg/h</li> <li>t/s, t/min, t/h, t/día</li> <li>oz/s, oz/min</li> <li>lb/s, lb/min, lb/h</li> <li>ton/s, ton/min, ton/h, ton/día</li> <li>Unidad usuario, → véase también la descripción de los parámetros UNIDAD USUA. C. y FACT. UNID. USUA. C.</li> </ul>                                                                                                    |  |
|                                                                                                    | Ajuste de fábrica:<br>kg/s                                                                                                    |  |
| UNIDAD USUA. C. (610)<br>Entrada                                                                                      | Entre la expresión alfanumérica de la unidad de caudal de usuario.<br>Puede entrar como máximo ocho caracteres alfanuméricos. $\rightarrow$ Véase también FACT.<br>UNID. USUA. C.                                                                                                    |  |
|                                                                                                    | <ul> <li>Requisito indispensable:</li> <li>UNIDAD CAUDAL = Unidad usuario</li> <li>UNID. CAUDAL NORM. = Unidad usuario</li> <li>UNID. CAUDAL STD. = Unidad usuario</li> <li>UNID. CAUDAL MASA = Unidad usuario</li> </ul>                                                                                                    |  |
|                                                                                                    | <ul> <li>iNota!</li> <li>En el indicador sólo podrán verse los cinco primeros caracteres. Por ejemplo, si "crates" expresa la unidad de usuario, se visualizará "crate".</li> <li>Si la unidad incluye una barra oblicua, el indicador de campo visualizará hasta ocho caracteres. El número máximo de caracteres en el contador está también limitado a cinco. Por ejemplo, si "crates/m2" expresa la unidad de usuario, se visualizará "crate/m2". El el FieldCare, se visualizan los ocho caracteres.</li> <li>En la consola HART, la unidad de usuario se visualiza únicamente en el parámetro UNIDAD USUA. C. El valor medido se visualiza junto con el texto "unidad usuario".</li> </ul> |  |
|                                                                                                    | Ajuste de fábrica:                                                                                                    |  |

| Nombre del parámetro                     | Descripción                                                                                                    |
|------------------------------------------|----------------------------------------------------------------------------------------------------|
| FACT. UNID. USUA. C.<br>(609)<br>Entrada | Entre el factor de conversión a la unidad de caudal de usuario. El factor de conversión debe haberse determinado con respecto a la unidad SI pertinente, p. ej., m <sup>3</sup> /s si se trabaja en el modo de caudal "Volum. cond. op.". $\rightarrow$ Véase también UNIDAD USUA. C.                                                                                                    |
|                                          | <ul> <li>Requisito indispensable:</li> <li>UNIDAD CAUDAL = Unidad usuario</li> <li>UNID. CAUDAL NORM. = Unidad usuario</li> <li>UNID. CAUDAL STD. = Unidad usuario</li> <li>UNID. CAUDAL MASA = Unidad usuario</li> </ul>                                                                                                    |
|                                          | <ul> <li>Ejemplo:</li> <li>Usted quiere que el valor medido se visualice expresado en la unidad "cubos/h".</li> <li>VALOR MEDIDO = 0,01 m3/s ≈ 3600 cubos/h</li> <li>Entrada en UNIDAD USUA C.: cubos/h</li> <li>Entrada en FACT. UNID. USUA C.: 360000</li> <li>Resultado: VALOR MEDIDO = 3600 cubos /h</li> </ul>                                                                                                    |
|                                          | Ajuste de fábrica:<br>1,0                                                                                                    |
| CAUDAL MÁX. (311)<br>Entrada             | Entre el caudal máximo en el elemento primario.<br>$\rightarrow$ Véase también la hoja de distribución en planta del elemento primario. Este caudal<br>máximo se asigna a la presión máxima que se define mediante el parámetro CAUDAL<br>PRES. MÁX.                                                                                                    |
|                                          | <ul> <li>jNota!</li> <li>Utilice el parámetro LINEAL/RAÍZ CUA. (→ página 116) para definir la señal de corriente en el modo de medición "Caudal". Lo siguiente se cumple con la parametrización "Caudal (raíz cuadrada)":</li> <li>Si entra un nuevo valor para CAUDAL MÁX., modifica también el valor de AJUSTE VRS. Utilice AJUSTE VRS para asignar un caudal al valor de corriente superior. Si quiere asignar un valor distinto del CAUDAL MÁX al valor de corriente superior, debe entrar dicho valor distinto en AJUSTE VRS. (→ AJUSTE VRS, página 102).</li> </ul>                  |
|                                          | Ajuste de fábrica:<br>1,0                                                                                                    |
| CAUDAL PRES. MÁX. (634)<br>Entrada       | Entre la presión máxima del elemento primario.<br>→ Véase la hoja de distribución del elemento primario. Este valor se asigna al caudal<br>máximo (→ véase CAUDAL MÁX.).                                                                                                    |
|                                          | <ul> <li>¡Nota!</li> <li>Utilice el parámetro LINEAL/RAÍZ CUA. (→ página 116) para definir la señal de corriente en el modo de medición "Caudal". Lo siguiente se cumple con la parametrización "Pres. diferencial":</li> <li>Si entra un nuevo valor para CAUDAL PRES. MÁX., modifica también el valor de AJUSTE VRS. Utilice AJUSTE VRS para asignar un valor de presión al valor de corriente superior. Si quiere asignar un valor distinto del CAUDAL PRES. MÁX al valor de corriente superior, debe entrar dicho valor distinto en AJUSTE VRS. (→ AJUSTE VRS, página 102).</li> </ul> |
|                                          | <b>Ajuste de fábrica:</b><br>Límite alto sensor (→ véase PRES. SENS. LIM. AL., página 122)                                                                                                    |
| CONSTANTE TIEMPO (247)<br>Entrada        | <ul> <li>Entre un valor para la amortiguación (constante de tiempo τ).</li> <li>La amortiguación afecta a la velocidad con la que reaccionarán todos los elementos subsiguientes, como el indicador de campo, el valor medido y la salida de corriente, ante un cambio en la presión.</li> </ul>                                                                                                    |
|                                          | Rango de valores de entrada:<br>0,0999,0 s                                                                                                    |
|                                          | Ajuste de fábrica:<br>2,0 s o el valor que se haya especificado en el pedido                                                                                                    |

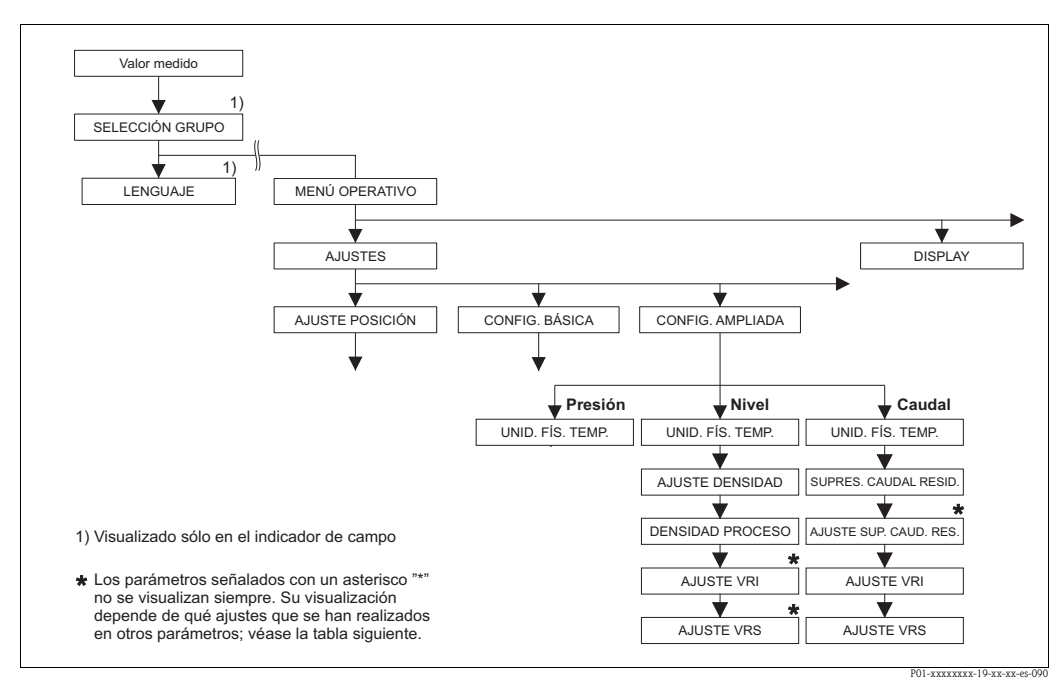

Fig. 37: Grupo de funciones CONFIG. AMPLIADA

 $\rightarrow$  para el modo de medición "Presión", véase página 98, tabla 15

- → para el modo de medición "Nivel", véase página 98, tabla 16
- → para el modo de medición "Caudal", véase página 101, tabla 17

| Tabla 15: (SELECCIÓN GRUPO $\rightarrow$ ) MENÚ OPERATIVO $\rightarrow$ AJUSTES $\rightarrow$ CONFIG. AMPLIADA "Presión" |                                                                                                    |  |
|----------------------------------------------------------------------------------------------------|----------------------------------------------------------------------------------------------------|--|
| Nombre del parámetro                                                                                                    | Descripción                                                                                                    |  |
| <ul> <li>Requisito indispensable:</li> <li>MODO DE MEDIDA = Presión (→ véase también página 45).</li> </ul>              |                                                                                                    |  |
| <ul><li>Nota:</li><li>Véase también página 13 ss, sección 4 "Medición de la presión".</li></ul>                          |                                                                                                    |  |
| UNID. FÍS. TEMP. (318)<br>Selección                                                                                      | Seleccione la unidad de temperatura para los valores de temperatura medidos.<br>$\rightarrow$ Véase también TEMPERATURA PCB (página 120) y SENSOR TEMP. (página 124). |  |
|                                                                                                    | <b>Opciones:</b><br>• °C<br>• °F<br>• K<br>• R                                                                                                    |  |
|                                                                                                    | °C                                                                                                    |  |

| Tabla 16: (SELECCIÓN GRUPO $\rightarrow$ ) MENÚ OPERATIVO $\rightarrow$ AJUSTES $\rightarrow$ CONFIG. AMPLIADA "Nivel" |             |
|----------------------------------------------------------------------------------------------------|-------------|
| Nombre del parámetro                                                                                                   | Descripción |
| Requisito indispensable:<br>■ MODO DE MEDIDA = Nivel (→ véase también página 45).                                      |             |
| Nota:<br>• Véase también página 16 ss, sección 5 "Medición del nivel".                                                 |             |

| Tabla 16: (SELECCIÓN GRUPO $\rightarrow$ ) MENÚ OPERATIVO $\rightarrow$ AJUSTES $\rightarrow$ CONFIG. AMPLIADA "Nivel" |                                                                                                    |  |
|----------------------------------------------------------------------------------------------------|----------------------------------------------------------------------------------------------------|--|
| Nombre del parámetro                                                                                                   | Descripción                                                                                                    |  |
| UNID. FÍS. TEMP. (318)<br>Selección                                                                                    | Seleccione la unidad de temperatura para los valores de temperatura medidos.<br>→ Véase también TEMPERATURA PCB (página 120) y SENSOR TEMP. (página 125).                                                                                                    |  |
|                                                                                                    | Opciones:<br>• °C<br>• °F<br>• K<br>• R<br>Ajuste de fábrica:                                                                                                    |  |
|                                                                                                    | -U<br>Seleccione la unidad de dencidad                                                                                                    |  |
| (812)<br>Selección                                                                                                    | Opciones:       g/cm <sup>3</sup> kg/dm <sup>3</sup> kg/m <sup>3</sup> US lb/in <sup>3</sup> US lb/in <sup>3</sup>                                                                                                    |  |
|                                                                                                    | Ajuste de fábrica:<br>kg/dm <sup>3</sup>                                                                                                    |  |
| AJUSTE DENSIDAD<br>(007)/(316)<br>Entrada                                                                              | Entre la densidad del fluido.<br>Nota!<br>V. MEDIDA LIN.: "% (Nivel)", "Masa" y "Volumen" y V. MEDIDA COMB.:<br>Si tras una calibración en húmedo se quiere cambiar a una calibración en seco utilizando<br>el parámetro MODO CALIBRACIÓN (→ páginas 74 o 89), hay que especificar la<br>densidad del fluido antes de cambiar de modo de calibración. Si se produce una caída de<br>presión al aumentar el nivel (V. MEDIDA LIN.: Volumen), como puede ocurrir cuando se<br>miden volúmenes residuales, debe entrar un valor negativo en este parámetro.<br>Ajuste de fábrica:<br>1,0 |  |
| DENSIDAD PROCESO<br>(025)/(811)<br>Entrada                                                                             | Entre un nuevo valor de densidad en caso de tener que corregirse la densidad.<br>Por ejemplo, se realizó una calibración con agua. Pero ahora el depósito se utilizará para<br>un líquido que tiene otra densidad. La calibración realizada se normaliza correctamente<br>entrado el valor de la nueva densidad en el parámetro DENSIDAD PROCESO.                                                                                                    |  |
|                                                                                                    | ¡Nota!<br>V. MEDIDA LIN.: "% (Nivel)", "Masa" y "Volumen" y V. MEDIDA COMB.:<br>Si tras una calibración en húmedo se quiere cambiar a una calibración en seco utilizando<br>el parámetro MODO CALIBRACIÓN (→ páginas 74 o 89), debe entrar en este parámetro<br>la densidad del fluido antes de cambiar de modo de calibración. Si se produce una caída<br>de presión al aumentar el nivel (V. MEDIDA LIN.: Volumen), como puede ocurrir cuando<br>se miden volúmenes residuales, debe entrar un valor negativo en este parámetro.                                                    |  |
|                                                                                                    | Ajuste de fábrica:<br>1,0                                                                                                    |  |

| abla 16: (SELECCIÓN GRUPO $\rightarrow$ ) MENÚ OPERATIVO $\rightarrow$ AJUSTES $\rightarrow$ CONFIG. AMPLIADA "Nivel" |  |
|----------------------------------------------------------------------------------------------------|--|
|----------------------------------------------------------------------------------------------------|--|

| Nombre del parámetro        | Descripción                                                                                                    |
|-----------------------------|----------------------------------------------------------------------------------------------------|
| AJUSTE VRI (762)<br>Entrada | Entre el valor para el valor de corriente inferior (4 mA).                                                                                                    |
|                             | <ul><li>Requisito indispensable:</li><li>MODO NIVEL = "Presión linealizada" o "Altura linealizada"</li></ul>                                                                                                    |
|                             | <ul> <li>iNota!</li> <li>En el caso de MODO NIVEL "Altura linealizada", puede utilizar el parámetro ASIGN.<br/>CORRIENTE (→ página 116) para especificar si la corriente de salida debe representar<br/>la 1ª o la 2ª variable medida (altura o contenido depósito). Según la opción<br/>seleccionada en ASIGN. CORRIENTE, parametrice AJUSTE VRI de la forma siguiente:         <ul> <li>ASIGN. CORRIENTE = contenido depósito (ajuste de fábrica) ⇒ valor %, valor de<br/>volumen o valor de masa</li> <li>ASIGN. CORRIENTE = altura ⇒ valor de nivel</li> </ul> </li> </ul> |
|                             | <ul> <li>En los casos de MODO NIVEL "Presión linealizada" o MODO NIVEL "Altura linealizada"<br/>+ ASIGN. CORRIENTE "Contenido depósito" se cumple lo siguiente:</li> <li>Si entra un nuevo valor para CONTENIDO MÍN DEPÓSITO, se modifica también el valor de AJUSTE VRI. Si quiere asignar un valor distinto del de CONTENIDO MÍN DEPÓSITO al valor de corriente inferior, debe entrar dicho valor distinto en AJUSTE VRI. (→ CONTENIDO MÍN DEPÓSITO, páginas 103 o 106.)</li> </ul>                                                                                          |
|                             | <ul> <li>En el caso de MODO NIVEL "Altura linealizada" y ASIGN. CORRIENTE "Altura" se cumple lo siguiente:</li> <li>Si entra un nuevo valor para NIVEL MÍN, se modifica también el valor de AJUSTE VRI. Si quiere asignar un valor distinto del de NIVEL MÍN al valor inferior de corriente, debe entrar dicho valor distinto en AIUSTE VRI. (→ NIVEL MÍN., página 88.)</li> </ul>                                                                                                    |
|                             | Ajuste de fábrica:<br>0,0                                                                                                    |
| AJUSTE VRS (763)            | Entre el valor para el valor de corriente superior (20 mA).                                                                                                    |
| Entrada                     | Requisito indispensable:                                                                                                    |
|                             | <ul> <li>MODO NIVEL = "Presión linealizada" o "Altura linealizada"</li> </ul>                                                                                                    |
|                             | <ul> <li>iNota!</li> <li>En el caso de MODO NIVEL "Altura linealizada", puede utilizar el parámetro ASIGN.<br/>CORRIENTE (→ página 116) para especificar si la corriente de salida debe representar<br/>la lª o la 2ª variable medida (altura o contenido depósito). Según la opción escogida en<br/>ASIGN. CORRIENTE, parametrice AJUSTE VRS de la forma siguiente:         <ul> <li>ASIGN. CORRIENTE = contenido depósito (ajuste de fábrica) ⇒ valor %, valor de<br/>volumen o valor de masa</li> <li>ASIGN. CORRIENTE = altura ⇒ valor de nivel</li> </ul> </li> </ul>     |
|                             | <ul> <li>En los casos de MODO NIVEL "Presión linealizada" o MODO NIVEL "Altura linealizada"<br/>+ ASIGN. CORRIENTE "Contenido depósito" se cumple lo siguiente:</li> <li>Si entra un nuevo valor para CONTENIDO MÁX DEPÓSITO, se modifica también el valor de AJUSTE VRS. Si quiere asignar un valor distinto del de CONTENIDO MÁX DEPÓSITO al valor de corriente superior, debe entrar dicho valor distinto en AJUSTE VRS. (→ CONTENIDO MÁX. DEPÓSITO, páginas 103 o 107.)</li> </ul>                                                                                         |
|                             | <ul> <li>En el caso de MODO NIVEL "Altura linealizada" y ASIGN. CORRIENTE "Altura" se cumple lo siguiente:</li> <li>Si entra un nuevo valor para NIVEL MÁX, se modifica también el valor de AJUSTE VRS. Si quiere asignar un valor distinto del de NIVEL MÁX al valor de corriente superior, debe entrar dicho valor distinto en AJUSTE VRS. (→ NIVEL MÁX, página 89.)</li> </ul>                                                                                                    |
|                             | Ajuste de fábrica:<br>100,0                                                                                                    |

| Tabla 17: (SELECCIÓN GRUPO $\rightarrow$ ) MENÚ OPERATIVO $\rightarrow$ AJUSTES $\rightarrow$ CONFIG. AMPLIADA "Caudal" |                                                                                                    |
|----------------------------------------------------------------------------------------------------|----------------------------------------------------------------------------------------------------|
| Nombre del parámetro                                                                                                    | Descripción                                                                                                    |
| Requisito indispensable:<br>MODO DE MEDIDA = Ca<br>Nota:<br>Véase también página 41 s                                   | uudal (→ véase también página 45).<br>s. sección 6 "Medición del caudal"                                                                                                    |
| UNID. FÍS. TEMP. (318)<br>Selección                                                                                     | <ul> <li>Seleccione la unidad de temperatura para los valores de temperatura medidos.</li> <li>→ Véase también TEMPERATURA PCB (página 120) y SENSOR TEMP. (página 126).</li> <li>Opciones: <ul> <li>°C</li> <li>°F</li> <li>K</li> <li>R</li> </ul> </li> <li>Ajuste de fábrica: <ul> <li>°C</li> </ul> </li> </ul>                                                                                                    |
| SUPRESIÓN CAUDAL<br>RESIDUAL (442)<br>Selección                                                                         | <ul> <li>Activación o desactivación de la supresión del caudal residual.</li> <li>En la zona inferior del rango de medida, los caudales pequeños (caudal mínimo) pueden implicar grandes fluctuaciones en los valores medidos. Si se activa esta función, no se registran estas cantidades de caudal. → Véase también AJUSTE SUP. CAUD. RES.</li> <li>Opciones: <ul> <li>Desactivada</li> <li>Activada</li> </ul> </li> <li>Ajuste de fábrica:<br/>Desactivada</li> </ul>                                                                                                    |
| AJUSTE SUP. CAUD. RES.<br>(323)<br>Entrada                                                                              | Entre el punto de desactivación de la supresión de caudal residual.<br>La histéresis entre el punto de activación y el de desactivación es siempre un 1 % del valor<br>de caudal final. $\rightarrow$ Véase también SUPRESIÓN CAUDAL RESIDUAL.<br><b>Requisito indispensable:</b><br>• SUPRESIÓN CAUDAL RESIDUAL = activada<br><b>Rango de valores de entrada:</b><br>Punto de desactivación: 050 % del valor de caudal final ( $\rightarrow$ CAUDAL MÁX).<br>(1) $\frac{Q}{Q_{max}}$<br>0%<br>0%<br>$\Delta p$<br>0%<br>$\Delta p$<br>$D_{1.PMD7xxxx.05.xx.xx.xx.000}$<br><b>Ajuste de fábrica:</b><br>5 % (del valor de caudal final) |
| AJUSTE VRI (637)<br>Entrada                                                                                             | <ul> <li>Según la opción seleccionada en el parámetro LINEAL/RÁIZ CUA. → página 116), entre aquí un valor de caudal o un valor de presión para el valor de corriente inferior (4 mA).</li> <li>LINEAL/RAÍZ CUA. = Caudal (raíz cuadrada) (ajuste de fábrica) ⇒ valor de caudal</li> <li>LINEAL/RAÍZ CUA. = Presión diferencial ⇒ valor de presión</li> <li>Ajuste de fábrica:</li> <li>0</li> </ul>                                                                                                    |

| Tabla 17: (SELECCIÓN GRUPO $\rightarrow$ ) MENÚ OPERATIVO $\rightarrow$ AJUSTES $\rightarrow$ CONFIG. AMPLIADA "Caudal" |                                                                                                    |
|----------------------------------------------------------------------------------------------------|----------------------------------------------------------------------------------------------------|
| Nombre del parámetro                                                                                                    | Descripción                                                                                                    |
| AJUSTE VRS (638)<br>Entrada                                                                                             | Según la opción seleccionada en el parámetro LINEAL/RAÍZ CUA. ( $\rightarrow$ página 116), entre aquí un valor de caudal o un valor de presión para el valor de corriente superior (20 mA).                                                                                                    |
|                                                                                                    | <ul> <li>LINEAL/RAÍZ CUA. = Caudal (raíz cuadrada) (ajuste de fábrica) ⇒ valor de caudal</li> <li>LINEAL/RAÍZ CUA. = Presión diferencial ⇒ valor de presión</li> </ul>                                                                                                    |
|                                                                                                    | <ul> <li>En el caso de la parametrización LINEAL/RAÍZ CUA. "Caudal (raíz cuadrada)» se cumple lo siguiente:</li> <li>Si entra un nuevo valor para CAUDAL MÁX, se modifica también el valor de AJUSTE VRS. Si quiere asignar un valor distinto del de CAUDAL MÁX al valor de corriente superior, debe entrar dicho valor distinto en AJUSTE VRS. (→ CAUDAL MÁX., página 97).</li> </ul>                           |
|                                                                                                    | <ul> <li>En el caso de la parametrización LINEAL/RAÍZ CUA. "Presión diferencial» se cumple lo siguiente:</li> <li>Si entra un nuevo valor para PRES. MÁX. CAUDAL, se modifica también el valor de AJUSTE VRS. Si quiere asignar un valor distinto del de PRES. MÁX. CAUDAL al valor de corriente superior, debe entrar dicho valor distinto en AJUSTE VRS.</li> <li>(→ PRES. MÁX. CAUDAL, página 97).</li> </ul> |
|                                                                                                    | Ajuste de fábrica:<br>CAUDAL MÁX.                                                                                                    |

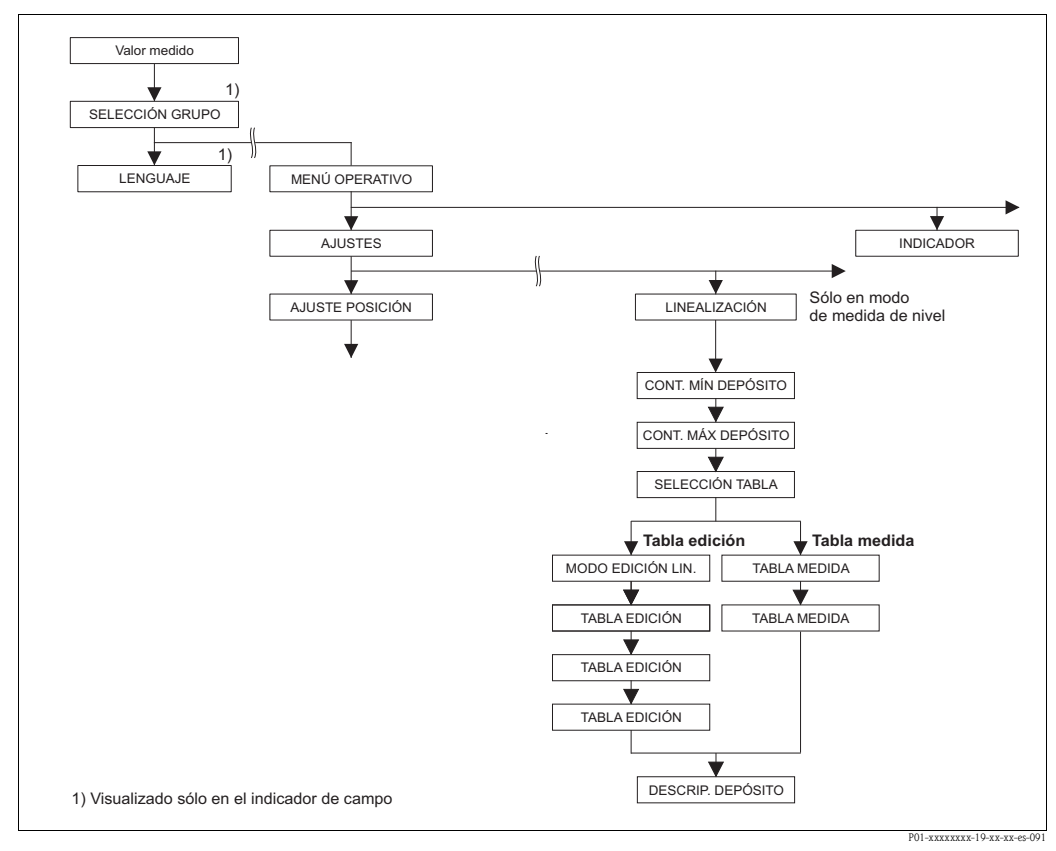

Fig. 38: Grupo de funciones LINEALIZACIÓN para configuración en campo

| Tabla 18: (SELECCIÓN GR<br>– configuración en campo                                                           | .UPO $\rightarrow$ ) MENÚ OPERATIVO $\rightarrow$ AJUSTES $\rightarrow$ LINEALIZACIÓN                    |
|----------------------------------------------------------------------------------------------------|----------------------------------------------------------------------------------------------------|
| Nombre del parámetro                                                                                          | Descripción                                                                                              |
| <ul> <li>Requisitos indispensables:</li> <li>MODO DE MEDIDA = Niv</li> <li>MODO NIVEL = Presión Li</li> </ul> | <i>r</i> el (→ véase también página 45).<br>inealizada o Altura Linealizada (→ véase también página 69). |
| Nota:                                                                                                    |                                                                                                    |

| – configuración en campo                    |                                                                                                    |
|---------------------------------------------|----------------------------------------------------------------------------------------------------|
| Nombre del parámetro                        | Descripción                                                                                                    |
| CONTENIDO MÍN<br>DEPÓSITO (759)<br>Entrada  | Entre el contenido mínimo que tendrá previsiblemente el depósito.<br>Los límites del rango para la calibración (límites de edición) se deducen del valor aquí<br>entrado. Cuanto más próximo sea el valor entrado al contenido mínimo del depósito en la<br>aplicación, tanto más precisos serán los resultados de la medición.                                                                                                    |
|                                             | <ul> <li>Si entra un nuevo valor para CONTENIDO MÍN DEPÓSITO, se modifica también el valor de AJUSTE VRI. Utilice AJUSTE VRI para asignar un valor %, un valor de volumen o uno de masa al valor de corriente inferior. Si quiere asignar un valor distinto del de CONTENIDO MÍN DEPÓSITO al valor de corriente inferior, debe entrar dicho valor distinto en AJUSTE VRI. (→ AJUSTE VRI, página 100).</li> <li>En el caso de la parametrización MODO NIVEL "Altura linealizada" y ASIGN. CORRIENTE "Lineal", el parámetro CONTENIDO MÍN DEPÓSITO no incide sobre el parámetro AJUSTE VRI. (→ AJUSTE VRI, página 100 y ASIGN. CORRIENTE, página 116)</li> </ul>                     |
|                                             | Ajuste de fábrica:<br>0,0                                                                                                    |
| CONTENIDO MÁX.<br>DEPÓSITO (713)<br>Entrada | Entre el contenido máximo que tendrá previsiblemente el depósito.<br>Los límites del rango de entrada para la calibración (límites de edición) se deducen del<br>valor aquí entrado. Cuanto más próximo sea el valor aquí entrado al contenido máximo<br>del depósito en la aplicación, tanto más precisos serán los resultados de la medición.                                                                                                    |
|                                             | <ul> <li>¡Nota!</li> <li>Si entra un nuevo valor para CONTENIDO MÁX DEPÓSITO, se modifica también el valor de AJUSTE VRS. Utilice AJUSTE VRS para asignar un valor %, un valor de volumen o uno de masa al valor de corriente superior. Si quiere asignar un valor distinto del de CONTENIDO MÁX DEPÓSITO al valor de corriente superior, debe introducir dicho valor distinto en AJUSTE VRS. (→ AJUSTE VRS, página 100.)</li> <li>En el caso de la parametrización MODO NIVEL "Altura linealizada" y ASIGN. CORRIENTE "Lineal", el parámetro CONTENIDO MÁX DEPÓSITO no incide sobre el parámetro AJUSTE VRS. (→ AJUSTE VRS, página 100 y ASIGN. CORRIENTE, página 116)</li> </ul> |
|                                             | Ajuste de fábrica:<br>100,0                                                                                                    |
| SELECCIÓN TABLA (808)<br>Selección          | Seleccione una tabla.<br>El equipo trabaja con una tabla de medida y una tabla de edición. La tabla de medida se<br>utiliza para el cálculo de valores medidos. Para asegurar el buen funcionamiento del<br>equipo durante la entrada de una nueva tabla, hay otra tabla, la tabla de edición, en la que<br>se entran los nuevos valores.                                                                                                    |
|                                             | Opciones:<br>• Ver tabla medida<br>• Tabla edición                                                                                                    |
|                                             | <b>Ajuste de fábrica:</b><br>Ver tabla medida                                                                                                    |
| MODO EDICIÓN LIN. (397)                     | Seleccione el modo de entrada de la tabla de linealización.                                                                                                    |
| Selección                                   | Requisito indispensable:<br>■ SELECCIÓN TABLA = Tabla edición                                                                                                    |
|                                             | <ul> <li>Opciones:</li> <li>Manual:<br/>no hace falta llenar ni vaciar el depósito cuando se utiliza este modo de entrada. Hay<br/>que entrar pares de valores para crear la tabla de linealización.</li> <li>Semiautomático: hay que llenar o vaciar por etapas el depósito cuando se utiliza este<br/>modo de entrada. El equipo registra automáticamente la presión hidrostática de los<br/>distintos puntos considerados. El usuario entra el valor de volumen, masa o porcentual<br/>correspondiente a los distintos puntos.</li> </ul>                                                                                                    |
|                                             | Ajuste de fábrica:<br>Manual                                                                                                    |

## Tabla 18: (SELECCIÓN GRUPO $\rightarrow$ ) MENÚ OPERATIVO $\rightarrow$ AJUSTES $\rightarrow$ LINEALIZACIÓN

| Tabla 18: (SELECCIÓN GRUPO $\rightarrow$ ) MENÚ OPERATIVO $\rightarrow$ AJUSTES $\rightarrow$ LINEALIZACIÓN – configuración en campo |                                                                                                    |  |
|----------------------------------------------------------------------------------------------------|----------------------------------------------------------------------------------------------------|--|
| Nombre del parámetro                                                                                                    | Descripción                                                                                                    |  |
| TABLA EDICIÓN (809)                                                                                                    | Seleccione una tabla.                                                                                                    |  |
| Selección                                                                                                    | Requisito indispensable:<br>SELECCIÓN TABLA = Tabla edición                                                                                                    |  |
|                                                                                                    | <ul> <li>Opciones:</li> <li>Nueva tabla:<br/>entrada en una nueva tabla de linealización.</li> <li>Editar tabla medida:<br/>la tabla de medida se carga como tabla de edición a fin de poder realizar cambios en<br/>ella. → Véase también SELECCIÓN TAB.</li> <li>Continuar edición:<br/>editar en una tabla de edición ya existente. → Véase también TABLA EDICIÓN (770)</li> </ul>                                                                                                    |  |
|                                                                                                    | Ajuste de fábrica:<br>Nueva tabla                                                                                                    |  |
| TABLA EDICIÓN<br>Entrada (modo de edición<br>"semiautomático")<br>– NÚM, LÍNEA (549)                                                 | Entre la tabla en el modo de edición "semiautomático".<br>Una tabla debe comprender por lo menos 2 puntos y no más de 32 puntos. Un punto<br>consta de NÚM. LÍNEA, VALOR X y VALOR Y. En este modo de edición, el depósito<br>debe llenarse o vaciarse por etapas.                                                                                                    |  |
| – VALOR Y (551)                                                                                                    | <ul> <li>Ejemplo: entrada de un punto en el caso de MODO NIVEL = Presión linealizada</li> <li>NÚM. LÍNEA: confirme el valor visualizado.</li> <li>VALOR Y: según la opción seleccionada en el parámetro V. MEDIDA LIN., entre un valor de volumen, masa o %.</li> <li>VALOR X: se visualiza la presión hidróstatica que hay junto al instrumento y se guarda su valor como valor X cuando se confirma la entrada del valor Y.</li> </ul>                                                                                                    |  |
|                                                                                                    | <ul> <li>Ejemplo: entrada de un punto en el caso de MODO NIVEL = Altura linealizada</li> <li>NÚM. LÍNEA: confirme el valor visualizado.</li> <li>VALOR Y: según la opción seleccionada en el parámetro V. MEDIDA COMB., entre un valor de volumen, masa o %.</li> <li>VALOR X: el instrumento mide la presión hidróstatica que hay en ese momento. Según la opción seleccionada en V. MEDIDA COMB., la presión medida se convierte en un valor de nivel o % y se visualiza dicho valor. El valor X se guarda al confirmarse la entrada del valor Y.</li> </ul> |  |
|                                                                                                    | Ajuste de fábrica:<br>NÚM. LÍNEA = 1, VALOR X = 0,0, VALOR Y = 0,0                                                                                                    |  |
| TABLA EDICIÓN<br>Entrada (modo de edición<br>"manual")<br>– NÚM. LÍNEA (549)<br>– VALOR Y (551)<br>– VALOR X (550)                   | Entre la tabla en el modo de edición "manual".<br>Una tabla de linealización debe comprender por lo menos 2 y no más de 32 puntos. Un<br>punto consta de un número de línea, un valor X y un valor Y. En este modo de edición no<br>hace falta llenar ni vaciar el depósito.                                                                                                    |  |
|                                                                                                    | <ul> <li>Ejemplo: entrada de un punto en el caso de MODO NIVEL = Presión linealizada</li> <li>NÚM. LÍNEA: confirme el valor visualizado.</li> <li>VALOR X: entre el valor de presión.</li> <li>VALOR Y: según la opción seleccionada en el parámetro V. MEDIDA LIN., entre el valor de volumen, masa o % asociado al valor X.</li> </ul>                                                                                                    |  |
|                                                                                                    | <ul> <li>Ejemplo: entrada de un punto en el caso de MODO NIVEL = Altura linealizada</li> <li>NÚM. LÍNEA: confirme el valor visualizado.</li> <li>VALOR X: el instrumento mide la presión hidróstatica que hay en ese momento. Según la opción seleccionada en el parámetro V. MEDIDA COMB., entre un valor de nivel o %.</li> <li>VALOR X: contin la opción seleccionada en V. MEDIDA COMB.</li> </ul>                                                                                                    |  |
|                                                                                                    | valor 1: segun la opcion seleccionada en v. MEDIDA COMB., entre el valor de volumen, masa o % asociado al valor X.                                                                                                    |  |
|                                                                                                    | Ajuste de fabrica:<br>NÚM. LÍNEA = 1, VALOR X = 0,0, VALOR Y = 0,0                                                                                                    |  |

| Nombre del parámetro             | Descripción                                                                                                    |
|----------------------------------|----------------------------------------------------------------------------------------------------|
|                                  |                                                                                                    |
| TABLA EDICIÓN (770)<br>Selección | <ul> <li>Seleccione la función requerida para operar con la tabla de edición.</li> <li>Opciones: <ul> <li>Punto siguiente: entrar el punto siguiente.</li> <li>Último punto entrado: volver al punto anterior para corregir un error, por ejemplo.</li> <li>Aceptar tabla entrada: la tabla de edición se guarda como tabla de medida. Se sobrescribe la tabla de medida anterior.</li> <li>Abortar: se guardan los puntos entrados hasta el momento en la tabla de edición y se visualiza el parámetro siguiente. La tabla de edición no se ha activado como tabla de medida.</li> <li>Insertar punto: véase el ejemplo siguiente.</li> </ul> </li> </ul> |
|                                  | <ul> <li>Borrar punto: se borrar el punto considerado. Véase el ejemplo siguiente.</li> <li>Ejemplo: agregar un nuevo punto entre el cuarto y quinto punto.</li> <li>Seleccione el punto 5 mediante el parámetro TABLA EDICIÓN/NÚM. LÍNEA.</li> <li>Confirme los valores X y Y existentes mediante "Intro".</li> <li>Mediante el parámetro TABLA EDICIÓN (770), seleccione la opción "Insertar punto".</li> <li>Se visualiza el punto 5 para el parámetro TABLA EDICIÓN/NÚM. LÍNEA. Entre nuevos valores para los parámetro VALOR X y VALOR Y.</li> </ul>                                                                                                  |
|                                  | <ul> <li>Ejemplo: borrar un punto, por ejemplo, el quinto punto.</li> <li>Seleccione el punto 5 mediante el parámetro TABLA EDICIÓN/NÚM. LÍNEA.</li> <li>Mediante el parámetro TABLA EDICIÓN (770), seleccione la opción "Borrar punto".</li> <li>Se borra el quinto punto. Todos los puntos siguientes cambian su posición en una unidad, es decir, el punto 6 pasa a ser el punto 5 y así sucesivamente.</li> <li>Ajuste de fábrica:</li> </ul>                                                                                                    |
|                                  | Punto siguiente                                                                                                    |
| TABLA MEDIDA (549)<br>Indicación | Se visualiza un punto de la tabla de linealización guardada en memoria (la tabla de<br>medida).<br>El punto de que se visualiza primero es el primer punto de la tabla de linealización.<br>Entrando el número de línea, puede visualizar el punto correspondiente de la tabla de<br>linealización.                                                                                                    |
| TABLA MEDIDA (717)               | Seleccione la función requerida para operar con la tabla de medida.                                                                                                    |
| Selección                        | <ul> <li>Opciones:</li> <li>Punto siguiente: visualiza el punto siguiente de la tabla de medida.</li> <li>Último punto entrado: visualiza el punto anterior de la tabla de medida.</li> <li>Abortar: cancela la visualización de la tabla de medida. Se visualiza el parámetro siguiente.</li> </ul>                                                                                                    |
|                                  | Ajuste de fábrica:<br>Punto siguiente                                                                                                    |
| DESCRIPCIÓN DEPÓSITO             | Entre una descripción del depósito. (máx. 32 caracteres alfanuméricos)                                                                                                    |
| (815)<br>Entrada                 | Ajuste de fábrica:                                                                                                    |

#### Tabla 18: (SELECCIÓN GRUPO →) MENÚ OPERATIVO → AJUSTES → LINEALIZACIÓN – configuración en campo

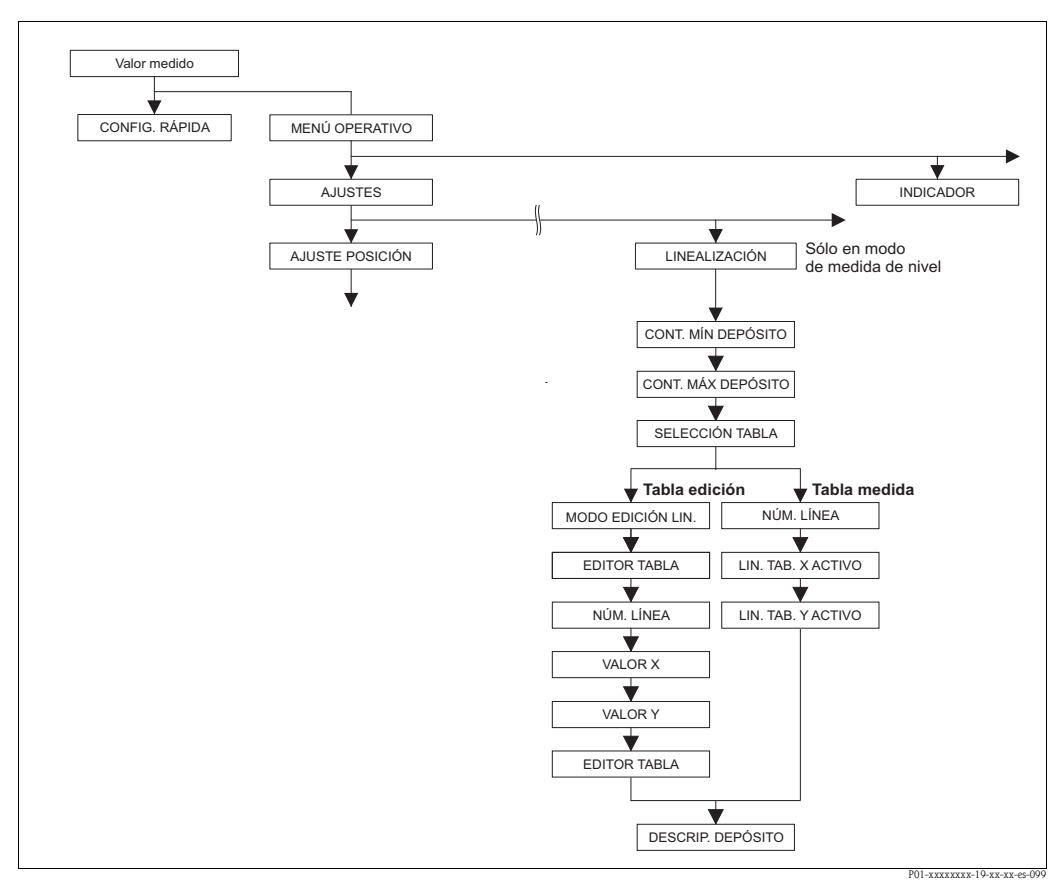

*Fig. 39: Grupo de funciones LINEALIZACIÓN en caso de comunicaciones digitales* 

| Tabla 19: (SELECCIÓN GRUPO $\rightarrow$ ) MENÚ OPERATIVO $\rightarrow$ AJUSTES $\rightarrow$ LINEALIZACIÓN – comunicaciones digitales                                                                  |                                                                                                    |  |
|----------------------------------------------------------------------------------------------------|----------------------------------------------------------------------------------------------------|--|
| Nombre del parámetro                                                                                                    | Descripción                                                                                                    |  |
| <ul> <li>Requisitos indispensables:</li> <li>MODO DE MEDIDA = Nivel (→ véase también página 45).</li> <li>MODO NIVEL = Presión Linealizada o Altura Linealizada (→ véase también página 69).</li> </ul> |                                                                                                    |  |
| Nota:<br>– Véase también página 16 ss, sección 5 "Medición del nivel".                                                                                                    |                                                                                                    |  |
| CONTENIDO MÍN<br>DEPÓSITO<br>Entrada                                                                                                    | <ul> <li>Entre el contenido mínimo que tendrá previsiblemente el depósito.</li> <li>Los límites del rango para la calibración (límites de edición) se deducen del valor aquí entrado. Cuanto más próximo sea el valor entrado al contenido mínimo del depósito en la aplicación, tanto más precisos serán los resultados de la medición.</li> <li>INota!</li> <li>Si entra un nuevo valor para CONTENIDO MÍN DEPÓSITO, se modifica también el valor de AJUSTE VRI. Utilice AJUSTE VRI para asignar un valor %, un valor de volumen o uno de masa al valor de corriente inferior. Si quiere asignar un valor distinto del de CONTENIDO MÍN DEPÓSITO al valor de corriente inferior, debe entrar dicho valor distinto en el parámetro AJUSTE VRI. (→ AJUSTE VRI, página 100).</li> <li>En el caso de la parametrización MODO NIVEL "Altura linealizada" y ASIGN. CORRIENTE "Lineal", el parámetro CONTENIDO MÍN DEPÓSITO no incide sobre el parámetro AJUSTE VRI. (→ AJUSTE VRI, página 100 y ASIGN. CORRIENTE, página 116)</li> </ul> |  |
|                                                                                                    | Ajuste de fábrica:<br>0,0                                                                                                    |  |

| digitales                            |                                                                                                    |
|--------------------------------------|----------------------------------------------------------------------------------------------------|
| Nombre del parámetro                 | Descripción                                                                                                    |
| CONTENIDO MÁX<br>DEPÓSITO<br>Entrada | Entre el contenido máximo que tendrá previsiblemente el depósito.<br>Los límites del rango de entrada para la calibración (límites de edición) se deducen del<br>valor aquí entrado. Cuanto más próximo sea el valor aquí entrado al contenido máximo<br>del depósito en la aplicación, tanto más precisos serán los resultados de la medición.                                                                                                    |
|                                      | <ul> <li>¡Nota!</li> <li>Si entra un nuevo valor para CONTENIDO MÁX DEPÓSITO, se modifica también el valor de AJUSTE VRS. Utilice AJUSTE VRS para asignar un valor %, un valor de volumen o uno de masa al valor de corriente superior. Si quiere asignar un valor distinto del de CONTENIDO MÁX DEPÓSITO al valor de corriente superior, debe entrar dicho valor distinto en AJUSTE VRS. (→ AJUSTE VRS, página 100.)</li> <li>En el caso de la parametrización MODO NIVEL "Altura linealizada" y ASIGN. CORRIENTE "Lineal", el parámetro CONTENIDO MÁX DEPÓSITO no incide sobre el parámetro AJUSTE VRS. (→ AJUSTE VRS, página 100 y ASIGN. CORRIENTE, página 116)</li> </ul> |
|                                      | Ajuste de fábrica:<br>100,0                                                                                                    |
| SELECCIÓN TABLA<br>Selección         | Seleccione una tabla.<br>El equipo trabaja con una tabla de medida y una tabla de edición. La tabla de medida se<br>utiliza para el cálculo de valores medidos. Para asegurar el buen funcionamiento del<br>equipo durante la entrada de una nueva tabla, hay otra tabla, la tabla de edición, en la que<br>se entran los nuevos valores.                                                                                                    |
|                                      | Opciones:<br>• Ver tabla medida<br>• Tabla edición                                                                                                    |
|                                      | Ajuste de fábrica:<br>Ver tabla medida                                                                                                    |
| MODO EDICIÓN LIN.<br>Selección       | Seleccione el modo de entrada de la tabla de linealización.                                                                                                    |
|                                      | <ul><li>Requisito indispensable:</li><li>SELECCIÓN TABLA = Tabla edición</li></ul>                                                                                                    |
|                                      | <ul> <li>Opciones:</li> <li>Manual:<br/>no hace falta llenar ni vaciar el depósito cuando se utiliza este modo de entrada. Hay<br/>que entrar pares de valores para crear la tabla de linealización.</li> <li>Semiautomático: hay que llenar o vaciar por etapas el depósito cuando se utiliza este<br/>modo de entrada. El equipo registra automáticamente la presión hidrostática de los<br/>distintos puntos considerados. El usuario entra el valor de volumen, masa o porcentual<br/>correspondiente a los distintos puntos.</li> </ul>                                                                                                    |
|                                      | Ajuste de fábrica:<br>Manual                                                                                                    |

## Tabla 19: (SELECCIÓN GRUPO $\rightarrow$ ) MENÚ OPERATIVO $\rightarrow$ AJUSTES $\rightarrow$ LINEALIZACIÓN – comunicaciones digitales

| Tabla 19: (SELECCIÓN GRUPO $\rightarrow$ ) MENÚ OPERATIVO $\rightarrow$ AJUSTES $\rightarrow$ LINEALIZACIÓN – comunicaciones digitales |                                                                                                    |  |
|----------------------------------------------------------------------------------------------------|----------------------------------------------------------------------------------------------------|--|
| Nombre del parámetro                                                                                                    | Descripción                                                                                                    |  |
| TABLA EDICIÓN<br>Selección                                                                                                    | Seleccione una tabla.<br><b>Requisito indispensable:</b><br>• SELECCIÓN TABLA = Tabla edición                                                                                                    |  |
|                                                                                                    | <ul> <li>Opciones:</li> <li>Nueva tabla:<br/>entrar una nueva tabla de linealización.</li> <li>Ver tabla med.:<br/>visualización de la tabla de linealización guardada en memoria y, si fuera necesario,<br/>modificación de puntos.</li> <li>Continuar edición:<br/>editar en una tabla de linealización que ya existe.</li> </ul>                                                                                                    |  |
|                                                                                                    | <ul> <li>¡Nota!</li> <li>Programa de configuración:</li> <li>Si selecciona la opción "Ver tabla med.", se carga en el programa de configuración la tabla de medida que está guardada en memoria. Utilice la ventana "TabLin." para ver la tabla completa, cambiar valores si fuera necesario, y registrar la tabla modificada en la memoria del equipo.</li> <li>Si cambia un valor mediante los parámetros VALOR X o VALOR Y, no se actualiza la tabla visualizada en la ventana "TabLin.". Para poder ver la tabla guardada en el equipo, ésta debe ser primero leída por el equipo.</li> </ul> |  |
|                                                                                                    | Ajuste de fábrica:<br>Nueva tabla                                                                                                    |  |
| NÚM. LINEA<br>Entrada                                                                                                    | Entre el número de línea de tabla de linealización. Una tabla debe comprender por lo menos 2 puntos y no más de 32 puntos.                                                                                                    |  |
|                                                                                                    | <ul> <li>SELECCIÓN TABLA = Ver tabla med.<br/>Mediante este parámetro puede seleccionar el punto de la tabla de linealización que desea ver.</li> <li>SELECCIÓN TABLA = Tabla edición<br/>Entre un punto mediante los parámetros NÚM. LÍNEA, VALOR X y VALOR Y.<br/>→ Véase también en esta tabla la descripción de los parámetros MODO EDICIÓN<br/>LÍN., VALOR X (modo de entrada "Manual"), VALOR X (modo de entrada<br/>"Semiautomático") y VALOR Y.</li> </ul>                                                                                                    |  |
|                                                                                                    | iNota!<br>En el programa de configuración puede ver a la vez todas las líneas de tabla de<br>linealización (tabla entera) mediante la ventana "TabLin.".                                                                                                    |  |
| VALOR X (modo de entrada<br>"Manual")<br>Entrada                                                                                       | Entre el valor de presión para la tabla de linealización.<br>→ Véase también MODO EDICIÓN LIN., NÚM. LÍNEA y VALOR Y.                                                                                                    |  |
|                                                                                                    | <ul> <li>SELECCIÓN TABLA = Tabla edición</li> </ul>                                                                                                    |  |
| VALOR X (modo de entrada<br>"Semiautomático")<br>Indicación                                                                            | En el modo de entrada "Semiautomático" hay que llenar o vaciar el depósito por etapas.<br>VALOR X visualiza en este modo de entrada el valor de presión hidrostática que mide el<br>instrumento en el punto considerado.                                                                                                    |  |
|                                                                                                    | Requisito indispensable:<br>SELECCIÓN TABLA = Tabla edición                                                                                                    |  |
|                                                                                                    | <b>Programa de configuración</b><br>El VALOR X se guarda cuando se confirma el valor entrado en VALOR Y.                                                                                                    |  |
|                                                                                                    | <b>Consola HART</b><br>Confirme el VALOR X visualizado.                                                                                                    |  |
|                                                                                                    | → Véase también MODO EDICIÓN LIN., NÚM. LÍNEA y VALOR Y.                                                                                                    |  |
| VALOR Y<br>Entrada                                                                                                    | Entre en la tabla de linealización el valor de volumen, masa o valor porcentual (%) correspondiente al VALOR X.                                                                                                    |  |
|                                                                                                    | Requisito indispensable:<br>SELECCIÓN TABLA = Tabla edición                                                                                                    |  |
|                                                                                                    | El valor a entrar aquí (valor de volumen, masa o %) corresponde a la opción seleccionada en los parámetros V. MEDIDA LIN. o V. MEDIDA COMB.<br>$\rightarrow$ Véase también en esta tabla la descripción de los parámetros MODO EDICIÓN LIN., NÚM LÍNEA, VALOR X (modo de entrada "Manual") y VALOR X (modo de entrada "Semiautomática").                                                                                                    |  |
| Nombre del parámetro             | Descripción                                                                                                    |
|----------------------------------|----------------------------------------------------------------------------------------------------|
| TABLA EDICIÓN<br>Selección       | Seleccione la función requerida para operar con la tabla de edición.                                                                                                    |
|                                  | Requisito indispensable: <ul> <li>SELECCIÓN TABLA = Tabla edición</li> </ul>                                                                                                    |
|                                  | <ul> <li>Opciones:</li> <li>Punto siguiente:no operativo</li> <li>Último punto entrado: no operativo</li> <li>Aceptar tabla entrada: la tabla de edición se guarda como tabla de medida. Se sobrescribe la tabla de medida anterior.</li> <li>Abortar: se guardan los puntos entrados hasta el momento en la tabla de edición y se visualiza el parámetro siguiente. La tabla de edición no se ha activado como tabla de medida.</li> <li>Insertar punto: véase el ejemplo siguiente.</li> <li>Borrar punto: se borrar el punto considerado. Véase el ejemplo siguiente.</li> </ul> |
|                                  | <ul> <li>Ejemplo: añadir un punto nuevo entre el cuarto y quinto punto de la tabla.</li> <li>Seleccione el punto 5 mediante el parámetro NÚM. LÍNEA.</li> <li>Mediante el parámetro TABLA EDICIÓN, seleccione la opción "Insertar punto".</li> <li>Se visualiza el punto 5 para el parámetro NÚM. LÍNEA Entre nuevos valores para los parámetro VALOR X y VALOR Y.</li> </ul>                                                                                                    |
|                                  | <ul> <li>Ejemplo: borrar un punto, por ejemplo, el quinto punto.</li> <li>Seleccione el punto 5 mediante el parámetro NÚM. LÍNEA.</li> <li>Mediante el parámetro TABLA EDICIÓN, seleccione la opción "Borrar punto".</li> <li>Se borra el quinto punto. Todos los puntos siguientes cambian su posición en una unidad, es decir, el punto 6 pasa a ser el punto 5 y así sucesivamente.</li> </ul>                                                                                                    |
|                                  | Ajuste de fábrica:<br>Punto siguiente                                                                                                    |
| LIN. TAB. X ACTIVO<br>Indicación | Visualiza un valor X de la tabla de linealización que ya está salvaguardada.<br>Puede seleccionar un punto de la tabla de linealización mediante el parámetro NÚM.<br>LÍNEA.                                                                                                    |
|                                  | <ul><li>Requisito indispensable:</li><li>SELECCIÓN TABLA = Ver tabla med.</li></ul>                                                                                                    |
|                                  | 🐑 ¡Nota!<br>En el programa de configuración, puede visualizar la tabla entera en la ventana "Tablas".                                                                                                    |
| LIN. TAB. Y ACTIVO<br>Indicación | Visualiza un valor Y de la tabla de linealización que ya está salvaguardada.<br>Puede seleccionar un punto de la tabla de linealización mediante el parámetro NÚM.<br>LÍNEA.                                                                                                    |
|                                  | <ul><li>Requisito indispensable:</li><li>SELECCIÓN TABLA = Ver tabla med.</li></ul>                                                                                                    |
|                                  | iNota!<br>En el programa de configuración, puede visualizar la tabla entera en la ventana "Tablas".                                                                                                    |
| DESCRIPCIÓN DEPÓSITO             | Entre una descripción del depósito. (máx. 32 caracteres alfanuméricos)                                                                                                    |
| Епигаоа                          | Ajuste de fábrica:                                                                                                    |

# Tabla 19: (SELECCIÓN GRUPO $\rightarrow$ ) MENÚ OPERATIVO $\rightarrow$ AJUSTES $\rightarrow$ LINEALIZACIÓN – comunicaciones digitales

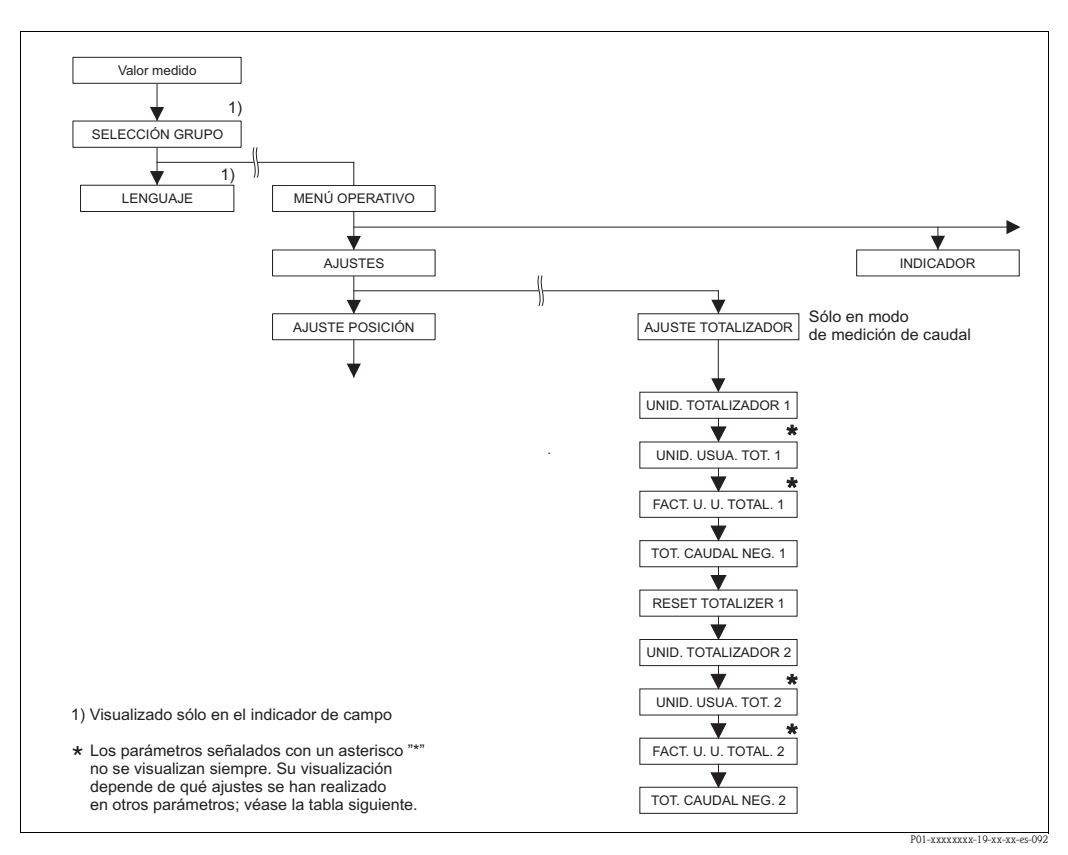

Fig. 40: Grupo de funciones AJUSTE TOTALIZADOR

| Tabla 20: (SELECCIÓN GRUPO $\rightarrow$ ) MENÚ OPERATIVO $\rightarrow$ AJUSTES $\rightarrow$ AJUSTE TOTALIZADOR |                                                                                                    |
|----------------------------------------------------------------------------------------------------|----------------------------------------------------------------------------------------------------|
| Nombre del parámetro                                                                                             | Descripción                                                                                                    |
| <ul> <li>Requisito indispensable:</li> <li>MODO DE MEDIDA = Caudal (→ véase también página 45).</li> </ul>       |                                                                                                    |
| Nota:<br>• Véase también página 41 ss                                                                            | , sección 6 "Medición del caudal".                                                                                                    |
| UNID. TOTALIZADOR 1<br>(398), (666), (664), (662)<br>Selección                                                   | Seleccione la unidad para el totalizador 1.<br>Según la opción seleccionada en el parámetro TIPO MED. CAUDAL ( $\rightarrow$ página 95) este<br>parámetro ofrece una lista de unidades de volumen, volumen normalizado, volumen<br>estándar o de unidades de masa. Si se selecciona una nueva unidad de volumen o masa,<br>los valores de los parámetros relativos al totalizador se convierten correspondientemente y<br>se visualizan expresados en la nueva unidad siempre que la nueva unidad pertenece al<br>mismo grupo de unidades. Si se cambia de modo de caudal, los valores del totalizador no<br>se convierten en otra unidad. |
|                                                                                                    | El número de identificación de 3 dígitos que se visualiza en el indicador de campo<br>depende del TIPO MED. CAUDAL seleccionado:<br>- (398): TIPO MED. CAUDAL "Volum. cond. op."<br>- (662): TIPO MED. CAUDAL "Masa"<br>- (664): TIPO MED. CAUDAL "Gas. cond. std."<br>- (666): TIPO MED. CAUDAL "Gas. cond. norm."                                                                                                    |
|                                                                                                    | Ajuste de fábrica:<br>m <sup>3</sup>                                                                                                    |

| Tabla 20: (SELECCIÓN GR               | UPO $\rightarrow$ ) MENÚ OPERATIVO $\rightarrow$ AJUSTES $\rightarrow$ AJUSTE TOTALIZADOR                                                                                                    |
|---------------------------------------|----------------------------------------------------------------------------------------------------|
| Nombre del parámetro                  | Descripción                                                                                                    |
| UNID. USUA. TOT. 1 (627)<br>Entrada   | Entre la expresión alfanumérica de la unidad de usuario para el totalizador 1.<br>Puede entrar como máximo ocho caracteres alfanuméricos. $\rightarrow$ Véase también FACT. U.<br>U. TOTAL. 1.                                                                                                    |
|                                       | Requisito indispensable:<br>■ UNID. TOTALIZADOR 1 = Unidad usuario                                                                                                    |
|                                       | <ul> <li>¡Nota!</li> <li>En el indicador sólo podrán verse los cinco primeros caracteres. Por ejemplo, si "crates" expresa la unidad de usuario, se visualizará "crate".</li> <li>Si la unidad incluye una barra oblicua, el indicador de campo visualizará hasta ocho caracteres. El número máximo de caracteres en el contador está también limitado a cinco Por ejemplo, si "crates/m2" expresa la unidad de usuario, se visualizará "crate/m2". En el FieldCare, se visualizan los ocho caracteres.</li> <li>En la consola HART, la unidad definida por el usuario para el totalizador 1 se visualiza únicamente en el parámetro UNID. USUA. TOT. 1. El valor medido se visualiza junto cor el texto "unidad usuario".</li> </ul> |
|                                       | Ajuste de fábrica:                                                                                                    |
| FACT. U. U. TOTAL. 1 (329)<br>Entrada | <ul> <li></li> <li>Entre el factor de conversión a la unidad de usuario definida para el totalizador 1.</li> <li>El factor de conversión debe definirse con respecto a la unidad SI de la magnitud considerada, p. ej., m<sup>3</sup> en el caso de TIPO MED. CAUDAL "Volum. cond. op.".</li> <li>→ Véase también UNID. USUA. TOT. 1.</li> </ul>                                                                                                    |
|                                       | <b>Requisito indispensable:</b> <ul> <li>UNID. TOTALIZADOR 1 = Unidad usuario</li> </ul>                                                                                                    |
|                                       | <ul> <li>Ejemplo: usted quiere que el valor medido se visualice expresado en la unidad de usuario "cubos".</li> <li>VALOR MEDIDO =1 m3 ≈ 100 cubos</li> <li>Entrada en UNID. USUA TOT. 1: cubos</li> <li>Entrada en FACT. U. U. TOTAL. 1: 100</li> <li>Resultado: VALOR MEDIDO = 100 cubos</li> </ul>                                                                                                    |
|                                       | Ajuste de fábrica:<br>1,0                                                                                                    |
| TOT. CAUDAL NEG. 1 (400)<br>Selección | Especifique cómo deben contabilizarse los caudales negativos en el caso del totalizador 1.                                                                                                    |
|                                       | Opciones<br>El flujo aumenta<br>El flujo total aumenta<br>El flujo total aumenta                                                                                                    |
|                                       | El flujo disminuye                                                                                                    |
|                                       | Paro en caso<br>de flujo neg. El flujo total aumenta El flujo total perm. const.                                                                                                    |
|                                       | <b>Ajuste de fábrica:</b><br>Inc. con caudal neg (Inc. on neg. flow)                                                                                                    |
| RESET TOTALIZADOR 1                   | Con este parámetro pone el totalizador 1 a cero.                                                                                                    |
| (331)<br>Selección                    | Opciones:<br>Abortar (no se pone a cero)<br>Reset (se pone a cero)                                                                                                    |
|                                       | Ajuste de fábrica:<br>Abortar                                                                                                    |

| Tabla 20: (SELECCIÓN GRUPO $ ightarrow$ ) MENÚ OPERATIVO $ ightarrow$ AJUSTES $ ightarrow$ AJUSTE TOTALIZADOR |                                                                                                    |
|----------------------------------------------------------------------------------------------------|----------------------------------------------------------------------------------------------------|
| Nombre del parámetro                                                                                          | Descripción                                                                                                    |
| UNID. TOTALIZADOR 2<br>(399), (663), (665), (667)                                                             | Seleccione la unidad para el totalizador 2.<br>→ Véase también UNID. FÍS. TOTAL 1.                                                                                                    |
| Selección                                                                                                    | El número de identificación de 3 dígitos que se visualiza en el indicador de campo<br>depende del TIPO MED. CAUDAL seleccionado:<br>- (399): TIPO MED. CAUDAL "Volum. cond. op."<br>- (663): TIPO MED. CAUDAL "Masa"<br>- (665): TIPO MED. CAUDAL "Gas. cond. std."<br>- (667): TIPO MED. CAUDAL "Gas. cond. norm." |
|                                                                                                    | Ajuste de fábrica:<br>m <sup>3</sup>                                                                                                    |
| UNID. USUA. TOT. 2 (628)<br>Entrada                                                                           | Entre la expresión alfanumérica de la unidad de usuario para el totalizador 2.<br>$\rightarrow$ Véase también UNID. USUA. TOT. 1.                                                                                                    |
|                                                                                                    | <ul><li>Requisito indispensable:</li><li>UNID. TOTALIZADOR 2 = Unidad usuario</li></ul>                                                                                                    |
|                                                                                                    | Ajuste de fábrica:                                                                                                    |
|                                                                                                    |                                                                                                    |
| FACT. U. U. TOTAL. 2 (330)<br>Selección                                                                       | Entre el factor de conversión a la unidad de usuario del totalizador 2.<br>$\rightarrow$ Véase también FACT. U. U. TOTAL. 1.                                                                                                    |
|                                                                                                    | <ul><li>Requisito indispensable:</li><li>UNID. TOTALIZADOR 2 = Unidad usuario</li></ul>                                                                                                    |
|                                                                                                    | Ajuste de fábrica:<br>1,0                                                                                                    |
| TOT. CAUDAL NEG. 2 (416)<br>Selección                                                                         | Especifique cómo debe contabilizarse el caudal negativo en el caso del totalizador 2.<br>→ Véase TOT. CAUDAL NEG. 1.                                                                                                    |
|                                                                                                    | <b>Ajuste de fábrica:</b><br>Positivo                                                                                                    |

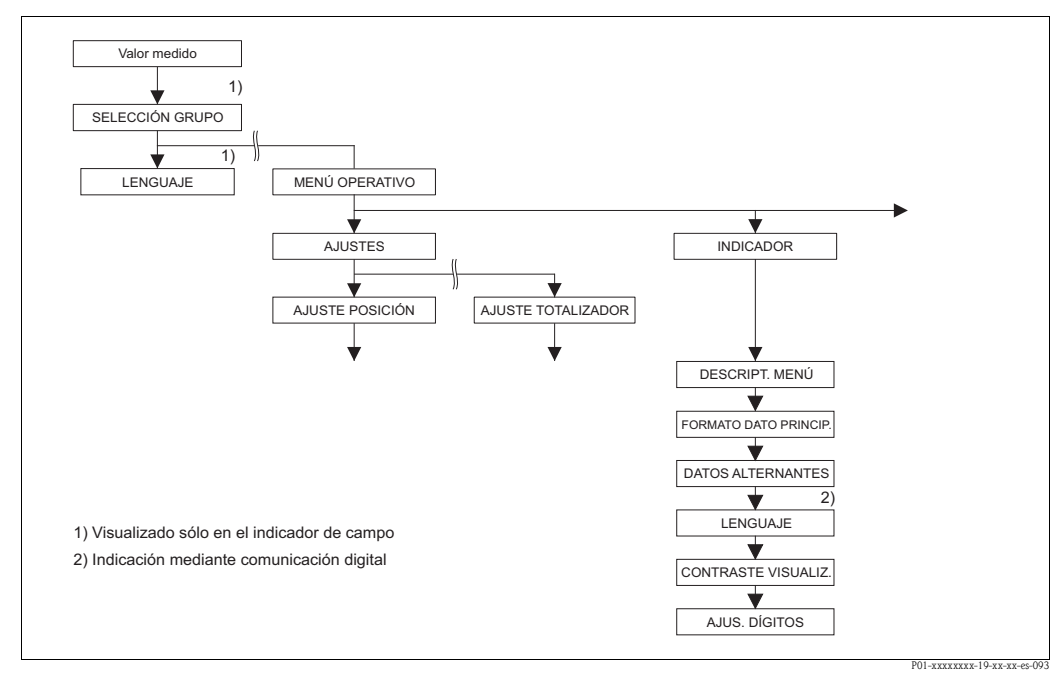

Fig. 41: Grupo INDICACIÓN

|                                             | , , , , , , , , , , , , , , , , , , ,                                                                                                    |
|---------------------------------------------|----------------------------------------------------------------------------------------------------|
| Nombre del parámetro                        | Descripción                                                                                                    |
| DESCRIPTOR MENÚ (419)<br>Selección          | <ul> <li>Especifique lo que debe presentar la línea principal del indicador de campo en el modo de medición.</li> <li>→ Véase también el manual de instrucciones BA270P (Deltabar S), BA271P (Cerabar S) o BA332P (Deltapilot S), sección 5.1 "Indicador de campo".</li> </ul>                                                                                                    |
|                                             | Opciones:<br>Valor principal medido (PV)<br>Valor principal medido (%)<br>Presión<br>Caudal<br>Nivel<br>Contenido depósito<br>Corriente<br>Temperatura<br>Número del error<br>Totalizador 1<br>Totalizador 2                                                                                                    |
|                                             | La selección depende del modo de medición que se haya escogido.                                                                                                    |
|                                             | Ajuste de fábrica:<br>Valor principal medido (PV)                                                                                                    |
| FORMATO DATO PRINCIP.<br>(688)<br>Selección | Especifique el número de cifras decimales que deban visualizarse para el valor de la línea principal.<br>→ Véase también el manual de instrucciones BA270P (Deltabar S), BA271P (Cerabar S) o (BA332P) Deltapilot S, sección 5.1 "Indicador de campo".                                                                                                    |
|                                             | Opciones:           Auto           x.x           x.xx           x.xxx           x.xxx           x.xxxx           x.xxxx           x.xxxx                                                                                                    |
|                                             | Ajuste de fábrica:<br>Auto                                                                                                    |
| DATOS ALTERNANTES<br>(423)<br>Selección     | <ul> <li>Activar modo "Indicación alternante».</li> <li>En este modo de visualización, presenta uno tras otro los siguientes valores medidos en función del modo de medición seleccionado.</li> <li>Presión: Valor medido principal (PV), Presión, Temperatura y Corriente</li> <li>Nivel Estándar: Valor medido principal (PV), Presión, Nivel, Contenido depósito, Temperatura y Corriente</li> <li>Nivel Fácil: Valor medido principal (PV), Presión, Temperatura y Corriente</li> <li>Caudal: Valor medido principal (PV), Presión, Caudal, Temperatura, Corriente, Totalizador 1 y Totalizador 2</li> <li>Opciones:</li> <li>Desactivado</li> </ul> |
|                                             | <ul> <li>Activado</li> <li>Ajuste de fábrica:<br/>Desactivado</li> </ul>                                                                                                    |

| Tabla 21: (SELECCIÓN GRUPO $\rightarrow$ ) MENÚ OPERATIVO $\rightarrow$ INDICACIÓN |                                                                                                    |
|------------------------------------------------------------------------------------|----------------------------------------------------------------------------------------------------|
| Nombre del parámetro                                                               | Descripción                                                                                                    |
| LENGUAJE<br>Selección                                                              | <ul> <li>Seleccione el idioma con el que desee trabajar con el menú del indicador de campo.</li> <li>Nota!</li> <li>En el caso de la configuración en campo, el parámetro LENGUAJE se encuentra justo debajo de SELECCIÓN GRUPO (camino de menú: SELECCIÓN GRUPO → LENGUAJE, véase también página 44).</li> <li>Seleccione el idioma del menú del programa de configuración mediante el menú "Opciones" → "Ajustes" → tabla "Lenguaje" → campo "Lenguaje herramienta" ("Tool language").</li> </ul>                                                                                                    |
|                                                                                    | Opciones:<br>Deutsch<br>English<br>Français<br>Italiano<br>Español<br>Nederlands<br>Chino (CHS)<br>Japonés (JPN)<br>Ajuste de fábrica:<br>English                                                                                                    |
| CONTRASTE INDICACIÓN<br>(339)<br>Entrada                                           | Ajuste el contraste del indicador de campo.<br>El contraste se especifica mediante un número. Los cambios se realizan por pasos, es<br>decir, si quiere cambiar el contraste "8" por "4", debe guardar 4 veces un nuevo valor.<br>También puede ajustar el contraste del indicador utilizando las teclas del módulo de la<br>electrónica del instrumento.<br>→ Véase también el manual de instrucciones BA270P (Deltabar S), BA271P (Cerabar S) o<br>BA332P (Deltapilot S), sección 5.2.3 "Función de las teclas de configuración".<br><b>Rango de valores de entrada:</b><br>4. 13. 4: poco contraste (más luminoso). 13: más contraste (más oscuro). |
|                                                                                    | Ajuste de fábrica:<br>8                                                                                                    |
| AJUSTES DÍGITOS (840)<br>Indicación                                                | Este parámetro se utiliza para verificar la visualización correcta de caracteres y dígitos en el indicador/visualizador. Si los caracteres y dígitos se visualizan correctamente, este parámetro visualiza la ristra "0123456789".                                                                                                    |

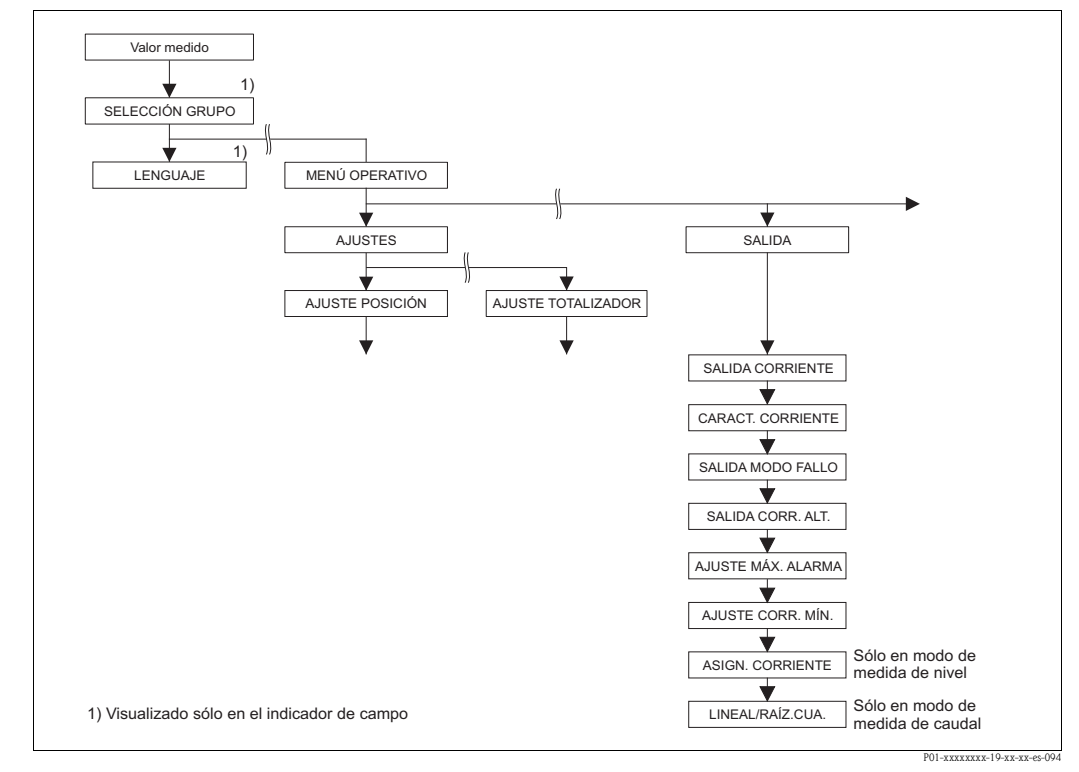

#### Fig. 42: Grupo SALIDA

| Tabla 22: (SELECCIÓN GRUPO $\rightarrow$ ) MENÚ OPERATIVO $\rightarrow$ SALIDA |                                                                                                    |  |
|--------------------------------------------------------------------------------|----------------------------------------------------------------------------------------------------|--|
| Nombre del parámetro                                                           | Descripción                                                                                                    |  |
| SALIDA CORRIENTE (254)<br>Indicación                                           | Visualiza el valor de la corriente de salida.                                                                                                    |  |
| CARACT. CORRIENTE<br>(694), (695), (696), (764)<br>Selección                   | Seleccione la curva característica de la salida de corriente.<br>Opciones:                                                                                                    |  |
|                                                                                | ↓ I 20 mA                                                                                                    |  |
|                                                                                |                                                                                                    |  |
|                                                                                | 2/<br>/ 2<br>/ 4 mA                                                                                                    |  |
|                                                                                |                                                                                                    |  |
|                                                                                | P01-XXXXXX-05-XX-XX-009                                                                                                    |  |
|                                                                                | <ul> <li>Fig. 43: Ilustración de las curvas características de la salida de corriente</li> <li>Lineal: valor inferior rango = 4 mA, valor superior rango = 20 mA</li> <li>Bi-lineal: valor inferior rango = 4 mA, centro o cero = 20 mA, valor superior rango = 4 mA</li> <li>Lineal inverso: valor inferior rango = 20 mA, valor superior rango = 4 mA</li> <li>Bi-lineal inverso: valor inferior rango = 20 mA, centro o cero = 4 mA, valor superior rango = 20 mA</li> <li>VRI Valor rango inferior</li> <li>VRS Valor rango superior</li> <li>Corriente</li> <li>Valor medido (presión)</li> <li>El número de identificación de 3 dígitos que presenta el indicador de campo depende del MODO DE MEDIDA seleccionado:</li> <li>(694): MODO DE MEDIDA "Presión" o MODO DE MEDIDA "Caudal" siendo LINEAL/RAÍZ CUA. "Presión diferencial"</li> <li>(695): MODO DE MEDIDA "Caudal" siendo LINEAL/RAÍZ CUA. "Caudal (raíz cuadrada)"</li> <li>(696): MODO DE MEDIDA "Nivel", MODO NIVEL "Lineal" o "Presión linealizada" y MODO NIVEL "Altura linealizada" siendo ASIGN. CORRIENTE "Nivel"</li> <li>(764): MODO DE MEDIDA "Nivel", MODO NIVEL "Altura linealizada" siendo ASIGN. CORRIENTE "Nivel"</li> <li>(764): MODO DE MEDIDA "Nivel", MODO NIVEL "Altura linealizada" siendo ASIGN. CORRIENTE "Contenido depósito"</li> </ul> |  |
| SALIDA MODO FALLO                                                              | Liliea<br>Seleccione el valor que debe tomar la corriente de salida en caso de alarma                                                                                                    |  |
| (388)<br>Entrada                                                               | Si se produce una situación de alarma, la corriente de salida y el gráfico de barra presentan el valor especificado en este parámetro.                                                                                                    |  |
|                                                                                | <ul> <li>Opciones:</li> <li>Alarma máx. (110%): puede ajustarse entre 21 y 23 mA</li> <li>Último valor med.: se mantiene el último valor medido</li> <li>Alarma mín. (-10%): 3,6 mA</li> </ul>                                                                                                    |  |
|                                                                                | → Véase también en esta tabla AJUSTE MÁX ALARMA y en el manual de instrucciones<br>BA270P (Deltabar S), BA271P (Cerabar S) o BA332P (Deltapilot S) la sección 8.2.1.<br>"Ajuste de la salida de corriente para alarmas".                                                                                                    |  |
|                                                                                | Ajuste de fábrica:<br>Alarma máx. 110% (22 mA)                                                                                                    |  |

| Tabla 22: (SELECCIÓN GRUPO $\rightarrow$ ) MENÚ OPERATIVO $\rightarrow$ SALIDA |                                                                                                    |  |
|--------------------------------------------------------------------------------|----------------------------------------------------------------------------------------------------|--|
| Nombre del parámetro                                                           | Descripción                                                                                                    |  |
| SALIDA CORR. ALT. (597)<br>Selección                                           | Defina la salida de corriente para cuando se sobrepasan por arriba o abajo los límites del sensor.                                                                                                    |  |
|                                                                                | <ul> <li>Opciones:</li> <li>Normal: la salida de corriente presenta el valor definido mediante los parámetros MODO SALIDA FALLO y AJUSTE MÁX. ALARMA.</li> <li>NAMUR: <ul> <li>Caída por debajo del límite del sensor (E120): salida de corriente = 3,6 mA</li> <li>Sobrepaso por arriba del límite del sensor (E115): la salida de corriente toma el valor especificado mediante el parámetro AJUSTE MÁX. ALARMA</li> </ul> </li> </ul> |  |
|                                                                                | Ajuste de fábrica:<br>Normal                                                                                                    |  |
| AJUSTE MÁX. ALARMA<br>(342)                                                    | Entre el valor para la corriente de alarma de máximo.<br>$\rightarrow$ Véase también SALIDA MODO FALLO.                                                                                                    |  |
| Entrada                                                                        | Rango de valores de entrada:<br>2123 mA                                                                                                    |  |
|                                                                                | Ajuste de fábrica:<br>22 mA                                                                                                    |  |
| AJUSTE CORRIENTE MÍN<br>(343)                                                  | Entre el límite inferior de corriente.<br>Algunas unidades de conmutación no aceptan corrientes inferiores a 4,0 mA.                                                                                                    |  |
| Entrada                                                                        | <b>Opciones:</b><br>• 3,8 mA<br>• 4,0 mA                                                                                                    |  |
|                                                                                | Ajuste de fábrica:<br>3,8 mA                                                                                                    |  |
| ASIGN. CORRIENTE (760)<br>Selección                                            | Especifique la señal de corriente para el modo de medición "Nivel".<br>Véase también AJUSTE VRI ( $\rightarrow$ página 100) y AJUSTE VRS ( $\rightarrow$ página 100).                                                                                                    |  |
|                                                                                | <ul><li>Requisito indispensable:</li><li>MODO DE MEDIDA = Nivel, MODO NIVEL = Altura linealizada</li></ul>                                                                                                    |  |
|                                                                                | Opciones:<br>Altura<br>Contenido depósito                                                                                                    |  |
|                                                                                | Ajuste de fábrica:<br>Contenido depósito                                                                                                    |  |
| LINEAL/RAÍZ CUA. (390)<br>Selección                                            | Especifique la señal de corriente para el modo de medición "Caudal".<br>Véase también AJUSTE VRI ( $\rightarrow$ página 101) y AJUSTE VRS ( $\rightarrow$ página 102).                                                                                                    |  |
|                                                                                | Requisito indispensable:<br>MODO DE MEDIDA = Caudal                                                                                                    |  |
|                                                                                | <ul> <li>Opciones:</li> <li>Pres. diferencial: se utiliza la señal de presión lineal para la salida de corriente.</li> <li>Caudal (raíz cuadrada): se utiliza la señal raíz de caudal para la salida de corriente. La señal de corriente "Caudal (raíz cuadrada)" se señala en el indicador de campo mediante el símbolo de raíz cuadrada.</li> </ul>                                                                                    |  |
|                                                                                | Ajuste de fábrica:<br>Caudal (raíz cuadrada)                                                                                                    |  |

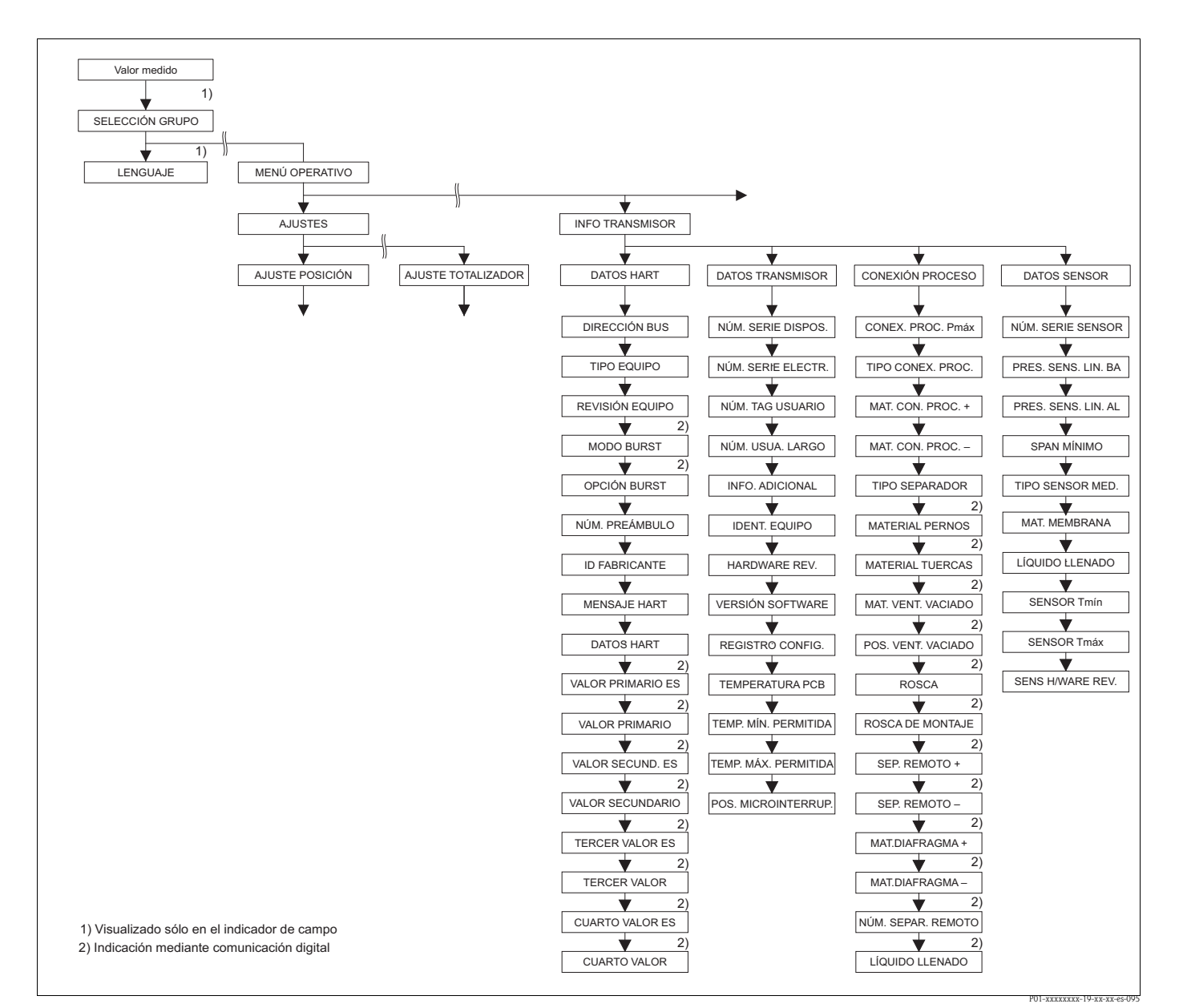

Fig. 44: Grupo INFO TRANSMISOR

→ Para el grupo de funciones DATOS HART, véase página 117, tabla 23

- → Para el grupo de funciones DATOS TRANSMISOR, véase página 119, tabla 24
- $\rightarrow$  Para el grupo de funciones CONEXIÓN PROCESO, véase página 120, tabla 25

 $\rightarrow$  Para el grupo de funciones DATOS SENSOR, véase página 122, tabla 26

| Tabla 23: (SELECCIÓN GRUPO $ ightarrow$ ) MENÚ OPERATIVO $ ightarrow$ INFO TRANSMISOR $ ightarrow$ DATOS HART |                                                                                                    |
|----------------------------------------------------------------------------------------------------|----------------------------------------------------------------------------------------------------|
| Nombre del parámetro                                                                                          | Descripción                                                                                                    |
| DIRECCIÓN BUS (345)<br>Entrada                                                                                | Entre la dirección para el intercambio de datos con protocolo HART.<br>(HART 5.0: rango 015, HART 6.0: rango 063) |
|                                                                                                    | Ajuste de fábrica:<br>0                                                                                           |
| TIPO EQUIPO (351)<br>Indicación                                                                               | Visualiza el número de identificación del equipo en formato decimal, para Deltabar S: 23                          |
|                                                                                                    | <ul><li>Requisito indispensable:</li><li>Transmisor de presión diferencial Deltabar S</li></ul>                   |
| TIPO EQUIPO (802)<br>Indicación                                                                               | Visualiza el número de identificación del equipo en formato decimal, para Cerabar S: 24                           |
|                                                                                                    | Requisito indispensable:<br>■ Transmisor de presión Cerabar S                                                     |

| Tabla 23: (SELECCIÓN GRUPO $\rightarrow$ ) MENÚ OPERATIVO $\rightarrow$ INFO TRANSMISOR $\rightarrow$ DATOS HART |                                                                                                    |  |
|----------------------------------------------------------------------------------------------------|----------------------------------------------------------------------------------------------------|--|
| Nombre del parámetro                                                                                             | Descripción                                                                                                    |  |
| TIPO EQUIPO (002)<br>Indicación                                                                                  | Visualiza el número de identificación del equipo en formato decimal, para Deltapilot S: 26                                                                                                    |  |
|                                                                                                    | Requisito indispensable:<br>Transmisor de presión Deltapilot S                                                                                                    |  |
| REVISIÓN EQUIPO (699)<br>Indicación                                                                              | Visualiza el número de revisión del equipo                                                                                                    |  |
| MODO BURST                                                                                                    | Activa o desactiva la función "Modo Burst".                                                                                                    |  |
| Selección                                                                                                    | Opciones:<br>Activado<br>Desactivado                                                                                                    |  |
|                                                                                                    | Requisito indispensable:<br>Comunicaciones digitales                                                                                                    |  |
| OPCIÓN BURST                                                                                                    | Utilice este parámetro para especificar qué comando debe enviarse al maestro.                                                                                                    |  |
| Entrada                                                                                                    | Requisito indispensable:<br>Comunicaciones digitales                                                                                                    |  |
|                                                                                                    | Ajuste de fábrica:<br>3 (comando HART 3)                                                                                                    |  |
| NÚM. PREÁMBULOS (036)<br>Entrada                                                                                 | Entre el número de preámbulos en el protocolo HART. (Síncronización de módulos módem en una vía de transmisión, cada módulo módem puede "tragarse" un byte – deben llegar por lo menos 2 bytes.)                                                                                                    |  |
|                                                                                                    | Rango de valores de entrada:<br>220                                                                                                    |  |
|                                                                                                    | Ajuste de fábrica:<br>5                                                                                                    |  |
| ID FABRICANTE (432)<br>Indicación                                                                                | Visualiza el número de identificación del fabricante en formato decimal.<br>En nuestro caso: 17 - Endress+Hauser                                                                                                    |  |
| MENSAJE HART (271)<br>Entrada                                                                                    | Entre un mensaje (máx. 32 caracteres alfanuméricos).<br>Este mensaje se encía mediante protocolo HART al recibir un comando del maestro.                                                                                                    |  |
|                                                                                                    | Ajuste de fábrica:                                                                                                    |  |
|                                                                                                    | o lo especificado en el pedido                                                                                                    |  |
| FECHA HART (481)                                                                                                 | Entre la fecha del último cambio en la configuración.                                                                                                    |  |
| Entrada                                                                                                    | Ajuste de fábrica:<br>DD.MM.AA (fecha de la comprobación final)                                                                                                    |  |
| VALOR PRIMARIO ES<br>Indicación                                                                                  | <ul> <li>Este parámetro visualiza uno de los siguientes valores medidos en función del modo de medición seleccionado:</li> <li>Modo de medida "Presión": PRESIÓN</li> <li>Modo de medida "Nivel", modo nivel "Lineal" o "Presión linealizada": NIVEL ANTES LIN</li> <li>Modo de medida "Nivel", modo nivel "Altura linealizada": CONTENIDO DEPÓSITO</li> <li>Modo de medida "Caudal": CAUDAL SUPRIMIDO</li> <li>→ Véase también VALOR PRIMARIO.</li> <li>Requisito indispensable:</li> </ul> |  |
| VALOR PRIMARIO                                                                                                   | Comunicaciones digitales  Visualiza el valor primario.  Vísea tembién VALOP PRIMARIO ES                                                                                                    |  |
| IIIUICACIUII                                                                                                    | A vease tallible vALOK PRIVIARIO ES.                                                                                                    |  |
|                                                                                                    | Comunicaciones digitales                                                                                                    |  |

| Nombre del parámetro | Descripción                                                                                                    |
|----------------------|----------------------------------------------------------------------------------------------------|
| VALOR SECUNDARIO ES  | Seleccione la segunda magnitud del proceso.                                                                                                    |
|                      | Según el modo de medición que se haya seleccionado, puede escoger entre las siguientes magnitudes del proceso:         - PRESIÓN         - PRESIÓN NORMALIZADA         - PRESIÓN SENSOR         - TEMP. SENSOR         - TEMPERATURA PCB         - CAUDAL SUPRIMIDO         - TOTALIZADOR 1         - TOTALIZADOR 2         - NIVEL ANTES LIN.         - CONTENIDO DEPÓSITO |
|                      | Requisito indispensable:<br>Comunicaciones digitales                                                                                                    |
| VALOR SECUNDARIO     | Visualiza la segunda magnitud del proceso. $\rightarrow$ Véase también VALOR SECUNDARIO ES.                                                                                                    |
|                      | Requisito indispensable:<br>Comunicaciones digitales                                                                                                    |
| TERCER VALOR ES      | Seleccione la tercera magnitud del proceso $\rightarrow$ Véase también VALOR SECUNDARIO ES.                                                                                                    |
|                      | Requisito indispensable:<br>Comunicaciones digitales                                                                                                    |
| TERCER VALOR         | Visualiza la tercera magnitud del proceso. $\rightarrow$ Véase también SEGUNDO VALOR ES.                                                                                                    |
|                      | Requisito indispensable:<br>Comunicaciones digitales                                                                                                    |
| CUARTO VALOR ES      | Seleccione la cuarta magnitud del proceso. $\rightarrow$ Véase también SEGUNDO VALOR ES.                                                                                                    |
|                      | Requisito indispensable: <ul> <li>Comunicaciones digitales</li> </ul>                                                                                                    |
| CUARTO VALOR         | Visualiza la cuarta magnitud del proceso. $\rightarrow$ Véase también SEGUNDO VALOR ES.                                                                                                    |
|                      | Requisito indispensable:<br>Comunicaciones digitales                                                                                                    |

| Tabla 24: (SELECCIÓN GRUPO $\rightarrow$ ) MENÚ OPERATIVO $\rightarrow$ INFO TRANSMISOR $\rightarrow$ DATOS TRANSMISOR |                                                                                                    |  |  |  |
|----------------------------------------------------------------------------------------------------|----------------------------------------------------------------------------------------------------|--|--|--|
| Nombre del parámetro                                                                                                   | Descripción                                                                                        |  |  |  |
| NÚM. SERIE EQUIPO (354)<br>Indicación                                                                                  | Visualiza el número de serie del equipo (11 caracteres alfanuméricos).                             |  |  |  |
| NÚM. SERIE ELECTR. (386)<br>Indicación                                                                                 | Visualiza el número de serie del módulo principal de la electrónica (11 caracteres alfanuméricos). |  |  |  |
| NÚM. TAG USUARIO (055)                                                                                                 | Entre un número TAG (de etiqueta) (máx. 8 caracteres alfanuméricos).                               |  |  |  |
| Entrada                                                                                                    | Ajuste de fábrica:                                                                                 |  |  |  |
| NÚM. USUA. LARGO (305)                                                                                                 | Entre un número TAG (etiqueta) (máx. 32 caracteres alfanuméricos).                                 |  |  |  |
| Entrada                                                                                                    | Ajuste de fábrica:                                                                                 |  |  |  |
|                                                                                                    | o conforme a lo especificado en el pedido                                                          |  |  |  |
| INFO. ADICIONAL (272)                                                                                                  | Entre una descripción para el TAG (etiqueta) (máx. 16 caracteres alfanuméricos).                   |  |  |  |
| Entrada                                                                                                    | Ajuste de fábrica:                                                                                 |  |  |  |
| IDENT. EQUIPO (350)<br>Indicación                                                                                      | Visualiza el sistema de identificación del dispositivo y el código de pedido.                      |  |  |  |
| HARDWARE REV. (266)<br>Indicación                                                                                      | Visualiza el número de revisión del módulo principal de la electrónica p. ej.: V02.00              |  |  |  |

#### Tabla 23. (SELECCIÓN GRUPO →) MENÚ OPERATIVO INFO TRANSMISOR DATOS HART

| Tabla 24: (SELECCIÓN GRUPO $\rightarrow$ ) MENÚ OPERATIVO $\rightarrow$ INFO TRANSMISOR $\rightarrow$ DATOS TRANSMISOR |                                                                                                    |  |
|----------------------------------------------------------------------------------------------------|----------------------------------------------------------------------------------------------------|--|
| Nombre del parámetro                                                                                                   | Descripción                                                                                                    |  |
| VERSIÓN SOFTWARE (264)<br>Indicación                                                                                   | Visualiza la versión del software<br>p. ej.: V02.10                                                                                                    |  |
| REGISTRO CONFIG. (352)<br>Indicación                                                                                   | Visualiza el número del contador de configuraciones.<br>Este contador aumenta el número contabilizado en una unidad cada vez que se modifica<br>un parámetro o un grupo. El número máximo de conteo del contador es 65535; una vez<br>alcanzado vuelve a empezar desde cero. El contador no registra las modificaciones<br>realizadas en el grupo de funciones INDICACIÓN.                                                                                                    |  |
| TEMPERATURA PCB (357)<br>Indicación                                                                                    | Visualiza la temperatura medida en el módulo principal de la electrónica.                                                                                                    |  |
| TEMP. MÍN. PERMITIDA<br>(358)<br>Indicación                                                                            | Visualiza la temperatura mínima admisible para el módulo de la electrónica.                                                                                                    |  |
| TEMP. MÁX. PERMITIDA<br>(359)<br>Indicación                                                                            | Visualiza la temperatura máxima admisible para el módulo de la electrónica.                                                                                                    |  |
| POS. MICROINTERRUPTOR<br>(363)<br>Indicación                                                                           | Visualiza la posición del microinterruptor 1 de la electrónica.<br>El microinterruptor 1 permite bloquear o desbloquear la configuración de los parámetros<br>relevantes para la medición. Si la configuración se ha bloqueado mediante el parámetro<br>ENTRADA NÚM PIN, sólo podrá volverse a desbloquear la configuración utilizando este<br>mismo parámetro. (→ ENTRADA NÚM. PIN, véase página 129.)<br>→ Véase también el manual de instrucciones BA270P (Deltabar S), BA271P (Cerabar S) o<br>BA332P (Deltapilot S), sección 5.9 "Bloqueo/desbloqueo de la configuración". |  |
|                                                                                                    | Indicación:<br>• On (bloqueo activado)<br>• Off (bloqueo desactivado)                                                                                                    |  |
|                                                                                                    | Ajuste de fábrica:<br>Off (bloqueo desactivado)                                                                                                    |  |

| Tabla 25: (SELECCIÓN GRUPO $\rightarrow$ ) MENÚ OPERATIVO $\rightarrow$ INFO TRANSMISOR $\rightarrow$ CONEXIÓN PROCESO |                                                                                                    |  |
|----------------------------------------------------------------------------------------------------|----------------------------------------------------------------------------------------------------|--|
| Nombre del parámetro                                                                                                   | Descripción                                                                                                    |  |
| Pmáx CONEX. PROCESO<br>(570)<br>Entrada                                                                                | <ul> <li>Para entrar o visualizar la presión máxima admisible de la conexión a proceso.</li> <li>Ajuste de fábrica:<br/>Conforme al dato correspondiente indicado en la placa de identificación del equipo<br/>(→ véase también el manual de instrucciones BA270P (Deltabar S), BA271P (Cerabar S)<br/>o BA332P (Deltapilot S), sección 2.1.1 "Placa de identificación")</li> </ul> |  |
| TIPO CONEX. PROCESO<br>(482)<br>Selección                                                                              | Para seleccionar o visualizar el tipo de conexión a proceso.<br><b>Opciones:</b><br>No utilizada<br>Desconocida<br>Especial<br>Brida ovalada<br>Rosca hembra<br>Rosca macho<br>Brida<br>Separador remoto                                                                                                    |  |

| Tabla 25: (SELECCIÓN GRUPO →) MENÚ OPERATIVO → INFO TRANSMISOR → CONEXIÓN PROCESO |                                                                                                    |  |  |
|-----------------------------------------------------------------------------------|----------------------------------------------------------------------------------------------------|--|--|
| Nombre del parámetro Descripción                                                  |                                                                                                    |  |  |
| MAT. CON. PROC. + (360)<br>Selección                                              | Para seleccionar o visualizar el material de la conexión a proceso (P+).<br>→ Véase también la descripción del parámetro MAT. CON. PROC<br><b>Opciones:</b><br>• No utilizada<br>• Desconocida<br>• Especial<br>• Acero<br>• Acero inox. 304<br>• Acero inox. 316<br>• Hastelloy C<br>• Monel<br>• Tántalo<br>• Titanio<br>• PTFE (teflón)<br>• Acero inox. 316L<br>• PVC<br>• Inconel<br>• PVDF<br>• ECTFE<br><b>Ajuste de fábrica:</b><br>Conforme a lo especificado en el pedido |  |  |
| MAT CON PROC - (361)                                                              | Para seleccionar o visualizar el material de la conevión a proceso (P_)                                                                                                    |  |  |
| Selección                                                                         | <ul> <li>→ Véase también la descripción del parámetro MAT. CON. PROC. +</li> <li>Requisito indispensable:</li> <li>Transmisor de presión diferencial Deltabar S</li> </ul>                                                                                                    |  |  |
| TIPO SEPARADOR (362)<br>Selección                                                 | Para seleccionar y visualizar el material de la junta separadora del proceso.<br><b>Opciones:</b><br>No utilizada<br>Desconocida<br>Especial<br>FKM Viton<br>NBR<br>EPDM<br>Uretano<br>IIR<br>Kalrez<br>FKM Viton oxíg.<br>CR<br>MVQ<br>PTFE vidrio<br>PTFE grafito<br>PTFE grafito<br>PTFE grafito<br>PTFE oxígeno<br>Cobre<br>Cobre oxígeno<br><b>Ajuste de fábrica:</b><br>Conforme a lo especificado en el pedido                                                               |  |  |
| MATERIAL PERNOS                                                                   | Para seleccionar y visualizar el material de los pernos.                                                                                                    |  |  |
|                                                                                   | Requisito indispensable:  Comunicaciones digitales                                                                                                    |  |  |
| MATERIAL TUERCAS                                                                  | Para seleccionar y visualizar el material de las tuercas.                                                                                                    |  |  |
|                                                                                   | Comunicaciones digitales                                                                                                    |  |  |
| MAT. VALV. VENT.                                                                  | Para seleccionar y visualizar el material de las válvulas de purga.<br><b>Requisito indispensable:</b> <ul> <li>Comunicaciones digitales</li> </ul>                                                                                                    |  |  |
| POS. VALV. VENT.                                                                  | <ul> <li>Para seleccionar y visualizar la posición de las válvulas de purga.</li> <li>Requisito indispensable:</li> <li>Comunicaciones digitales</li> </ul>                                                                                                    |  |  |

| Nombre del parámetro | Descripción                                                                                        |  |
|----------------------|----------------------------------------------------------------------------------------------------|--|
| ROSCA                | Para seleccionar y visualizar la rosca de la conexión a proceso.                                   |  |
|                      | Requisito indispensable: <ul> <li>Comunicaciones digitales</li> </ul>                              |  |
| ROSCA DE MONTAJE     | Para seleccionar y visualizar las formas de fijar el instrumento.                                  |  |
|                      | Requisito indispensable:<br>Comunicaciones digitales                                               |  |
| SEPARADOR REMOTO +   | Para seleccionar y visualizar el tipo de diafragma separador en el lado positivo.                  |  |
|                      | Requisito indispensable:<br>Comunicaciones digitales                                               |  |
| SEPARADOR REMOTO —   | Para seleccionar y visualizar el tipo de diafragma separador en el lado negativo.                  |  |
|                      | Requisito indispensable:<br>Comunicaciones digitales                                               |  |
| MAT. DIAFRAGMA POS.  | Para seleccionar y visualizar el material del diafragma separador del proceso en el lado positivo. |  |
|                      | Requisito indispensable:<br>Comunicaciones digitales                                               |  |
| MAT. DIAFRAGMA NEG.  | Para seleccionar y visualizar el material del diafragma separador del proceso en el lado negativo. |  |
|                      | Requisito indispensable: <ul> <li>Comunicaciones digitales</li> </ul>                              |  |
| NÚM. SEPAR. REMOTOS  | Para seleccionar y visualizar el número de diafragmas separadores.                                 |  |
|                      | Requisito indispensable: <ul> <li>Comunicaciones digitales</li> </ul>                              |  |
| LÍQUIDO LLENADO      | Para seleccionar y visualizar el líquido de relleno del diafragma separador.                       |  |
|                      | Requisito indispensable: <ul> <li>Comunicaciones digitales</li> </ul>                              |  |

| Tabla 26: (SELECCIÓN GRUPO $\rightarrow$ ) MENÚ OPERATIVO $\rightarrow$ INFO TRANSMISOR $\rightarrow$ DATOS SENSOR (todos los modos de medida) |                                                                                                    |  |  |
|----------------------------------------------------------------------------------------------------|----------------------------------------------------------------------------------------------------|--|--|
| Nombre del parámetro                                                                                                    | Descripción                                                                                                    |  |  |
| NÚM. SERIE SENSOR (250)<br>Indicación                                                                                                    | Visualiza el número de serie del sensor (11 caracteres alfanuméricos).                                                                                                    |  |  |
| PRES. SENS. LIM. BA. (484)<br>Indicación                                                                                                    | Visualiza el límite inferior del rango de medida del sensor.                                                                                                    |  |  |
| PRES. SENS. LIM. AL. (485)<br>Indicación                                                                                                    | Visualiza el límite superior del rango de medida del sensor.                                                                                                    |  |  |
| SPAN MÍNIMO (591)<br>Indicación                                                                                                    | Visualiza el span más pequeño posible.                                                                                                    |  |  |
| TIPO SENSOR MED. (581)<br>Indicación                                                                                                    | <ul> <li>Visualiza el tipo de sensor.</li> <li>Deltabar S = diferencial</li> <li>Cerabar S con sensor de presión manométrica = relativa</li> <li>Cerabar S con sensor de presión absoluta = absoluta</li> <li>Deltapilot S = relativa</li> </ul> |  |  |
| SENS. DAÑO Pmín (251)<br>Indicación                                                                                                    | Visualiza la presión absoluta más pequeña que admite el sensor (prueba de vacío).                                                                                                    |  |  |
| SENS. DAÑO Pmáx (252)<br>Indicación                                                                                                    | Visualiza la presión absoluta máxima que admite el sensor (prueba de sobrepresión).                                                                                                    |  |  |

# Tabla 26: (SELECCIÓN GRUPO $\rightarrow$ ) MENÚ OPERATIVO $\rightarrow$ INFO TRANSMISOR $\rightarrow$ DATOS SENSOR (todos los modos de medida)

| Nombre del parámetro                      | Descripción                                                                                                    |
|-------------------------------------------|----------------------------------------------------------------------------------------------------|
| MAT. MEMBRANA (365)<br>Indicación         | Visualiza el material del diafragma separador del proceso.<br><b>Ajuste de fábrica:</b><br>Según versión especificada en el código de pedido<br>→ Para el Deltabar S, véase Información Técnica TI382P, para el Cerabar S, véase<br>Información Técnica TI383P o para el Deltapilot S, véase Información Técnica TI416P,<br>sección "Información para el pedido". |
| LÍQUIDO LLENADO (366)<br>Indicación       | Visualiza el líquido de llenado.                                                                                                    |
| Tmín SENSOR (368)<br>Indicación           | Visualiza el valor del extremo inferior del rango de temperatura nominal del sensor.                                                                                                    |
| Tmáx SENSOR (369)<br>Indicación           | Visualiza el valor del extremo superior del rango de temperatura nominal del sensor.                                                                                                    |
| REV. H/WARE SENSOR<br>(487)<br>Indicación | Visualiza el número de revisión del hardware del sensor,<br>p. ej.: 1                                                                                                    |

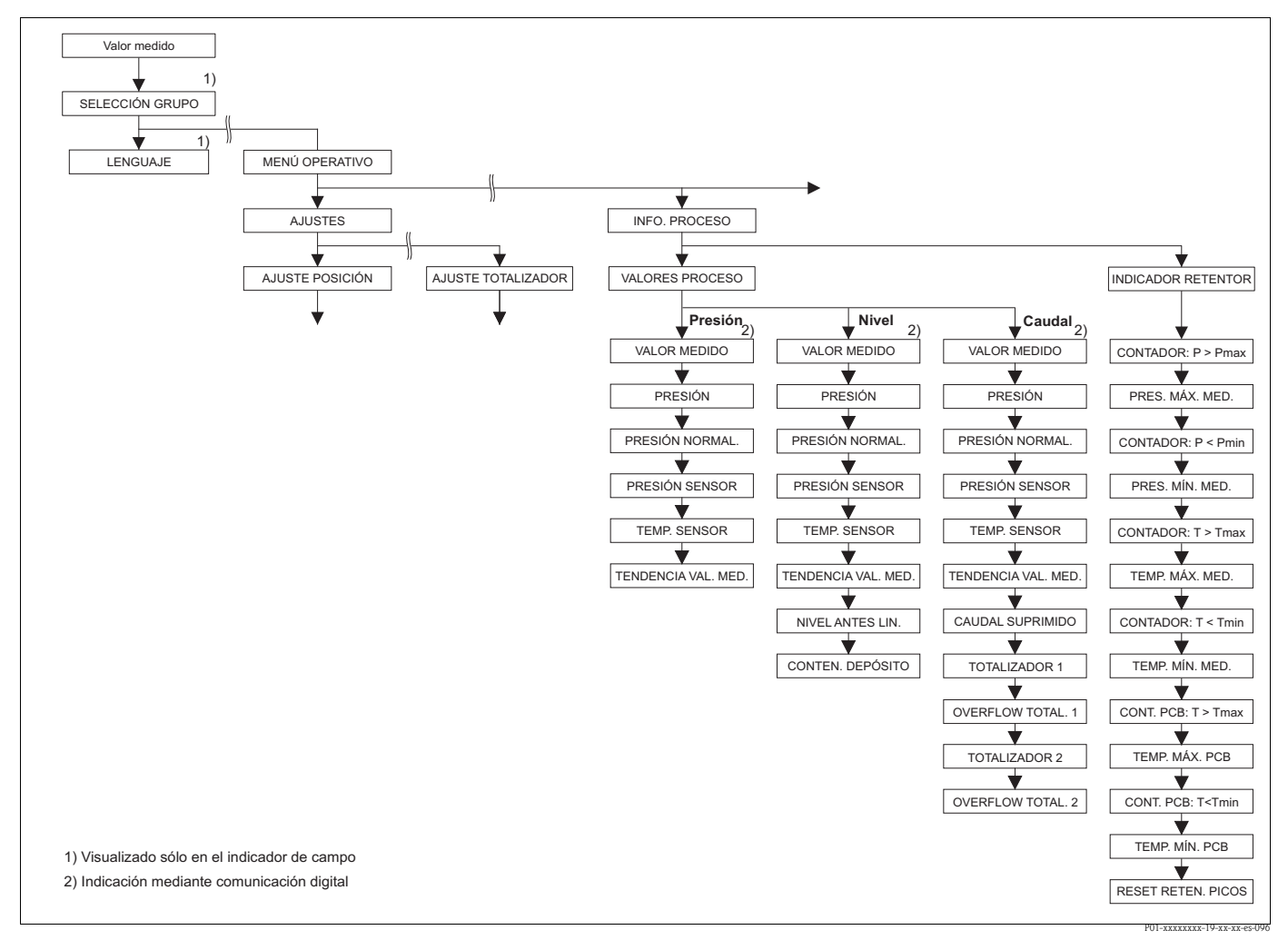

- Fig. 45: Grupo INFO PROCESO
  - → Para el grupo de funciones VALORES PROCESO, modo de medición "Presión", véase página 124, tabla 27
  - → Para el grupo de funciones VALORES PROCESO, modo de medición "Nivel", véase página 124, tabla 28
  - → Para el grupo de funciones VALORES PROCESO, modo de medición "Caudal", véase página 125, tabla 29
  - → Para el grupo de funciones INDICADOR RETENTOR, véase página 126, tabla 30

| Tabla 27: (SELECCIÓN GRUPO $\rightarrow$ ) MENÚ OPERATIVO $\rightarrow$ INFO PROCESO $\rightarrow$ VALORES PROCESO "Presión" |                                                                                                    |  |  |
|----------------------------------------------------------------------------------------------------|----------------------------------------------------------------------------------------------------|--|--|
| Nombre del parámetro                                                                                                    | Descripción                                                                                                    |  |  |
| <ul><li>Requisito indispensable:</li><li>MODO DE MEDIDA = pr</li></ul>                                                       | resión (→ véase también página 45).                                                                                                    |  |  |
| VALOR MEDIDO (679)                                                                                                    | Visualiza el valor medido<br>En el modo de medición "Presión", este valor corresponde al del parámetro PRESIÓN.                                                                                                    |  |  |
|                                                                                                    | Requisito indispensable:<br>Comunicaciones digitales                                                                                                    |  |  |
|                                                                                                    | <ul> <li>Configuración en campo:</li> <li>En el caso de la configuración en campo, el parámetro VALOR MEDIDO se encuentra en el primer nivel del menú.</li> </ul>                                                                                                    |  |  |
| PRESIÓN (301)<br>Indicación                                                                                                  | Visualiza la presión medida tras la recalibración del sensor, el ajuste de posición y la aplicación de la amortiguación. Este valor corresponde al del parámetro VALOR MEDIDO en el modo de medición "Presión".                                                                                                    |  |  |
|                                                                                                    | Sensor Sensor Ajuste<br>Posición Constante P<br>Posición Constante P<br>Caudal<br>PRESIÓN PRESIÓN PRESIÓN<br>SENSOR NORMALIZADA                                                                                                    |  |  |
| PRESIÓN NORMALIZADA<br>(434)<br>Indicación                                                                                   | P01-xMx7xxxx05xxxxxe009         Visualiza la presión medida tras el ajuste fino del sensor y el ajuste de posición, pero antes de aplicar la amortiguación. $\rightarrow$ Véase también el diagrama PRESIÓN.                                                                                                    |  |  |
| PRESIÓN SENSOR (584)<br>Indicación                                                                                           | Visualiza la presión medida antes del ajuste fino del sensor, del ajuste de posición y de la aplicación de la amortiguación.<br>→ Véase también el diagrama PRESIÓN.                                                                                                    |  |  |
| TEMP. SENSOR (367)<br>Indicación                                                                                             | Visualiza la temperatura que se está midiendo en el sensor. Esta temperatura puede ser<br>distinta a la del proceso.<br>PMP72:<br>la temperatura de proceso visualizada puede diferir de la temperatura efectiva. Esta<br>diferencia en temperaturas depende de la temperatura del proceso, de la temperatura<br>ambiente y del gradiente de temperatura resultante que se establece en el instrumento. |  |  |
| TENDENCIA VAL. MED.<br>(378)<br>Indicación                                                                                   | Visualiza la tendencia en el comportamiento de la presión medida.<br>Posibilidades: aumenta, decrece, constante                                                                                                    |  |  |

| Tabla 28: (SELECCIÓN GRUPO $\rightarrow$ ) MENÚ OPERATIVO $\rightarrow$ INFO PROCESO $\rightarrow$ VALORES PROCESO "Nivel" |                                                                                                    |  |  |
|----------------------------------------------------------------------------------------------------|----------------------------------------------------------------------------------------------------|--|--|
| Nombre del parámetro                                                                                                    | Descripción                                                                                                    |  |  |
| Requisito indispensable:<br>■ MODO DE MEDIDA = Nivel (→ véase también página 45).                                          |                                                                                                    |  |  |
| VALOR MEDIDO (679)                                                                                                    | Visualiza el valor medido<br>En el modo de medición "Nivel" con modo nivel "Lineal" o "Presión linealizada", este<br>valor corresponde al del parámetro NIVEL ANTES LIN.<br>En el modo de medición "Nivel" con modo nivel "Altura linealizada", este valor<br>corresponde al del parámetro CONTENIDO DEPÓSITO. |  |  |
|                                                                                                    | Requisito indispensable:<br>Comunicaciones digitales                                                                                                    |  |  |
|                                                                                                    | <ul> <li>Configuración en campo:</li> <li>En el caso de la configuración en campo, el parámetro VALOR MEDIDO se encuentra en el primer nivel del menú.</li> </ul>                                                                                                    |  |  |

| Tabla 28: (SELECCIÓN GRUPO $\rightarrow$ ) MENÚ OPERATIVO $\rightarrow$ INFO PROCESO $\rightarrow$ VALORES PROCESO "Nivel" |                                                                                                    |  |  |
|----------------------------------------------------------------------------------------------------|----------------------------------------------------------------------------------------------------|--|--|
| Nombre del parámetro                                                                                                    | Descripción                                                                                                    |  |  |
| PRESIÓN (301)<br>Indicación                                                                                                | Visualiza la presión medida tras la recalibración del sensor, el ajuste de posición y la aplicación de la amortiguación. Este valor corresponde al del parámetro VALOR MEDIDO en el modo de medición "Presión".                                                                                                    |  |  |
|                                                                                                    | SENSOR NORMALIZADA                                                                                                    |  |  |
| PRESIÓN NORMALIZADA<br>(434)<br>Indicación                                                                                 | Visualiza la presión medida tras el ajuste fino del sensor y el ajuste de posición, pero antes de aplicar la amortiguación. $\rightarrow$ Véase también el diagrama PRESIÓN.                                                                                                    |  |  |
| PRESIÓN SENSOR (584)<br>Indicación                                                                                         | Visualiza la presión medida antes de realizar el ajuste fino del sensor, el ajuste de posición y de aplicar la amortiguación. $\rightarrow$ Véase también el diagrama PRESIÓN.                                                                                                    |  |  |
| TEMP. SENSOR (367)<br>Indicación                                                                                           | Visualiza la temperatura que se está midiendo en el sensor. Esta temperatura puede ser<br>distinta a la del proceso.<br>PMP72:<br>la temperatura de proceso visualizada puede diferir de la temperatura efectiva. Esta<br>diferencia en temperaturas depende de la temperatura del proceso, de la temperatura<br>ambiente y del gradiente de temperatura resultante que se establece en el instrumento. |  |  |
| TENDENCIA VAL. MED.<br>(378)<br>Indicación                                                                                 | Visualiza la tendencia en el comportamiento de la presión medida.<br>Posibilidades: aumenta, decrece, constante                                                                                                    |  |  |
| NIVEL ANTES LIN. (050)                                                                                                    | Visualiza el valor de nivel medido antes de aplicar la linealización.                                                                                                    |  |  |
| Indicación                                                                                                    | <ul><li>Requisito indispensable:</li><li>MODO NIVEL = Lineal o Altura Linealizada</li></ul>                                                                                                    |  |  |
|                                                                                                    | Según la parametrización de V. MEDIDA LIN. o V. MEDIDA COMB., este parámetro visualiza el nivel efectivo % o expresado en una unidad de nivel.                                                                                                    |  |  |
| CONTENIDO DEPÓSITO                                                                                                    | Visualiza el valor de nivel tras aplicar la linealización.                                                                                                    |  |  |
| (370)<br>Indicación                                                                                                    | <ul> <li>Requisito indispensable:</li> <li>MODO NIVEL = "Presión linealizada" o "Altura linealizada"</li> </ul>                                                                                                    |  |  |
|                                                                                                    | Según la parametrización de V. MEDIDA LIN. o V. MEDIDA COMB., se visualiza el contenido efectivo del depósito en tanto por ciento (%) o expresado en una unidad de volumen o masa. El valor visualizado corresponde al de VALOR MEDIDO.                                                                                                    |  |  |

| bla 28: (  | (SELECCIÓN GRUPO $\rightarrow$ | ) MENII OPERATIVO    | → INFO PROCESO -              | VALORES PROCESO    | "Nivel" |
|------------|--------------------------------|----------------------|-------------------------------|--------------------|---------|
| inia 20. j |                                | J MILINO OI LINATIVO | $\rightarrow$ INFO I ROCESO – | 7 VALORES I ROCESO | ININCI  |

| Tabla 29: (SELECCIÓN GRUPO $\rightarrow$ ) MENÚ OPERATIVO $\rightarrow$ INFO PROCESO $\rightarrow$ VALORES PROCESO "Caudal" |                                                                                                    |  |  |
|----------------------------------------------------------------------------------------------------|----------------------------------------------------------------------------------------------------|--|--|
| Nombre del parámetro                                                                                                    | Descripción                                                                                                    |  |  |
| <b>Requisito indispensable:</b><br>• MODO DE MEDIDA = Ca                                                                    | audal (→ véase también página 45).                                                                                                    |  |  |
| VALOR MEDIDO (679)                                                                                                    | Visualiza el valor medido<br>En el modo de medición "Caudal", este valor corresponde al del parámetro CAUDAL<br>SUPRIMIDO.                                        |  |  |
|                                                                                                    | Requisito indispensable:<br>Comunicaciones digitales                                                                                                    |  |  |
|                                                                                                    | <ul> <li>Configuración en campo:</li> <li>En el caso de la configuración en campo, el parámetro VALOR MEDIDO se encuentra en el primer nivel del menú.</li> </ul> |  |  |

| Tabla 29: (SELECCIÓN GRUPO $\rightarrow$ ) MENÚ OPERATIVO $\rightarrow$ INFO PROCESO $\rightarrow$ VALORES PROCESO "Caudal" |                                                                                                    |
|----------------------------------------------------------------------------------------------------|----------------------------------------------------------------------------------------------------|
| Nombre del parámetro                                                                                                    | Descripción                                                                                                    |
| PRESIÓN (301)<br>Indicación                                                                                                 | Visualiza la presión medida tras la recalibración del sensor, el ajuste de posición y la aplicación de la amortiguación. Este valor corresponde al del parámetro VALOR MEDIDO en el modo de medición "Presión".                                                                                                    |
|                                                                                                    | P01-xMx7xxxx-05-xx-xx-e5-011                                                                                                    |
| PRESION NORMALIZADA<br>(434)<br>Indicación                                                                                  | Visualiza la presión medida tras el ajuste fino del sensor y el ajuste de posición, pero antes de aplicar la amortiguación. $\rightarrow$ Véase también el diagrama PRESIÓN.                                                                                                    |
| PRESIÓN SENSOR (584)<br>Indicación                                                                                          | Visualiza la presión medida antes de realizar el ajuste fino del sensor, el ajuste de posición y de aplicar la amortiguación. $\rightarrow$ Véase también el diagrama PRESIÓN.                                                                                                    |
| TEMP. SENSOR (367)<br>Indicación                                                                                            | Visualiza la temperatura que se está midiendo en el sensor. Esta temperatura puede ser<br>distinta a la del proceso.<br>PMP72:<br>la temperatura de proceso visualizada puede diferir de la temperatura efectiva. Esta<br>diferencia en temperaturas depende de la temperatura del proceso, de la temperatura<br>ambiente y del gradiente de temperatura resultante que se establece en el instrumento. |
| TENDENCIA VAL. MED.<br>(378)<br>Indicación                                                                                  | Visualiza la tendencia en el comportamiento de la presión medida.<br>Posibilidades: aumenta, decrece, constante                                                                                                    |
| CAUDAL SUPRIMIDO (375)<br>Indicación                                                                                        | Visualiza el caudal efectivo. Según el modo de caudal que se haya seleccionado ( $\rightarrow$ TIPO MED. CAUDAL), se visualiza el caudal volumétrico, másico, volumétrico estándar o volumétrico normalizado.                                                                                                    |
| TOTALIZADOR 1 (652)<br>Indicación                                                                                           | Visualiza el caudal totalizado en el totalizador 1. Puede ponerlo a cero mediante el parámetro RESET TOTALIZADOR 1. El parámetro OVERFLOW TOTAL. 1 visualiza el excedente.                                                                                                    |
|                                                                                                    | <ul> <li>Ejemplo: el valor de 123456789 m<sup>3</sup> se indica de la forma siguiente:</li> <li>TOTALIZADOR 1: 3456789 m<sup>3</sup></li> <li>OVERFLOW TOTAL. 1: 12 E7</li> </ul>                                                                                                    |
| OVERFLOW TOTAL. 1 (655)<br>Indicación                                                                                       | Visualiza el excedente del totalizador 1.<br>→ Véase también TOTALIZADOR 1.                                                                                                    |
| TOTALIZADOR 2 (657)<br>Indicación                                                                                           | Visualiza el caudal totalizado en el totalizador 2. El parámetro OVERFLOW TOTAL. 2<br>visualiza el excedente.<br>→ Véase también el ejemplo presentado para TOTALIZADOR 1.                                                                                                    |
| OVERFLOW TOTAL. 2 (658)<br>Indicación                                                                                       | Visualiza el excedente del totalizador 2.<br>→ Véase también TOTALIZADOR 2 y el ejemplo presentado en TOTALIZADOR 1.                                                                                                    |

| 'abla 29: (SELECCIÓN GRUPO $\rightarrow$ ) MENÚ OPERATIVO $\rightarrow$ INFO PROCESO $\rightarrow$ VALORES PROCESO 'Caudal'' |             |
|----------------------------------------------------------------------------------------------------|-------------|
| Nombre del parámetro                                                                                                    | Descripción |

| Tabla 30: (SELECCIÓN GRUPO $\rightarrow$ ) MENÚ OPERATIVO $\rightarrow$ INFO PROCESO $\rightarrow$ INDICADOR RETENTOR |                                                                                                    |
|----------------------------------------------------------------------------------------------------|----------------------------------------------------------------------------------------------------|
| Nombre del parámetro                                                                                                  | Descripción                                                                                                    |
| CONTADOR:P > Pmáx (380)<br>Indicación                                                                                 | Visualiza el contador de sobrepresiones del sensor<br>El valor límite es: presión nominal del límite sup. del rango del sensor + 10 % de esta<br>presión nominal del límite superior. Este contador puede ponerse a cero mediante el<br>parámetro RESET RETENTOR. |
| PRES. MÁX. MED. (383)<br>Indicación                                                                                   | Visualiza la presión más alta que se ha medido hasta el momento (indicador retentor de picos). Este contador puede ponerse a cero mediante el parámetro RESET RETENTOR.                                                                                           |

| Tabla 30: (SELECCIÓN GRUPO $\rightarrow$ ) MENÚ OPERATIVO $\rightarrow$ INFO PROCESO $\rightarrow$ INDICADOR RETENTOR |                                                                                                    |  |
|----------------------------------------------------------------------------------------------------|----------------------------------------------------------------------------------------------------|--|
| Nombre del parámetro                                                                                                  | Descripción                                                                                                    |  |
| CONTADOR P < Pmín (467)<br>Indicación                                                                                 | Visualiza el contador de presión de vacío del sensor<br>El valor límite es: presión nominal del límite inferior del rango del sensor $-10$ % de la<br>presión del límite superior del rango del sensor. Este contador puede ponerse a cero<br>mediante el parámetro RESET RETENTOR. |  |
| PRES. MÍN. MED. (469)<br>Indicación                                                                                   | Visualiza la presión más pequeña que se ha medido hasta el momento (indicador retentor de picos). Este contador puede ponerse a cero mediante el parámetro RESET RETENTOR.                                                                                                    |  |
| CONTADOR:T > Tmáx<br>(404)<br>Indicación                                                                              | Visualiza el número de veces que se ha sobrepasado el rango de temperatura especificado para el sensor. Este contador puede ponerse a cero mediante el parámetro RESET RETENTOR.                                                                                                    |  |
| TEMP. MÁX. MED. (471)<br>Indicación                                                                                   | Visualiza la temperatura máxima que se ha medido hasta el momento en el sensor<br>(indicador retentor de picos). Este contador puede ponerse a cero mediante el parámetro<br>RESET RETENTOR.                                                                                        |  |
| CONTADOR:T < Tmín (472)<br>Indicación                                                                                 | Visualiza el número de veces que la temperatura ha caído por debajo del rango<br>especificado para el sensor. Este contador puede ponerse a cero mediante el parámetro<br>RESET RETENTOR.                                                                                           |  |
| TEMP. MÍN. MED. (474)<br>Indicación                                                                                   | Visualiza la temperatura mínima que se ha medido hasta el momento en el sensor<br>(indicador retentor de picos). Este contador puede ponerse a cero mediante el parámetro<br>RESET RETENTOR.                                                                                        |  |
| CONTADOR PCB:T > Tmáx<br>(488)<br>Indicación                                                                          | Visualiza el número de veces que se ha sobrepasado el rango de temperatura especificado para la electrónica.                                                                                                    |  |
| TEMP. MÁX. PCB (490)<br>Indicación                                                                                    | Visualiza la temperatura máxima que se ha medido hasta el momento en la electrónica.                                                                                                    |  |
| CONTADOR PCB:T < Tmín<br>(492)<br>Indicación                                                                          | Visualiza el número de veces que la temperatura ha caído por debajo del rango especificado para la electrónica.                                                                                                    |  |
| TEMP. MÍN. PCB (494)<br>Indicación                                                                                    | Visualiza la temperatura mínima que se ha medido hasta el momento en la electrónica.                                                                                                    |  |
| RESET RETENTOR (382)<br>Selección                                                                                     | Este parámetro presenta una lista de todos los indicadores retentores de picos que pueden ponerse a cero. Puede seleccionar aquí los indicadores retentores de picos que desee poner a cero.                                                                                        |  |
|                                                                                                    | Opciones: <ul> <li>Ninguno</li> <li>Presión máx.</li> <li>Presión mín.</li> <li>Historia Pmáx</li> <li>Historia Pmín</li> <li>Temp. máx.</li> <li>Temp. mín.</li> <li>Historia Tmáx</li> <li>Historia Tmín</li> <li>Resetear todos</li> </ul> Ajuste de fábrica: Ninguno            |  |

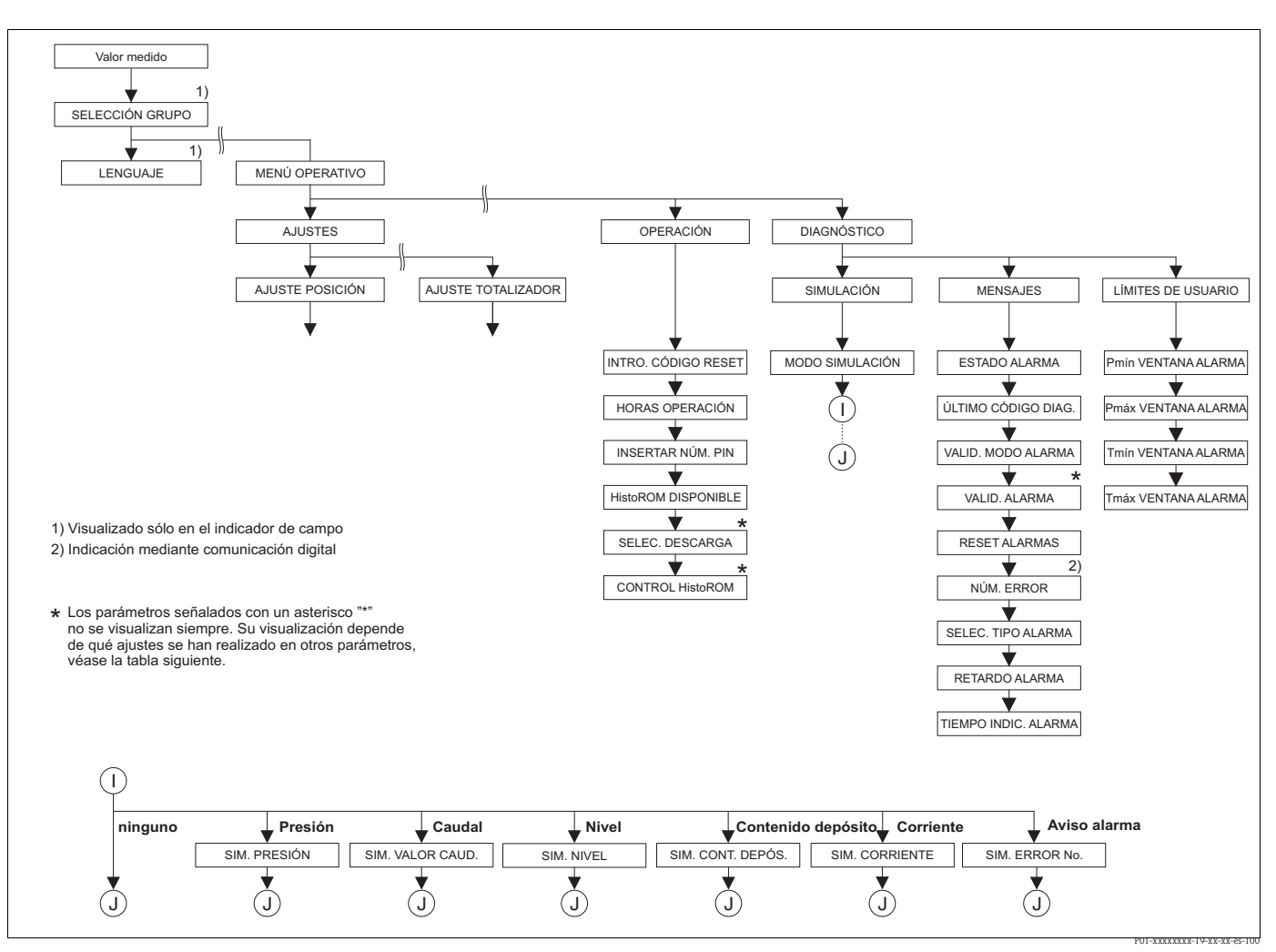

Fig. 46: Grupos para FUNCIONAMIENTO Y DIAGNÓSTICOS

→ Para el grupo de funciones OPERACIÓN, véase página 128, tabla 31

→ Para el grupo de funciones SIMULACIÓN, véase página 130, tabla 32

→ Para el grupo de funciones MENSAJES, véase página 131, tabla 33

→ Para el grupo de funciones LÍMITES DE USUARIO, véase página 133, tabla 34

| Tabla 31: (SELECCIÓN GRUPO $\rightarrow$ ) MENÚ OPERATIVO $\rightarrow$ OPERACIÓN |                                                                                                    |
|-----------------------------------------------------------------------------------|----------------------------------------------------------------------------------------------------|
| Nombre del parámetro                                                              | Descripción                                                                                                    |
| INTRO. CÓDIGO RESET<br>(047)<br>Entrada                                           | Todos o algunos parámetros recuperan con este parámetro los ajustes de fábrica o de entrega del equipo.<br>→ Véase también el manual de instrucciones BA270P (Deltabar S), BA271P (Cerabar S) o BA332P (Deltapilot S), sección 5.10 "Ajustes de fábrica" (reset). |
|                                                                                   | Ajuste de fábrica:                                                                                                    |
| HORAS OPERACIÓN (409)<br>Indicación                                               | Visualiza las horas que ha estado funcionando el equipo. Este parámetro no puede ponerse a cero.                                                                                                    |

| Tabla 31: (SELECCIÓN GRUPO $\rightarrow$ ) MENÚ OPERATIVO $\rightarrow$ OPERACIÓN |                                                                                                    |  |
|-----------------------------------------------------------------------------------|----------------------------------------------------------------------------------------------------|--|
| Nombre del parámetro                                                              | Descripción                                                                                                    |  |
| INSERTAR NÚM. PIN (048)<br>Entrada                                                | <ul> <li>Para entrar el código de bloqueo o desbloqueo de la configuración.</li> <li>¡Nota!</li> <li>El símbolo . de que aparece en el indicador de campo indica que la configuración está bloqueada. Siguen siendo modificables los parámetros que determinan la presentación en el indicador, p. ej., LANGUAJE y CONTRASTE INDICADOR.</li> <li>Si la configuración ha sido bloqueado mediante microinterruptor, entonces sólo podrá desbloquearse utilizando de nuevo el microinterruptor. Si la configuración ha sido bloqueador de campo o software de configuración, p. ej., el FieldCare, entonces sólo podrá desbloquearse la configuración utilizando de nuevo el indicador de campo o el software de configuración.</li> <li>→ Véase también el manual de instrucciones BA270P (Deltabar S), BA271P (Cerabar S) o</li> </ul> |  |
|                                                                                   | <ul> <li>BA332P (Deltapilot S), sección 5.9 "Bloqueo/desbloqueo de la configuración".</li> <li>Opciones: <ul> <li>Bloqueo: entre un número entre 09999 que sea ≠100.</li> <li>Desbloqueo: entre el número 100.</li> </ul> </li> <li>Ajuste de fábrica: <ul> <li>100</li> </ul> </li> </ul>                                                                                                    |  |
| HistoROM DISPONIBLE<br>(831)<br>Indicación                                        | <ul> <li>Indica si hay un módulo de memoria HistoROM®/M-DAT, que es opcional, conectado con la electrónica del equipo.</li> <li>→ Véase también el manual de instrucciones BA270P (Deltabar S), BA271P (Cerabar S) o BA332P (Deltapilot S), sección 5.5 "HistoROM®/M-DAT (opcional)".</li> <li>Opciones:</li> <li>Sí (hay un HistoROM®/M-DAT conectado con la electrónica del equipo)</li> </ul>                                                                                                    |  |
| SELEC, BAIADA (014)                                                               | <ul> <li>No (no nay ningun HistoROM®/M-DA1 conectado con la electronica del equipo)</li> <li>Seleccione la función de bajada desde el HistoROM al equipo. Esta selección no afecta a la</li> </ul>                                                                                                    |  |
| Selección                                                                         | subida desde el equipo al HistoROM.                                                                                                    |  |
|                                                                                   | <ul> <li>Requisito indispensable:</li> <li>Hay un HistoROM<sup>®</sup>/M-DAT conectado con la electrónica<br/>(HistoROM DISPONIBLE = sí)</li> </ul>                                                                                                    |  |
|                                                                                   | <ul> <li>Opciones:</li> <li>Copiar configuración: al seleccionar esta opción se sobrescriben todos los parámetros excepto NÚM. SERIE EQUIPO, IDENT. EQUIPO, NÚM. TAG USUA, NÚM. USUA. LARGO, INFO ADICIONAL, DIRECCIÓN BUS y los parámetros de los grupos AJUSTE POSICIÓN Y CONEXIÓN PROCESO.</li> <li>Recambio equipo: al seleccionar esta opción se sobrescriben todos los parámetros excepto NÚM. SERIE EQUIPO, IDENT. EQUIPO y los parámetros de los grupos AJUSTE POSICIÓN Y CONEXIÓN PROCESO.</li> <li>Recambio electrónica: al seleccionar esta opción se sobrescriben todos los parámetros excepto los del grupo AJUSTE POSICIÓN.</li> </ul>                                                                                                    |  |
|                                                                                   | Ajuste de fábrica:<br>Copiar config. (si hay un HistoROM <sup>®</sup> /M-DAT conectado con la electrónica del equipo)                                                                                                    |  |
| CONTROL HistoROM (832)<br>Selección                                               | Para seleccionar la dirección para la copia de datos.<br>→ Véase también el manual de instrucciones BA270P (Deltabar S), BA271P (Cerabar S) o<br>BA332P (Deltapilot S), sección 5.5. "HistoROM <sup>®</sup> /M-DAT (opcional)".                                                                                                    |  |
|                                                                                   | <ul> <li>Requisito indispensable:</li> <li>Hay un HistoROM<sup>®</sup>/M-DAT conectado con la electrónica<br/>(HistoROM DISPONIBLE = sí)</li> </ul>                                                                                                    |  |
|                                                                                   | Opciones:<br>■ Abortar<br>■ HistoROM → Equipo<br>■ Equipo → HistoROM                                                                                                    |  |
|                                                                                   | Ajuste de fabrica:<br>Abortar (si hay un HistoROM <sup>®</sup> /M-DAT conectado con la electrónica del equipo)                                                                                                    |  |

| Tabla 32: (SELECCIÓN GR            | UPO $\rightarrow$ ) MENÚ OPERATIVO $\rightarrow$ DIAGNÓSTICOS $\rightarrow$ SIMULACIÓN                                                                                                    |
|------------------------------------|----------------------------------------------------------------------------------------------------|
| Nombre del parámetro               | Descripción                                                                                                    |
| MODO SIMULACIÓN (413)<br>Selección | Activación de la simulación y selección del tipo de simulación.<br>Cualquier tipo de simulación que se esté ejecutando se desactiva a la que se cambia de<br>modo de medición o de modo de nivel.                                                                                                    |
|                                    | <ul> <li>Opciones:</li> <li>Ninguno</li> <li>Presión, → véase también en esta tabla la descripción del parámetro SIM. PRESIÓN</li> <li>Caudal (sólo con transmisor de presión diferencial), → véase también en esta tabla la descripción del parámetro SIM. VALOR CAUDAL</li> <li>Nivel, → véase también en esta tabla la descripción del parámetro SIM. NIVEL</li> <li>Contenido depósito, → véase también en esta tabla la descripción del parámetro SIM. CONT. DEPÓSITO</li> <li>Corriente, → véase también en esta tabla la descripción del parámetro SIM. CORRIENTE Nota:</li> <li>Hay que seleccionar el modo de medición "Caudal" en el parámetro LINEAL/RAÍZ CUA. para asegurar que la salida de corriente corresponda al valor de caudal simulado.</li> <li>Alarma/aviso, → Véase también en esta tabla la descripción del parámetro SIM.</li> </ul> |
|                                    | – Simulación valor nivel                                                                                                    |
|                                    | - Simulacion valor cont. deposito                                                                                                    |
|                                    | Sensor Sensor Ajuste posición Constante P Nivel I Salida corriente                                                                                                    |
|                                    | Simulación valor presión jetesión simulación valor caudal<br>i                                                                                                    |
|                                    | Ninguno                                                                                                    |
| SIM. PRESIÓN (414)<br>Entrada      | Entre el valor a simular.<br>→ Véase también MODO SIMULACIÓN.                                                                                                    |
|                                    | Requisito indispensable:<br>MODO SIMULACIÓN = Presión                                                                                                    |
|                                    | <b>Ajuste de fábrica:</b><br>Valor de presión que se está midiendo                                                                                                    |
| SIM. VALOR CAUDAL (639)<br>Entrada | Entre el valor a simular.<br>$\rightarrow$ Véase también MODO SIMULACIÓN.                                                                                                    |
|                                    | <ul> <li>Requisitos indispensables:</li> <li>MODO DE MEDIDA = Presión y MODO SIMULACIÓN = Caudal</li> <li>MODO MEDIDA = Caudal y MODO SIMULACIÓN = Caudal</li> </ul>                                                                                                    |
| SIM. NIVEL (714)<br>Entrada        | Entre el valor a simular.<br>→ Véase también MODO SIMULACIÓN.                                                                                                    |
|                                    | <ul><li>Requisitos indispensables:</li><li>■ MODO DE MEDIDA = Nivel y MODO SIMULACIÓN = Nivel</li></ul>                                                                                                    |
| SIM. CONT. DEPÓSITO<br>(715)       | Entre el valor a simular.<br>→ Véase también MODO SIMULACIÓN.                                                                                                    |
| Entrada                            | <ul> <li>Requisito indispensable:</li> <li>MODO DE MEDIDA = Nivel, MODO NIVEL = Presión linealizada y MODO SIMULACIÓN = Contenido depósito</li> <li>MODO DE MEDIDA = Nivel, MODO NIVEL = Altura linealizada y MODO SIMULACIÓN = Contenido depósito</li> </ul>                                                                                                    |

| Tabla 32: (SELECCIÓN GRUPO $\rightarrow$ ) MENÚ OPERATIVO $\rightarrow$ DIAGNÓSTICOS $\rightarrow$ SIMULACIÓN |                                                                                                    |
|----------------------------------------------------------------------------------------------------|----------------------------------------------------------------------------------------------------|
| Nombre del parámetro                                                                                          | Descripción                                                                                                    |
| SIM. CORRIENTE (270)<br>Entrada                                                                               | Entre el valor a simular.<br>→ Véase también MODO SIMULACIÓN.                                                                                                    |
|                                                                                                    | <ul><li>Requisitos indispensables:</li><li>MODO DE MEDIDA = Valor corriente</li></ul>                                                                                                  |
|                                                                                                    | Ajuste de fábrica:<br>Valor de corriente actual                                                                                                    |
| SIM. ERROR NÚM. (476)<br>Entrada                                                                              | Entre el número del mensaje.<br>→ Véase también MODO SIMULACIÓN.<br>→ Véase también en el presente manual de instrucciones la sección 8.1 "Mensajes",<br>columna "Código" de la tabla. |
|                                                                                                    | Requisitos indispensables:<br>MODO SIMULACIÓN = Alarma/aviso                                                                                                    |
|                                                                                                    | Ajuste de fábrica:<br>613 (simulación activa)                                                                                                    |

| Nombre del parámetro              | Descripción                                                                                                    |
|-----------------------------------|----------------------------------------------------------------------------------------------------|
| ESTADO ALARMA (046)<br>Indicación | Visualiza los mensajes actuales. → Véase también en el presente manual de instrucciones la sección 8.1 "Mensajes" y la sección 8.3 "Confirmar mensajes"                                                                                                    |
|                                   | <ul> <li>Indicador de campo</li> <li>El indicador de valores medidos visualiza el mensaje que tiene la máxima prioridad.</li> <li>El parámetro ESTADO ALARMA presenta todos los mensajes en orden decreciente de prioridad. Puede desplazarse por la lista de todos los mensajes emitidos utilizando las teclas • o</li> </ul>                                                                                |
|                                   | <ul> <li>Programa de configuración</li> <li>El campo "Estado" y el parámetro ESTADO ALARMA visualizan el mensaje que tiene la máxima prioridad.</li> </ul>                                                                                                    |
| ÚLTIMO CÓDIGO DIAG.               | Visualiza el último mensaje que se emitió y que se eliminó.                                                                                                    |
| (564)<br>Indicación               | <ul> <li>¡Nota!</li> <li>Indicador de campo: puede desplazarse por la lista de los 15 últimos mensajes utilizando las teclas • o .</li> <li>Comunicaciones digitales: el visualizador presenta el último mensaje emitido.</li> <li>Utilice el parámetro RESET ALARMAS para borrar la lista de mensajes del parámetro ÚLTIMO CÓDIGO DIAG.</li> </ul>                                                           |
| VALID. MODO ALARMA<br>(401)       | Validación del modo de alarma.<br>$\rightarrow$ Véase también VALID. ALARMA                                                                                                    |
| Selección                         | <b>Opciones:</b> <ul> <li>Activada</li> <li>Desactivada</li> </ul>                                                                                                    |
|                                   | Ajuste de fábrica:<br>Desactivada                                                                                                    |
| VALID. ALARMA (500)               | Acuse de la alarma                                                                                                    |
| Selección                         | Requisitos indispensables:<br>■ MODO VALID. ALARMA = on (activado)                                                                                                    |
|                                   | <b>Opciones:</b><br>• Abortar<br>• Confirmar                                                                                                    |
|                                   | <ul> <li>La causa de la alarma debe subsanarse y el acuse afirmativo del mensaje debe realizarse mediante el parámetro VALID. ALARMA y, si se diera el caso, debe esperarse el TIEMPO INDIC ALARMA (→ página 132) para que el equipo empiece a medir otra vez tras haberse producido la alarma.</li> <li>→ Véase también en el presente manual de instrucciones, sección 8.3 "Confirmar mensajes".</li> </ul> |
|                                   | Ajuste de fábrica:<br>Abortar                                                                                                    |

| Tabla 33: (SELECCIÓN GRUPO $\rightarrow$ ) MENÚ OPERATIVO $\rightarrow$ DIAGNÓSTICOS $\rightarrow$ MENSAJES |                                                                                                    |  |
|----------------------------------------------------------------------------------------------------|----------------------------------------------------------------------------------------------------|--|
| Nombre del parámetro                                                                                        | Descripción                                                                                                    |  |
| RESET ALARMAS (603)<br>Selección                                                                            | Utilice este parámetro para desactivar todos los mensajes del parámetro ÚLTIMO CÓDIGO DIAG.                                                                                                    |  |
|                                                                                                    | Opciones:                                                                                                    |  |
|                                                                                                    | <ul> <li>Abortar</li> <li>Confirmar</li> </ul>                                                                                                    |  |
|                                                                                                    | Ajuste de fábrica:                                                                                                    |  |
|                                                                                                    | Abortar                                                                                                    |  |
| NÚM. ERROR<br>Entrada                                                                                       | En el caso de los mensajes de tipo "Error", puede determinar si el equipo ha de comportarse como ante un aviso de alarma (A) o uno de advertencia (W). Entre el número del mensaje correspondiente mediante este parámetro $\rightarrow$ Véase también SELECC. TIPO ALARMA.                                                                                                 |  |
|                                                                                                    | → Véase también en el presente manual de instrucciones la sección 8.1 "Mensajes" y la sección 8.2 "Respuesta de las salidas ante errores".                                                                                                    |  |
|                                                                                                    | Requisitos indispensables:<br>• Comunicaciones digitales                                                                                                    |  |
| SELECC. TIPO ALARMA<br>(595) – Entrada<br>(600) – Selección                                                 | En el caso de los mensajes de tipo "Error", puede determinar si el equipo ha de comportarse como ante un aviso de alarma (A) o uno de advertencia (W). $\rightarrow$ Véase también NÚM. ERROR                                                                                                    |  |
|                                                                                                    | $\rightarrow$ vease también en el presente manual la sección 8.2 Respuesta de las salidas ante errores".                                                                                                    |  |
|                                                                                                    | <ul> <li>Opciones:</li> <li>Alarma (A): la salida de corriente toma el valor establecido.</li> <li>Advertencia (W): el equipo sigue midiendo</li> </ul>                                                                                                    |  |
|                                                                                                    | Configuración en campo:                                                                                                    |  |
|                                                                                                    | 1. Entre el número del mensaje correspondiente en el campo NÚM. ERROR.                                                                                                    |  |
|                                                                                                    | 2. Seleccione la opción "Alarma" o "Advertencia".                                                                                                    |  |
|                                                                                                    | Comunicaciones digitales:                                                                                                    |  |
|                                                                                                    | 1. Entre el número del mensaje correspondiente mediante el parámetro NÚM. ERROR.                                                                                                    |  |
|                                                                                                    | 2. Utilice el parámetro SELECC. TIPO ALARMA para seleccionar la opción "Alarma" o<br>"Advertencia".                                                                                                    |  |
| RETARDO ALARMA (336)                                                                                        | Entre el tiempo de respuesta de alarma para todos los mensajes tipo "Error".                                                                                                    |  |
| Entrada                                                                                                    | No se genera ninguna alarma si la causa del error se elimina antes del tiempo de retardo aquí especificado.                                                                                                    |  |
|                                                                                                    | Rango de valores de entrada:<br>0100 s                                                                                                    |  |
|                                                                                                    | Ajuste de fábrica:<br>0,0 s                                                                                                    |  |
| TIEMPO INDIC. ALARMA<br>(480)<br>Entrada                                                                    | Entre el tiempo de indicación de alarma para todos los mensajes tipo "Error". El tiempo de indicación de alarma empieza a cronometrase a la que se elimina la causa del error.                                                                                                    |  |
|                                                                                                    | <ul> <li>Nota!</li> <li>Se cumple lo siguiente si VALID. MODO ALARMA = activada:</li> <li>Si se produce una alarma y el tiempo de indicación de alarma se agota antes de que se haya acusado la alarma, el mensaje se eliminará a la que se realice el acuse.</li> <li>→ Véase también en el presente manual de instrucciones, sección 8.3 "Confirmar mensajes".</li> </ul> |  |
|                                                                                                    | Rango de valores de entrada:<br>0999,9 s                                                                                                    |  |
|                                                                                                    | Ajuste de fábrica:<br>0,0 s                                                                                                    |  |

| Tabla 34: (SELECCIÓN GRUPO $\rightarrow$ ) MENÚ OPERATIVO $\rightarrow$ DIAGNÓSTICOS $\rightarrow$ LÍMITES DE USUARIO |                                                                                                    |  |
|----------------------------------------------------------------------------------------------------|----------------------------------------------------------------------------------------------------|--|
| Nombre del parámetro                                                                                                  | Descripción                                                                                                    |  |
| VENTANA ALARMA Pmín<br>(332)<br>Entrada                                                                               | Monitorización del proceso según especificaciones del usuario – entre el límite inferior<br>para la presión.<br>Puede utilizar el parámetro SELECC. TIPO ALARMA para definir cómo ha de responder<br>el equipo ante una caída de presión por debajo de un valor especificado.<br>→ Véase también en el presente manual de instrucciones, sección 8.1 "Mensajes", tabla,<br>el código E730 y la sección 8.2. "Respuesta de las salidas ante errores".     |  |
|                                                                                                    | Ajuste de fábrica:<br>Limite bajo sensor ■1.1<br>(→ Para límite bajo sensor, véase PRES. SENS. LIM. BA.)                                                                                                    |  |
| VENTANA ALARMA Pmáx<br>(333)<br>Entrada                                                                               | Monitorización del proceso según especificaciones del usuario – entre el límite superior<br>para la presión.<br>Puede utilizar el parámetro SELECC. TIPO ALARMA para definir cómo ha de responder<br>el equipo cuando la presión sobrepasa por defecto un valor especificado.<br>→ Véase también en el presente manual de instrucciones, sección 8.1 "Mensajes", tabla,<br>el código E731 y la sección 8.2. "Respuesta de las salidas ante errores".     |  |
|                                                                                                    | Ajuste de fábrica:<br>Límite alto sensor ■1.1<br>(→ Para límite alto sensor, véase PRES. SENS. LIM. AL.)                                                                                                    |  |
| VENTANA ALARMA Tmín<br>(334)<br>Entrada                                                                               | Monitorización del proceso según especificaciones del usuario – entre el límite inferior<br>para la temperatura.<br>Puede utilizar el parámetro SELECC. TIPO ALARMA para definir cómo ha de responder<br>el equipo cuando la presión sobrepasa por defecto un valor especificado.<br>→ Véase también en el presente manual de instrucciones, sección 8.1 "Mensajes", tabla,<br>el código E732 y la sección 8.2. "Respuesta de las salidas ante errores". |  |
|                                                                                                    | Ajuste de fábrica:<br>Límite inferior de aplicación del sensor de temperatura – 10 K<br>( $\rightarrow$ Para el límite inferior de temperatura, véase Tmín SENSOR)                                                                                                    |  |
| VENTANA ALARMA Tmáx<br>(335)<br>Entrada                                                                               | Monitorización del proceso según especificaciones del usuario – entre el límite superior<br>para la temperatura.<br>Puede utilizar el parámetro SELECC. TIPO ALARMA para definir cómo ha de responder<br>el equipo cuando la presión sobrepasa por defecto un valor especificado.<br>→ Véase también en el presente manual de instrucciones, sección 8.1 "Mensajes", tabla,<br>el código E733 y la sección 8.2. "Respuesta de las salidas ante errores". |  |
|                                                                                                    | Ajuste de fábrica:<br>Límite superior de aplicación del sensor de temperatura +10 K<br>( $\rightarrow$ Para el límite superior de temperatura, véase Tmáx SENSOR)                                                                                                    |  |

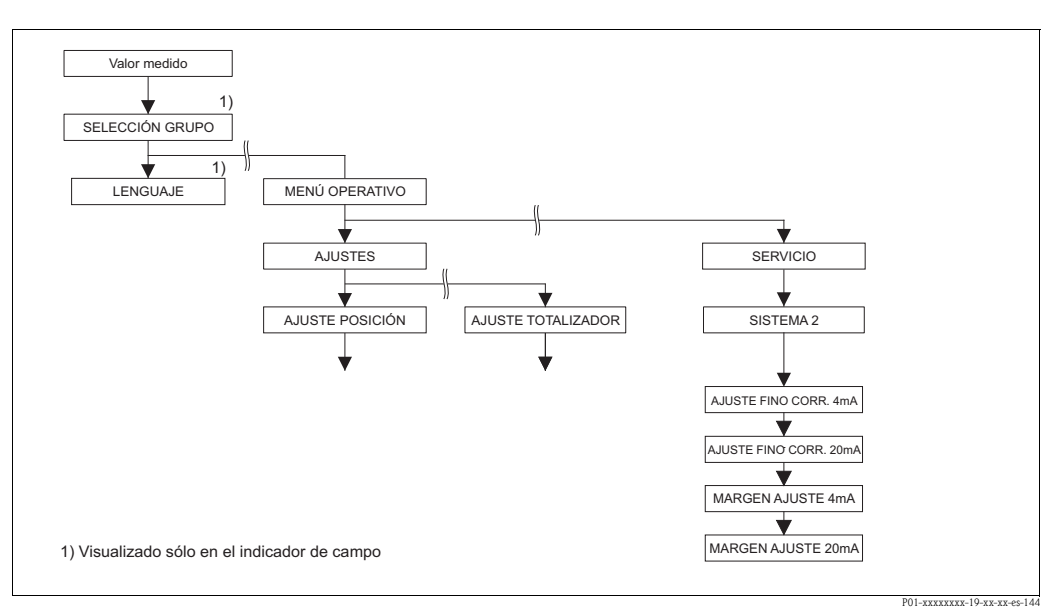

Fig. 47: Grupo SISTEMA 2

| Tabla 35: (SELECCIÓN GRUPO $\rightarrow$ ) MENÚ OPERATIVO $\rightarrow$ SERVICIO $\rightarrow$ SISTEMA 2 |                                                                                                    |  |
|----------------------------------------------------------------------------------------------------|----------------------------------------------------------------------------------------------------|--|
| Nombre del parámetro                                                                                     | Descripción                                                                                                    |  |
| AJUSTE FINO CORR. 4mA<br>(045)<br>Entrada                                                                | Entre el valor de corriente para el punto inferior (4 mA) de la línea de ajuste fino de la corriente.<br>Puede adaptar la salida de corriente a las condiciones requeridas para la transmisión utilizando este parámetro y el parámetro AJUSTE FINO CORR 20mA.  |  |
|                                                                                                    | Para realizar el ajuste fino del punto inferior de corriente proceda de la forma siguiente:                                                                                                    |  |
|                                                                                                    | <ol> <li>Seleccione el grupo SIMULACIÓN.<br/>(Ruta de menú: (SELECCIÓN GRUPO) → MENÚ OPERATIVO → DIAGNÓSTICOS<br/>→ SIMULACIÓN)</li> </ol>                                                                                                    |  |
|                                                                                                    | 2. Seleccione la opción "Corriente" mediante el parámetro SIMULACIÓN.                                                                                                    |  |
|                                                                                                    | 3. Entre "4 mA" para el parámetro SIM. CORRIENTE.                                                                                                    |  |
|                                                                                                    | <ol> <li>Seleccione el grupo SISTEMA 2.<br/>(Ruta de menú: (SELECCIÓN GRUPO) → MENÚ OPERATIVO → SERVICIO)</li> </ol>                                                                                                    |  |
|                                                                                                    | 5. Entre el valor de corriente medido con la unidad de conmutación del parámetro<br>AJUSTE FINO CORRIENTE 4mA.                                                                                                    |  |
|                                                                                                    | <b>Rango de valores de entrada:</b><br>Valor medido ±0,2 mA                                                                                                    |  |
|                                                                                                    | Ajuste de fábrica:<br>4 mA                                                                                                    |  |
| AJUSTE FINO CORR. 20mA<br>(042)<br>Entrada                                                               | Entre el valor de corriente para el punto superior (20 mA) de la línea de ajuste fino de la corriente.<br>Puede adaptar la salida de corriente a las condiciones requeridas para la transmisión utilizando este parámetro y el parámetro AJUSTE FINO CORR. 4mA. |  |
|                                                                                                    | Para realizar el ajuste fino del punto superior de corriente proceda de la forma siguiente:                                                                                                    |  |
|                                                                                                    | <ol> <li>Seleccione el grupo SIMULACIÓN.<br/>(Ruta de menú: (SELECCIÓN GRUPO) → MENÚ OPERATIVO → DIAGNÓSTICOS<br/>→ SIMULACIÓN)</li> </ol>                                                                                                    |  |
|                                                                                                    | 2. Seleccione la opción "Corriente" mediante el parámetro SIMULACIÓN.                                                                                                    |  |
|                                                                                                    | 3. Entre "20 mA" para el parámetro SIM. CORRIENTE.                                                                                                    |  |
|                                                                                                    | <ol> <li>Seleccione el grupo SISTEMA 2.<br/>(Ruta de menú: (SELECCIÓN GRUPO) → MENÚ OPERATIVO → SERVICIO)</li> </ol>                                                                                                    |  |
|                                                                                                    | 5. Entre el valor de corriente medido con la unidad de conmutación del parámetro AJUSTE FINO CORR. 20mA.                                                                                                    |  |
|                                                                                                    | <b>Rango de valores de entrada:</b><br>Valor medido ±0,2 mA                                                                                                    |  |
|                                                                                                    | Ajuste de fábrica:<br>20 mA                                                                                                    |  |
| OFFSET AJUSTE 4mA (043)<br>Indicación                                                                    | Visualiza la diferencia entre 4 mA y el valor entrado en el parámetro AJUSTE FINO CORR. 4mA.                                                                                                    |  |
|                                                                                                    | Ajuste de fábrica:<br>0                                                                                                    |  |
| OFFSET AJUSTE 20mA (044)<br>Indicación                                                                   | Visualiza la diferencia entre 20 mA y el valor entrado en el parámetro AJUSTE FINO CORR. 20mA.                                                                                                    |  |
|                                                                                                    | Ajuste de fábrica:<br>0                                                                                                    |  |

# 8 Localización y resolución de fallos

### 8.1 Mensajes

En la tabla siguiente se enumeran todos los mensajes que puede emitir el instrumento. El instrumento distingue tres tipos de errores, a saber, el de "Alarma", "Advertencia" y "Error". Puede especificar si el instrumento ha de reaccionar ante un error como con un mensaje de "Alarma", de "Advertencia" o de "Error".

 $\rightarrow$  Véase la columna "Tipo error/NA 64" y la descripción de los parámetros NÚM. ERROR y SELECC. TIPO ALARMA ( $\rightarrow$  página 132).

En la columna "Tipo error/NA 64" se han clasificado además los mensajes conforme a las recomendaciones NAMUR NA 64:

- Fallo de aislado: indicado con "B" (de «Breakdown»)
- Requiere mantenimiento: indicado con "C" (de «Check»)
- Verificación del funcionamiento: indicado con "I" (de «In service»)

Indicación de mensajes de error en el indicador de campo:

- El indicador de valores medidos visualiza el mensaje que tiene la máxima prioridad. → Véase la columna "Prioridad".
- El parámetro ESTADO ALARMA (→ página 131) presenta todos los mensajes activos en orden decreciente de prioridad. Puede desplazarse por todos los mensajes mediante las teclas □ o +.

Indicación de mensajes mediante comunicaciones digitales:

 El parámetro ESTADO ALARMA (→ página 131) presenta el mensaje que tiene la prioridad más alta. →Véase la columna "Prioridad".

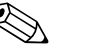

- ¡Nota!
- Si, durante el proceso de inicialización, el instrumento detecta algún fallo en el indicador de campo, se generan unos mensajes de error especiales. → Para información sobre los mensajes de error, véase página 142, sección 8.1.1 "Mensajes de error en el indicador de campo".
- Para más información o ayuda, no dude en ponerse en contacto con el servicio técnico de Endress+Hauser.
- $\rightarrow$  Véanse también las secciones 8.4, 8.5 y 8.6.

| Código     | Tipo error/<br>NA 64 | Mensaje/descripción                                                  | Causa                                                                                                    | Remedio                                                                                                    | Prioridad |
|------------|----------------------|----------------------------------------------------------------------|----------------------------------------------------------------------------------------------------|----------------------------------------------------------------------------------------------------|-----------|
| 101 (A101) | Alarma<br>B          | A>Error electrónico EEPROM<br>sensor                                 | <ul> <li>Efectos electromagnéticos mayores<br/>que los especificados en datos<br/>técnicos. → Véase Información<br/>Técnica TI382P (Deltabar S),<br/>TI383P (Cerabar S) o TI416P<br/>(Deltapilot S). Este mensaje aparece<br/>normalmente sólo durante un<br/>instante.</li> </ul> | <ul> <li>Espere un par de minutos.</li> <li>Reinicie el instrumento. Haga un reset (Código 62).</li> <li>Bloquee los efectos electromagnéticos o elimine la fuente de perturbaciones.</li> </ul> | 17        |
|            |                      |                                                                      | <ul> <li>Sensor defect.</li> </ul>                                                                                                    | <ul> <li>Cambie el sensor.</li> </ul>                                                                                                    |           |
| 102 (W102) | Advertencia<br>C     | C> Error de recuento en<br>EEPROM: segmento de retención<br>de picos | <ul> <li>Electrónica principal defect.<br/>Instrumento puede medir<br/>correctamente mientras no se<br/>requiera la función de indicación de<br/>retención de picos.</li> </ul>                                                                                                    | <ul> <li>Cambie la electrónica principal.</li> </ul>                                                                                                    | 53        |
| 106 (W106) | Advertencia<br>C     | C>Descargando datos - espere por<br>favor                            | – Descargando datos.                                                                                                    | <ul> <li>Espere a que finalice la descarga de<br/>datos.</li> </ul>                                                                                                    | 52        |

| Código       | Tipo error/<br>NA 64                 | Mensaje/descripción                                            | Causa                                                                                                    | Remedio                                                                                                    | Prioridad |
|--------------|--------------------------------------|----------------------------------------------------------------|----------------------------------------------------------------------------------------------------|----------------------------------------------------------------------------------------------------|-----------|
| 110 (A110)   | Alarma<br>B                          | B>Error de recuento en<br>EEPROM: segmento de<br>configuración | <ul> <li>Tensión de alimentación<br/>desconectada durante la escritura.</li> </ul>                                                                                                    | <ul> <li>Restablezca la tensión de<br/>alimentación. Haga un reset (código<br/>7864) en caso necesario. Realice de<br/>nuevo una calibración.</li> </ul>                                                                                                    | 6         |
|              |                                      |                                                                | <ul> <li>Efectos electromagnéticos mayores<br/>que los especificados en datos<br/>técnicos. → Véase Información<br/>Técnica TI382P (Deltabar S),<br/>TI383P (Cerabar S) o TI416P<br/>(Deltapilot S).</li> </ul>                                                | <ul> <li>Intercepte los efectos<br/>electromagnéticos o elimine las<br/>fuentes de perturbación.</li> </ul>                                                                                                    |           |
|              |                                      |                                                                | <ul> <li>Electrónica principal defect.</li> </ul>                                                                                                    | <ul> <li>Cambie la electrónica principal.</li> </ul>                                                                                                    |           |
| 113 (A113)   | Alarma<br>B                          | A>Fallo ROM en electrónica<br>transmisor                       | <ul> <li>Electrónica principal defect.</li> </ul>                                                                                                    | <ul> <li>Cambie la electrónica principal.</li> </ul>                                                                                                    | 1         |
| 115 (E115)   | Error<br>B                           | B>Sobrepresión sensor                                          | <ul> <li>Hay sobrepresión.</li> </ul>                                                                                                    | <ul> <li>Disminuya la presión hasta que<br/>desaparezca el mensaje.</li> </ul>                                                                                                    | 29        |
|              | Ajuste de<br>fábrica:<br>Advertencia |                                                                | <ul> <li>Sensor defect.</li> </ul>                                                                                                    | <ul> <li>Cambie el sensor.</li> </ul>                                                                                                    |           |
| 116 (W116)   | Advertencia                          | C>Error al descargar datos, repita                             | <ul> <li>Archivo defect.</li> </ul>                                                                                                    | <ul> <li>Utilice otro archivo.</li> </ul>                                                                                                    | 36        |
|              | C                                    | la descarga                                                    | <ul> <li>Los datos no se transmiten<br/>correctamente al procesador durante<br/>la descarga de datos debido, p. ej., a<br/>cables desconectados, picos<br/>transitorios (rizado) en la tensión de<br/>alimentación o efectos<br/>electromagnéticos.</li> </ul> | <ul> <li>Verifique la conexión por cable<br/>PC – transmisor.</li> <li>Intercepte los efectos<br/>electromagnéticos o elimine las<br/>fuentes de perturbación.</li> <li>Haga un reset (código 7864) y<br/>efectúe de nuevo una calibración.</li> <li>Repita la descarga de datos.</li> </ul> |           |
| 120 (E120)   | Error<br>B                           | B>Presión baja sensor                                          | – Presión demasiado baja.                                                                                                    | <ul> <li>Aumente la presión hasta que<br/>desaparezca el mensaje.</li> </ul>                                                                                                    | 30        |
|              | fábrica:<br>Advertencia              |                                                                | <ul> <li>Sensor defect.</li> </ul>                                                                                                    | - Cambie el sensor.                                                                                                    |           |
| 121 (A121)   | Alarma<br>B                          | A>Error de recuento en segmento<br>fábrica de EEPROM           | <ul> <li>Electrónica principal defect.</li> </ul>                                                                                                    | <ul> <li>Cambie la electrónica principal.</li> </ul>                                                                                                    | 5         |
| 122 (A122)   | Alarma<br>B                          | A>Sensor desconectado                                          | <ul> <li>Cable conexión sensor – electrónica<br/>principal desconectada.</li> </ul>                                                                                                    | <ul> <li>Verifique la conexión del cable y<br/>repárela en caso necesario.</li> </ul>                                                                                                    | 13        |
|              |                                      |                                                                | <ul> <li>Efectos electromagnéticos mayores<br/>que los especificados en datos<br/>técnicos. → Véase Información<br/>Técnica TI382P (Deltabar S),<br/>TI383P (Cerabar S) o TI416P<br/>(Deltapilot S).</li> </ul>                                                | <ul> <li>Bloquee los efectos<br/>electromagnéticos o elimine la<br/>fuente de perturbaciones.</li> </ul>                                                                                                    |           |
|              |                                      |                                                                | <ul> <li>Electrónica principal defect.</li> </ul>                                                                                                    | <ul> <li>Cambie la electrónica principal.</li> </ul>                                                                                                    |           |
| 100 (1100)   |                                      |                                                                | - Sensor defect.                                                                                                    | - Cambie el sensor.                                                                                                    | 10        |
| 130 (A130)   | Alarma<br>B                          | A>EEPROM defect.                                               | <ul> <li>Electrónica principal defect.</li> </ul>                                                                                                    | <ul> <li>Cambie la electrónica principal.</li> </ul>                                                                                                    | 10        |
| 131 (A131)   | Alarma<br>B                          | B>Error de recuento en<br>EEPROM: segmento mín/máx             | <ul> <li>Electrónica principal defect.</li> </ul>                                                                                                    | <ul> <li>Cambie la electrónica principal.</li> </ul>                                                                                                    | 9         |
| 132 (A132)   | Alarma<br>B                          | A>Error de recuento en EEPROM totalizador                      | <ul> <li>Electrónica principal defect.</li> </ul>                                                                                                    | <ul> <li>Cambie la electrónica principal.</li> </ul>                                                                                                    | 7         |
| 133 (A133)   | Alarma<br>B                          | A>Error de recuento en EEPROM<br>de historia                   | <ul> <li>Se ha producido un error durante la escritura.</li> </ul>                                                                                                    | <ul> <li>Haga un reset (código 7864) y<br/>efectúe de nuevo una calibración.</li> </ul>                                                                                                    | 8         |
| (00 (11)(02) |                                      |                                                                | <ul> <li>Electrónica principal defect.</li> </ul>                                                                                                    | - Cambie la electrónica.                                                                                                    | 57        |
| 0U2 (W6U2)   | Advertencia<br>C                     | un comportamiento monótono                                     | <ul> <li>Los puntos de la tabla de<br/>linealización no son<br/>monótonamente crecientes o<br/>decrecientes.</li> </ul>                                                                                                    | <ul> <li>Anada puntos a la tabla de<br/>linealización o realice una nueva<br/>linealización.</li> </ul>                                                                                                    | 5/        |

| Código     | Tipo error/<br>NA 64                               | Mensaje/descripción                                                                           | Causa                                                                                                    | Remedio                                                                                                    | Prioridad |
|------------|----------------------------------------------------|-----------------------------------------------------------------------------------------------|----------------------------------------------------------------------------------------------------|----------------------------------------------------------------------------------------------------|-----------|
| 604 (W604) | Advertencia<br>C                                   | C>Tabla de linealización no<br>válida. Tiene menos de 2 puntos o<br>puntos demasiado próximos | <ul> <li>La tabla de linealización debe<br/>comprender por lo menos 2 puntos.</li> <li>Hay por lo menos 2 puntos<br/>demasiado próximos en la tabla de<br/>linealización. El intervalo mínimo<br/>debe corresponder al 0,5% de la<br/>distancia entre dos puntos.</li> <li>Spans en el caso de la opción<br/>"Presión linealizada": PRES. HIDR.<br/>MáX. – PRES. HIDR. MÍN.;<br/>CONTENIDO MÁX. DEPÓSITO –<br/>CONTENIDO MÍN. DEPÓSITO<br/>Spans en el caso de la opción "Altura<br/>linealizada": NIVEL MÁX – NIVEL<br/>MÍN; CONTENIDO MÁX.<br/>DEPÓSITO – CONTENIDO MÍN<br/>DEPÓSITO</li> </ul> | <ul> <li>Añada puntos a la tabla de<br/>linealización. Realice una nueva<br/>linealización en caso necesario.</li> <li>Corrija la tabla de linealización y<br/>acéptela de nuevo.</li> </ul>                                                                                                    | 58        |
| 613 (W613) | Advertencia<br>S                                   | S>Simulación activada                                                                         | <ul> <li>Hay una simulación activa, es decir,<br/>el instrumento no está midiendo.</li> </ul>                                                                                                    | – Desactive la simulación.                                                                                                    | 60        |
| 620 (E620) | Error<br>C<br>Ajuste de<br>fábrica:<br>Advertencia | C>Salida analógica fuera rango                                                                | <ul> <li>La corriente está fuera del rango<br/>admisible de 3,8 a 20,5 mA.</li> <li>La presión existente está fuera del<br/>rango de medida definido (pero<br/>dentro del rango del sensor).</li> <li>Conexión floja del cable del sensor</li> </ul>                                                                                                    | <ul> <li>Verifique el valor de la presión<br/>existente, reconfigure el rango de<br/>medida en caso necesario<br/>(→ Véanse también en el presente<br/>manual los capítulos 4 a 6.)</li> <li>Haga un reset (código 7864) y<br/>efectúe de nuevo una calibración.</li> <li>Espere un momento y apriete la<br/>conexión del cable o elimine malas</li> </ul>         | 49        |
| 700 (W700) | Advertencia<br>C                                   | C>No se ha guardado la última<br>configuración                                                | <ul> <li>Se ha producido un error al escribir<br/>o leer datos de configuración o la<br/>fuente de alimentación no estaba<br/>conectada.</li> </ul>                                                                                                    | <ul> <li>– Haga un reset (código 7864) y<br/>efectúe de nuevo una calibración.</li> </ul>                                                                                                    | 54        |
|            |                                                    |                                                                                               | <ul> <li>Electrónica principal defect.</li> </ul>                                                                                                    | <ul> <li>Cambie la electrónica principal.</li> </ul>                                                                                                    |           |
| 701 (W701) | Advertencia<br>C                                   | C>Config. cadena medida excede<br>rango sensor                                                | <ul> <li>La calibración realizada implicaría<br/>sobrepasar el límite inferior o<br/>superior del rango nominal de<br/>funcionamiento del sensor.</li> </ul>                                                                                                    | <ul> <li>Realice de nuevo una calibración.</li> </ul>                                                                                                    | 50        |
| 702 (W702) | Advertencia<br>C                                   | C>Datos HistoROM<br>inconsistentes.                                                           | <ul> <li>No se escribieron correctamente los<br/>datos en el HistoROM, p. ej., debido<br/>a una desconexión del HistoROM<br/>durante el proceso de escritura.</li> <li>el HistoROM no contiene datos.</li> </ul>                                                                                                    | <ul> <li>Repita la carga de datos.</li> <li>Haga un reset (código 7864) y<br/>efectúe de nuevo una calibración.</li> <li>Copie los datos pertinentes en el<br/>HistoROM. (→ Véase también el<br/>manual de instrucciones BA270P<br/>(Deltabar S), BA271P (Cerabar S) o<br/>BA332P (Deltapilot S), sección 5.5.1<br/>"Copia de datos de configuración".)</li> </ul> | 55        |
| 703 (A703) | Alarma<br>B                                        | A>Error de medición                                                                           | <ul> <li>Fallo de la electrónica principal.</li> </ul>                                                                                                    | <ul> <li>Desconecte brevemente el<br/>instrumento de la fuente de<br/>alimentación.</li> </ul>                                                                                                    | 22        |
|            |                                                    |                                                                                               | <ul> <li>Electrónica principal defect.</li> </ul>                                                                                                    | <ul> <li>Cambie la electrónica principal.</li> </ul>                                                                                                    |           |
| 704 (A704) | Alarma<br>B                                        | A>Error de medición                                                                           | <ul> <li>Fallo de la electrónica principal.</li> </ul>                                                                                                    | <ul> <li>Desconecte brevemente el<br/>instrumento de la fuente de<br/>alimentación.</li> </ul>                                                                                                    | 12        |
|            |                                                    |                                                                                               | – Electrónica principal defect.                                                                                                    | – Cambie la electrónica principal.                                                                                                    |           |

| Código     | Tipo error/<br>NA 64 | Mensaje/descripción                                         | Causa                                                                                                    | Remedio                                                                                                    | Prioridad |
|------------|----------------------|-------------------------------------------------------------|----------------------------------------------------------------------------------------------------|----------------------------------------------------------------------------------------------------|-----------|
| 705 (A705) | Alarma<br>B          | A>Error de medición                                         | <ul> <li>Fallo de la electrónica principal.</li> </ul>                                                                                                    | <ul> <li>Desconecte brevemente el<br/>instrumento de la fuente de<br/>alimentación.</li> </ul>                                                                                                    | 21        |
|            |                      |                                                             | <ul> <li>Electrónica principal defect.</li> </ul>                                                                                                    | <ul> <li>Cambie la electrónica principal.</li> </ul>                                                                                                    |           |
| 706 (W706) | Advertencia<br>C     | C>Configuración en HistoROM y<br>en instrumento distintas   | <ul> <li>La configuración (parámetros)<br/>guardada en el HistoROM es distinta<br/>de la guardada en el instrumento.</li> </ul>                                                                                         | <ul> <li>Copie datos del instrumento y páselos al HistoROM.</li> <li>Copie datos guardados en el HistoROM y páselos al instrumento. El mensaje no desaparece si la versión del software del HistoROM y la del instrumento son diferentes. El mensaje desaparecerá tras copiar los datos guardados en el instrumento y pasarlos al HistoROM.</li> <li>Códigos de reset del instrumento como el 7864 no afectan al HistoROM. Esto implica que si se hace con ellos un reset, la configuración guardada en el HistoROM puede diferir de la del instrumento.</li> <li>→ Véase también el manual de instrucciones BA270P (Deltabar S)</li> </ul> | 59        |
|            |                      |                                                             |                                                                                                    | Instrucciones BA270P (Deltabar S),<br>BA271P (Cerabar S) o<br>BA332P (Deltapilot S), sección 5.5.1<br>"Copia de datos de configuración".                                                                                                    |           |
| 707 (A707) | Alarma<br>B          | A>VAL. X de tabla lin. fuera<br>límites edición.            | <ul> <li>Hay por lo menos un VALOR X en la<br/>tabla de linealización que es menor<br/>que el valor de PRES. HIDR. MÍN. o<br/>NIVEL MÍN. o que es superior al<br/>valor de PRES. HIDR. MÁX. o<br/>NIVEL MÁX.</li> </ul> | <ul> <li>Realice de nuevo una calibración.</li> <li>(→ Véase también en el presente<br/>manual el capítulo 5.)</li> </ul>                                                                                                    | 38        |
| 710 (W710) | Advertencia<br>C     | A>Amplitud de span demasiado<br>pequeña. No está permitido. | <ul> <li>Los valores de calibración (p. ej.,<br/>valores rango inferior y superior)<br/>están demasiado juntos.</li> </ul>                                                                                              | <ul> <li>Ajuste la calibración adaptándola al<br/>sensor.</li> <li>(→ Véase también página 122,<br/>descripción del parámetro SPAN<br/>MÍNIMO.)</li> </ul>                                                                                                    | 51        |
|            |                      |                                                             | <ul> <li>Se ha sustituido el sensor y la<br/>configuración específica del usuario<br/>no es ahora la apropiada para el<br/>sensor.</li> </ul>                                                                           | <ul> <li>Ajuste la calibración adaptándola al<br/>sensor.</li> <li>Sustituya el sensor por uno<br/>apropiado.</li> </ul>                                                                                                    |           |
|            |                      |                                                             | <ul> <li>La descarga de datos efectuada no es<br/>válida.</li> </ul>                                                                                                    | <ul> <li>Verifique la configuración y repita la<br/>descarga de datos.</li> </ul>                                                                                                    |           |
| 711 (A711) | Alarma<br>B          | A>VRI o VRS fuera límites edición                           | <ul> <li>El valor de rango inferior y/o el de<br/>rango superior caen por debajo o<br/>encima de los límites del rango del<br/>sensor.</li> </ul>                                                                       | <ul> <li>Reconfigure el valor de rango<br/>superior y/o el de rango inferior<br/>para adaptarlos al sensor. Tenga en<br/>cuenta el factor de posición.</li> </ul>                                                                                                    | 37        |
|            |                      |                                                             | <ul> <li>Se ha sustituido el sensor y la configuración específica del usuario no es ahora la apropiada para el sensor.</li> <li>La descarga de datos efectuada no es</li> </ul>                                         | <ul> <li>Reconfigure el valor de rango<br/>superior y/o el de rango inferior<br/>para adaptarlos al sensor. Tenga en<br/>cuenta el factor de posición.</li> <li>Sustituya el sensor por uno<br/>apropiado.</li> <li>Verifique la configuración y repita la</li> </ul>                                                                                                    |           |
| 713 (A713) | Alarma               | A>PUNTO 100% fuera límites                                  | válida.                                                                                                    | descarga de datos.                                                                                                    | 39        |
| (          | В                    | edición                                                     |                                                                                                    |                                                                                                    |           |

| Código     | Tipo error/<br>NA 64                               | Mensaje/descripción                                      | Causa                                                                                                    | Remedio                                                                                                    | Prioridad |
|------------|----------------------------------------------------|----------------------------------------------------------|----------------------------------------------------------------------------------------------------|----------------------------------------------------------------------------------------------------|-----------|
| 715 (E715) | Error<br>C<br>Ajuste de<br>fábrica:<br>Advertencia | C>Temperatura sensor demasiado<br>alta                   | <ul> <li>La temperatura medida en el sensor<br/>es mayor que la temperatura<br/>nominal superior del sensor. (→<br/>Véase también página 123,<br/>descripción del parámetro Tmáx<br/>SENSOR.)</li> </ul>                                                        | <ul> <li>Disminuya la temperatura de<br/>proceso/temperatura ambiente.</li> </ul>                                                                                                    | 32        |
|            |                                                    |                                                          | <ul> <li>La descarga de datos efectuada no es<br/>válida.</li> </ul>                                                                                                    | <ul> <li>Verifique la configuración y repita la<br/>descarga de datos.</li> </ul>                                                                                                    |           |
| 716 (E716) | Error<br>B<br>Ajuste de<br>fábrica:<br>Alarma      | B>Se ha roto diafragma separador<br>aislador del proceso | <ul> <li>Sensor defect.</li> <li>PMD70, FMD76: hay una<br/>sobrepresión en el lado positivo o<br/>negativo del equipo (sobrepresión<br/>unilateral).</li> </ul>                                                                                                 | <ul> <li>Cambie el sensor.</li> <li>Reduzca la presión</li> </ul>                                                                                                    | 24        |
| 717 (E717) | Error<br>C<br>Ajuste de<br>fábrica:<br>Advertencia | C>Temperatura transmisor<br>demasiado alta               | <ul> <li>La temperatura medida en el<br/>módulo de la electrónica es mayor<br/>que la temperatura nominal superior<br/>de la electrónica (+88 °C).</li> <li>La descarga de datos efectuada no es<br/>válida.</li> </ul>                                         | <ul> <li>Disminuya la temperatura ambiente.</li> <li>Verifique la configuración y repita la descarga de datos.</li> </ul>                                                                | 34        |
| 718 (E718) | Error<br>C<br>Ajuste de<br>fábrica:<br>Advertencia | C>Temperatura transmisor<br>demasiado baja               | <ul> <li>La temperatura medida en el<br/>módulo de la electrónica es más<br/>pequeña que la temperatura nominal<br/>inferior de la electrónica (-43 °C).</li> <li>La descarga de datos efectuada no es</li> </ul>                                               | <ul> <li>Aumente la temperatura ambiente.<br/>Aísle el instrumento en caso<br/>necesario.</li> <li>Verifique la configuración y repita la</li> </ul>                                     | 35        |
| 719 (A719) | Alarma<br>B                                        | A>VAL. Y de tabla lin. fuera<br>límites edición          | <ul> <li>válida.</li> <li>Hay por lo menos un VALOR Y en la tabla de linealización que es inferior a CONTENIDO MÍN DEPÓSITO o superior al CONTENIDO MÁX DEPÓSITO.</li> </ul>                                                                                    | <ul> <li>descarga de datos.</li> <li>Realice de nuevo una calibración.</li> <li>(→ Véase también manual de instrucciones BA274P, capítulo 5, o página 2 del presente manual.)</li> </ul> | 40        |
| 720 (E720) | Error<br>C<br>Ajuste de<br>fábrica:<br>Advertencia | C>Temperatura sensor demasiado<br>baja                   | <ul> <li>La temperatura medida en el sensor<br/>es menor que la temperatura<br/>nominal inferior del sensor. (→<br/>Véase también página 123,<br/>descripción del parámetro Tmín<br/>SENSOR.)</li> </ul>                                                        | <ul> <li>Aumente la temperatura de<br/>proceso/temperatura ambiente.</li> </ul>                                                                                                    | 33        |
|            |                                                    |                                                          | <ul> <li>La descarga de datos efectuada no es<br/>válida.</li> <li>Conexión floia del cable del sensor</li> </ul>                                                                                                    | <ul> <li>Verifique la configuración y repita la descarga de datos.</li> <li>Espere un momento y apriete la</li> </ul>                                                                    |           |
|            |                                                    |                                                          |                                                                                                    | conexión del cable o elimine malas conexiones.                                                                                                    |           |
| 721 (A721) | Alarma<br>B                                        | A>Nivel POSICIÓN CERO fuera<br>límites edición           | <ul> <li>Se han modificado NIVEL MÍN o<br/>NIVEL MÁX.</li> </ul>                                                                                                    | <ul> <li>Haga un reset (código 2710) y<br/>efectúe de nuevo una calibración.</li> </ul>                                                                                                  | 41        |
| 722 (A722) | Alarma<br>B                                        | A>CALIB. LLENO o CALIB.<br>VACÍO fuera límites edición   | <ul> <li>Se han modificado NIVEL MÍN o<br/>NIVEL MÁX.</li> </ul>                                                                                                    | <ul> <li>Haga un reset (código 2710) y<br/>efectúe de nuevo una calibración.</li> </ul>                                                                                                  | 42        |
| 723 (A723) | Alarma<br>B                                        | A>CAUDAL MÁX. fuera límites edición                      | <ul> <li>Se ha modificado TIPO MED.</li> <li>CAUDAL.</li> </ul>                                                                                                    | <ul> <li>Realice de nuevo una calibración.</li> </ul>                                                                                                    | 43        |
| 725 (A725) | Alarma<br>B                                        | A>Error conexión sensor,<br>perturbación cíclica         | <ul> <li>Efectos electromagnéticos mayores<br/>que los especificados en datos<br/>técnicos. → Véase Información<br/>Técnica TI382P (Deltabar S),<br/>TI383P (Cerabar S) o TI416P<br/>(Deltapilot S).</li> <li>Sensor o electrónica principal defect.</li> </ul> | <ul> <li>Bloquee los efectos<br/>electromagnéticos o elimine la<br/>fuente de perturbaciones.</li> <li>Cambie el sensor o la electrónica<br/>principal.</li> </ul>                       | 25        |

| Código     | Tipo error/<br>NA 64                               | Mensaje/descripción                               | Causa                                                                                                    | Remedio                                                                                                    | Prioridad |
|------------|----------------------------------------------------|---------------------------------------------------|----------------------------------------------------------------------------------------------------|----------------------------------------------------------------------------------------------------|-----------|
| 726 (E726) | Error<br>C<br>Ajuste de<br>fábrica:<br>Advertencia | C>Error temperatura sensor –<br>sobrepasado rango | <ul> <li>Efectos electromagnéticos mayores<br/>que los especificados en datos<br/>técnicos. → Véase Información<br/>Técnica TI382P (Deltabar S),<br/>TI383P (Cerabar S) o TI416P<br/>(Deltapilot S).</li> </ul> | <ul> <li>Bloquee los efectos<br/>electromagnéticos o elimine la<br/>fuente de perturbaciones.</li> </ul>                                                                                                    | 31        |
|            |                                                    |                                                   | <ul> <li>La temperatura de proceso se<br/>encuentra fuera del rango admisible.</li> </ul>                                                                                                    | <ul> <li>Verifique la temperatura existente,<br/>disminúyala o auméntela en caso<br/>necesario.</li> </ul>                                                                                                    |           |
|            |                                                    |                                                   | <ul> <li>Sensor defect.</li> </ul>                                                                                                    | <ul> <li>Si la temperatura de proceso está<br/>dentro del rango admisible, cambie<br/>el sensor.</li> </ul>                                                                                                    |           |
| 727 (E727) | Error<br>C<br>Ajuste de<br>fábrica:<br>Advertencia | C>Error presión sensor –<br>sobrepasado rango     | <ul> <li>Efectos electromagnéticos mayores<br/>que los especificados en datos<br/>técnicos. → Véase Información<br/>Técnica TI382P (Deltabar S),<br/>TI383P (Cerabar S) o TI416P<br/>(Deltapilot S).</li> </ul> | <ul> <li>Bloquee los efectos<br/>electromagnéticos o elimine la<br/>fuente de perturbaciones.</li> </ul>                                                                                                    | 28        |
|            |                                                    |                                                   | <ul> <li>Presión fuera del rango admisible.</li> </ul>                                                                                                    | <ul> <li>Verifique la presión existente,<br/>disminúyala o auméntela en caso<br/>necesario.</li> </ul>                                                                                                    |           |
|            |                                                    |                                                   | <ul> <li>Sensor defect.</li> </ul>                                                                                                    | <ul> <li>Si la presión se encuentra dentro del<br/>rango admisible, cambie el sensor.</li> </ul>                                                                                                    |           |
| 728 (A728) | Alarma<br>B                                        | A>Error RAM                                       | <ul> <li>Fallo de la electrónica principal.</li> </ul>                                                                                                    | <ul> <li>Desconecte brevemente el<br/>instrumento de la fuente de<br/>alimentación.</li> </ul>                                                                                                    | 2         |
|            |                                                    |                                                   | <ul> <li>Electrónica principal defect.</li> </ul>                                                                                                    | <ul> <li>Cambie la electrónica principal.</li> </ul>                                                                                                    |           |
| 729 (A729) | Alarma<br>B                                        | A>Error RAM                                       | <ul> <li>Fallo de la electrónica principal.</li> </ul>                                                                                                    | <ul> <li>Desconecte brevemente el<br/>instrumento de la fuente de<br/>alimentación.</li> </ul>                                                                                                    | 3         |
|            |                                                    |                                                   | <ul> <li>Electrónica principal defect.</li> </ul>                                                                                                    | <ul> <li>Cambie la electrónica principal.</li> </ul>                                                                                                    |           |
| 730 (E730) | Error<br>C<br>Ajuste de<br>fábrica:<br>Advertencia | C>Sobrepasado límites usuario<br>VRI              | <ul> <li>La presión medida es inferior al valor<br/>especificado en el parámetro<br/>VENTANA ALARMA Pmín.</li> </ul>                                                                                            | <ul> <li>Verifique el sistema/valor de presión<br/>medido.</li> <li>Cambie, en caso necesario, el valor<br/>de VENTANA ALARMA Pmín.</li> <li>(→ Véase también página 133,<br/>descripción del parámetro<br/>VENTANA ALARMA Pmín.)</li> </ul>     | 46        |
|            |                                                    |                                                   | <ul> <li>Conexión floja del cable del sensor</li> </ul>                                                                                                    | <ul> <li>Espere un momento y apriete la<br/>conexión del cable o elimine malas<br/>conexiones.</li> </ul>                                                                                                    |           |
| 731 (E731) | Error<br>C<br>Ajuste de<br>fábrica:<br>Advertencia | C>Sobrepasado límites usuario<br>VRS              | <ul> <li>La presión medida ha sobrepasado el<br/>valor especificado para el parámetro<br/>VENTANA ALARMA Pmáx.</li> </ul>                                                                                       | <ul> <li>Verifique el sistema/valor de presión<br/>medido.</li> <li>Cambie, en caso necesario, el valor<br/>de VENTANA ALARMA Pmáx.</li> <li>(→ Véase también página 133,<br/>descripción del parámetro<br/>VENTANA ALARMA Pmáx.)</li> </ul>     | 45        |
|            |                                                    |                                                   | <ul> <li>Conexión floja del cable del sensor</li> </ul>                                                                                                    | <ul> <li>Espere un momento y apriete la<br/>conexión del cable o elimine malas<br/>conexiones.</li> </ul>                                                                                                    |           |
| 732 (E732) | Error<br>C<br>Ajuste de<br>fábrica:<br>Advertencia | C>Sobrepasado límites usuario<br>temp.VRI usuario | <ul> <li>La temperatura medida es inferior al<br/>valor especificado en el parámetro<br/>VENTANA ALARMA Tmín.</li> </ul>                                                                                        | <ul> <li>Verifique el sistema/valor de<br/>temperatura medido.</li> <li>Cambie, en caso necesario, el valor<br/>de VENTANA ALARMA Tmín.</li> <li>(→ Véase también página 133,<br/>descripción del parámetro<br/>VENTANA ALARMA Tmín.)</li> </ul> | 48        |

| Código     | Tipo error/<br>NA 64                               | Mensaje/descripción                                  | Causa                                                                                                    | Remedio                                                                                                    | Prioridad |
|------------|----------------------------------------------------|------------------------------------------------------|----------------------------------------------------------------------------------------------------|----------------------------------------------------------------------------------------------------|-----------|
| 733 (E733) | Error<br>C<br>Ajuste de<br>fábrica:<br>Advertencia | C>Sobrepasado límites usuario<br>temp.VRS            | <ul> <li>La temperatura medida ha<br/>sobrepasado el valor especificado en<br/>el parámetro VENTANA ALARMA<br/>Tmáx.</li> </ul>                                                                                                    | <ul> <li>Verifique el sistema/valor de<br/>temperatura medido.</li> <li>Cambie, en caso necesario, el valor<br/>de VENTANA ALARMA Tmáx.</li> <li>(→ Véase también página 133,<br/>descripción del parámetro<br/>VENTANA ALARMA Tmáx.)</li> </ul> | 47        |
| 736 (A736) | Alarma<br>B                                        | A>Error RAM                                          | <ul> <li>Fallo de la electrónica principal.</li> </ul>                                                                                                    | <ul> <li>Desconecte brevemente el<br/>instrumento de la fuente de<br/>alimentación.</li> </ul>                                                                                                    | 4         |
|            |                                                    |                                                      | <ul> <li>Electrónica principal defect.</li> </ul>                                                                                                    | <ul> <li>Cambie la electrónica principal.</li> </ul>                                                                                                    |           |
| 737 (A737) | Alarma<br>B                                        | A>Error de medición                                  | <ul> <li>Fallo de la electrónica principal.</li> </ul>                                                                                                    | <ul> <li>Desconecte brevemente el<br/>instrumento de la fuente de<br/>alimentación.</li> </ul>                                                                                                    | 20        |
|            |                                                    |                                                      | <ul> <li>Electrónica principal defect.</li> </ul>                                                                                                    | <ul> <li>Cambie la electrónica principal.</li> </ul>                                                                                                    |           |
| 738 (A738) | Alarma<br>B                                        | A>Error de medición                                  | <ul> <li>Fallo de la electrónica principal.</li> </ul>                                                                                                    | <ul> <li>Desconecte brevemente el<br/>instrumento de la fuente de<br/>alimentación.</li> </ul>                                                                                                    | 19        |
|            |                                                    |                                                      | <ul> <li>Electrónica principal defect.</li> </ul>                                                                                                    | <ul> <li>Cambie la electrónica principal.</li> </ul>                                                                                                    |           |
| 739 (A739) | Alarma<br>B                                        | A>Error de medición                                  | <ul> <li>Fallo de la electrónica principal.</li> </ul>                                                                                                    | <ul> <li>Desconecte brevemente el<br/>instrumento de la fuente de<br/>alimentación.</li> </ul>                                                                                                    | 23        |
|            |                                                    |                                                      | <ul> <li>Electrónica principal defect.</li> </ul>                                                                                                    | <ul> <li>Cambie la electrónica principal.</li> </ul>                                                                                                    |           |
| 740 (E740) | Error<br>C<br>Ajuste de<br>fábrica:<br>Advertencia | C>Overflow en cálculos,<br>configuración inapropiada | <ul> <li>Modo de medida de nivel: la presión<br/>medida ha caído por debajo del valor<br/>de PRES. HIDR. MÍN. o por encima<br/>del valor de PRES. HIDR. MÁX.</li> </ul>                                                                                                    | <ul> <li>Verifique la configuración y efectúe<br/>en caso necesario una nueva<br/>calibración.</li> <li>Seleccione un instrumento que<br/>presente un rango de medida<br/>apropiado.</li> </ul>                                                  | 27        |
|            |                                                    |                                                      | <ul> <li>Modo de medida de nivel: el nivel<br/>medido no ha alcanzado el valor de<br/>NIVEL MÍN. o ha superado el de<br/>NIVEL MÁX.</li> </ul>                                                                                                    | <ul> <li>Verifique la configuración y efectúe<br/>en caso necesario una nueva<br/>calibración.</li> <li>(→ Véase también la descripción del<br/>parámetro NIVEL MÍN., página 88.)</li> </ul>                                                     |           |
|            |                                                    |                                                      | <ul> <li>Modo de medida de caudal: la<br/>presión medida ha caído por debajo<br/>del valor de CAUDAL PRES. MÁX.</li> </ul>                                                                                                    | <ul> <li>Verifique la configuración y efectúe<br/>en caso necesario una nueva<br/>calibración.</li> <li>Seleccione un instrumento que<br/>presente un rango de medida<br/>apropiado.</li> </ul>                                                  |           |
| 741 (A741) | Alarma<br>B                                        | A> ALTURA DEPÓSITO fuera                             | <ul> <li>Se han modificado NIVEL MÍN o<br/>NIVEL MÁX.</li> </ul>                                                                                                    | <ul> <li>Haga un reset (código 2710) y<br/>efectúe de nuevo una calibración.</li> </ul>                                                                                                    | 44        |
| 742 (A742) | Alarma<br>B                                        | A>Error conexión<br>sensor (carga)                   | <ul> <li>Efectos electromagnéticos mayores<br/>que los especificados en datos<br/>técnicos. → Véase Información<br/>Técnica TI382P (Deltabar S),<br/>TI383P (Cerabar S) o TI416P<br/>(Deltapilot S). Este mensaje aparece<br/>normalmente sólo durante un<br/>instante.</li> </ul> | <ul> <li>Espere un par de minutos.</li> <li>Haga un reset (código 7864) y<br/>efectúe de nuevo una calibración.</li> </ul>                                                                                                    | 18        |
|            |                                                    |                                                      | <ul> <li>Cable conexión sensor – electrónica<br/>principal desconectada.</li> </ul>                                                                                                    | <ul> <li>Verifique la conexión del cable y<br/>repárela en caso necesario.</li> </ul>                                                                                                    |           |
|            |                                                    |                                                      | – Sensor defect.                                                                                                    | <ul> <li>Cambie el sensor.</li> </ul>                                                                                                    |           |
| 743 (E743) | Alarma<br>B                                        | A>Error electrónico PCB durante<br>inicialización    | <ul> <li>Este mensaje aparece normalmente<br/>sólo durante un instante.</li> </ul>                                                                                                    | <ul> <li>Espere un par de minutos.</li> <li>Reinicie el instrumento. Haga un reset (Código 62).</li> </ul>                                                                                                    | 14        |
|            |                                                    |                                                      | <ul> <li>Electrónica principal defect.</li> </ul>                                                                                                    | <ul> <li>Cambie la electrónica principal.</li> </ul>                                                                                                    |           |

| Código     | Tipo error/<br>NA 64 | Mensaje/descripción                                  | Causa                                                                                                    | Remedio                                                                                                    | Prioridad |
|------------|----------------------|------------------------------------------------------|----------------------------------------------------------------------------------------------------|----------------------------------------------------------------------------------------------------|-----------|
| 744 (A744) | Alarma<br>B          | A>Error electrónico PCB principal                    | <ul> <li>Efectos electromagnéticos mayores<br/>que los especificados en datos<br/>técnicos. → Véase Información<br/>Técnica TI382P (Deltabar S),<br/>TI383P (Cerabar S) o TI416P<br/>(Deltapilot S).</li> </ul>                                                                    | <ul> <li>Reinicie el instrumento. Haga un<br/>reset (Código 62).</li> <li>Bloquee los efectos<br/>electromagnéticos o elimine la<br/>fuente de perturbaciones.</li> </ul>                                      | 11        |
|            |                      |                                                      | <ul> <li>Electrónica principal defect.</li> </ul>                                                                                                    | <ul> <li>Cambie la electrónica principal.</li> </ul>                                                                                                    |           |
| 745 (W745) | Advertencia<br>C     | C>Datos sensor desconocidos                          | <ul> <li>Sensor inapropiado para el<br/>instrumento (véase placa<br/>identificación electrónica sensor). El<br/>instrumento sigue midiendo.</li> </ul>                                                                                                    | <ul> <li>Sustituya el sensor por uno<br/>apropiado.</li> </ul>                                                                                                    | 56        |
| 746 (W746) | Advertencia<br>C     | C>Error conexión sensor -<br>inicializando           | <ul> <li>Efectos electromagnéticos mayores<br/>que los especificados en datos<br/>técnicos. Este mensaje aparece<br/>normalmente sólo durante un<br/>instante. → Véase Información<br/>Técnica TI382P (Deltabar S),<br/>TI383P (Cerabar S) o TI416P<br/>(Deltapilot S).</li> </ul> | <ul> <li>Espere un par de minutos.</li> <li>Reinicie el instrumento. Haga un<br/>reset (Código 7864).</li> <li>Bloquee los efectos<br/>electromagnéticos o elimine la<br/>fuente de perturbaciones.</li> </ul> | 26        |
|            |                      |                                                      | <ul> <li>Hay sobrepresión o una presión<br/>demasiado baja.</li> </ul>                                                                                                    | <ul> <li>Reduzca o aumente la presión.</li> </ul>                                                                                                    |           |
| 747 (A747) | Alarma<br>B          | A>Software sensor incompatible<br>con la electrónica | <ul> <li>Sensor inapropiado para el<br/>instrumento (véase placa<br/>identificación electrónica sensor).</li> </ul>                                                                                                    | <ul> <li>Sustituya el sensor por uno<br/>apropiado.</li> </ul>                                                                                                    | 16        |
| 748 (A748) | Alarma<br>B          | A>Fallo de memoria en el<br>procesador de señales    | <ul> <li>Efectos electromagnéticos mayores<br/>que los especificados en datos<br/>técnicos. → Véase Información<br/>Técnica TI382P (Deltabar S),<br/>TI383P (Cerabar S) o TI416P<br/>(Deltapilot S).</li> <li>Electrónica principal defect.</li> </ul>                             | <ul> <li>Bloquee los efectos<br/>electromagnéticos o elimine la<br/>fuente de perturbaciones.</li> <li>Cambie la electrónica principal.</li> </ul>                                                             | 15        |

#### 8.1.1 Mensajes de error de indicador de campo

Si el instrumento detecta un defecto del indicador de campo mientras realiza el proceso de inicialización, entonces pueden aparecer algunos de los siguientes mensajes de error en pantalla:

| Mensaje                                 | Remedio                          |
|-----------------------------------------|----------------------------------|
| Inicialización, VU Defect. Electr. A110 | Sustituya el indicador de campo. |
| Inicialización, VU Defect. Electr. A114 |                                  |
| Inicialización, VU Defect. Electr. A281 |                                  |
| Inicialización, VU Err. recuento A110   |                                  |
| Inicialización, VU Err. recuento A112   |                                  |
| Inicialización, VU Err. recuento A171   |                                  |

### 8.2 Respuesta de las salidas ante errores

El equipo distingue entre errores de tipo alarma, advertencia y error. → Véase también sección 8.1 "Mensajes" y página 115 ss, tabla 20: SALIDA y página 115 ss, tabla 31: MENSAJES y página 135, sección 8.1 "Mensajes".

| Salida                                                     | A (Alarma)                                                                                                    | W (Advertencia)                                                                                                    | E (Error: Alarma/Advertencia)                                                                                                    |
|------------------------------------------------------------|----------------------------------------------------------------------------------------------------|----------------------------------------------------------------------------------------------------|----------------------------------------------------------------------------------------------------|
| Salida de corriente                                        | Toma el valor especificado mediante los parámetros MODO SALIDA FALLO <sup>1</sup> , SAL. ANALÓGICA ALT. <sup>1</sup> y AJUSTE MÁX ALARMA <sup>1</sup> . $\rightarrow$ Véase también la siguiente sección "Configuración de la salida de corriente para una alarma". | El instrumento sigue midiendo.                                                                                                    | Con este tipo de error usted puede definir si<br>el equipo ha de reaccionar como en una<br>situación de alarma o como en una de<br>advertencia. Véase la columna de "Alarma"<br>o "Advertencia" correspondiente.<br>(→ Véase también en el presente manual la<br>descripción del parámetro SELECC. TIPO<br>ALARMA.) |
| Gráfico de barra<br>(indicador de campo)                   | El gráfico de barra presenta el valor definido<br>mediante el parámetro MODO SALIDA<br>FALLO <sup>1</sup> .                                                                                                    | El gráfico de barra presenta el valor que corresponde al valor de corriente.                                                                                   | → Véase también en esta tabla, la columna<br>"Alarma" o "Advertencia".                                                                                                    |
| Indicador de campo                                         | <ul> <li>Indicación alternante del valor medido y<br/>del mensaje</li> <li>Indicador de valores medidos: indicación<br/>constante del símbolo 4.</li> </ul>                                                                                                    | <ul> <li>Indicación alternante del valor medido y<br/>del mensaje</li> <li>Indicador de valores medidos: indicación<br/>intermitente del símbolo 4.</li> </ul> | <ul> <li>Indicación alternante del valor medido y<br/>del mensaje</li> <li>Indicador de valores medidos: véase la<br/>columna "Alarma" o "Advertencia"<br/>correspondiente</li> </ul>                                                                                                    |
|                                                            | Indicación de mensajes:<br>– número de 3 dígitos, p. ej., A122, y<br>descripción                                                                                                    | Indicación de mensajes:<br>– número de 3 dígitos, p. ej., W613, y<br>descripción                                                                               | Indicación de mensajes:<br>– número de 3 dígitos, p. ej., E731, y<br>descripción                                                                                                    |
| Configuración a distancia<br>(comunicaciones<br>digitales) | En caso de una alarma, el parámetro<br>ESTADO ALARMA <sup>2</sup> visualiza un número<br>de 3 dígitos como 122 para "Sensor<br>desconectado".                                                                                                    | En caso de una alarma, el parámetro<br>ESTADO ALARMA <sup>2</sup> visualiza un número<br>de 3 dígitos como 613 para "Simulación<br>activa".                    | En caso de una alarma, el parámetro<br>ESTADO ALARMA<br><sup>2</sup> visualiza un número de 3 dígitos como<br>731 para "Sobrepasado límites usuario<br>VRS".                                                                                                    |

1) Ruta de menú: (SELECCIÓN GRUPO  $\rightarrow$ ) MENÚ OPERATIVO  $\rightarrow$  SALIDA

2) Ruta de menú: (SELECCIÓN GRUPO →) MENÚ OPERATIVO → MENSAJES

## 8.3 Aceptación de mensajes

Según la parametrización realizada en TIEMPO INDIC. ALARMA ( $\rightarrow$  página 132) y VALID. MODO ALARMA ( $\rightarrow$  página131), deben tomarse las siguientes medidas para borrar un mensaje:

| Ajustes <sup>1</sup>                                                                                  | Remedios                                                                                                    |
|----------------------------------------------------------------------------------------------------|----------------------------------------------------------------------------------------------------|
| <ul> <li>TIEMPO INDIC. ALARMA = 0 s</li> <li>MODO VALID. ALARMA = off<br/>(desactivado)</li> </ul>    | <ul> <li>Corrija la causa del mensaje (véase también sección 8.1).</li> </ul>                                                                                                    |
| <ul> <li>TIEMPO INDIC. ALARMA &gt; 0 s</li> <li>MODO VALID. ALARMA = off<br/>(desactivado)</li> </ul> | <ul> <li>Corrija la causa del mensaje (véase también sección 8.1).</li> <li>Espere a que transcurra el tiempo de visualización de alarma.</li> </ul>                                                                                                    |
| <ul> <li>TIEMPO INDIC. ALARMA = 0 s</li> <li>MODO VALID. ALARMA = on<br/>(activado)</li> </ul>        | <ul> <li>Corrija la causa del mensaje (véase también sección 8.1).</li> <li>Acepte el mensaje mediante el parámetro VALID. ALARMA.</li> </ul>                                                                                                    |
| <ul> <li>TIEMPO INDIC. ALARMA &gt; 0 s</li> <li>MODO VALID. ALARMA = on<br/>(activado)</li> </ul>     | <ul> <li>Corrija la causa del mensaje (véase también sección 8.1).</li> <li>Acepte el mensaje mediante el parámetro VALID. ALARMA.</li> <li>Espere a que transcurra el tiempo de visualización de alarma. Si aparece un mensaje y se acepta el mensaje cuando ya ha transcurrido el tiempo de visualización de la alarma, entonces se borrará dicho mensaje al aceptarlo.</li> </ul> |

1) Ruta de menú para TIEMPO INDIC. ALARMA y MODO VALID. ALARMA: (SELECCIÓN GRUPO  $\rightarrow$ ) MENÚ OPERATIVO  $\rightarrow$  DIAGNÓSTICOS  $\rightarrow$  MENSAJES

Si un mensaje se visualiza en el indicador de campo, puede borrarlo mediante la tecla E. Si el equipo emite varios mensajes, entonces el indicador de campo presenta únicamente el que tiene la prioridad máxima (véase también sección 8.1). A la que ha borrado el mensaje de máxima prioridad utilizando la tecla E, aparece el mensaje que le sigue en prioridad. Puede utilizar la tecla E para borrar sucesivamente los distintos mensajes.

El parámetro ESTADO ALARMA seguirá conteniendo todos los mensajes emitidos.

## 9 Anexo

# 9.1 Menú de configuración del indicador de campo, comunicaciones digitales

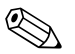

#### ¡Nota!

- Las páginas siguientes contienen una representación gráfica de todo el menú de configuración.
- La estructura del menú depende del modo de medición seleccionado. Es decir, hay algunos grupos de funciones que se visualizan únicamente para un determinado modo de medición, p. ej., el grupo de funciones "LINEALIZACIÓN" se visualiza con el modo de medición "Nivel" (camino de menú: (SELECCIÓN GRUPO →) MENÚ OPERATIVO → AJUSTES → CONFIG. BÁSICA).
- Además, también hay algunos parámetros que se visualizan únicamente si se han configurado pertinentemente otros parámetros. Por ejemplo, el parámetro Unidad Usuario P se visualiza únicamente si se ha seleccionado la opción "Unidad usuario" para el parámetro UNID. FÍS. PRES. Este tipo de parámetros se señalan con un "\*".
- Para una descripción de los parámetros, consulte por favor el capítulo 7 "Descripción de parámetros". En dicho capítulo se exponen también las interrelaciones que hay entre distintos parámetros.
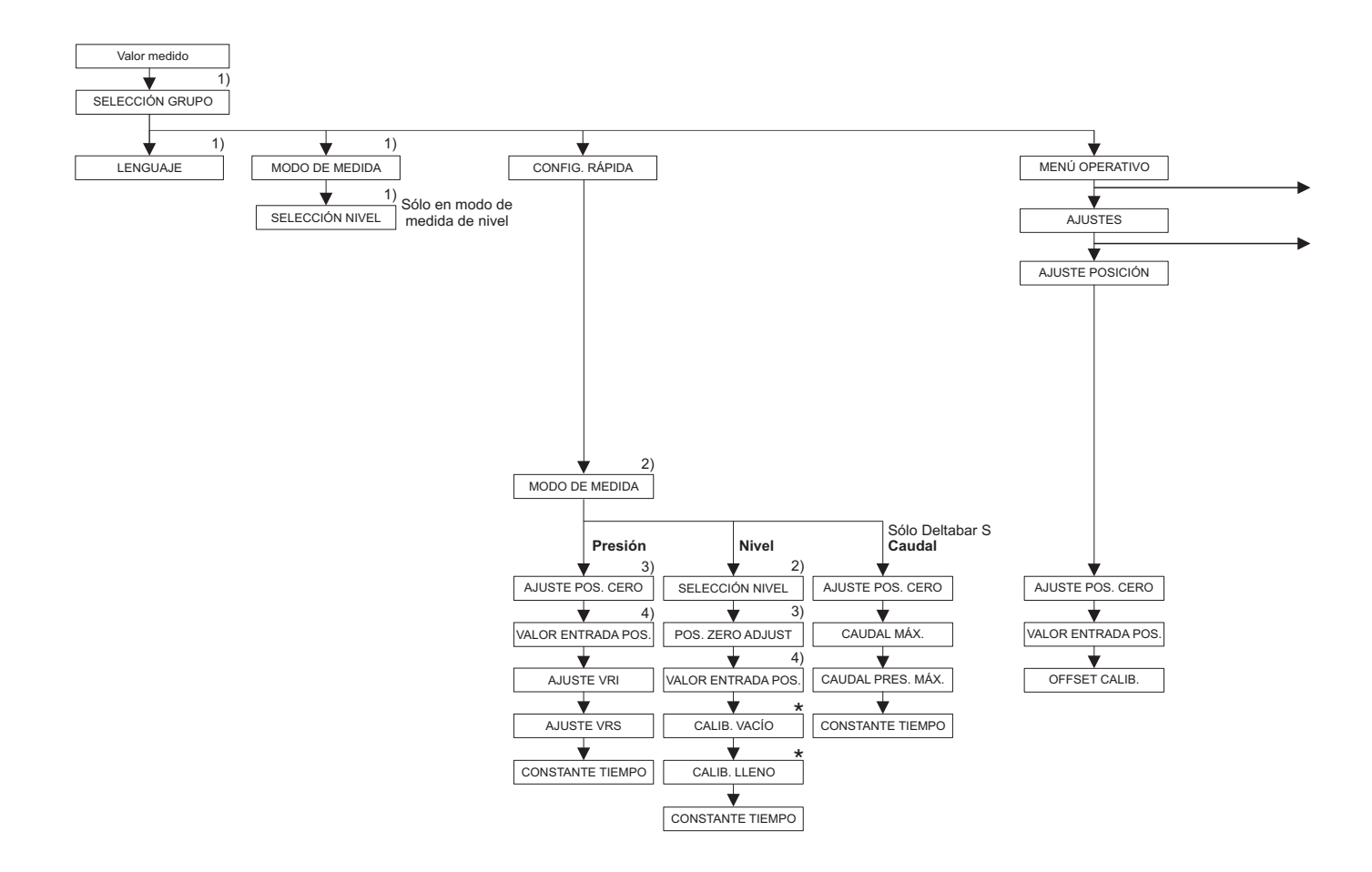

1) Visualizado sólo en el indicador de campo

2) Indicación mediante comunicación digital

3) Cerabar S con sensor de presión manométrica, Deltabar S o Deltapilot S

4) Cerabar S con sensor de presión absoluta

 \* Hay parámetros que se visualizan únicamente si se han configurado otros de una forma determinada.
Por ejemplo, el parámetro UNID. USUARIO P se visualiza únicamente si se ha seleccionado la opción "Unidad usuario" para el parámetro UNID. FÍS. PRES.
Estos parámetros se señalan mediante "\*".

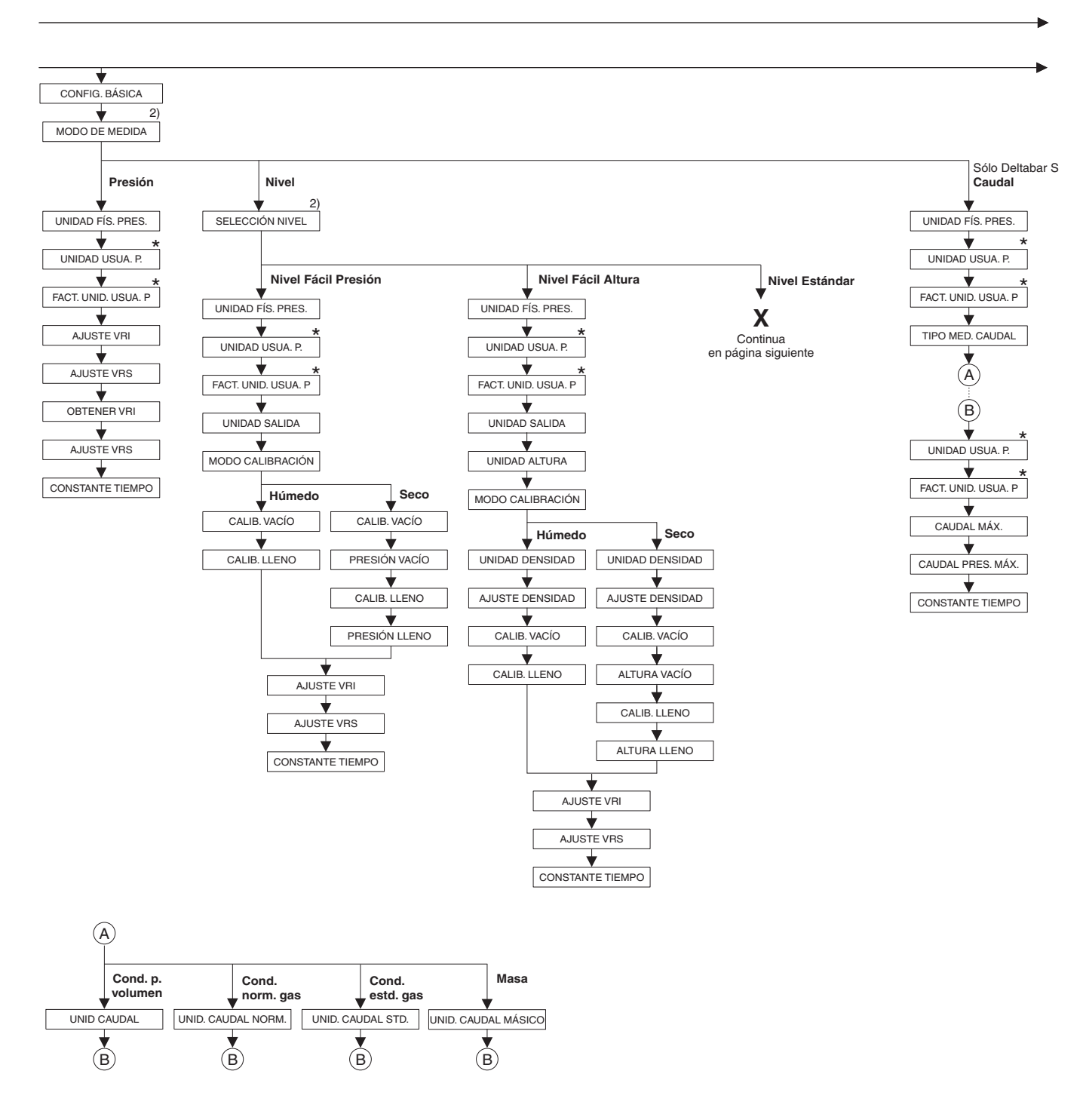

2) Indicación mediante comunicación digital

 Hay parámetros que se visualizan únicamente si se han configurado otros de una forma determinada.

si se han configurado otros de una forma determinada. Por ejemplo, el parámetro UNID. USUARIO P se visualiza únicamente si se ha seleccionado la opción "Unidad usuario" para el parámetro UNID. FÍS. PRES.

Estos parámetros se señalan con "\*"

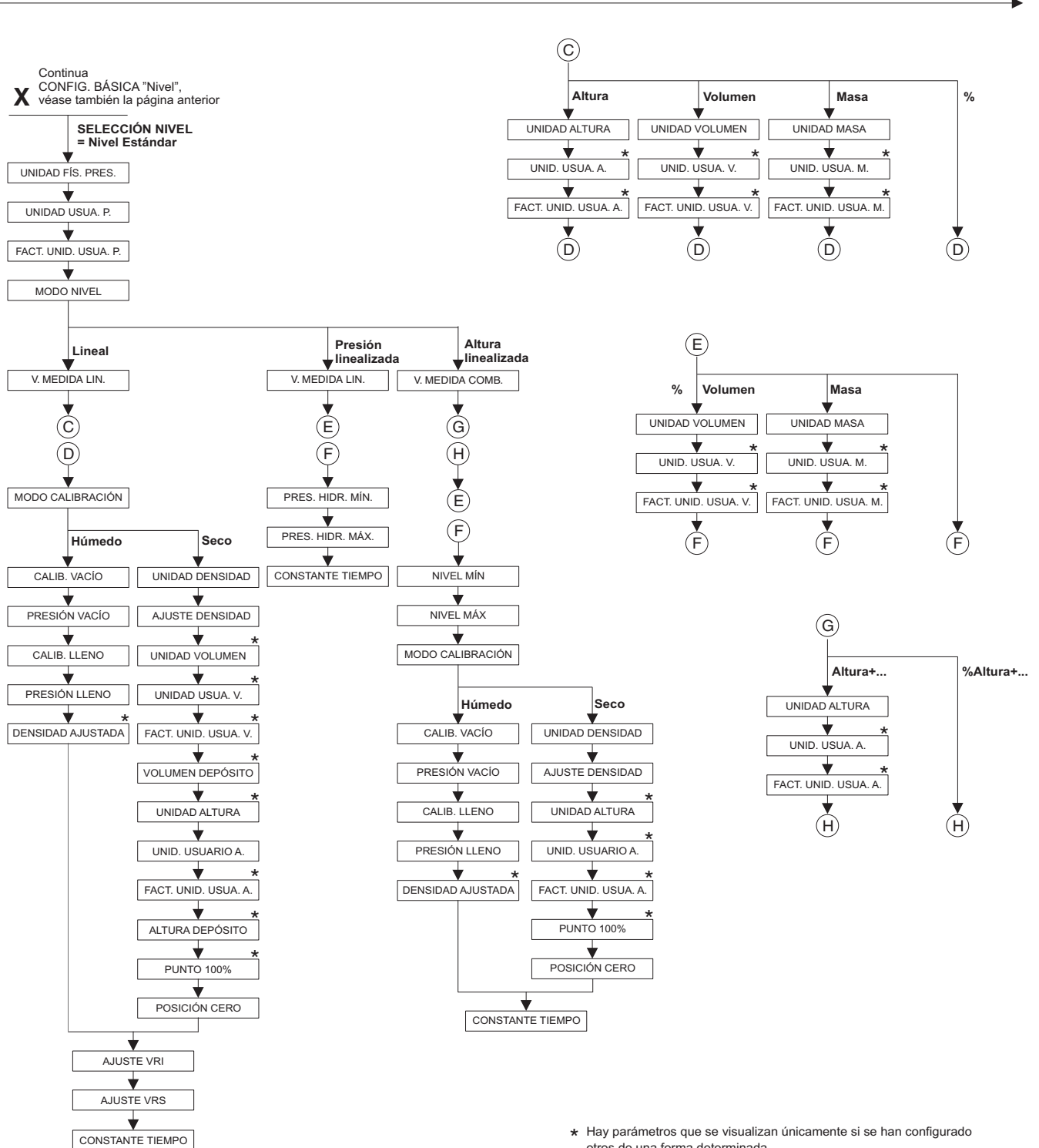

otros de una forma determinada.

Por ejemplo, el parámetro FACT. UNID. USUA. A. se visualiza únicamente si se ha seleccionado la opción "Unidad usuario" para el parámetro UNIDAD ALTURA.

Estos parámetros se señalan con "\*"

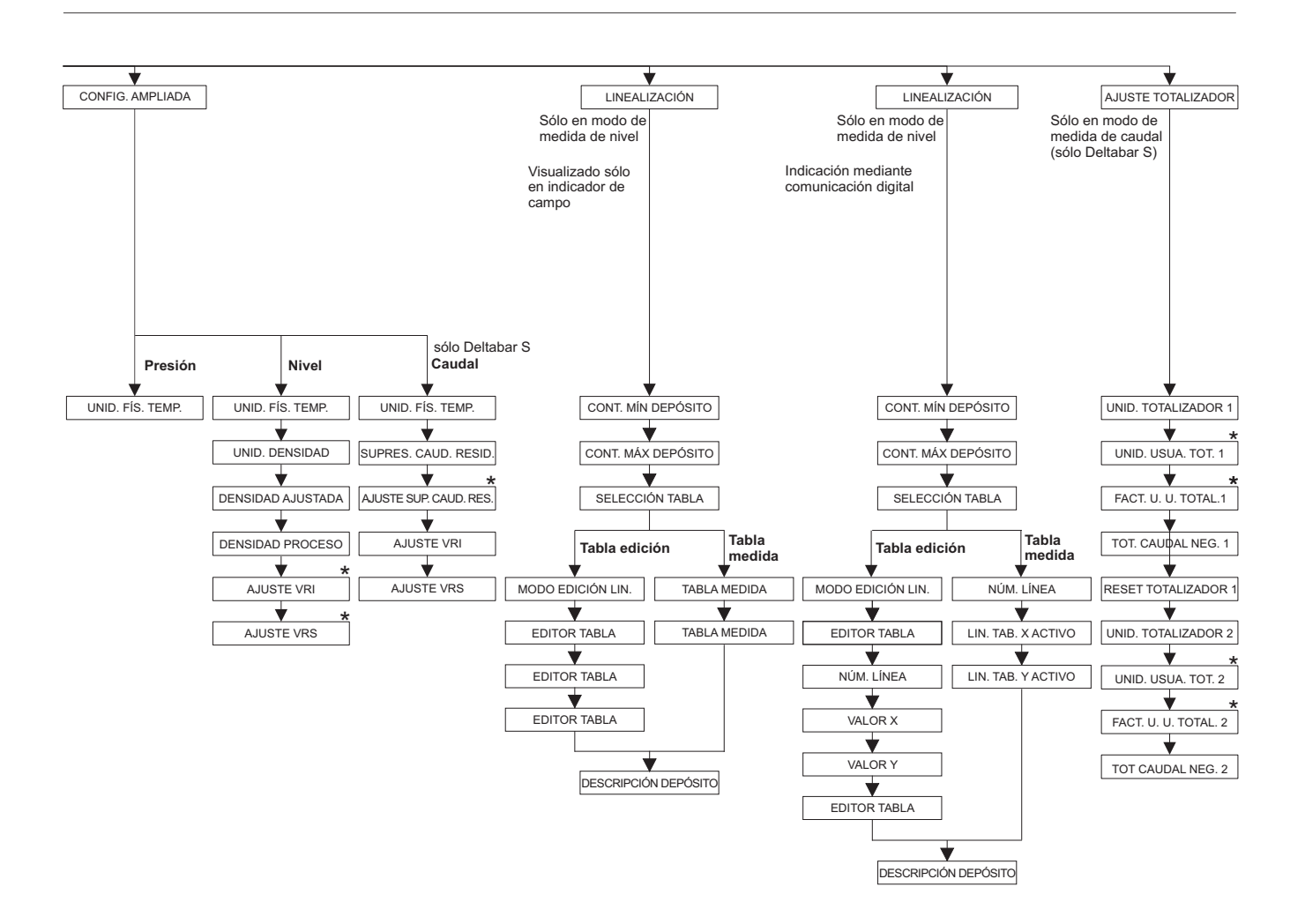

 \* Estos parámetros se visualizan únicamente si otros han sido configurados de forma determinada.
Por ejemplo, el parámetro UNID. USUA. TOT. 1 se visualiza únicamente si se ha seleccionado la opción "Unidad usuario" para el parámetro UNID. TOTALIZADOR 1.

Estos parámetros se señalan mediante "\*"; sólo Deltabar S

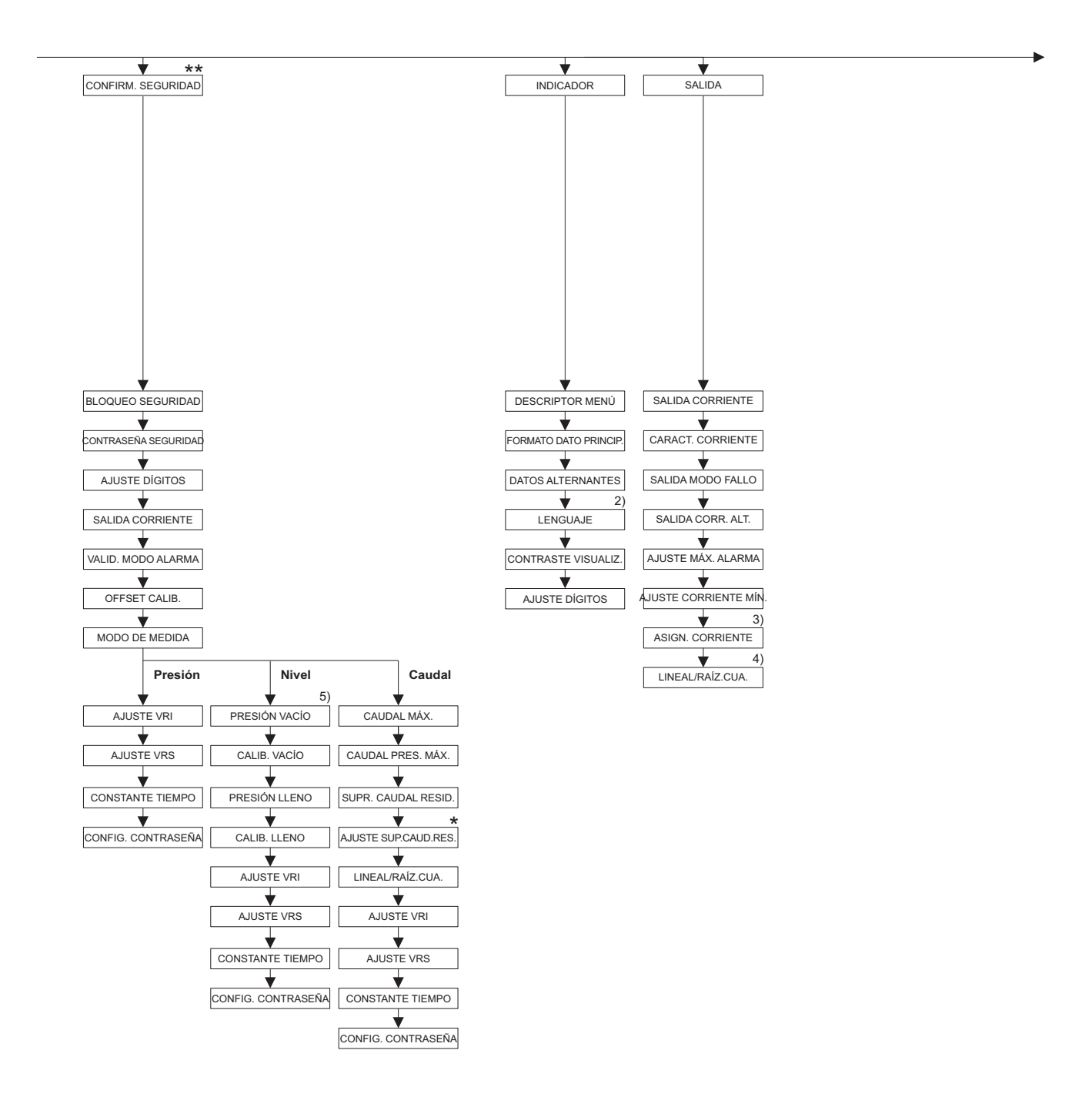

 Hay parámetros que se visualizan únicamente si se han configurado otros de una forma determinada. Estos parámetros se señalan con un asterisco "\*".

2) Indicación mediante comunicación digital

3) Sólo con modo de medida de nivel

4) Sólo en modo de medida de caudal

5) sólo si SELECCIÓN NIVEL = Nivel Fácil Presión

\*\* Véase el manual de instrucciones de seguridad SD190P del Cerabar S, el SD189P del Deltabar S o el SD213P del Deltapilot S.

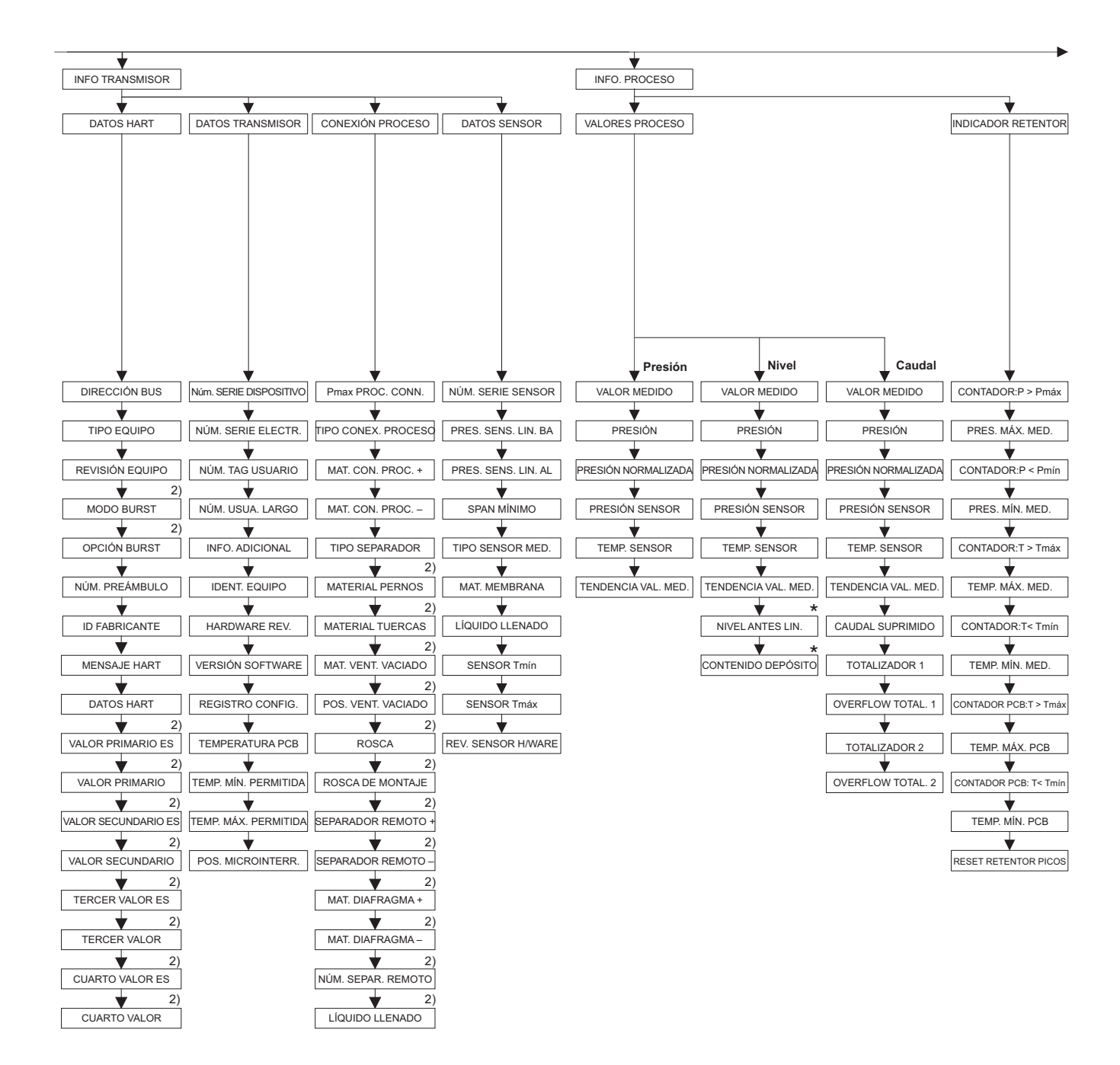

2) Indicación mediante comunicación digital

 Hay parámetros que se visualizan únicamente si se han configurado otros de una forma determinada. Estos parámetros se señalan con "\*".

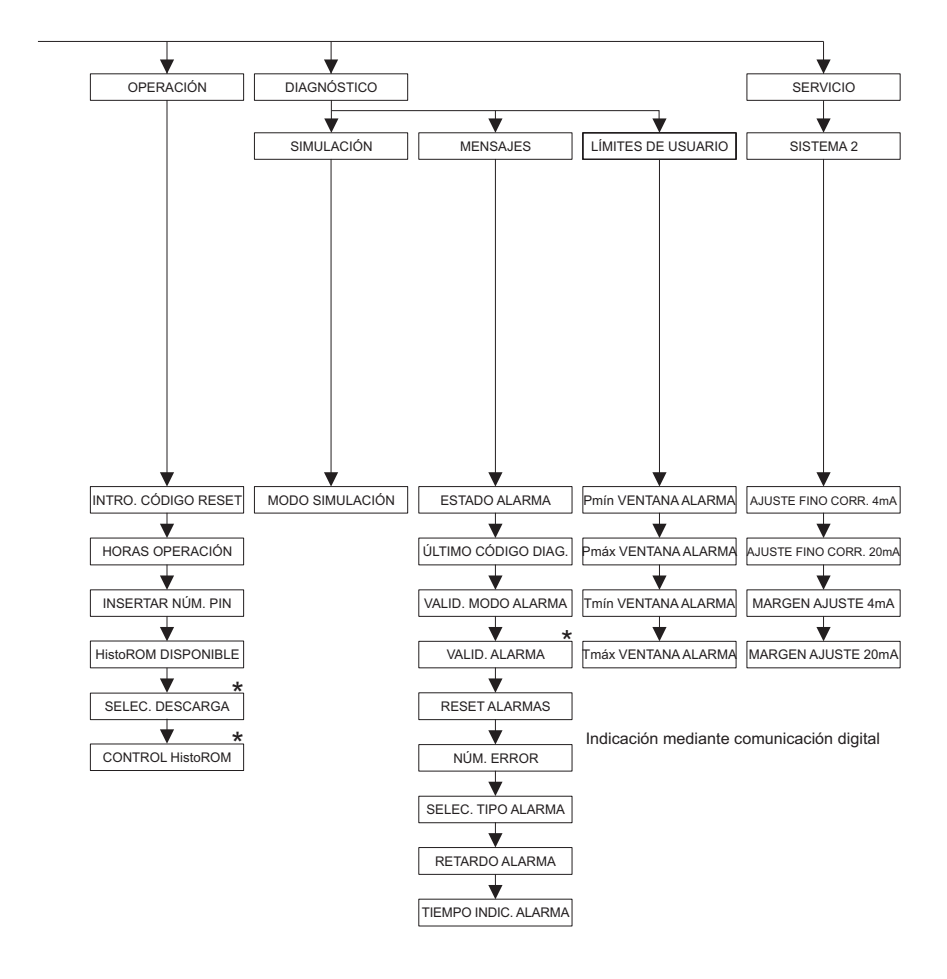

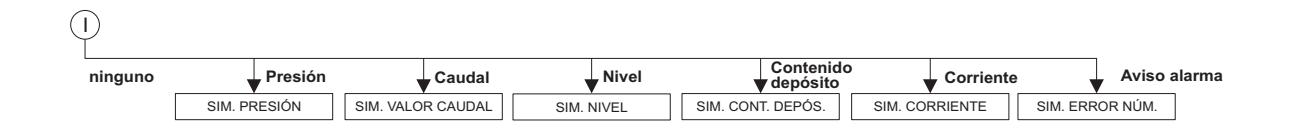

 Hay parámetros que se visualizan únicamente si se han configurado otros de una forma determinada. Estos parámetros se señalan con "\*".

# Índice alfabético

| 1 | • |  |
|---|---|--|
| ŀ | Ł |  |
|   |   |  |

| Α                                                                                     |
|---------------------------------------------------------------------------------------|
| AJUSTE CORRIENTE MÍN (343) 116<br>AJUSTE DENSIDAD (007), selección nivel "Nivel Fácil |
| Altura"                                                                               |
| "Nivel"                                                                               |
| "Altura linealizada" 00                                                               |
| AILISTE DENSIDAD (216) mode de pivel "Lipeal" 76                                      |
| AJUSTE EINO CODD $20m \wedge (0.42)$ 124                                              |
| AJUSTE FINO CORR. ZUIIIA $(04Z)$                                                      |
| AJUSTE FINO CORR. 4mA (045) 134<br>AJUSTE MÁX. ALARMA (342) 116                       |
| AJUSTE POS. CERO (685)                                                                |
| AIUSTE SUP, CAUD, RES. (323)                                                          |
| AUSTE SUP CAUD RES (851)                                                              |
| grupo "Confirm Soguridad"                                                             |
| ALICTE VDL (012) coloción rivel "Nivel Edeil Alture"                                  |
| AJUSTE VRI (013), selección nivel Nivel Facil Altura 07                               |
| AJUSTE VRI (013), seleccion nivel "Nivel Facil Presion" 62                            |
| AJUSTE VRI (245), modo de medición "Presión" 48, 57                                   |
| AJUSTE VRI (637), configuración ampliada "Caudal" 101                                 |
| AJUSTE VRI (719), configuración básica "Nivel"                                        |
| AJUSTE VRI (762), configuración ampliada "Nivel" 100                                  |
| AIUSTE VRI (852), grupo "Confirm. Seguridad" 11                                       |
| AILISTE VRS (012), selección nivel "Nivel Fácil Altura" 67                            |
| AILISTE VRS (012), selección nivel "Nivel Fácil Presión" 62                           |
| AIUSTE VRS (246) modo de medición "Preción" 48.57                                     |
| AJUSTE VRS (240), mode de medición i resión 40, 57                                    |
| AJUSTE VRS (050), configuración ampliada Gaudai 102                                   |
| AJUSTE VRS (720), configuración basica "Nivel"                                        |
| AJUSTE VRS (763), configuración ampliada "Nivel" 100                                  |
| AJUSTE VRS (853), grupo "Confirm. Seguridad" 11                                       |
| AJUSTES DÍGITOS (840) 114                                                             |
| AJUSTES DÍGITOS (841) 11                                                              |
| ALTURA DEPÓSITO (859)                                                                 |
| ALTURA LLENO (006), selección nivel "Nivel Fácil Altura" 67                           |
| ALTURA VACÍO (009), selección nivel "Nivel Fácil Altura" 66                           |
| ASIGN CORRIENTE (760) 116                                                             |
|                                                                                       |
| В                                                                                     |
|                                                                                       |
| C                                                                                     |
|                                                                                       |
| CALIB. LLENO (004), seleccion nivel "Nivel Facil Altura". 66                          |
| CALIB. LLENO (004), selección nivel "Nivel Fácil Presión" 62                          |
| CALIB. LLENO (315), modo de nivel "Altura linealizada" . 89                           |
| CALIB. LLENO (315), modo de nivel "Lineal" 75                                         |
| CALIB. LLENO (315)/(004), CONFIG. RÁPIDA 51                                           |
| CALIB. VACÍO (010), selección nivel "Nivel Fácil Altura". 66                          |
| CALIB. VACÍO (010), selección nivel "Nivel Fácil                                      |
| Presión"                                                                              |
| CALIB VACÍO (314), modo de nivel "Altura linealizada" 80                              |
| CALIB VACÍO $(314)$ modo de nivel "Lineal" 75                                         |
| CALLE VACIO (314) /(010) CONELO DÁDIDA $51$                                           |
| UALID. VAUIU (314)/ (UIU), UUIVIU. KAPIDA                                             |
| CARACI. CORRIENTE (094), (095), (090), (704) 115                                      |
| GAUDAL MAX. (311)                                                                     |
| CAUDAL MAX. (848), grupo "Confirm. Seguridad" 11                                      |
| CAUDAL PRES. MAX. (634) 54, 97                                                        |
|                                                                                       |

| CAUDAL PRES. MÁX. (849), grupo "Confirm. Seguridad". 11 |
|---------------------------------------------------------|
| CAUDAL SUPRIMIDO (375) 126                              |
| CONFIG. CONTRASEÑA (856) 11                             |
| CONSTANTE TIEMPO (247). 49, 52, 54, 58, 63, 67, 79, 83, |
| 92, 97                                                  |
| CONSTANTE TIEMPO (855), grupo "Confirm. Seguridad" 11   |
| CONTADOR P 127                                          |
| CONTADOR P > Pmáx (380) 126                             |
| CONTADOR PCB T 127                                      |
| CONTADOR PCB T > Tmáx (488) 127                         |
| CONTADOR T 127                                          |
| $CONTADOR T > Tmáx (404) \dots 127$                     |
| CONTENIDO DEPÓSITO (370) 125                            |
| CONTENIDO MÁX. DEPÓSITO (713) 103, 107                  |
| CONTENIDO MÍN DEPÓSITO (759) 103, 106                   |
| CONTRASEÑA (836) 11                                     |
| CONTRASTE INDICACIÓN (339) 114                          |
| CONTROL HistoROM (832) 129                              |
| CUARTO VALOR 119                                        |
| CUARTO VALOR ES 119                                     |
|                                                         |

#### D

| DATOS ALTERNANTES (423)                        | 113      |
|------------------------------------------------|----------|
| DENSIDAD AJUSTADA (810), modo de nivel         |          |
| "Altura linealizada"                           | 90       |
| DENSIDAD AJUSTADA (810), modo de nivel "Lineal | " 75     |
| DENSIDAD PROCESO (025)/(811)                   | 99       |
| DESCRIPCIÓN DEPÓSITO (815)                     | 105, 109 |
| DESCRIPTOR MENÚ (419)                          | 113      |
| DIRECCIÓN BUS (345)                            | 117      |
|                                                |          |

#### Ε

| ESTADO ALARMA (046)            | 131  |
|--------------------------------|------|
| ESTADO BLOQUEO SEGURIDAD (836) | . 11 |

## F

| FACT. U. U. TOTAL. 1 (329)                                |
|-----------------------------------------------------------|
| "Altura linealizada"                                      |
| FACT. UNID. USUA. A. (705), modo de nivel "Lineal" 72, 78 |
| FACT. UNID. USUA. C. (609)                                |
| FACT. UNID. USUA. M. (703), modo de nivel                 |
| "Altura linealizada"                                      |
| FACT. UNID. USUA. M. (703), modo de nivel "Lineal" 74     |
| FACT. UNID. USUA. M. (703), modo de nivel                 |
| "Presión linealizada"                                     |
| FACT. UNID. USUA. P. (317) 57, 60, 64, 69, 95             |
| FACT. UNID. USUA. V. (607), modo de nivel                 |
| "Altura linealizada"                                      |
| FACT. UNID. USUA. V. (607), modo de nivel "Lineal" 73, 77 |
| FACT. UNID. USUA. V. (607), modo de nivel                 |
| "Presión linealizada"                                     |
| FECHA HART (481) 118                                      |
| FORMATO DATO PRINCIP. (688) 113                           |
|                                                           |

## H

| HARDWARE REV. (266)       | 119 |
|---------------------------|-----|
| HistoROM DISPONIBLE (831) | 129 |
| HORAS OPERACIÓN (409)     | 128 |

# I

| ID FABRICANTE (432)       | 118 |
|---------------------------|-----|
| IDENT. EQUIPO (350)       | 119 |
| INFO. ADICIONAL (272)     | 119 |
| INSERTAR NÚM. PIN (048)   | 129 |
| INTRO. CÓDIGO RESET (047) | 128 |

## L

| LENGUAJE (079) 45                                     |
|-------------------------------------------------------|
| LENGUAJE, grupo visualizador 114                      |
| LIN. TAB. X ACTIVO 109                                |
| LIN. TAB. Y ACTIVO 109                                |
| LINEAL/RAÍZ CUA. (390) 116                            |
| LINEAL/RAÍZ CUA. (854), grupo "Confirm. Seguridad" 11 |
| LÍQUIDO LLENADO                                       |
| LÍQUIDO LLENADO (366) 123                             |

# М

| MAT. CON. PROC (361) 121                                 |
|----------------------------------------------------------|
| MAT. CON. PROC. + (360) 121                              |
| MAT. DIAFRAGMA NEG 122                                   |
| MAT. DIAFRAGMA POS                                       |
| MAT. MEMBRANA (365) 123                                  |
| MAT. VALV. VENT 121                                      |
| MATERIAL PERNOS 121                                      |
| MATERIAL TUERCAS 121                                     |
| MENSAJE HART (271) 118                                   |
| Menú Configuración Rápida "Caudal" 52                    |
| Menú Configuración Rápida "Nivel" 49                     |
| Menú Configuración Rápida "Presión" 47                   |
| MODO BURST 118                                           |
| MODO CALIBRACIÓN (008), selección nivel                  |
| "Nivel Fácil Altura" 65                                  |
| MODO CALIBRACIÓN (008), selección nivel                  |
| "Nivel Fácil Presión" 61                                 |
| MODO CALIBRACIÓN (392), modo de nivel                    |
| "Altura linealizada"                                     |
| MODO CALIBRACIÓN (392), modo de nivel "Lineal" 74        |
| MODO DE MEDIDA (389), indicador de campo 45              |
| MODO DE MEDIDA (845), grupo "Confirm. Seguridad" 11      |
| MODO DE MEDIDA, comunicaciones digitales 47, 50, 53, 56, |
| 68, 94                                                   |
| MODO EDICIÓN LIN. EDIT (397), configuración en           |
| campo 103                                                |
| MODO EDICIÓN LIN., comunicaciones digitales 107          |
| MODO NIVEL (718) 69                                      |
| MODO SIMULACIÓN (413) 130                                |
|                                                          |

## Ν

| NIVEL ANTES LIN. (050)                  | 125 |
|-----------------------------------------|-----|
| NIVEL MÁX. (712)                        | 89  |
| NIVEL MÍN (755)                         | 88  |
| NÚM LÍNEA (549), configuración en campo | 104 |
| NÚM. ERROR.                             | 132 |
| NÚM. LÍNEA, comunicaciones digitales    | 108 |

| NÚM. SEPAR. REMOTOS                              |
|--------------------------------------------------|
| NUM. SERIE ELECTR. (386)                         |
| NÚM. SERIE EQUITO (354)                          |
| NÚM. TAG USUARIO (055) 119                       |
| NÚM. USUA. LARGO (305) 119                       |
| 0                                                |
| OBTENER VRI (309), modo de medición "Presión" 58 |
| OBTENER VRS (310), modo de medición "Presión" 58 |
| OFFSET AJUSTE 20mA (044) 134                     |

NÚM. PREÁMBULOS (036) ..... 118

| OFFSET AJUSTE 20mA (044)                        | 134  |
|-------------------------------------------------|------|
| OFFSET AJUSTE 4mA (043)                         | 134  |
| OFFSET CALIB. (319)                             | . 55 |
| OFFSET CALIB. (847), grupo "Confirm. Seguridad" | . 11 |
| OPCIÓN BURST                                    | 118  |
| OVERFLOW TOTAL. 1 (655)                         | 126  |
| OVERFLOW TOTAL. 2 (658)                         | 126  |
|                                                 |      |

## Ρ

| r                                                          |
|------------------------------------------------------------|
| Pmáx CONEX. PROCESO (570) 120                              |
| POS. MICROINTERRUPTOR (363) 120                            |
| POS. VALV. VENT 121                                        |
| POSICIÓN CERO (814), modo de nivel "Altura linealizada" 92 |
| POSICIÓN CERO (814), modo de nivel "Lineal" 79             |
| PRES. HIDR. MÁX. (761) 83                                  |
| PRES. HIDR. MÍN. (775) 82                                  |
| PRES. MÁX. MED. (383) 126                                  |
| PRES. MÍN. MED. (469) 127                                  |
| PRES. SENS. LIM. AL. (485) 122                             |
| PRES. SENS. LIM. BA. (484) 122                             |
| PRESIÓN (301), modo de medición "Caudal" 126               |
| PRESIÓN (301), modo de medición "Nivel" 125                |
| PRESIÓN LLENO (005), selección nivel "Nivel Fácil          |
| Presión"                                                   |
| PRESIÓN LLENO (711), modo de nivel                         |
| "Altura linealizada" 90                                    |
| PRESIÓN LLENO (711), modo de nivel "Lineal"                |
|                                                            |
| PRESIÓN NORMALIZADA (434), modo de medición                |
| "Caudal" 126                                               |
| PRESION NORMALIZADA (434), modo de medición                |
| "Nivel"                                                    |
| PRESION NORMALIZADA (434), modo de medición                |
| "Presión"                                                  |
| PRESION SENSOR (584), grupo "Confirm. seguridad" 126       |
| PRESION SENSOR (584), modo de medición                     |
| "Presión"                                                  |
| PRESION VACIO (011), selección nivel "Nivel Fácil          |
| Presión"                                                   |
| PRESIÓN VACIO (710), modo de nivel "Altura linealizada" 89 |
| PRESION VACIO (/10), modo de nivel "Lineal"                |
| PKESION, modo de medición "Presión"                        |
| PUINTO 100% (813), modo de nivel "Altura linealizada" 91   |
| PUINTO TOU% (813), modo de nivel "Lineal"                  |
|                                                            |

# R

| REGISTRO CONFIG. (352) | 120 |
|------------------------|-----|
| RESET ALARMAS (603)    | 132 |
| RESET RETENTOR (382)   | 127 |

| RESET TOTALIZADOR 1 (331) | 111 |
|---------------------------|-----|
| RETARDO ALARMA (336)      | 132 |
| REV. H/WARE SENSOR (487)  | 123 |
| REVISIÓN EQUIPO (699)     | 118 |
| ROSCA                     | 122 |
| ROSCA DE MONTAJE          | 122 |

### S

| SALIDA CORR. ALT. (597) 116                       |
|---------------------------------------------------|
| SALIDA CORRIENTE (254) 115                        |
| SALIDA CORRIENTE (875) 11                         |
| SALIDA MODO FALLO (388)                           |
| SELEC. BAJADA (014) 129                           |
| SELECC. TIPO ALARMA (595), (600)                  |
| SELECCIÓN NIVEL (020) 46, 50                      |
| SELECCIÓN TABLA (808), configuración en campo 103 |
| SELECCIÓN TABLA, comunicaciones digitales 107     |
| SENS. DAÑO Pmáx (252) 122                         |
| SENS. DAÑO Pmín (251) 122                         |
| SEPARADOR REMOTO — 122                            |
| SEPARADOR REMOTO +                                |
| SIM. CONT. DEPÓSITO (715) 130                     |
| SIM. CORRIENTE (270) 131                          |
| SIM. ERROR NÚM. (476) 131                         |
| SIM. NIVEL (714) 130                              |
| SIM. PRESIÓN (414) 130                            |
| SIM. VALOR CAUDAL (639)                           |
| SPAN MÍNIMO (591) 122                             |
| SUPRESIÓN CAUDAL RESIDUAL (442) 101               |
| SUPRESIÓN CAUDAL RESIDUAL (850), grupo            |
| "Confirm. Seguridad" 11                           |
|                                                   |

## Т

| TABLA EDICIÓN (770), configuración en campo 105 |
|-------------------------------------------------|
| TABLA EDICIÓN (809), configuración en campo 104 |
| TABLA EDICIÓN, comunicaciones digitales 108–109 |
| TABLA MEDIDA (549)     105                      |
| TABLA MEDIDA (717)     105                      |
| TEMP. MÁX. MED. (471) 127                       |
| ТЕМР. МА́Х. РСВ (490) 127                       |
| TEMP. MÁX. PERMITIDA (359)                      |
| TEMP. MÍN. MED. (474) 127                       |
| TEMP. MÍN. PCB (494) 127                        |
| TEMP. MÍN. PERMITIDA (358) 120                  |
| TEMP. SENSOR (367) 124–126                      |
| TEMPERATURA PCB (357) 120                       |
| TENDENCIA VAL. MED. (378) 124–126               |
| TERCER VALOR                                    |
| TERCER VALOR ES 119                             |
| TIEMPO INDIC. ALARMA (480) 132                  |
| TIPO CONEX. PROCESO (482)                       |
| TIPO EQUIPO (002), Deltapilot S 118             |
| TIPO EQUIPO (351), Deltabar S 117               |
| TIPO EQUIPO (802), Cerabar S                    |
| TIPO MED. CAUDAL (640)                          |
| TIPO SENSOR MED. (581) 122                      |
| TIPO SEPARADOR (362) 121                        |
| Tmáx SENSOR (369)                               |
| Tmín SENSOR (368) 123                           |

| TOT. CAUDAL NEG. 1 (400)   1     TOT. CAUDAL NEG. 2 (416)   1     TOTALIZADOR 1 (652)   1     TOTALIZADOR 2 (657)   1                                      | 11<br>12<br>26<br>26 |
|----------------------------------------------------------------------------------------------------|----------------------|
| U<br>ÚLTIMO CÓDIGO DIAG. (564)                                                                                                    | 31<br>96<br>95       |
| UNID. CAUDAL STD. (660)                                                                                                    | 96<br>94<br>01       |
| UNID. FÍS. TEMP. (318), modo de medición "Presión"<br>UNID. TOTALIZADOR 1 (398), (662), (664), (666) 1<br>UNID. TOTALIZADOR 2 (399), (663), (665), (667) 1 | 98<br>10<br>12       |
| UNID. USUA. TOT. 2 (628) 1<br>UNID. USUA. TOT. 2 (628) 1<br>UNIDAD ALTURA (011), selección nivel "Nivel Fácil<br>Altura"                                   | .11<br>.12<br>.65    |
| UNIDAD ALTURA (708), modo de nivel "Altura<br>linealizada"                                                                                                 | 90<br>77             |
| UNIDAD CAUDAL (391)<br>UNIDAD DENSIDAD (001), selección nivel "Nivel Fácil<br>Altura"                                                                      | 95<br>65             |
| ampliada "Nivel"                                                                                                    | 99<br>90             |
| UNIDAD DENSIDAD (812), modo de nivel "Lineal"<br>UNIDAD MASA (709), modo de nivel "Altura linealizada".<br>UNIDAD MASA (709), modo de nivel "Lineal"       | 76<br>87<br>73       |
| UNIDAD MASA (709), modo de nivel "Presión linealizada"<br>UNIDAD SALIDA (023), selección nivel "Nivel Fácil<br>Altura"                                     | 82<br>65             |
| UNIDAD SALIDA (025), selección niver Niver Pach<br>Presión"<br>UNIDAD USUA. A. (706), modo de nivel "Altura<br>linealizada"                                | 61<br>01             |
| UNIDAD USUA. A. (706), modo de nivel "Lineal" 71,<br>UNIDAD USUA. C. (610)<br>UNIDAD USUA. M. (704), modo de nivel "Altura                                 | 77<br>96             |
| linealizada"<br>UNIDAD USUA. M. (704), modo de nivel "Lineal"<br>UNIDAD USUA. M. (704), modo de nivel "Presión                                             | 88<br>73             |
| linealizada"                                                                                                    | 82<br>94<br>97       |
| UNIDAD USUA. V. (608), modo de nivel "Lineal" 72,<br>UNIDAD USUA. V. (608), modo de nivel "Presión<br>linealizada".                                        | 87<br>76<br>81       |
| UNIDAD VOLUMEN (313), modo de nivel "Altura<br>linealizada".<br>UNIDAD VOLUMEN (313), modo de nivel "Lineal" 72,                                           | 86<br>76             |
| UNIDAD VOLUMEN (313), modo de nivel "Presión linealizada"                                                                                                  | 81                   |

#### V

| V. MEDIDA COMB. (806)                        |
|----------------------------------------------|
| V. MEDIDA LIN. (804)                         |
| V. MEDIDA LIN. (805) 81                      |
| VALID. ALARMA (500) 131                      |
| VALID. MODO ALARMA (401) 131                 |
| VALID. MODO ALARMA (844),                    |
| grupo "Confirm. Seguridad" 11                |
| VALOR ENTRADA POS. (563) 48, 51, 55          |
| VALOR MEDIDO, modo de medición "Caudal" 125  |
| VALOR MEDIDO, modo de medición "Nivel" 124   |
| VALOR MEDIDO, modo de medición "Presión" 124 |
| VALOR PRIMARIO 118                           |
| VALOR PRIMARIO ES 118                        |
| VALOR SECUNDARIO 119                         |
| VALOR SECUNDARIO ES 119                      |
| VALOR X (550), configuración en campo 104    |
| VALOR X, comunicaciones digitales 108        |
| VALOR Y (551), configuración en campo 104    |
| VALOR Y, comunicaciones digitales 108        |
| VENTANA ALARMA Pmáx (333) 133                |
| VENTANA ALARMA Pmín (332) 133                |
| VENTANA ALARMA Tmáx (335) 133                |
| VENTANA ALARMA Tmín (334) 133                |
| VERSIÓN SOFTWARE (264) 120                   |
| VOLUMEN DEPÓSITO (858)                       |

www.endress.com/worldwide

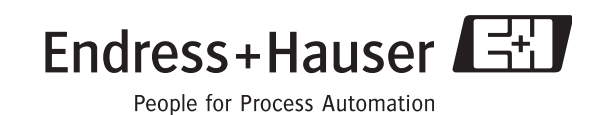

BA274P/00/ES/05.10 CCS/FM+SGML6.0